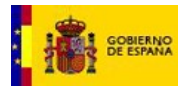

## SGNTJ

# INTCF

Manual de Usuario del Sistema de Relación de Empresas (SRE) del Instituto Nacional de Toxicología y Ciencias Forenses (INTCF)

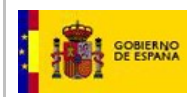

# ÍNDICE

| ÍNDICE                                                                  |
|-------------------------------------------------------------------------|
| 1. Introducción y Objeto                                                |
| 2. Manual                                                               |
| 2.1. Acceso al sistema                                                  |
| 2.1.1. Control de acceso al sistema SRE6                                |
| 2.1.2. Perfiles de autorización de acceso6                              |
| 2.2. Especificación de interfaz del sistema7                            |
| 2.2.1. Entrada al sistema7                                              |
| 2.2.2. Datos de la empresa 14                                           |
| 2.2.2.1. Visualización y edición datos de empresa 17                    |
| 2.2.2.2. Alta, visualización y edición de datos de usuarios autorizados |
| 2.2.2.3. Acreditación PYME 25                                           |
| 2.2.2.4. Datos de pago 27                                               |
| 2.2.2.5. Baja de empresa 30                                             |
| 2.2.2.6. Descargar Formulario 790                                       |
| Bandeja de Preparación de Envíos al INTCF 37                            |
| 2.2.2.7. Generación de nuevo envío por la Empresa Notificadora          |
| 2.2.2.8. Verificación de Estructura del ZIP y errores                   |
| 2.2.2.9. Fase de Comprobación de Ficheros 51                            |
| 2.2.2.10. Errores más comunes de la Fase de Comprobación de Ficheros    |
| 2.2.2.11. La empresa Notificadora y la ERPM son empresas diferentes     |
| 2.2.2.12. La Notificadora y al ERPM son la misma empresa                |
| 2.2.2.13. Proceso de finalización del pago y envío 69                   |
| 2.2.3. Bandeja de Avisos                                                |
| 2.2.3.1. Pantalla de Avisos Pendientes                                  |
| 2.2.3.2. Pantalla de Avisos Leídos                                      |
| 2.2.3.3. Detalle de un Aviso                                            |
| 2.2.3.4. Tipos de Avisos existentes                                     |
| 2.2.3.5. Bandeja de Avisos para usuario Empresa ERPM                    |
| 2.2.3.5.1. Aceptar la solicitud de envío al INTCF                       |
| 2.2.3.5.2. Rechazar la solicitud de envío al INTCF 95                   |
| 2.2.3.5.3. Acuse de recibo de envío de Alta                             |
| 2.2.4. Edición de UFI de los productos de la empresa101                 |

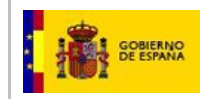

## 1. INTRODUCCIÓN Y OBJETO

El presente manual trata de explicar las distintas funcionalidades del "Sistema de Relación de Empresas (SRE) del Servicio de Información Toxicológica (INTCF)" disponibles para las empresas. Son:

- •Datos de la Empresa
- •Bandeja de preparación de Envíos al INTCF
- •Bandeja de Avisos
- •Editar UFI Productos

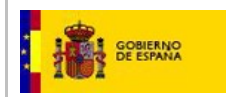

## 2. MANUAL

## 2.1. Acceso al sistema

La forma de acceder a la plataforma será a partir de:

- Desde la pantalla principal del Portal del Ministerio de Justicia, pinchar en Secciones de interés el icono de Información Toxicológica.

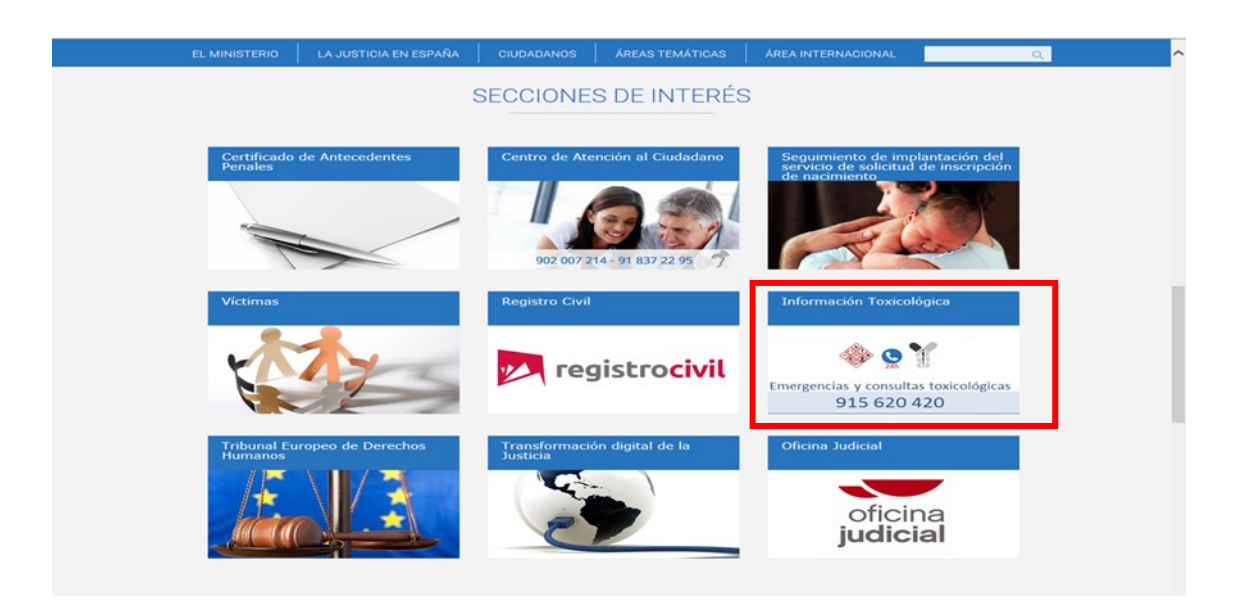

- Desde éste icono, se accederá a un apartado, en el que se encuentra el enlace a "Información para empresas. Notificación al INTCF".

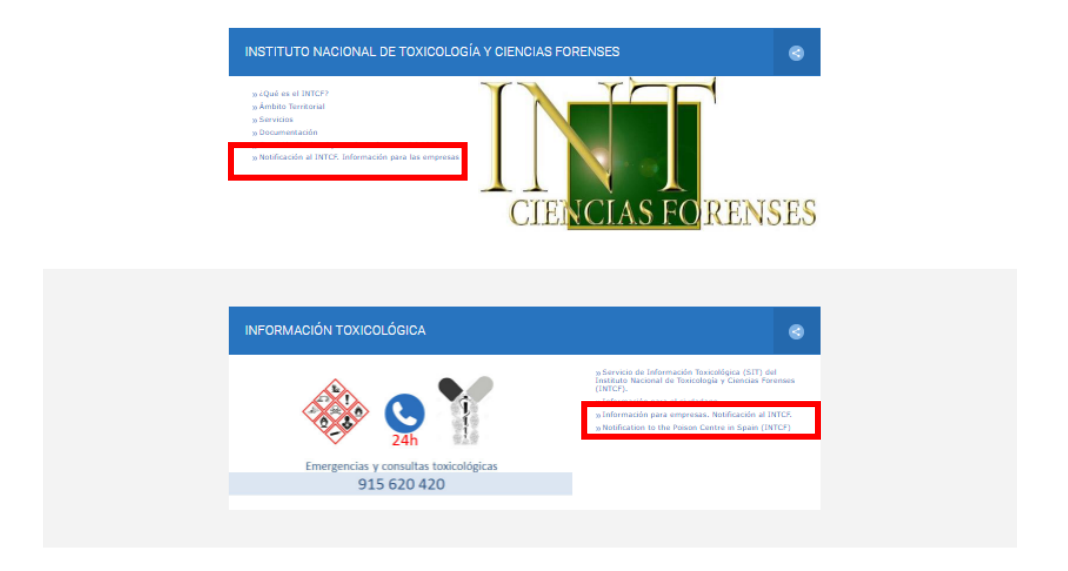

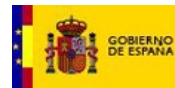

El cual dará acceso a todos los enlaces relacionados con este proceso de notificación.

Entre los enlaces que aparecen en este apartado, se encuentra el enlace al "Envío de fichas toxicológicas. Sistema de Relación de Empresas (SER)", por medio del cual se podrán enviar las notificaciones al INTCF, de acuerdo a la Orden JUS/909/2017, de 25 de septiembre.

| EL MINISTERIO                                                                                                    | LA JUSTICIA EN ESPAÑA                                                                                                    | CIUDADANOS                                                                                                    | ÁREAS TEMÁTICAS                                            | ÁREA INTERNACIONAL                                                                             |  |  |
|----------------------------------------------------------------------------------------------------|----------------------------------------------------------------------------------------------------|----------------------------------------------------------------------------------------------------|------------------------------------------------------------|------------------------------------------------------------------------------------------------|--|--|
| Inicio > El Ministerio > Orga<br>Notificación al INTCP. Inform                                                    | Inicio - El Ministerio - Organismos del Ministerio de Justicio - Instituto Nacional de Tostología y Ciencias Forenses - Servicios - Si<br>Notificación al INTCF. Información para las empresas |                                                                                                    |                                                            |                                                                                                |  |  |
| Instituto Naci                                                                                                    | onal de Toxicología                                                                                                    | y Ciencias Fo                                                                                                    | renses                                                     | Instituto Nacional de<br>Toxicología y Ciencias<br>Forenses                                    |  |  |
| Servicios                                                                                                    |                                                                                                    |                                                                                                    |                                                            | . ¿Qué es el INTCF?<br>. Ámbito Territorial                                                    |  |  |
| Notificación al IN                                                                                                | FCF. Información para las                                                                                                    | empresas                                                                                                    |                                                            | <b>. Servicios</b><br>_ Biología                                                               |  |  |
| El Instituto Nacional de Tox<br>materia toxicológica, tiene                                                       | icología y Ciencias Forenses (INTCF),<br>encomendada dentro de sus funcione                                                                                                    | como órgano técnico y de r<br>, la prevención de intoxica                                                                 | eferencia en<br>clones y la                                | Criminalistica<br>Histopatología<br>Química y drogas                                           |  |  |
| Para ello cuenta con una bi<br>como sustancias y mezclas                                                          | ase de datos propia de fichas toxicológ<br>químicas comercializadas en el merci                                                                                                    | cas, que incluyen tanto to:<br>do español.                                                                                | dinas naturales,                                           | _ Servicio de Información<br>Toxicológica (SIT) _ La calidad en el INTCF                       |  |  |
| Mediante orden ministerial<br>de fichas toxicológicas al re<br>cuando se incluya el teléfo                        | se establece el procedimiento de noti<br>gistro de productos químicos del SIT<br>10 de urgencias del SIT (en etiquetas                                                                         | cación de las altas, bajas y<br>lel INTCF, ya sea de forma<br>en la FDS), o en cumplim                                    | r modificaciones<br>voluntaria,<br>iento de la             | <ul> <li>Servicio de valoración toxicológica<br/>y medio ambiente</li> </ul>                   |  |  |
| legislación vigente.<br>La reglamentación técnico-<br>letías, detergentes y limpia                                | sanitaría que afecta productos considi<br>dores, estableció la obligación de com                                                                                                    | rados especialmente acces                                                                                                 | ibles como las<br>lización de estos                        | Documentación     Comisión Nacional para el uso     forense del ADN                            |  |  |
| productos y a informaries e<br>médicos, tanto curativos co                                                        | obre la composición de los mismos co<br>emo preventivos, para casos de intoxi                                                                                                    | n el objeto de contestar a l<br>aciones.                                                                                  | os requerimientos                                          | <ul> <li>Notificación al INTCF.<br/>Información para las empresas</li> <li>Biología</li> </ul> |  |  |
| Posteriormente, la Ley 8/2<br>los Reglamentos (CE) relat<br>sustancias y mezclas quím<br>mazclas (CLP) que lo mod | D10, de 31 de marzo, por la que se es<br>ivos al registro, a la evaluación, a la a<br>cas (REACH) y sobre la clasificación, e<br>fica amoli al número de productos r                           | ablece el regimen sanciona<br>itorización y a la restricción<br>l etiquetado y el envasado<br>us deben ser notificados al | idor previsto en<br>1 de las<br>de sustancias y<br>INTCE y | _ Criminalistica<br>_ Histopatologia                                                           |  |  |
| establece la obligatoriedad<br>según el Reglamento (CE) -<br>(Reglamento CLP).                                    | de notificar todas las mezclas química<br>nº 1272/2008, del Parlamento Europe                                                                                                    | s, que resulten clasificadas<br>o y del Consejo de 16 de di                                                               | como peligrosas<br>ciembre de 2008                         | _ Química y drogas<br>_ Servicio de Información<br>Toxicológica (SIT)                          |  |  |
| Las empresas comercializa<br>SIT, como centro antitóxico<br>el Estado Esnañol                                     | doras (responsables de la puesta en e<br>e español, esta información antes de q                                                                                                    | mercado) tienen la obligac<br>le el producto se empiece                                                                   | ión de notificar al<br>a comercializar en                  | La calidad en el INTCF                                                                         |  |  |
| En los siguientes epígrafes<br>SIT.                                                                               | se facilita la información necesaria pa                                                                                                    | a realizar la correspondien                                                                                               | te notificación al                                         | y mouse amounted                                                                               |  |  |
|                                                                                                    |                                                                                                    |                                                                                                    |                                                            | Organismos del Ministerio<br>de Justicia                                                       |  |  |
| » Legislación espec                                                                                               | ífica                                                                                                    |                                                                                                    |                                                            | Mutualidad General Judicial                                                                    |  |  |
| » Formularios para                                                                                                | empresas                                                                                                    |                                                                                                    |                                                            | Centro de estudios Jundicos     Instituto Nacional de     Toxicología y Ciencias Eoroneos      |  |  |
| » Elaboración de fic                                                                                              | has toxicológicas. Aplicación inf                                                                                                    | ormática.                                                                                                    |                                                            | " Institutos de Medicina Legal y                                                               |  |  |

- Se mostrará una primera pantalla de **Introducción al SRE**. En este apartado podrá visualizarse una breve descripción del Sistema y del objetivo del mismo, junto con el vínculo directo a la herramienta (SRE) y el acceso a las instrucciones para darse de alta en el Sistema SRE ("Manual para el proceso de alta en el Sistema de Relación de Empresas, SRE") y a este "Manual de usuario del Sistema SER".

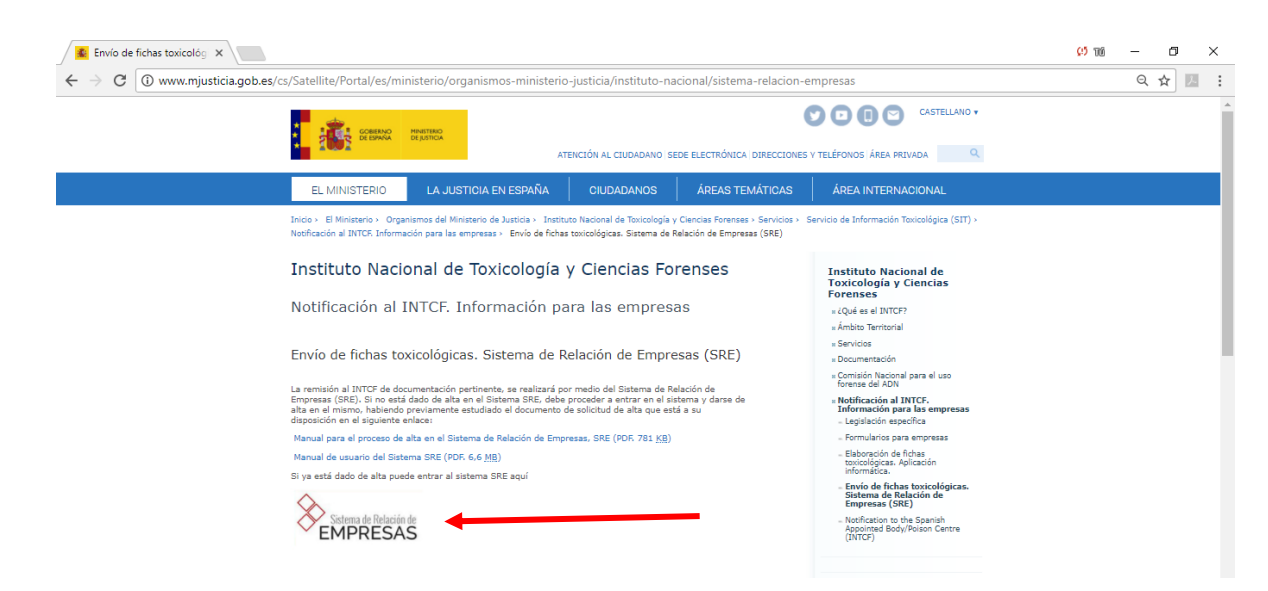

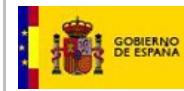

# También podrá acceder al Sistema SRE, de forma directa, a partir de la siguiente dirección Web (en su navegador): <u>https://sre.justicia.es</u>

Ambas entradas darán acceso al Control de Acceso al Sistema SRE.

## 2.1.1. Control de acceso al sistema SRE

El sistema dispondrá de un control de acceso a partir de usuario y contraseña (se detallará a continuación dicha pantalla).

Una vez que el usuario ha accedido al sistema, tendrá distintos permisos en función del perfil que tenga asignado dentro de la aplicación.

## 2.1.2. Perfiles de autorización de acceso

Los usuarios definidos en la aplicación serán:

Usuario "Responsable". Usuario administrador de los datos de la empresa y de sus usuarios. Es el usuario designado por la propia empresa para gestionar la información de la empresa en la nueva sede del INTCF, <u>incluido dar de baja la propia empresa, así como todas las mezclas notificadas por la misma</u>.

IMPORTANTE: Debe ser un trabajador de la propia empresa encargado de realizar:

•Visualización y edición de datos básicos de la empresa

oAlta, visualización y eliminación de usuarios autorizados de la empresa.

- $_{\odot}$ Dar de baja la empresa y todos los productos comercializados por la empresa
- oAcreditación de PYME
- •Visualización de opciones/condiciones de pago
- oGeneración de nuevo envío al INTCF,
- Continuar con envíos pendientes (pendientes de pago, autorizados por la ERPM o con necesidad de subsanación).
- oRevisión de Avisos pendientes.
- oRevisión de histórico de avisos.
- Ver detalle de un Aviso
- •Realizar verificaciones de Solicitud de Autorización de ERPM
  - •Aceptar la solicitud de envío al INTCF.
  - Rechazar la solicitud de envío al INTCF.
- ∘Editar UFI de los productos de la empresa

Usuarios autorizados de las empresas:

Tienen las mismas funciones que el usuario responsable, excepto que no podrán modificar ningún dato de la empresa (domicilio social, teléfono, tamaño de la empresa, etc.), no podrá designar o eliminar usuarios, <u>ni dar de baja a la empresa</u>.

En concreto, el usuario autorizado podrá realizar todos los procesos que se describen a continuación, independientemente de si han sido tramitados por él, o por otro usuario autorizado de la empresa:

- Generación de nuevo envío al INTCF
- Continuar con envíos pendientes (pendientes de pago, autorizados por la ERPM o con necesidad de subsanación).
- Revisión de Avisos pendientes.
- Revisión de histórico de avisos.
- Ver detalle de un Aviso.
- Visualización de datos básicos de la empresa.
- Editar UFI de los productos de la empresa

## 2.2. Especificación de interfaz del sistema

## 2.2.1. Entrada al sistema

La primera pantalla del módulo con la que se encuentra cualquier usuario de empresa es la de acceso al Sistema SRE, en la que habrá de autenticarse para conectarse a una nueva sesión. La autenticación consiste en la identificación del usuario a través de la cumplimentación de los siguientes datos:

- Usuario: código de usuario.
- Clave: contraseña única de identificación del usuario.

Estos datos se darán a cada usuario cuando se solicita el alta, a partir de un email de Notificación del Sistema a su e-mail personal. Una vez introducidos los datos se pulsa en el botón *Iniciar Sesión*.

| GOBIERNO<br>DE ESPANA | MINISTERIO<br>DE JUSTICIA | Manual de Usuario del SRE del<br>INTCF      | SG                            | NTJ - INTCF |  |
|-----------------------|---------------------------|---------------------------------------------|-------------------------------|-------------|--|
|                       | ~                         |                                             |                               |             |  |
|                       |                           | NICIAR SESIÓN                               | RNO MINISTERIO<br>DE JUSTICIA |             |  |
|                       |                           | L<br>L                                      |                               |             |  |
|                       |                           | @                                           |                               |             |  |
|                       |                           | Iniciar sesión<br>He olvidado mi contraseña |                               |             |  |
|                       |                           | Si no está dado de alta en el Sistema pul   | se <u>aquí</u> .              |             |  |

Además, podrá ver:

-He olvidado mi contraseña: Link habilitado para poder reestablecer la contraseña, que le llegará alusuario a su dirección de correo electrónico. Para solicitar una nueva contraseña debe introducir su

nombre de usuario y pulsar en el icono 🧲 .

| INICIAR SESIÓN                                            |
|-----------------------------------------------------------|
| Usuario                                                   |
| Clave                                                     |
| •                                                         |
| Iniciar sesión                                            |
| Usuario                                                   |
| <u>Q</u> 020X009999                                       |
| Si no está dado de alta en el Sistema pulse <u>aquí</u> . |

Tras incluir el usuario, pulsar sobre el icono de C de Recuperar Contraseña:

| GOBIERNO<br>DE ESPANA | MINISTERIO<br>DE JUSTICIA | Manual de Usuario del SRE del<br>INTCF     | SGNTJ - INTCF                           |
|-----------------------|---------------------------|--------------------------------------------|-----------------------------------------|
|                       | 🕑 IN                      | IICIAR SESIÓN                              | NO MINISTERIO<br>DE JUSTICIA            |
|                       | Usu                       | uario<br>2                                 |                                         |
|                       | Cla                       | ve                                         |                                         |
|                       |                           | Iniciar sesión                             |                                         |
|                       | Usu                       | He olvidado mi contraseña<br>uario         | c                                       |
|                       |                           | Si no está dado de alta en el Sistema puls | Recuperar contraseña<br>e <u>aquí</u> . |

En breves momentos recibirá un correo electrónico a su e-mail personal con la información de su nueva contraseña.

- <u>Si no está dado de alta en el Sistema pulse aquí</u>: Link que enlaza con el formulario de alta de una empresa en el Sistema.

Esta funcionalidad está explicada en el "Manual para el proceso de alta en el Sistema de Relación de Empresas SRE", disponible en el Portal del Ministerio de Justicia.

Una vez que el usuario se ha autenticado en el Sistema de Relación de Empresas (SRE) del Servicio de Información Toxicológica (INTCF) se visualiza la siguiente pantalla:

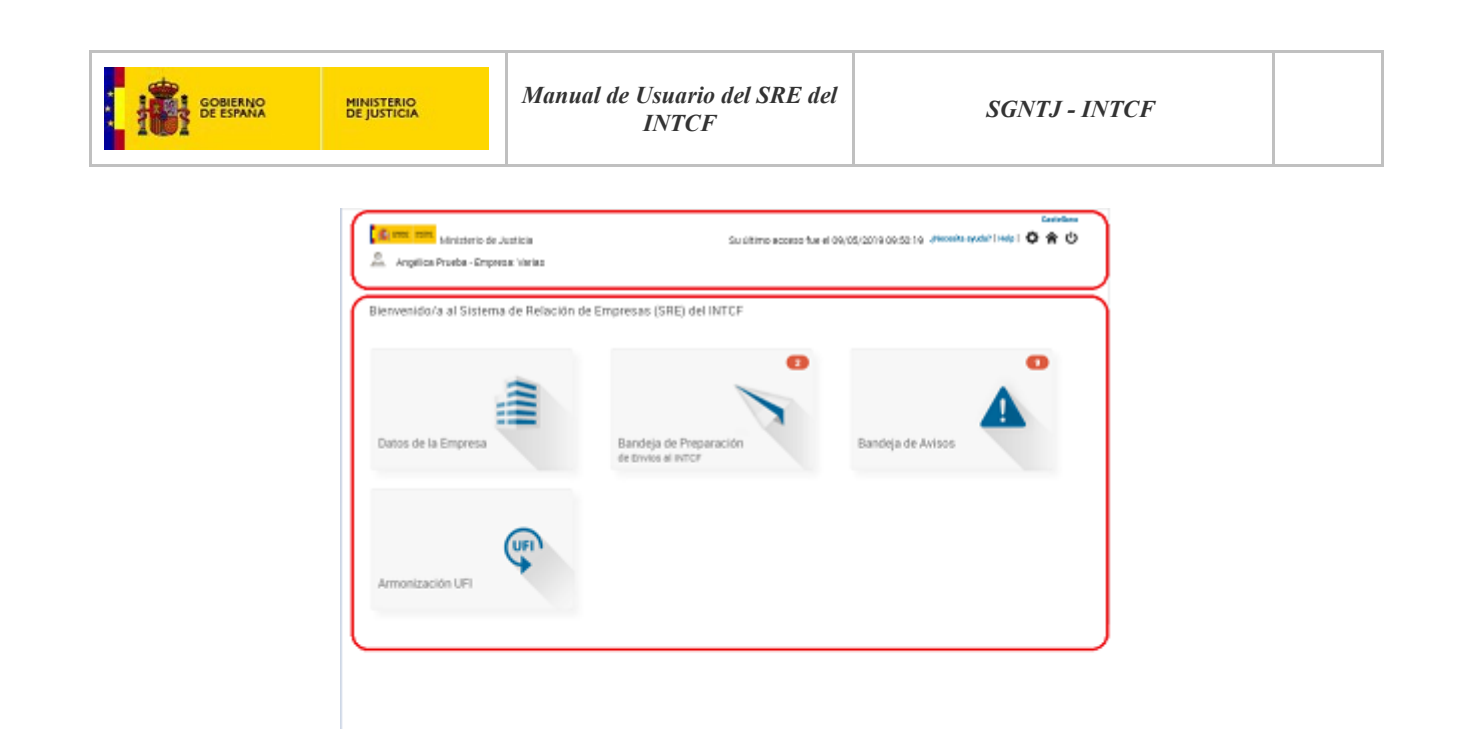

- teorineose areas noncopartoso a la informar ou por apportante de transmiser es a internado indecidad o facilitado esta consolidad e de por a la internado e de transmiser es a la información accordan de dese para esta transmiser es a la información accordan de dese para esta transmiser es a la información accordan de dese para esta transmiser esta de dese para esta transmiser esta de dese para esta de dese para esta de dese para esta de dese para esta de dese para esta de dese para esta transmiser esta de dese para esta transmiser esta de dese para esta de dese para esta desea de dese para esta de desea desea de desea desea desea desea desea desea de desea desea desea desea desea de desea desea desea desea desea desea desea des
- Cabecera del Módulo que aparecerá en todas las pantallas de la aplicación:
  - o Logotipo del Ministerio de Justicia, organismo al que pertenece la aplicación:

Ministerio de Justicia

- Fecha y hora (dd/mm/aaaa hh:mm) en la que el usuario autenticado se conectó por última vez al Sistema: Su último acceso fue el 29/10/2014 12:26
- o Idioma de la aplicación Castellano .
- Usuario y empresa con la que se ha conectado al Sistema:
   fran Martin Empresa: Francisco . Si tiene varias empresas, saldrá "Empresa: Varias"
- Enlace manual usuario ¿Necesita ayuda? : pulsando sobre este enlace, se podrá descargar el "Manual de usuario del Sistema SRE".
- Enlace manual usuario en inglés <sup>Help</sup>. pulsando sobre este enlace, se podrá descargar el manual de usuario en inglés de la aplicación ("SRE System User Manual").
- Icono *Configuración Personal* : permite el cambio de contraseña. Si se pulsa en el icono aparecerá una pantalla con el acceso a *Cambiar Contraseña*.

## Cambiar Contraseña

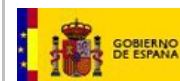

| Cambiar | Contraseña |
|---------|------------|
| oumbiu  | oontraacha |

| (*)Contraseña              |
|----------------------------|
| (*)Nueva Contraseña        |
| (*)Repita Nueva Contraseña |

- Al pulsar dicho acceso aparecerán los campos de:
  - Login: usuario autenticado en la aplicación, que se muestra autocompletado.
  - Contraseña: campo habilitado para la introducción de la contraseña actual.
  - Nueva Contraseña: campo habilitado para la introducción de la nueva contraseña seleccionada por el usuario.
  - Repita Nueva Contraseña: campo habilitado para la introducción de la repetición de la nueva contraseña seleccionada por el usuario.
  - Botón *Guardar* Guardar : graba los datos introducidos.
  - Botón *Volver* : devuelve al usuario a la pantalla anterior en la que estaba situada sin realizar cambios.
- Icono de Inicio \*: al pulsar en dicho icono el usuario volverá a la pantalla del menú principal.
- ο Icono de Salir <sup>Φ</sup>: al pulsar en dicho icono el usuario se desconectará del sistema.
- Nombre asignado a la aplicación:

Bienvenido/a al Sistema de Relación de Empresas (SRE) del Servicio de Información Toxicológica (SIT) del INTCF

- Accesos del usuario empresa:
  - Datos de la empresa: desde dicho acceso el usuario podrá visualizar y / o editar los datos básicos que la empresa posee en la aplicación.

| Datos de la Empresa |  |
|---------------------|--|

 Bandeja de Preparación de Envíos al INTCF: desde dicho acceso el usuario podrá gestionar las notificaciones / comunicaciones al INTCF

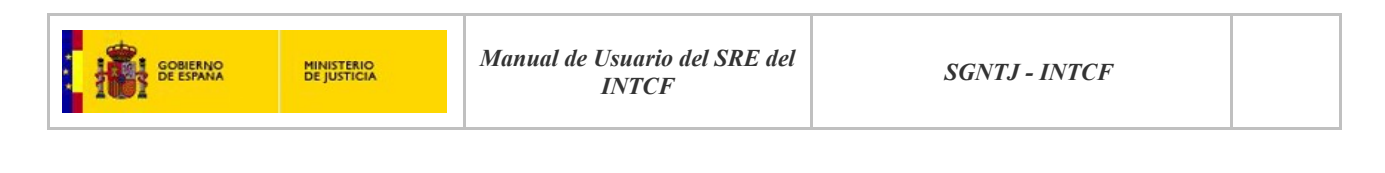

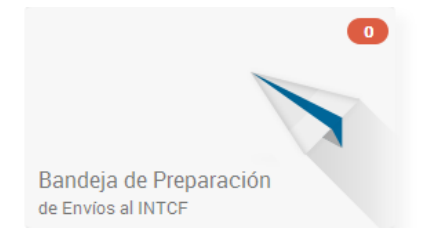

 Bandeja de Avisos: desde dicho acceso el usuario podrá recibir desde el sistema SRE los avisos, correspondientes a los envíos realizados al INTCF.

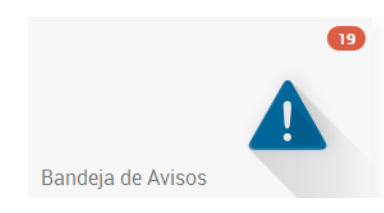

 Editar UFI productos: desde dicho acceso el usuario empresa podrá editar el UFI de sus productos una única vez y de forma gratuita, ya que los siguientes cambios se harán con un envío, como se hace normalmente.

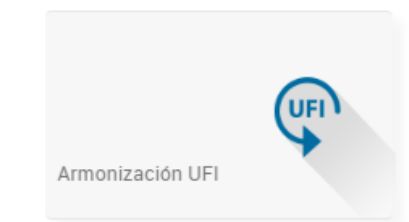

En el menú principal del SRE, sobre los iconos de *Bandeja de preparación de Envíos al INTCF* y *Bandeja de Avisos*, se visualizará el *Globo del icono* donde se mostrará el número de envíos pendientes de la empresa (en la Bandeja de Envíos) y el número de avisos pendientes de leer (en la Bandeja de Avisos).

• Pie de la pantalla con los avisos legales necesarios, condiciones de acceso al Sistema, LOPD y acceso directo al Portal del Ministerio de Justicia pulsando en el enlace *www.mjusticia.gob.es* 

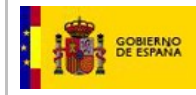

Està accediendo a un sistema de acceso restringido al servicio del **Ministerio de Justicia**. Al acceder al sistema, acepta las siguientes condiciones: Las credenciales de usuario de acceso al sistema son personales e intransferibles, quedando bajo la responsabilidad de lusario cualque actuación asociada a la divulgación de las mismas. Cualquier modificación de los usuarios y sus credenciales deberán se procedimiento estabilicido. Quede porbibilo el uso de la información esteriante nel esistema para heneficio projorio o de terceraro y lo com una finalidad distinta para la que tue recabada. Deberá tratar dicha información esistema en el sistema queda refesione a no tim publicarla, revelarla de forma directa o indirecta, ni ponetra a disposición de terceror total o parcialmente sin autorización pare el sistema queda refesiorada porta diversares con el objetico de verificar el uso adecuado del mismo. Deberá comunicar de forma intendiata, al Cent Atención al Usuario de la SGNTJ, cualquier situación detectado que sea susceptible de afectar a la seguridad de la información de la información el estistema. Queda refesiorada, ponte el sistema queda refesiorada, ponte el sistema queda refesiorada de la información esterentes. Cualquier actuación de la forma intendiata, al Cent Atención al Usuario de la SGNTJ, cualquier situación detectado que sea susceptible de afectar a la seguridad de la información de la sistema. **(MI: 902 999 724 - emait: cau@miju.es)** 

De conformidad con lo dispuesto en el artículo 18 del Reglamento (UE) 2016/679 del Parlamento Europeo y del Consejo de 27 de abril de 2016 relativo a la protección de las personas físicas en lo que respecta al tratamiento es los datos personales y a la libre circulación de estos datos, le informanos que los datos facilitados serán incorporados a un fichero cuyo responsable del tratamiento es la libre circulación de las personas físicas en lo que respecta al tratamiento es la Subdirección General de Sevencios Forenses y cuyo encargado del tratamiento es la Subdirección General de Sevencios del Ministrativa e Inspecciono General de Sevencios de Ministrativo de Justicia.

Dicho tratamiento tiene como finalidad la entrega de información sobre sustancias y mezclas químicas para su integración en el Sistema de Información Toxicológica. No se tiene prevista la cesión de esta información a otros destinatarios, salvo oblig ación legal tiene derecho a presentar una reclamación ante la Agencia Española de Protección de Datos cuando considere que se han vulnerado sus derechos en la utilización de sus datos per Elus

no, se le informa de que podrá ejercitar los derechos de acceso, rectificación, supresión, limitación u oposición mediante un escrito identificado con la referencia "Ejercicio de derechos - Protección de Datos" en el que se concrete su solicitud, dirigido a Subdirección General de Información Administrativa e Inspección General de Servicios del Ministerio de Justicia A/A Delegado de Protección de Datos del Ministerio de Justicia Calle de la bolas 8 – 28071 MUNTID

w.mjusticia.gob.es

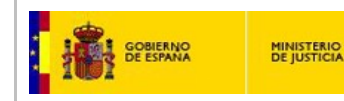

## 2.2.2. Datos de la empresa

Dentro del Sistema de Relación de Empresas (SRE), el usuario de la empresa ya dada de **alta**, ya sea usuario responsable o usuario autorizado, tendrá acceso al módulo de "Datos de la Empresa".

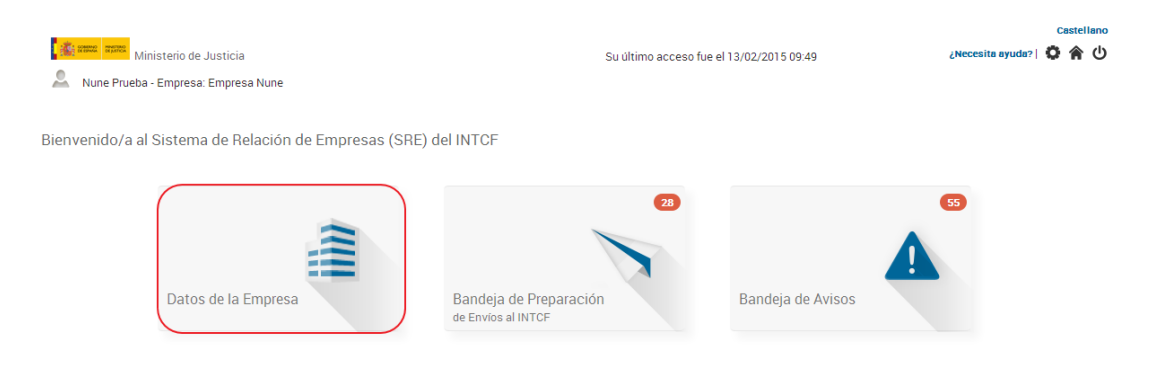

Desde dicho módulo se podrá visualizar y / o editar los datos que la empresa posee en el Sistema SRE .

**Importante**: si el usuario puede actuar en **representación de varias empresas**, previo a la pantalla de visualización de datos de la empresa, debe seleccionar sobre cuál de ellas desea trabajar en este momento.

| Ministerio             | de Justicia<br>29a: Empresa Nune | Castellano<br>ද ර     |               |               |        |                                                                                     |
|------------------------|----------------------------------|-----------------------|---------------|---------------|--------|-------------------------------------------------------------------------------------|
| Listado de empres      | as del usuario<br>Q C            |                       |               |               |        | GUÍA DE TAREAS                                                                      |
| FECHA ALTA SISTEMA     | EMPRESA                          | NÚMERO IDENTIFICACIÓN | DIRECCION     | CIUDAD O PAÍS |        | Éste puede actuar en representación                                                 |
| 18/11/2014 18:05:28    | Empresa Nune                     | 74024427P             | Cartagena, 25 |               | Ø      | de varias empresas del Sistema, por<br>lo que, para poder continuar, debe           |
| 18/11/2014 18:26:12    | Gestoria Alex                    | 48503080J             | Cartagena, 25 | Colombia      | ø      | seleccionar sobre cuál de ellas desea<br>trabajar en este momento                   |
| Resultados 1 - 2 de 2. |                                  |                       |               |               | Volver | Pinche en el icono <sup>™</sup> y podrá<br>trabajar con la empresa<br>seleccionada. |

De forma genérica, y común a todos los listados de la aplicación, tendremos las siguientes opciones de listado.

- Iconos de paginación del listado:
  - o Primera página ◀.
  - o Página anterior ◀.
  - Página siguiente ▶.

Manual de Usuario del SRE del INTCF

V\_11 (julio 2019)

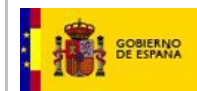

Visualización del número de registros del listado por página. Se trata de un desplegable con las opciones 20 (por defecto), 25 y 30 registros por página.

Filtrar y Limpiar Filtro:

- $\circ$  Icono Filtrar Q
  - Icono Limpiar Filtro C
  - Campos para el filtrado por columnas del Listado: el usuario que necesite realizar un filtrado cumplimentará el campo/s situado en la parte superior de la denominación de la columna del listado y pulsará el icono de *Filtrar*.
- Pie de la pantalla con el número de los registros visualizados en la pantalla y el total de registros encontrados Resultados 1 - 8 de 8.

| Ministerio de Justicia MisMo MISMO - Empresa: Varias | Su último acceso fue el 21/01/2016 13:48:52 |           |                        |   |  |  |  |
|------------------------------------------------------|---------------------------------------------|-----------|------------------------|---|--|--|--|
| Listado de empresas del usuario                      | 444445666                                   |           | 7                      |   |  |  |  |
| FECHA ALTA SISTEMA EMPRESA                           | NÚMERO IDENTIFICACIÓN                       | DIRECCIÓN | CIUDAD O PAÍS          |   |  |  |  |
| 21/01/2016 13:21:24 MER21                            | 999999998                                   | THEODOR,  | Angola                 | • |  |  |  |
| 21/01/2016 13:23:18 MER210116                        | 444445666                                   | SSSS,     | Antigua Checoslovaquia | 0 |  |  |  |
| Resultados 1 - 2 de 2.                               |                                             |           |                        |   |  |  |  |

En la pantalla de Listado de empresas del usuario se observan dos áreas diferenciadas: la de Listado de empresas del usuario y la de Guía de Tareas, que en este caso, nos da una breve explicación para situarnos y mostrarnos las opciones que tenemos en dicha pantalla.

| Ministerio             | de Justicia<br>esa: Empresa Nune |                       | Su último acceso fu | ie el 06/02/2015 09:38 |        | Castellano                                                                |
|------------------------|----------------------------------|-----------------------|---------------------|------------------------|--------|---------------------------------------------------------------------------|
| Listado de empres      | as del usuario<br>Q C            |                       |                     |                        |        | GUÍA DE TAREAS                                                            |
| FECHA ALTA SISTEMA     | EMPRESA                          | NÚMERO IDENTIFICACIÓN | DIRECCION           | CIUDAD O PAÍS          |        | Éste puede actuar en representación                                       |
| 18/11/2014 18:05:28    | Empresa Nune                     | 74024427P             | Cartagena, 25       |                        | Ø      | de varias empresas del Sistema, por<br>lo que, para poder continuar, debe |
| 18/11/2014 18:26:12    | Gestoria Alex                    | 48503080J             | Cartagena, 25       | Colombia               | ø      | seleccionar sobre cuál de ellas desea                                     |
| Resultados 1 - 2 de 2. |                                  |                       |                     |                        |        | Pinche en el icono <sup>10</sup> y podrá                                  |
|                        |                                  |                       |                     |                        | Volver | trabajar con la empresa<br>seleccionada.                                  |

En el listado de empresas podremos visualizar los siguientes campos:

- Fecha de alta en el sistema: es la fecha en el que la empresa ha sido dada de alta en el sistema.
   Se muestra la fecha y hora del alta.
- •Empresa: denominación social de la empresa.
- Número Identificación: Número de identificación de la empresa, correspondería con su CIF/VAT Number.

•Dirección: Domicilio social de la empresa (calle y número). En este caso, sólo funcionará el filtro de búsqueda para las calles, no detecta el número de las mismas

Ciudad o País: muestra la ciudad si la empresa es española, o el país si la empresa es extranjera.
 Icono de visualización: icono con hipervínculo a través del cual se accede al detalle de datos de la empresa <sup>(O)</sup>.

Una vez que hemos pulsado en el icono de detalle <sup>1</sup> de la empresa sobre la que queremos operar, la pantalla nos muestra el Detalle de los Datos de la empresa que existe en el Sistema SRE, cuando es visualizada por un usuario representante:

| 🌋 🛲 🕬 Minist          | erio de Justicia         |                      |                           |                                         |             |                                  | Su último acceso fu    | e el         | Castellano<br>¿Necesita ayuda?   Help   🖸 🎓 🖒                                                                                     |
|-----------------------|--------------------------|----------------------|---------------------------|-----------------------------------------|-------------|----------------------------------|------------------------|--------------|----------------------------------------------------------------------------------------------------|
| i 004x00045           |                          |                      |                           |                                         |             |                                  |                        |              |                                                                                                    |
| Detalle Datos De      | e Empresa                |                      |                           |                                         |             |                                  |                        |              | GUÍA DE TAREAS                                                                                                    |
| Nombre Empresa        | empress_9999             |                      |                           | CIF / VAT                               | Number      | 53453453454                      |                        |              | Está usted en el detalle de los datos de la<br>empresa seleccionada.                                                              |
| Tipo de Vía           | Celle                    | •                    |                           | Dirección                               |             | barrio Rojo                      |                        | ]            | En esta pantalla, podrá editar los datos de la<br>empresa como usuario Responsable.<br>De inuel modo podrá gestionar los usuarios |
| Número                |                          |                      |                           | Escalera                                |             |                                  |                        | ]            | que la empresa dispone en la plataforma,<br>teniendo la posibilidad de añadir o eliminar                                          |
| Piso                  |                          |                      |                           | Puerta                                  |             |                                  |                        | ]            | existentes.<br>Además podrá incluir la acreditación de<br>condición Pyme si su empresa cumple con                                 |
| Pais                  | Afganiotán               |                      | •                         | ]                                       |             |                                  |                        |              | los requerimientos y, también, visualizar los<br>datos de pagos asociados a la misma.                                             |
| Provincia             | Seleccione               | T                    |                           | Ciudad                                  |             | Seleccione 🔻                     |                        |              | DAR DE BAJA UNA EMPRESA<br>Como usuario Responsable de la empresa,<br>podrá darla de baia pulsando el siguiente                   |
| Código Postal         | 6666-69                  |                      |                           | Teléfono                                |             | 666666666                        |                        | ]            | botón.<br>El Sistema le pedirá confirmación para                                                                                  |
| Fax                   |                          |                      |                           | Email                                   |             | 59f30f806ce69@mailt              | ox92.biz               |              | eliminar la empresa y sus datos.<br>Dar de Baia Empresa                                                                           |
| Heuprice              |                          |                      |                           |                                         |             |                                  |                        | _            |                                                                                                    |
| Nombre y spellide     | s                        | Nombre de<br>usuario | Tipo de<br>Identificación | Num.<br>Identificación                  | Eliminar    | Reenviar<br>Jsuario credenciales | Asignar<br>Responsable | Modif. Email | MODELO 790<br>En cada envío el sistema elaborará un Mod-<br>790 específico, con los datos de la empresa                           |
| juanito x (*)         |                          | 004X00045            | OTROS                     | 004X00045                               |             |                                  |                        |              | sujeto pasivo de la tasa y los datos de cada<br>envío. Este documento la será presentado al                                       |
| ewrwerewr ewrwe       | rewrew                   | 004X00046            | OTROS                     | 2222222                                 | ×           |                                  |                        | N            | final del proceso, para proceder al pago de la<br>topo correspondingto l'iniciale del la                                          |
| disfdisfdisf adfoisfo | sfdsf                    | 004X00047            | OTROS                     | 4444444                                 | ×           | 2                                |                        | <b>N</b>     | realizar al pago de la tarifa máxima anual por<br>altas (10.000€) o modificaciones (5.000€) o                                     |
| ewnverwerwer en       | vrdfedfdef               | 004X00048            | OTROS                     | EEEEE                                   | ×           |                                  |                        | N            | para solicitar una compensación de la misma<br>puede descargar el modelo 790 pulsando el                                          |
| sedf edfedf           |                          | 004X00049            | PASAPORTE                 | 555444                                  | ×           | $\simeq$                         |                        | N            | siguiente botón.                                                                                                    |
| wqrqewqwr wqree       | Iweqwe                   | 004X00050            | OTROS                     | 123456                                  | ×           | 2                                |                        | N            | Descargar Modelo 790                                                                                                    |
| safasfasf asfasfa     | sf                       | 004X00051            | OTROS                     | 4345333                                 | ×           | $\geq$                           |                        | N            |                                                                                                    |
| pepepe soadaoda       | 8                        | 004X00052            | OTROS                     | 888888888888888888888888888888888888888 | ×           | <b>2</b>                         |                        | N            |                                                                                                    |
| decdecdes sedes       | das                      | 004X00053            | OTROS                     | eeqwerew                                | ×           |                                  |                        | N            |                                                                                                    |
| safasfasf asfasfa     | sf                       | 004X00054            | OTROS                     | 434445333                               | ×           | -                                |                        | · · · · ·    |                                                                                                    |
| pepepe ueuiasid       |                          | 004X00055            | OTROS                     | 234567890000                            | ×           | -                                |                        | <b>N</b>     |                                                                                                    |
|                       |                          |                      |                           |                                         |             |                                  | (*) Usuario Res        | ponsable     |                                                                                                    |
| ALTA USUARIO          | +                        |                      |                           |                                         |             |                                  |                        |              |                                                                                                    |
| Acreditación P        | YME                      |                      |                           |                                         |             |                                  |                        |              | 5                                                                                                    |
| Introduzca tipo de    | PYME MioroEmpreoa        | •                    |                           | Descarga                                | ar Acredita | ción Adjuntada Condició          | n Pyme 📩               |              |                                                                                                    |
| Datos de Pago         |                          |                      |                           |                                         |             |                                  |                        |              |                                                                                                    |
| Exenta de Pago        | lo                       |                      |                           |                                         |             |                                  |                        |              |                                                                                                    |
| Adjunta a la tarifa   | máxima anual de Alta Pro | ductos No            |                           |                                         |             |                                  |                        |              |                                                                                                    |
| Adjunta a la tarifa   | máxima anual de Modific  | ación de Producto    | a. No                     |                                         |             |                                  |                        |              |                                                                                                    |
|                       |                          |                      |                           |                                         |             |                                  |                        |              | _                                                                                                    |
|                       |                          |                      |                           |                                         |             |                                  |                        |              |                                                                                                    |
|                       |                          |                      |                           |                                         |             |                                  | Guardar Camb           | ios Volver   |                                                                                                    |

Si el usuario logado no es "Usuario Responsable", sino **usuario autorizado**, el Sistema permitirá sólo la visualización del Detalle de "Datos de la empresa", no permitiendo la edición de los datos. En este caso, si se necesita realizar cualquier modificación en estos Datos, se debe contactar con el usuario Representante de la empresa.

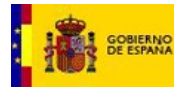

La única operación posible en esta pantalla, es a través del botón Volver, que nos devolverá a la pantalla anterior de listado de empresas, si se actúa en representación de varias empresas del Sistema, o bien a la pantalla de Inicio.

| Minist             | erio de Justicia     |                  | Su último acceso fue el 13/02/2015 10:47 | دastellano<br>¿Necesita ayuda?   🔅 😭 🕛                                        |
|--------------------|----------------------|------------------|------------------------------------------|-------------------------------------------------------------------------------|
| 🚨 Nune Prueba - Er | mpresa: Empresa Nune |                  |                                          |                                                                               |
| Detalle Datos De   | e Empresa            |                  |                                          | GUÍA DE TAREAS                                                                |
| Nombre Empresa     | Gestoria Alex        | CIF / VAT Number | 48503080J                                | Está usted en el detalle de los datos<br>de la empresa seleccionada.          |
| Tipo de Vía        | Acequia              | Dirección        | Cartagena                                | En esta pantalla, podrá visualizar los<br>datos de la empresa de la que usted |
| Número             | 25                   | Escalera         | А                                        | es usuario autorizado.<br>Para cualquier modificación contacte                |
| Piso               | 4                    | Puerta           | C                                        | empresa.                                                                      |
| País               | Colombia             | Y                |                                          |                                                                               |
| Provincia          | Seleccione           | Ciudad           | Seleccione 💌                             |                                                                               |
| Código Postal      | 28022                | Teléfono         | 9123565583                               |                                                                               |
| Fax                | 917586325            | Email            | gabriel.palomares@empresas.justicia.es   |                                                                               |
|                    |                      |                  | _                                        |                                                                               |
|                    |                      |                  | Vol                                      | ver                                                                           |

Si el usuario que ha accedido al sistema SRE es de tipo Responsable (ver <u>perfiles autorización acceso</u>) podrá realizar las acciones que se explican a continuación:

- •Visualización y edición datos de empresa
- •Alta, visualización y edición de datos de usuarios autorizados
- Acreditación PYME
- •Datos de pago
- •Baja de empresa
- •Descargar Formulario 790

## 2.2.2.1. Visualización y edición datos de empresa

Visualizar todos los datos de empresa registrados en el Sistema, y editar/modificar todos excepto el dato CIF / VAT Number (para empresas extranjeras), ya que es el único dato identificativo de la empresa que el Usuario Responsable no puede cambiar en el Sistema.

Los datos de la empresa que visualizan son los siguientes:

- Nombre de la empresa: denominación social de la empresa.
- •CIF/VAT Number: código de identificación fiscal de la empresa o VAT Number para las empresas extranjeras.
- •Tipo de Vía: tipo de acceso a la dirección, siendo más habituales Calle, Avenida, Vía, etc.
- Dirección: Domicilio social de la empresa.
- Número.
- Escalera.
- ■Piso.
- Puerta.

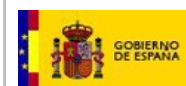

- ■País
- Provincia
- Ciudad
- Código Postal.
- Teléfono
- ■Fax.
- Email. Este será el e-mail al que se remitirán los correos electrónicos que anuncian la existencia de avisos pendientes en la "Bandeja de avisos" (aceptación o rechazo de notificaciones de la ERPM, realización de pago de Tasas, incidencias, etc.) Tiene que ir con formato de email (caracteres+@+caracteres+..+caracteres).

#### Detalle Datos De Empresa

| Nombre Empresa | Empresa Nune | CIF / VAT Number | 74024427P          |
|----------------|--------------|------------------|--------------------|
| Tipo de Vía    | Seleccione   | Dirección        | Cartagena          |
| Número         | 25           | Escalera         | A                  |
| Piso           | 20           | Puerta           | С                  |
| País           | España       | •                |                    |
| Provincia      | Almería 💌    | Ciudad           | Seleccione         |
| Código Postal  | 28022        | Teléfono         | 912356558          |
| Fax            | 917586325    | Email            | perezlopez@nune.es |

## 2.2.2.2. Alta, visualización y edición de datos de usuarios autorizados

Visualizar los **datos de los usuarios** de la empresa registrados en el Sistema, con la posibilidad de eliminar existentes o dar de alta nuevos usuarios autorizados (no estará disponible la opción de editar un usuario existente, salvo modificar email).

| Usuarios               |                   |                     |                  |                          |                        |              |  |  |  |
|------------------------|-------------------|---------------------|------------------|--------------------------|------------------------|--------------|--|--|--|
| Nombre y apellidos     | Nombre de usuario | Num. Identificación | Eliminar Usuario | Reenviar<br>credenciales | Asignar<br>Responsable | Modif. Email |  |  |  |
| rrr                    | 008X00017         | 52175243L           | ×                | $\simeq$                 |                        | <b>\$</b>    |  |  |  |
| PEPA PEPA PEPA         | 008X00034         | 28336032D           | ×                | $\mathbf{M}$             |                        | <b>\$</b>    |  |  |  |
| mercedes b a           | 008X00010         | 008X00010           | ×                | $\simeq$                 |                        | <b>N</b>     |  |  |  |
| ab                     | 008X00008         | 008X00008           | ×                | $\geq$                   |                        | <b></b>      |  |  |  |
| nuevo nuevo nuevo (*)  | 008X00035         | 91921722Z           |                  |                          |                        |              |  |  |  |
| mercedes perez-infante | 008X00025         | 008X00025           | ×                | $\simeq$                 |                        | <b></b>      |  |  |  |
| MER G A                | 008X00004         | 008X00004           | ×                | $\sim$                   |                        | <b>N</b>     |  |  |  |
|                        |                   |                     |                  | (*) Usua                 | ario Responsable       |              |  |  |  |

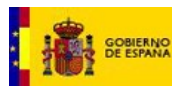

Entre los usuarios de la empresa, podrá haber un solo Usuario Responsable (su condición de Responsable se muestra con una llamada de asterisco), y el resto de los usuarios serán Usuarios Autorizados.

Alta de nuevos usuarios: Se podrán dar de alta nuevos usuarios pulsando el icono de Alta Usuario

| ALTA | USUARIO | + |   |
|------|---------|---|---|
|      |         |   | ٠ |

| ALTA USUARIO 🕂        |            |                      |                 |
|-----------------------|------------|----------------------|-----------------|
| Tipo Identificación * | Seleccione | Num.Identificación * |                 |
| Nombre *              |            | Primer Apellido *    |                 |
| Segundo Apellido      |            |                      |                 |
| Email *               |            | Confirmar Email *    |                 |
|                       |            |                      | Añadir Cancelar |

Se habilitarán los campos para dar de alta el nuevo usuario (Serán obligatorios todos los campos, excepto Núm. Identificación y Segundo Apellido):

- o Nombre
- o Primer Apellido
- o Segundo Apellido (opcional)
- o Tipo identificación: lista de valores para seleccionar el tipo de identificación del nuevo usuario.
  - Valores de la lista: NIE/NIF/PASAPORTE/OTROS
- o DNI / Núm. Identificación. Si se incluye debe tener formato DNI o el usuario facilitado por el sistema, a los usuarios ya dados de alta en otra empresa sin DNI. Si no se incluye el Sistema le asignará un número de identificación único. Si el usuario tiene nacionalidad española, debe introducir el DNI. Para usuarios extranjeros, debe indicar un nº de identificación. En caso de no tener ningún nº de identificación, debe dejar este campo vacío. Los usuarios dados de alta en otra empresa deben incluir el mismo nº de identificación.
- o e-mail. Este será el e-mail al que se remitirán las credenciales con las que el usuario accederá al Sistema SRE. Para un mismo DNI o nº de identificación, deben tener el mismo mail.
- o Confirmar e-mail.

Los campos Nombre, Primer Apellido y Segundo Apellido deberán ser Alfabéticos, no admitiendo caracteres especiales ni numéricos.

El campo número de identificación solo admitirá caracteres alfanuméricos no pudiendo introducir espacios ni otros elementos especiales.

Para guardar los cambios y que se proceda a dar de alta un usuario, se deberá pulsar el botón Añadir

Añadir . En caso de que finalmente no queramos incluir ese usuario en el Sistema, pulsaremos el botón Cancelar.

En caso que no haber cumplimentado todos los campos obligatorios, el sistema mostrará un mensaje de aviso:

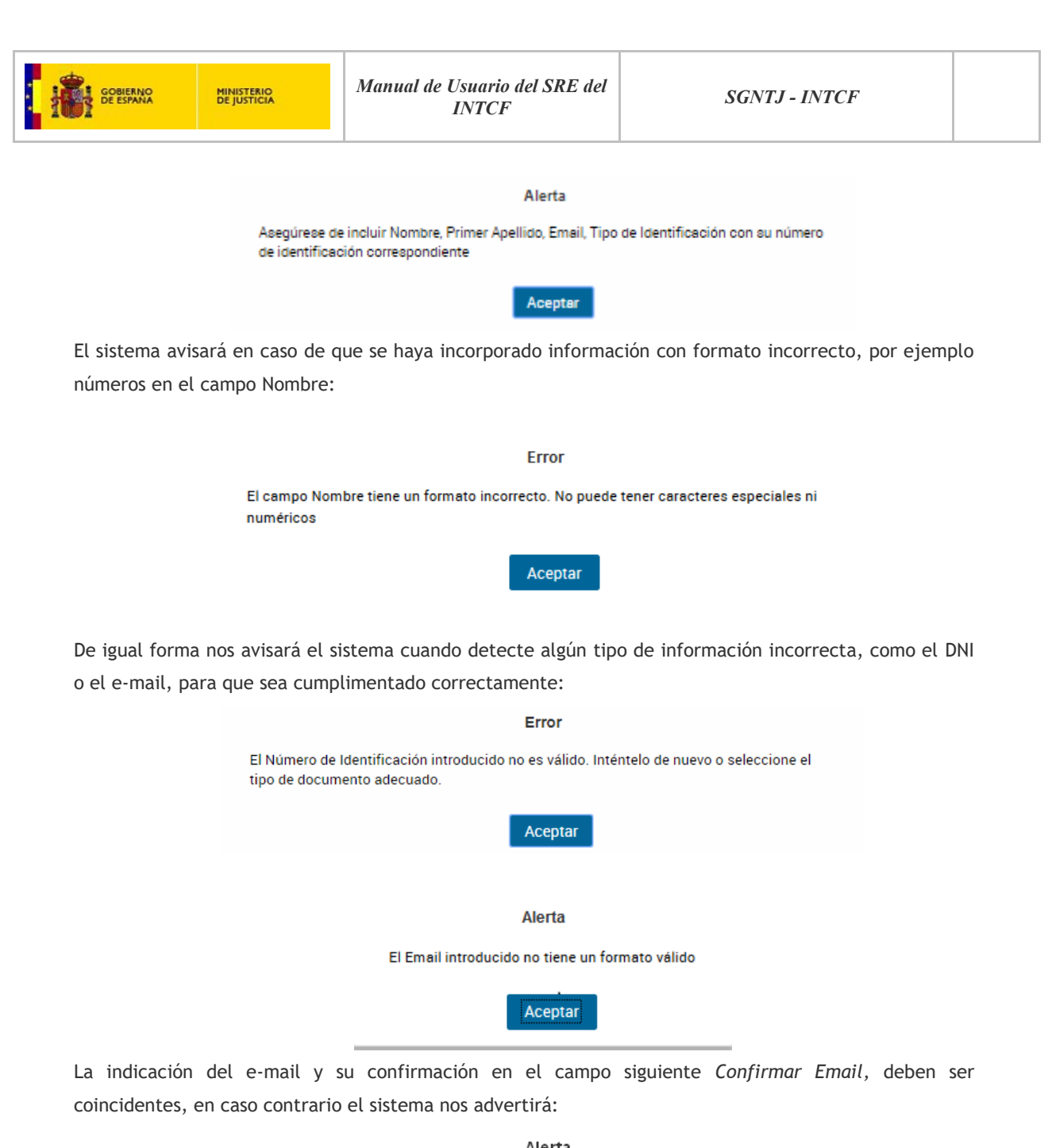

| Alerta                                                            |
|-------------------------------------------------------------------|
| Los datos introducidos en Email y Confirmar Email deben coincidir |
| Aceptar                                                           |

NOTA: Si el usuario al que se quiere dar de alta, ya está registrado en el sistema SRE (por ejemplo, es usuario autorizado en otra empresa), deberá tener el mismo correo electrónico y el mismo número de identificación.

Tras el alta de usuario, el Sistema procederá, a enviar un correo electrónico al e-mail personal del usuario, incluyendo las credenciales (Usuario y Contraseña que será autogenerada por el Sistema), con las que podrá acceder al Sistema SRE.

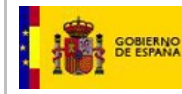

Recibirá a su correo un mail cuyo remitente es *Notificaciones@mju.es* y el asunto es *Notificación de Alta de Usuario.* 

#### SISTEMA DE RELACIÓN DE EMPRESAS

#### Servicio de Información Toxicológica del INTCF

#### Credenciales de Usuario de Empresa dada de Alta

De acuerdo al alta y activación de su Empresa en el Sistema, se le adjunta a continuación las credenciales de usuario indicado en el proceso de alta. Puede proceder con estos datos a trabajar en el Sistema de Relación de Empresas del Servicio de Información Toxicológica, recomendándole la lectura del manual de uso, enlazado en la parte derecha superior de la web (enlace "¿Necesitas ayuda?"):

Usuario: 008X00090 Contraseña: tzP3jfmA

Esta es la dirección del Sistema. Acceda al enlace o copie éste en el navegador web. http://10.12.18.64:8087/SITEXTDE SINT/plantillaMatriz/login

Por favor, no responda a este mensaje. Para cualquier consulta sobre Notificaciones al INTCF, pueden contactar en: intcf.doc@justicia.es. Please, do not reply to this message. For any question regarding Notification to the Spanish Appointed Body (INTCF), contact us at: intcf.doc@justicia.es.

Dicho tratamiento tiene como finalidad la entrega de información sobre sustancias y mezclas químicas para su integración en el Sistema de Información Toxicológica (INTCF). No se tiene prevista la cesión de esta información a otros destinatarios, salvo obligación legal.

Es preceptivo que la empresa que tenga que remitir los datos sobre sus productos al Instituto Nacional de Toxicología y Ciencias Forenses, designe a una persona física para realizar la entrega por medios automáticos de las características de dichos productos, y ésta ha de dar sus datos identificativos al INTCF con esa exclusiva finalidad.

Estos datos se mantendrán activos mientras esté en vigor el empoderamiento otorgado por la empresa responsable al afectado.

La base Jurídica del Tratamiento de datos del Sistema de Información Toxicológica es la "Orden JUS/909/2017, de 25 de septiembre, por la que se regula el procedimiento de notificación de las altas, bajas y modificaciones de fichas toxicológicas al registro de productos químicos del Servicio de Información Toxicológica del Instituto Nacional de Toxicología y Ciencias Forenses y de liquidación de la tasa correspondiente prevista en la Ley 10/2012, de 20 de noviembre, por la que se regulan determinadas tasas en el ámbito de la Administración de Justicia y del Instituto Nacional de Toxicología y Ciencias Forenses.

El sistema que mantiene sus datos personales, al ser sólo identificativos, han de cumplir las medidas de seguridad correspondientes al nivel de seguridad básico establecido en el Esquema Nacional de Seguridad.

El usuario tiene derecho a presentar una reclamación ante la Agencia Española de Protección de Datos cuando considere que se han vulnerado sus derechos en la utilización de sus datos personales.

Asimismo, se le informa de que podrá ejercitar los derechos de acceso, rectificación, supresión, limitación u oposición mediante un escrito identificado con la referencia "Ejercicio de derechos Protección de Datos" en el que se concrete su solicitud, dirigido a:

Subdirección General de Información Administrativa e Inspección General de Servicios del Ministerio de Justicia

A/A Delegado de Protección de Datos del Ministerio de Justicia

#### Calle de la bolsa, 8 - 28071 MADRID

Para más información consultar, Protección de datos personales en el Portal del Ministerio de Justicia.

@2014 Sistema de Relación de Empresas

<u>Eliminación de usuarios</u>: Se puede **eliminar un usuario** a través del icono eliminar  $\times$ . Se pulsa dicho icono y el sistema nos mostrará un aviso advirtiendo la eliminación de usuario. Se pulsa el botón SI, si nuestra intención es continuar con dicha acción. Tras esto, Se pulsa Guardar Cambios para que se efectúe la eliminación.

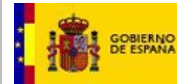

#### Aviso

¿Está seguro que desea eliminar el usuario? Una vez eliminado pulse en Guardar Cambios para confirmar la eliminación. Mientras el sistema le dejará la opción de Restaurar la eliminación.

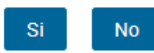

Tal y como indica el anterior mensaje de aviso, el sistema permite la eliminación del usuario seleccionado, si bien, antes de guardar los cambios de datos de la empresa, lo mantiene en situación de *Restaurar la eliminación*, observando que en el campo de Eliminar usuario se muestra el icono  $\mathbf{C}$ , que nos permitirá deshacer la acción de eliminación de usuario.

| Nombre y apellidos           | Nombre de usuario | Tipo de Identificación | Num. Identificación | Eliminar Usuario | Reenviar credenciales | Asignar Responsable   | Modif. Email |
|------------------------------|-------------------|------------------------|---------------------|------------------|-----------------------|-----------------------|--------------|
| aaaaa bbbbbb ccccc           | 724X00204         | OTROS                  | 724X00204           | ×                |                       |                       | <b>N</b>     |
| aaaaa bbbb cccc (*)          | 024X00059         | OTROS                  | 024X00059           |                  |                       |                       |              |
| aaaa bbbb ccc                | 024X00092         | NIF                    | 53591422L           | ×                |                       |                       | <b>S</b>     |
| qqqqqqqq wwwwwwww eeeeeeeeee | 024X00094         | PASAPORTE              | R17706318           | ×                |                       |                       | <b>\$</b>    |
| asdf asdf                    | 024X00101         | OTROS                  | а                   | ×                |                       |                       | <b>N</b>     |
| asd asd                      | 024X00105         | NIF                    | 58071742P           | C                |                       |                       |              |
|                              |                   |                        |                     | $\sim$           |                       | (*) Usuario Responsat | le           |

A través del icono de *Reenviar credenciales*  $\ge$ , el sistema reseteará la contraseña del usuario y enviará de forma automática un e-mail a la dirección de correo del propio usuario con su nombre de usuario y una nueva contraseña para acceder al sistema.

Tras pulsar en dicho icono, se mostrará un mensaje de solicitud de confirmación. Si queremos confirmar dicho envío pulsaremos el botón *Si*, en caso contrario, pulsaremos el botón No y el envío del e-mail no se realizará.

|                                                             | Aviso                                                                                                    |  |  |  |  |  |  |  |
|-------------------------------------------------------------|----------------------------------------------------------------------------------------------------|--|--|--|--|--|--|--|
| Se va a proceder a reenviar<br>contraseña a la siguiente di | Se va a proceder a reenviar un correo electrónico al usuario con su nombre de usuario y<br>contraseña a la siguiente dirección de correo mga@mga.es |  |  |  |  |  |  |  |
| $\searrow$                                                  | Si No                                                                                                    |  |  |  |  |  |  |  |

Si hemos pulsado Si, y se ha enviado correctamente, el sistema muestra un mensaje emergente de validación de operación:

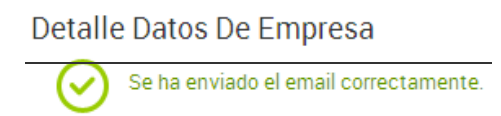

Una vez que se ha registrado un nuevo usuario, de tipo Autorizado, existe la posibilidad de cambiar su naturaleza a la de Usuario Responsable. Esta acción sólo la podrá realizar el "Usuario Responsable" actual de la empresa.

| GOBIERNO MINISTERIO<br>DE ESPANA DE JUSTICIA | M                 | anual de Usi<br>IN     | uario del SH<br>VTCF | RE del           | SG                    | NTJ - INTO           | CF              |
|----------------------------------------------|-------------------|------------------------|----------------------|------------------|-----------------------|----------------------|-----------------|
| Nombre y apellidos                           | Nombre de usuario | Tipo de Identificación | Num. Identificación  | Eliminar Usuario | Reenviar credenciales | Asignar Responsable  | Modif. Email    |
| aaaaa bbbbbb ccccc                           | 724X00204         | OTROS                  | 724X00204            | ×                |                       |                      | <b>N</b>        |
| aaaaa bbbb cccc (*)                          | 024X00059         | OTROS                  | 024X00059            |                  |                       |                      |                 |
| aaaa bbbb ccc                                | 024X00092         | NIF                    | 53591422L            | ×                |                       |                      | <b></b>         |
| dddddddd mmmmmmm eeeeeeeee                   | 024X00094         | PASAPORTE              | R17706318            | ×                |                       |                      | <b>N</b>        |
| asdf asdf                                    | 024X00101         | OTROS                  | а                    | ×                |                       |                      | <b></b>         |
| asd asd                                      | 024X00105         | NIF                    | 58071742P            | ×                |                       |                      | <b></b>         |
| ALTA USUARIO                                 | ~                 | 1                      | Num.ldentifi         | ación *          |                       | (*) Usuario Responsa | Die             |
| Nombre *                                     |                   | ,<br>                  | Primer Apelli        | do *             |                       |                      |                 |
| Segundo Apellido                             |                   |                        | Confirmar En         | nail *           |                       |                      | Añadir Cancelar |

En este caso, si se marca la casilla correspondiente asignada al "Usuario Autorizado" Pili Apellido1, aparecerá un mensaje informativo del cambio de usuario responsable. Si se pulsa el botón *Cancelar* para no realizar el cambio.

| Aviso                                                                                                    | ٦ |
|----------------------------------------------------------------------------------------------------|---|
| Va a proceder a realizar un cambio de responsable, dejando usted de serlo. Si pulsa el<br>botón Aceptar, automáticamente pasará a ser responsable de la empresa el usuario que<br>usted ha marcado. |   |
| Aceptar                                                                                                    |   |

Se pulsará el botón *Aceptar* para realizar el cambio de Usuario Responsable y se visualizará la siguiente pantalla con los datos del Usuario con el que se ha logado (anterior "Usuario Responsable" y que ha pasado a ser un "Usuario Autorizado" de tipo Normal).

La opción Modificar Email permitirá al Usuario Responsable, modificar la dirección de correo electrónico de los usuarios autorizados (o normales). La posibilidad de modificar el email del Usuario Responsable sólo la podrá realizar el INTCF.

| Nombre y apellidos          | Nombre de usuario | Tipo de Identificación | Num. Identificación | Eliminar Usuario | Reenviar credenciales | Asignar Responsable    | Modif. Email |
|-----------------------------|-------------------|------------------------|---------------------|------------------|-----------------------|------------------------|--------------|
| aaaaa bbbbbb ccccc          | 724X00204         | OTROS                  | 724X00204           | ×                |                       |                        |              |
| aaaaa bbbb cccc (*)         | 024X00059         | OTROS                  | 024X00059           |                  |                       | C                      |              |
| aaaa bbbb ccc               | 024X00092         | NIF                    | 53591422L           | ×                |                       |                        | <b>N</b>     |
| qqqqqqqq wwwwwwww eeeeeeeee | 024X00094         | PASAPORTE              | R17706318           | ×                |                       |                        | <b></b>      |
| asdf asdf                   | 024X00101         | OTROS                  | а                   | ×                |                       |                        | <b>N</b>     |
| asd asd                     | 024X00105         | NIF                    | 58071742P           | ×                | $\mathbf{\simeq}$     |                        | <b></b>      |
|                             |                   |                        |                     |                  |                       | (*) Lleuario Rosponsal |              |

Ilustración 1. Datos De Empresa - Detalle Modificar Email

Para efectuar la modificación del correo electrónico, el Usuario Responsable pulsará sobre el icono *Modificar Email* del usuario seleccionado.

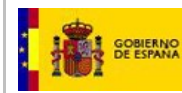

#### Usuarios

| Nombre y apellidos     | Nombre de usuario | Num. Identificación | Eliminar Usuario | Reenviar<br>credenciales | Asignar<br>Responsable | Modif. Email    |
|------------------------|-------------------|---------------------|------------------|--------------------------|------------------------|-----------------|
| rrr                    | 008X00017         | 52175243L           | ×                | $\mathbf{M}$             |                        | <b>N</b>        |
| PEPA PEPA PEPA         | 008X00034         | 28336032D           | ×                | $\mathbf{\Sigma}$        |                        | <b>S</b>        |
| mercedes b a           | 008X00010         | 008X00010           | ×                | $\simeq$                 |                        | <b>N</b>        |
| ab                     | 008X00008         | 008X00008           | ×                | $\simeq$                 |                        | <b>N</b>        |
| nuevo nuevo nuevo (*)  | 008X00035         | 91921722Z           |                  |                          |                        |                 |
| mercedes perez-infante | 008X00025         | 008X00025           | ×                |                          |                        |                 |
| MER G A                | 008X00004         | 008X00004           | ×                | $\mathbf{M}$             |                        |                 |
|                        |                   |                     |                  | (*) Heus                 |                        | Modificar Email |

#### Ilustración 2. Datos De Empresa - Detalle Modificar Email

A continuación, se mostrará una ventana para modificar dicho Email. En el primer campo de texto "Modificar Email", se muestra la dirección de correo actual ya precargada, <u>que será la que hay que modificar</u>. En el segundo campo de "Confirmar Email" se deberá introducir el mismo texto que se indicó en el campo anterior, es decir, ambos campos deben coincidir.

| Modificar Email                       |         |          |
|---------------------------------------|---------|----------|
| mercedes.gallego@empresas.justicia.es |         |          |
|                                       |         |          |
| Confirmar Email                       |         |          |
|                                       |         |          |
|                                       |         |          |
|                                       | Guardar | Cancelar |

Ilustración 3. Datos De Empresa - Detalle Pantalla campos Modificar Email

Si no hemos cumplimentado exactamente igual ambos campos, el sistema mostrará un error:

| Detalle Datos De Empresa                       |
|------------------------------------------------|
| Error. las direcciones de correo son distintas |
| Aceptar                                        |

Ilustración 4. Datos De Empresa - Detalle mensaje error correos distintos

Si la modificación se ha realizado de forma correcta, el sistema mostrará un mensaje confirmatorio:

Aviso

El email se ha actualizado correctamente.

Aceptar

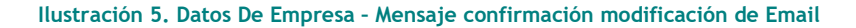

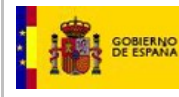

## 2.2.2.3. Acreditación PYME

Funcionalidad para indicar la calificación de la empresa como empresa PYME, y beneficiarse de la reducción de la Tasa por notificación al INTCF contemplada en la Ley 10/2012, de 20 de noviembre. Por defecto todas las empresas se gestionarán como gran Empresa (no PYME).

Para indicar el tipo de empresa PYME que es, se acudirá al apartado de Acreditación PYME y, si la empresa cumple con los requerimientos de tal condición, adjuntar el documento modelo de Declaración para la acreditación de la condición de PYME debidamente cumplimentado y firmado por la empresa. El tipo de PYME acreditado, será utilizado por parte del Sistema <u>para generar el documento de pago de la tasa (Mod. 790) de todos los envíos que se realicen a partir de ese momento (quedará permanente).</u> Será el sistema el que consulte en cada envío el tipo de empresa PYME incluido en el Sistema, calculando la tasa correspondiente.

## Acreditación PYME

Introduz ca tipo de PYME Seleccione...

Descargar Acreditación Adjuntada Condición Pyme 📩

Las opciones de las que se dispone para indicar el tipo de PYME son MicroEmpresa, Pequeña Empresa y Mediana Empresa. Si no hay nada seleccionado, el Sistema considerará la empresa como Gran Empresa, pues no es PYME, y por tanto no puede acogerse a las reducciones de la Tasa establecidas para las PYMEs.

-

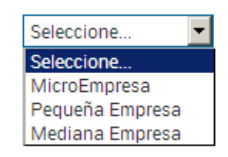

Seleccionaremos el tipo de empresa y automáticamente se abrirá una pantalla que nos permitirá adjuntar el modelo de declaración para la Acreditación de PYME del tipo seleccionado. Pulsaremos el botón *Examinar*, seleccionaremos el fichero con el modelo de declaración para la acreditación de la condición de PYME, debidamente cumplimentado y firmado. A continuación, pulsaremos el botón *Adjuntar*.

Si pulsamos el botón Cancelar sin haber adjuntado el documento para la acreditación de la condición de PYME, se cerrará la pantalla y el valor de tipo de empresa volverá al que tiene almacenado (deshaciendo la nueva selección). Es decir, sólo se confirmará en este "combo" el nuevo valor cuando se haya adjuntado la acreditación pertinente.

Por otro lado, si no se dispone del documento para la acreditación de la condición de PYME, dentro de este mismo mensaje, dispondremos de un enlace para descargar dicho modelo a través del enlace **aquí**.

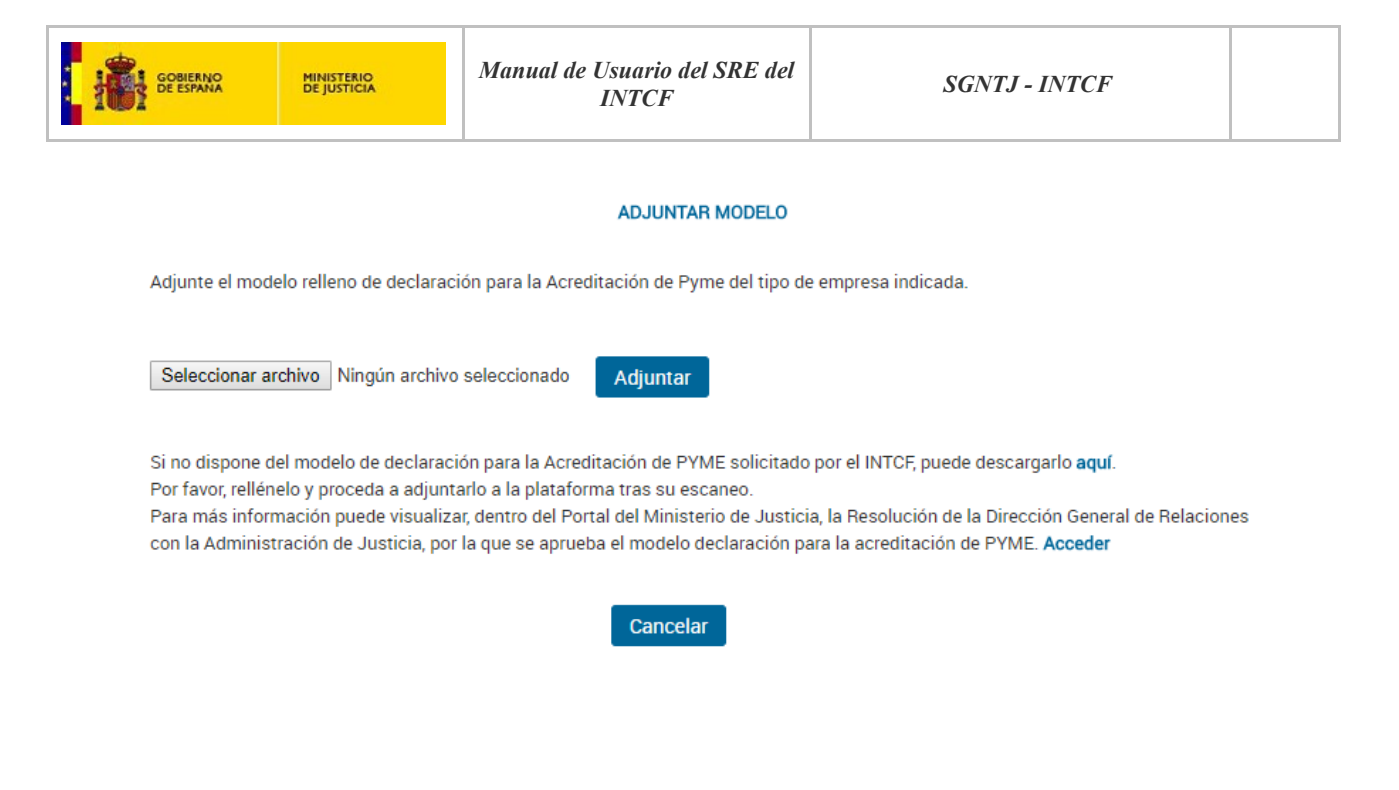

Se debe incorporar el documento para la Declaración de Acreditación de Condición de PYME, en caso contrario el sistema avisará para que quede registrado:

### Detalle Datos De Empresa

Debe de seleccionar un documento.

## Aceptar

A continuación, nos aparecerá un mensaje que nos indica que debemos pulsar el botón adjuntar para que quede registrada la acreditación, quedando registrada tanto dicha acreditación como el tipo de PYME. Pulsaremos el botón Aceptar para salir de esta pantalla y pulsar el botón *Adjuntar*.

#### Detalle Datos De Empresa

Recuerde que si ha incorporado Acreditación de Condición de Pyme debe pulsar el botón **Adjuntar** para que quede registrada tanto la acreditación como el tipo de PYME. El Sistema volverá a la pantalla principal de edición de datos de empresa con el documento ya asociado.

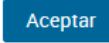

Por otro lado, si el fichero que hemos adjuntado no es un documento que el sistema reconoce, es decir un DOC, DOCX, JPG, PNG o bien PDF, el sistema nos avisará para dicho documento se adjunte en el formato indicado.

El documento debe de ser un DOC, DOCX , JPG, PNG o PDF.

Aceptar

El sistema además nos da la posibilidad de descargar la Acreditación que se ha adjuntado, a través del enlace denominado "Descargar Acreditación Adjuntada Condición PYME".

| Introduzca tipo de PYME | MicroEmpresa | • | Descargar Acreditación Adjuntada Condición Pyme 🛃 | ٦   |
|-------------------------|--------------|---|---------------------------------------------------|-----|
|                         |              |   |                                                   | · • |

**Importante:** Adjuntar definitivamente una acreditación (pulsar en Adjuntar) hace que el nuevo valor introducido en tipo de PYME quede ya grabado en el sistema.

## 2.2.2.4. Datos de pago

En el apartado denominado *Datos de pago* podremos visualizar datos relacionados con la modalidad elegida para el pago de las Tasas al INTCF (sólo en modo visualización). Podremos ver si la empresa ha abonado la tarifa máxima anual de Alta de productos y/o la tarifa máxima anual de modificación de productos ya notificados al INTCF.

La Ley 10/2012, de 20 de noviembre, regula las tasas establecidas por la notificación de altas y modificaciones al INTCF. Tal y como se establece en el Art. 16 de dicha Ley, el devengo de la tasa se producirá en el momento de realizar la notificación de alta o modificación al intcf, por ello en cada envío, el sistema SRE elabora un documento Mod-790 específico, que una vez abonado se deberá adjuntar en la fase final del proceso de notificación.

No obstante, en el Art.17.2, se establece una tasa anual máxima, que podrá ser abonada por la empresa, de forma que no sea necesario abonar la tasa en cada uno de los envíos. Para ello, el usuario representante podrá descargar el Mod 790, desde el botón "Descargar Modelo 790" de la Guía de Tareas:

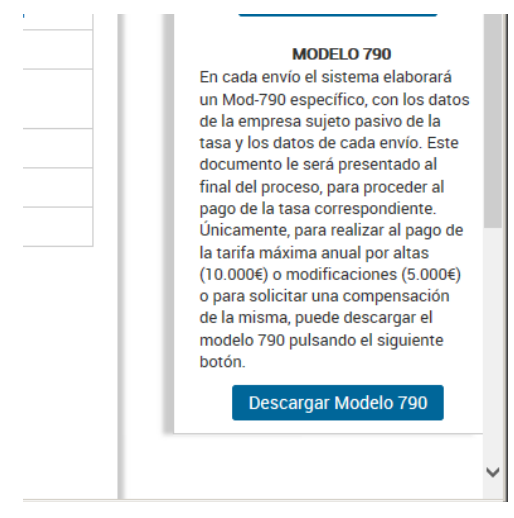

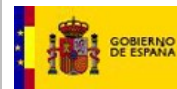

El Documento Mod-790 debidamente abonado, se debe remitir al INTCF por correo electrónico (intcf.doc@justicia.es), solicitando que se adjudique en el sistema el pago de la tarifa máxima anual para "altas" o para "modificaciones", durante el año en curso, por lo que a partir de este abono ya no debe generarse ningún documento Mod-790 en ningún envío remitido al INTCF de mezclas comercializadas por esta empresa, durante el año natural en el que se ha alcanzado el pago de la tarifa máxima anual. El INTCF le remitirá un mail confirmando esta situación, que será válida hasta el fin del año en el que se ha realizado este pago. Tiene que tener en cuenta que se consideran años naturales, es decir, esta situación finalizará el 31 de diciembre del año en curso.

En el caso de que la empresa se encuentre exenta de pago, al lado de este campo nos mostrará la fecha en la que finaliza la situación de exención de pago.

Datos de Pago

Exenta de Pago

Si

Adjunta a la tarifa máxima anual de Alta Productos

Si

Tras todas estas operaciones que hemos realizado, o cualquier modificación que hayamos hecho en cualquier momento, no debemos olvidar pulsar el botón que nos permite guardar todo aquello que hayamos incluido o modificado, efectuándolo a través del botón **Guardar Cambios**.

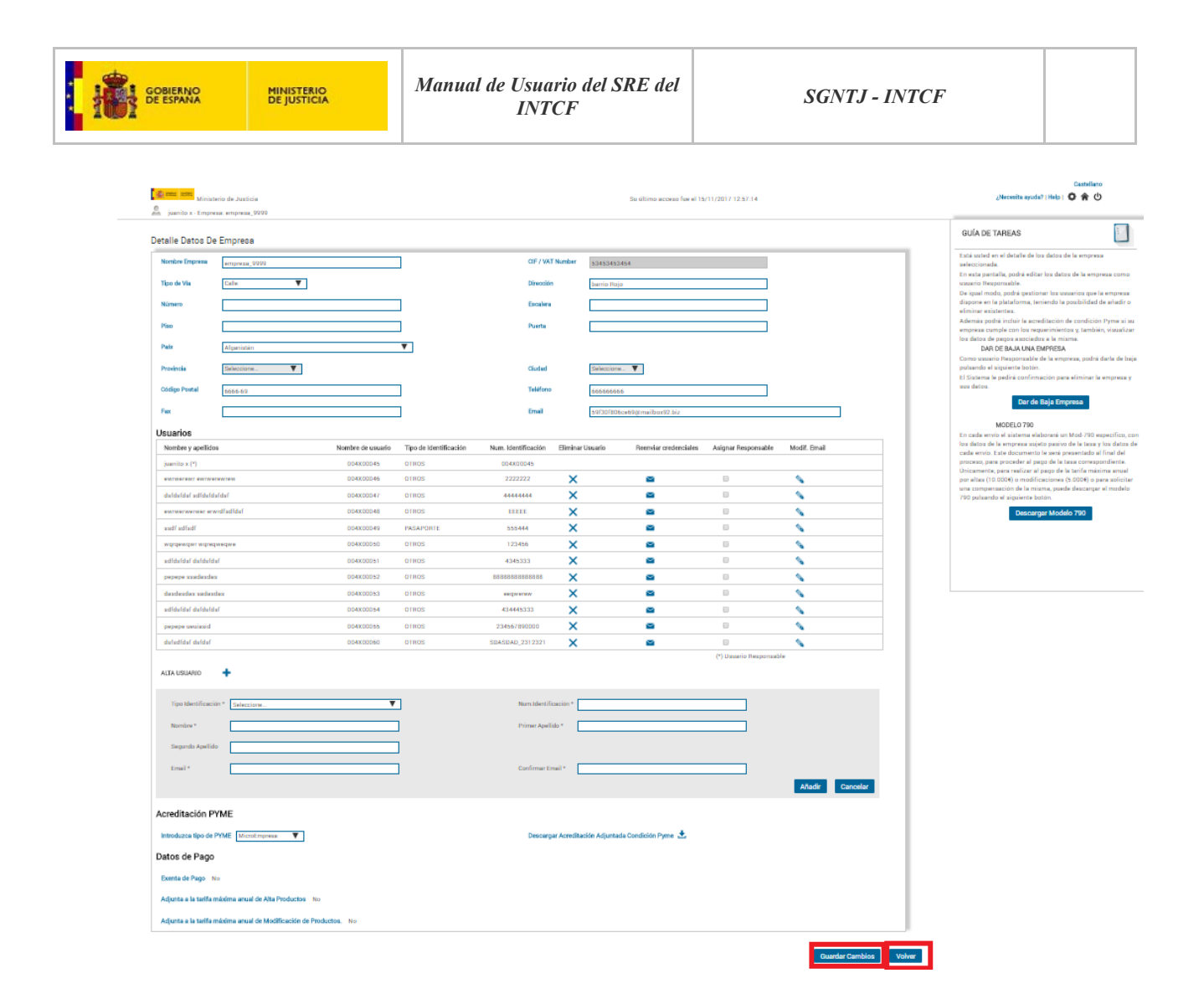

El sistema nos confirmará que los cambios se han realizado de forma correcta a través de un mensaje emergente.

Detalle Datos De Empresa

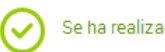

Se ha realizado la modificación correctamente.

En todo momento disponemos del botón *Volver* que nos devuelve a la pantalla de Listado de empresas del usuario o bien a la pantalla de inicio. Si pulsamos dicho botón, previamente y como elemento de seguridad, el sistema nos muestra un aviso para guardar los cambios realizados. Pulsaremos el botón Si en caso de que se desee guardar los cambios realizados antes de salir de la pantalla. En caso de que nuestra intención no sea guardar dichos cambios pulsaremos el botón No. En este caso el sistema nos devolverá a la pantalla de Listado de empresas del usuario.

Aviso Va a salir de la edición de Empresa, pudiéndose perder los cambios realizados. ¿Desea guardar los cambios antes de salir de esta pantalla? Si No

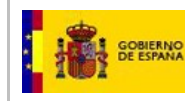

## 2.2.2.5. Baja de empresa

En el apartado GUIA DE TAREAS, existe el botón Dar de Baja Empresa con el que sólo el "Usuario Representante" de la empresa podrá **registrar la petición de baja de la empresa**.

El sistema solicitará informar un motivo de la baja para notificar al INTCF y que éste acepte o cancele la solicitud de baja de empresa.

| Ministe            | erio de Justicia<br>presa: Empresa ProductosBa | ia                |                |                     |              | Su último acceso fue | el 15/11/2017 15:01:4 | 14              | Jieocesita ayusta?  Help   🚺 🎓 🖄                                                                                                    |
|--------------------|------------------------------------------------|-------------------|----------------|---------------------|--------------|----------------------|-----------------------|-----------------|----------------------------------------------------------------------------------------------------|
| Detalle Datos De   | Empresa                                        |                   |                |                     |              |                      |                       |                 | GUÍA DE TAREAS                                                                                                    |
| Nombre Empresa     | Empresa ProductosBaja                          |                   | ]              | CIF / VAT N         | Number 9     | 51951951             |                       |                 | Está usted en el detalle de los datos de la empresa<br>seleccionada.                                                                                |
| Tipo de Vía        | Acceso 🗸                                       |                   |                | Dirección           | 8            | 3888                 |                       | 7               | En esta pantalla, podrá editar los datos de la<br>empresa como usuario Responsable.                                                                 |
| Número             |                                                |                   |                | Escalera            |              |                      |                       | ]               | De igual modo, podrá gestionar los usuarios que la<br>empresa dispone en la plataforma, teniendo la<br>posibilidad de añadir o eliminar existentes. |
| Piso               |                                                |                   |                | Puerta              |              |                      |                       | ]               | Además podrá incluir la acreditación de condición<br>Pyme si su empresa cumple con los requerimientos                                               |
| País               | Angola                                         |                   | $\sim$         |                     |              |                      |                       |                 | j, tambien, visualizar los datos de pagos asociados a<br>la misma.                                                                                  |
| Provincia          | Seleccione V                                   |                   |                | Ciudad              | S            | eleccione 🗸          |                       |                 | Como usuario Responsable de la empresa, podrá<br>darla de baja pulsando el siguiente botón.                                                         |
| Código Postal      | 21000                                          |                   | ]              | Teléfono            | 9            | 56546546             |                       | ]               | El Sistema le pedirá confirmación para eliminar la<br>empresa y novoatos.                                                                           |
| Fex                |                                                |                   | -              | Email               | al           | kisha@gmail.com      |                       | _               | Dar de Baja Empresa                                                                                                    |
| Universide         |                                                |                   | _              |                     |              |                      |                       |                 | MODELO 790                                                                                                    |
| Usuarios           |                                                |                   | Tipo de        |                     |              | Reenviar             | Asignar               |                 | En cada envío el sistema elaborará un Mod-790<br>específico, con los datos de la empresa sujeto                                                     |
| Nombre y apellide  | os                                             | Nombre de usuario | Identificación | Num. Identificación | Eliminar Usu | ario credenciales    | Responsable           | Modif. Email    | documento le será presentado al final del proceso,                                                                                                  |
| aaaaa bbbbbb ccc   | 00                                             | 724X00204         | OTROS          | 724X00204           | ×            | $\mathbf{\Sigma}$    |                       | <b></b>         | para proceder al pago de la tasa correspondiente.<br>Únicamente, para realizar al pago de la tarifa                                                 |
| aaaaa bbbb cccc    | (*)                                            | 024X00059         | OTROS          | 024X00059           |              |                      |                       |                 | máxima anual por altas (10.000€) o modificaciones<br>(5.000€) o para solicitar una compensación de la                                               |
| aaaa bbbb ccc      |                                                | 024X00092         | NIF            | 53591422L           | ×            |                      |                       | <u>_</u>        | misma, puede descargar el modelo 790 pulsando el                                                                                                    |
| dddddddd mmm       | wwwwweeeeeeeeeeeeeeeeeeeeeeeeeeeeeeeee         | 024X00094         | PASAPORTE      | R17706318           | ×            | $\simeq$             |                       | <b>\</b>        | December Models 700                                                                                                    |
| asdf asdf          |                                                | 024X00101         | OTROS          | a                   | ×            | $\mathbf{\Sigma}$    |                       |                 | Descargar Modelo 790                                                                                                    |
| asd asd            |                                                | 024X00105         | NIF            | 58071742P           | ×            | <b>2</b>             |                       |                 |                                                                                                    |
| ALTA USUARIO       | +                                              |                   |                |                     |              |                      | (*) Usuario Res       | ponsable        |                                                                                                    |
| Tipo Identificació | n * Seleccione                                 |                   | 2              | Num.Identifici      | ación *      |                      |                       |                 |                                                                                                    |
| Nombre *           |                                                |                   | ]              | Primer Apellid      | io*          |                      |                       |                 |                                                                                                    |
| Segundo Apellido   |                                                |                   | ]              |                     |              |                      |                       |                 |                                                                                                    |
| Email *            |                                                |                   |                | Confirmer Em        | oil *        |                      |                       |                 |                                                                                                    |
|                    |                                                |                   |                |                     |              |                      |                       | Añadir Cancelar |                                                                                                    |
| Acreditación F     | YME                                            |                   |                |                     |              |                      |                       |                 |                                                                                                    |
| Introduzca tipo de | PYME Seleccione                                |                   |                |                     |              |                      |                       |                 |                                                                                                    |

Ilustración 6. Detalle pantalla SRE - Auto Gestión de Empresas - Detalle datos Empresa- Dar de baja una Empresa

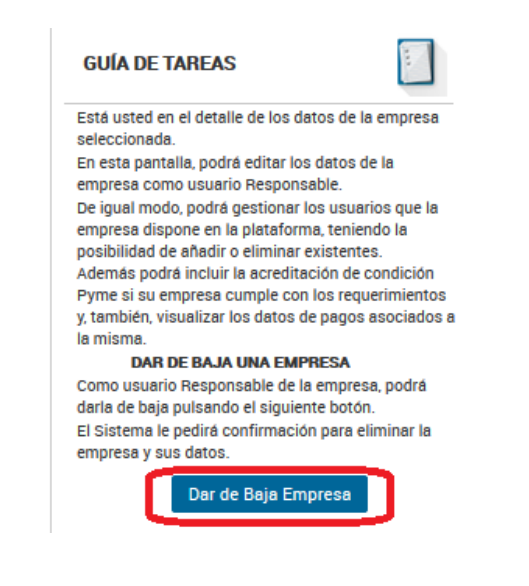

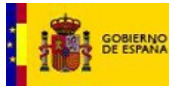

En caso de que se quiera eliminar la empresa pulsaremos *Si*, en caso contrario pulsaremos No para que la empresa permanezca en el módulo.

<u>IMPORTANTE</u>: Al dar de baja la empresa, se eliminarán todos los datos de la empresa, de los usuarios y de los envíos pendientes de tramitación (quedando constancia en el Sistema de todo lo eliminado, en estado de Baja). Las fichas de productos de los que son responsables de su comercialización que ya se encuentran registrados en la base de datos del INTCF, seguirán en el sistema, pero serán transferidas a la base de datos de Bajas y, de forma automática se les incluirá la anotación de que se dejaron de comercializar en la fecha DD/MM/YYYY en la que el usuario representante dio de baja a la empresa.

Si la empresa ERPM se da de baja en el SRE, todos los productos notificados al INTCF de los que son responsables de su comercialización se darán de baja automáticamente (estado Baja).

Si es la empresa notificadora la que se da de baja, NO se borrarán los productos notificados al INTCF en los que figure otra empresa como ERPM, siendo responsabilidad de esta última actualizar la información de los productos de los que son responsables, de acuerdo con la Orden JUS/909/2017, de 25 de septiembre.

El mensaje completo que se muestra al solicitar confirmación para efectuar la baja de empresa, es el siguiente:

Aviso Al dar de baja la empresa, se eliminarán todos los datos de la empresa, de los usuarios y de los envios pendientes de tramitación (quedando constancia de todo lo eliminado). Las fichas de productos que están ya en la base de datos del INTCF de esa empresa, seguirán en el sistema pero en la base de datos de bajas y constarán con la anotación de que se dejó de comercializar en la fecha DD/MM/YYYY de la baja. ¿Está seguro que desea continuar y eliminar la empresa?

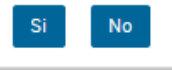

Si el usuario quiere hacer efectiva la solicitud de baja de empresa, pulsará el botón SÍ.

Con el fin de que el usuario de la empresa se asegure de la solicitud de petición de baja de empresa que está realizando, se visualizará un mensaje solicitando informar un motivo de baja que será enviado por email al INTCF, mostrando la siguiente pantalla:

|                                                           |                                                   | Aviso Baja                                                 | Empresa                                        |                                                          |              |
|-----------------------------------------------------------|---------------------------------------------------|------------------------------------------------------------|------------------------------------------------|----------------------------------------------------------|--------------|
| ¿Está Ud. seguro<br>comercializados<br>baja, el cual se e | o que quiere da<br>por esta emp<br>nviará por cor | ar de baja la em<br>presa?. Si es así,<br>rreo electrónico | presa y todos k<br>introduzca el m<br>al INTCF | os productos, notificados<br>ootivo por el que se solici | y/o<br>ta la |
|                                                           |                                                   | Acoptar                                                    | Capcalar                                       |                                                          |              |

Para confirmar la Baja de empresa, el usuario deberá escribir un motivo de baja y a continuación pulsar el botón Aceptar.

Si el usuario no introduce un motivo de baja o el motivo de baja es vacío, se mostrará el siguiente aviso

al intentar confirmar la baja:

Manual de Usuario del SRE del INTCF

V\_11 (julio 2019)

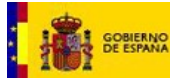

| Avis | o Baja | Empresa |  |
|------|--------|---------|--|
|      |        |         |  |

Ud. no ha introducido un motivo de baja. Si quiere hacer efectiva la baja de su empresa, vuelva a pulsar el botón Dar de Baja Empresa.

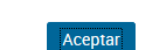

Tras pulsar el botón Aceptar, dicha empresa aparecerá en el sistema con el estado 'PENDIENTE BAJA'. Se mandará un email informativo al INTCF indicando la empresa para la que se solicita confirmar su baja y el motivo por el cual se solicita.

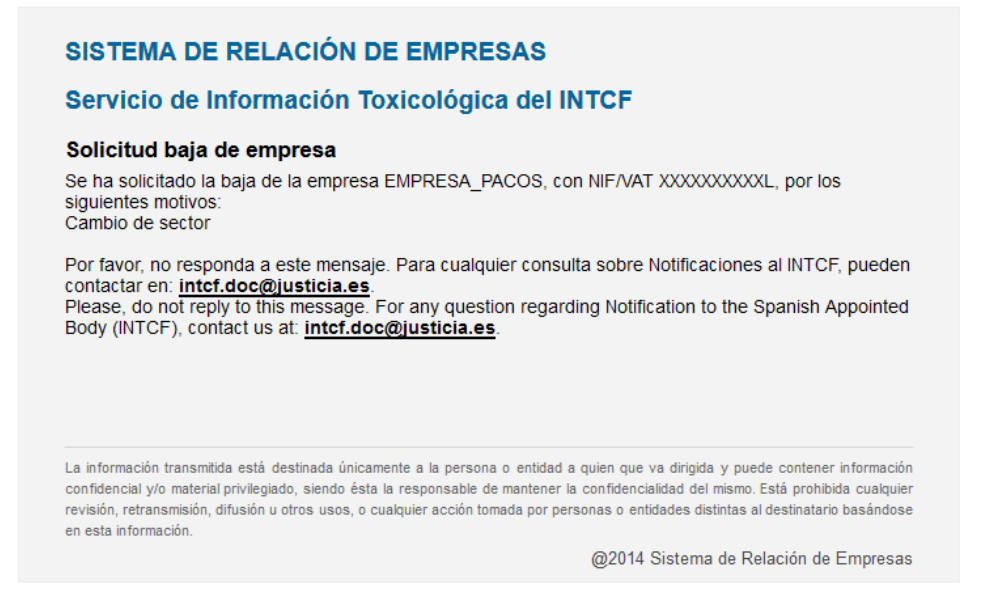

Tras aceptarse la solicitud de baja de empresa, si el usuario está asociado a una sola empresa, la aplicación le devolverá a la pantalla inicial de acceso al SRE.

| 📝 INICIAR SESIÓ | GOBIERNO MINISTERIO<br>DE ESPAÑA DE JUSTICIA        |
|-----------------|-----------------------------------------------------|
| Usuario         |                                                     |
| <u>२</u> ।      |                                                     |
| Clave           |                                                     |
| 0               |                                                     |
|                 | Iniciar sesión                                      |
|                 | He olvidado mi contraseña                           |
| Sino            | está dado de alta en el Sistema pulse <u>aquí</u> . |

Si tras expulsar del sistema al usuario responsable que ha solicitado la baja de empresa, éste quisiese volver a conectarse al SRE, se mostrará la siguiente pantalla prohibiéndole el acceso.

| GOBIERNO<br>DE ESPANA MINISTERIO<br>DE JUSTICIA | Manual de Usuario del SRE del<br>INTCF | SGNTJ - INTCF                           |
|-------------------------------------------------|----------------------------------------|-----------------------------------------|
| Ministerio de Justicia                          | Su ültimo a                            | Centellano<br>cceso fue el அணை?   🗳 🏫 🕛 |
|                                                 |                                        |                                         |

No dispone de permisos para esta aplicación

En el caso de que el usuario esté asociado a varias empresas, la aplicación devolverá al usuario a la pantalla de Bienvenida.

Podrá loguearse en el SRE pero no verá las empresas que se encuentran en estado "Pendiente baja". Podrá continuar trabajando con las demás empresas validadas (no se eliminará de ellas).

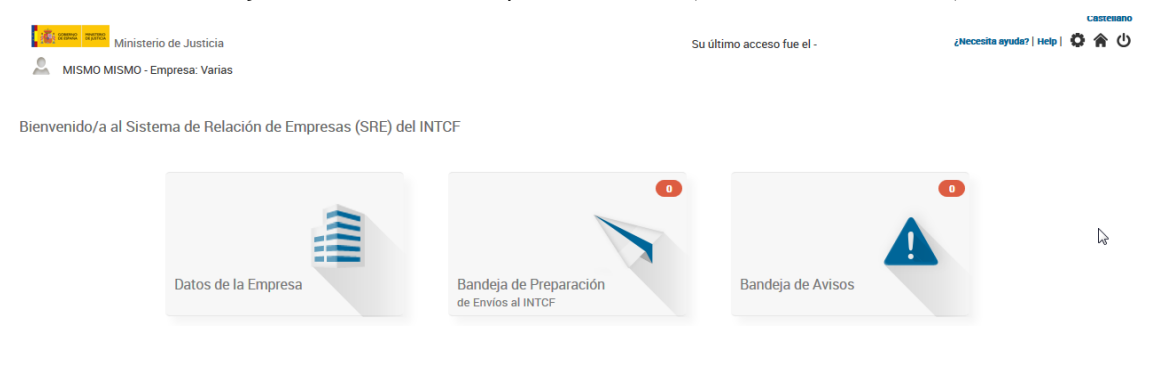

Posteriormente, INTCF aceptará o rechazará la solicitud de baja.

Si **aceptan** la baja de la empresa:

- La empresa cambiará de estado a 'BAJA'.
- Los usuarios se eliminarán, a no ser que pertenezcan a otras empresas, en este caso no se eliminarán, y podrán trabajar con esas empresas.
- Las fichas de productos que están ya en la base de datos de esa empresa, seguirán en el sistema pero en la base de datos de bajas y constarán con la anotación de que se dejó de comercializar en la fecha DD/MM/YYY/ de la baja.
- Los envíos pendientes que tuviese dicha empresa cambiarán de estado a 'CANCELADO BAJA'
- Los productos notificados por la misma pasan a la base de datos de Bajas con la anotación de que se dejaron de comercializar en dicha fecha.

El Sistema procederá también a enviar un email al <u>usuario responsable incluido en la solicitud</u>, en el que se indica que se ha aceptado la solicitud, y se ha procedido al borrado de la empresa y al correo electrónico de la empresa.

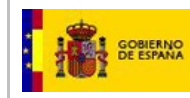

## SISTEMA DE RELACIÓN DE EMPRESAS

## Servicio de Información Toxicológica del INTCF

#### Baja de empresa

Se ha procedido a dar de baja la empresa EMPRESA XYZ\_CORP .

Por favor, no responda a este mensaje. Para cualquier consulta sobre Notificaciones al INTCF, pueden contactar en: <u>intcf.doc@justicia.es</u>. Please, do not reply to this message. For any question regarding Notification to the Spanish Appointed Body (INTCF), contact us at: **intcf.doc@justicia.es**.

La información transmitida está destinada únicamente a la persona o entidad a quien que va dirigida y puede contener información confidencial y/o material privilegiado, siendo ésta la responsable de mantener la confidencialidad del mismo. Está prohibida cualquier revisión, retransmisión, difusión u otros usos, o cualquier acción tomada por personas o entidades distintas al destinatario basándose en esta información.

@2014 Sistema de Relación de Empresas

Si se ha cancelado el proceso de baja por parte del INTCF:

- El estado de la empresa cambia de nuevo al estado 'Validada'.
- El Sistema enviará automáticamente un email al <u>usuario responsable incluido en la solicitud</u> y al correo electrónico de la empresa, en el que se indica que se ha rechazado la solicitud.

## SISTEMA DE RELACIÓN DE EMPRESAS

## Servicio de Información Toxicológica del INTCF

#### Cancelación de Baja de empresa

Se ha cancelado la baja solicitada de la empresa EMPRESA XYZ.

Por favor, no responda a este mensaje. Para cualquier consulta sobre Notificaciones al INTCF, pueden contactar en: <u>intcf.doc@justicia.es</u>. Please, do not reply to this message. For any question regarding Notification to the Spanish Appointed Body (INTCF), contact us at: <u>intcf.doc@justicia.es</u>.

La información transmitida está destinada únicamente a la persona o entidad a quien que va dirigida y puede contener información confidencial y/o material privilegiado, siendo ésta la responsable de mantener la confidencialidad del mismo. Está prohibida cualquier revisión, retransmisión, difusión u otros usos, o cualquier acción tomada por personas o entidades distintas al destinatario basándose en esta información.

@2014 Sistema de Relación de Empresas

#### 2.2.2.6. Descargar Formulario 790

El Usuario Representante podrá descargar un formulario M790 para proceder al pago de la tasa máxima anual por empresa, contemplada en la Ley 10/2012, de 20 de noviembre (10.000€ por alta de fichas Manual de Usuario del SRE del INTCF

V\_11 (julio 2019)

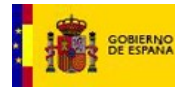

toxicológicas y de 5.000 $\in$  por modificación de fichas toxicológicas), o solicitar compensaciones, contemplado en la Resolución de 11 de junio de 2013, de la Dirección General de Relaciones con la administración de Justicia.

En el caso de compensaciones (campo Número de Justificante de la Compensación) de un pago realizado previamente, habrá que adjuntar los documentos que acrediten el pago en exceso de dicha Tasa.

NOTA IMPORTANTE: Este documento se descargará únicamente para realizar el pago de la tarifa máxima anual o para el pago de compensaciones específicas. No se debe descargar para efectuar el pago de ningún otro envío, ya que el propio Sistema SRE elaborará, y podrá descargarse, el Formulario de pago de la Tasa (Formulario M790) específico para ese envío, con los datos de la empresa responsable de la comercialización (sujeto pasivo de la Tasa establecida en la Ley 10/2012) y habiendo calculado la cantidad a abonar en concepto de notificación al INTCF, en función del número de fichas enviadas, la operación que se va a realizar (alta, o modificación) y los Datos de la propia empresa (Tipo de PYME, pagos realizados, etc.).

| Ministe                                                                                                    | erio de Justicia<br>presa: Empresa Producto: | sBaja                                   |                           |                        |                 | Su último acceso fue     | el 16/11/2017 11:47:2  | 3            | Neocenita sysuta?   Help   🗘 🎓 🕚                                                                                                    |
|----------------------------------------------------------------------------------------------------|----------------------------------------------|-----------------------------------------|---------------------------|------------------------|-----------------|--------------------------|------------------------|--------------|----------------------------------------------------------------------------------------------------|
| Detalle Datos De                                                                                                    | Empresa                                      |                                         |                           |                        |                 |                          |                        |              | GUÍA DE TAREAS                                                                                                    |
| Nombre Empresa                                                                                                    | Empresa ProductosBaj                         | a                                       |                           | CIF / VAT              | Number 9519     | 51951                    |                        |              | Está usted en el detalle de los datos de la<br>empresa seleccionada.                                                                                 |
| Tipo de Vía                                                                                                    | Acceso                                       | $\sim$                                  |                           | Dirección              | 8888            | 8                        |                        |              | En esta pantalla, podrá editar los datos de la<br>empresa como usuario Responsable.<br>De igual modo, podrá gestionar los usuarios que               |
| Número                                                                                                    |                                              |                                         |                           | Escalera               |                 |                          |                        |              | la empresa dispone en la plataforma, teniendo la<br>posibilidad de añadir o eliminar existentes.                                                     |
| Piso                                                                                                    |                                              |                                         |                           | Puerta                 |                 |                          |                        |              | Además podrá incluir la acreditación de<br>condición Pyme si su empresa cumple con los<br>requerimientos y también visualizar los datos de           |
| País                                                                                                    | Angola                                       |                                         | $\sim$                    |                        |                 |                          |                        |              | pagos asociados a la misma.<br>DAR DE BAJA UNA EMPRESA                                                                                               |
| Provincia                                                                                                    | Seleccione                                   |                                         |                           | Ciudad                 | Selec           | cione 🗸                  |                        |              | Como usuario Responsable de la empresa, podrá<br>darla de baja pulsando el siguiente botón.                                                          |
| Código Postal                                                                                                    | 21000                                        |                                         |                           | Teléfono               | 9565            | 46546                    |                        |              | empresa y sus datos.                                                                                                    |
| Fax                                                                                                    |                                              |                                         |                           | Email                  | akis            | na@gmail.com             |                        |              | Dar de Baja Empresa                                                                                                    |
| Usuarios                                                                                                    |                                              |                                         |                           |                        |                 |                          |                        |              | MODELO 790<br>En cada envío el sistema elaborará un Mod-790                                                                                          |
| Nombre y apellido                                                                                                    | 5                                            | Nombre de usuario                       | Tipo de<br>Identificación | Num.<br>Identificación | Eliminar Usuari | Reenviar<br>credenciales | Asignar<br>Responsable | Modif. Email | pasivo de la tasa y los datos de la empresa sujeto<br>pasivo de la tasa y los datos de cada envío. Este<br>documento le será presentado al final del |
| aaaaa bbbbbb ccc                                                                                                    | cc                                           | 724X00204                               | OTROS                     | 724X00204              | ×               | $\simeq$                 |                        | <b>N</b>     | proceso, para proceder al pago de la tasa<br>correspondiente únicamente para realizar al                                                             |
| aaaaa bbbb cccc (                                                                                                    | *)                                           | 024X00059                               | OTROS                     | 024X00059              |                 |                          |                        |              | pago de la tarifa máxima anual por altas                                                                                                    |
| aaaa bbbb ccc                                                                                                    |                                              | 024X00092                               | NIF                       | 53591422L              | ×               | $\geq$                   |                        |              | solicitar una compensación de la misma, puede                                                                                                    |
| qqqqqqqq wwww                                                                                                    | wwwwweeeeeeeeeeeeeeeeeeeeeeeeeeeeeeeee       | 024X00094                               | PASAPORTE                 | R17706318              | ×               | $\mathbf{\Sigma}$        |                        | <b>N</b>     | descargar el modelo 790 pulsando el siguiente<br>botón.                                                                                              |
| asdf asdf                                                                                                    |                                              | 024X00101                               | OTROS                     | а                      | ×               | $\mathbf{\Sigma}$        |                        | <b>N</b>     | Descargar Modelo 790                                                                                                    |
| asd asd                                                                                                    |                                              | 024X00105                               | NIF                       | 58071742P              | ×               | $\simeq$                 |                        | <b></b>      |                                                                                                    |
| ALTA LISUADIO                                                                                                    |                                              |                                         |                           |                        |                 |                          | (*) Usuario Resp       | onsable      |                                                                                                    |
| ALTA USUARIU<br>Acreditación P<br>Introduzca tipo de<br>Datos de Pago<br>Exenta de Pago<br>Adjunta a la tarifa<br>Adjunta a la tarifa | YME<br>PYME Seleccione                       | v<br>oductos No<br>cación de Productos. | No                        |                        |                 |                          |                        |              |                                                                                                    |

Una vez pulsado el botón Descargar Modelo 790, el sistema permitirá abrir o guardar dicho formulario. El formulario que se descarga, en el que aparecerán cumplimentados de forma automática los datos de la empresa que va a realizar el pago de la tarifa máxima anual para la notificación de los productos de los que es responsable de comercialización, consta de 3 ejemplares: ejemplar para la Administración Manual de Usuario del SRE del INTCF V\_11 (julio 2019)

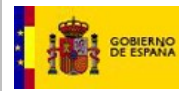

(siendo este ejemplar el que debe ser enviado al INTCF), ejemplar la Entidad Bancaria y ejemplar para el Interesado, y le acompañarán una hoja con las instrucciones para su cumplimentación y autoliquidación de las tasas.

En el documento Mod. 790 aparecen dos campos: el número de referencia del envío y el CIF/VAT de la empresa responsable de la puesta en el mercado, que en este caso están vacíos, ya que no se relacionan con ningún envío concreto.

|             | CENTRO GESTO<br>DIRECCION GENERAL DE<br>CON LA ADMINISTRA<br>JUSTICIA                       | R<br>RELACIONES<br>CION DE     | Alta y medificació<br>registro c<br>cótr | TAS<br>n de fic<br>le prod<br>GO ( | iA<br>thas toxico<br>uctos quím<br>0 2 0 | lógica:<br>Icos     | s en el            | Modelo<br>790                               |
|-------------|---------------------------------------------------------------------------------------------|--------------------------------|------------------------------------------|------------------------------------|------------------------------------------|---------------------|--------------------|---------------------------------------------|
| 0           | nis mervela para la elgada timé fueba de agos por<br>a que se attribu en las frens timbers. | tro. 11 no departe de el gader | tileffalles, andys to                    | gunada                             | Ejercicio<br>Nº de Ju                    | 20<br>stfcar<br>790 | 17<br>te<br>)020 7 | 7231770                                     |
| 1.0         | CLF/V.A.T. Number<br>8888888Y                                                               | EMPRESAINUN                    | 2. Nombri<br>E                           | y spel                             | dos o razón l                            | Social              |                    |                                             |
| 30          | Certagena                                                                                   |                                |                                          | Nº.                                | SICA SA                                  | Piec                | PLEKTA             | 4.TELÉFONOS, FUO Y/O MÓV<br>+ 34 9888888888 |
| Aic         | :óntar                                                                                      | Å                              | Vmeria                                   | <u> </u>                           | España                                   |                     | •                  | 12345678001234567                           |
| 1 -         |                                                                                             | DETERMINA                      | CION DE LA CUOT                          | A TRI                              | BUTARIA                                  |                     |                    |                                             |
| N           | úmero de referencia del envío                                                               |                                | Emp                                      | resa Ro                            | sponsable                                | Puesta              | Mercad             | io                                          |
| ,           | TASA NORMAL                                                                                 | PRECIO PO                      | R PRODUCTO                               | Nº D                               | E PRODUC                                 | TOS                 |                    | EUROS                                       |
|             | Alta del Producto                                                                           |                                | 0 €/producto                             |                                    |                                          |                     |                    |                                             |
| 5           | Modificación del Producto                                                                   | 1                              | 5 Oproducto                              |                                    |                                          |                     |                    |                                             |
| ,           | TASA REDUCIDA                                                                               |                                |                                          |                                    |                                          |                     |                    |                                             |
|             | Alta del Producto                                                                           |                                |                                          |                                    |                                          |                     |                    |                                             |
|             | Microempresa.                                                                               | 3                              | Oproducto                                |                                    |                                          |                     |                    |                                             |
| Νš          | Pequeña Empresa                                                                             | 1                              | 0 Oproducto                              |                                    |                                          |                     |                    |                                             |
| 23          | Mediana Empresa                                                                             |                                | 5 @/producto                             |                                    |                                          |                     |                    |                                             |
| ) 클         | Modificación del                                                                            |                                |                                          |                                    |                                          |                     |                    |                                             |
|             | Mcroempresa.                                                                                | 2                              | Oproducto                                |                                    |                                          |                     |                    |                                             |
| 2           | Mediana Empresa                                                                             | 7                              | €producto                                |                                    |                                          |                     |                    |                                             |
| 5           | TASA ANUAL                                                                                  |                                |                                          |                                    |                                          |                     |                    |                                             |
|             | Alta                                                                                        |                                | 10.000 €                                 |                                    |                                          |                     |                    |                                             |
| 2           | Modificación                                                                                |                                | 5.000€                                   |                                    |                                          |                     |                    |                                             |
|             | COMPENSACIÓN                                                                                |                                |                                          |                                    |                                          |                     |                    |                                             |
|             | Número de justificante de la comp                                                           | xensación                      |                                          | Import                             | e a comper                               | 1987                |                    |                                             |
|             |                                                                                             |                                |                                          | Impor                              | le total                                 |                     | -                  |                                             |
| 2           |                                                                                             | 0                              |                                          | para la                            | efectuado a fi<br>recaudación d          | Nor de T<br>TASAS   | esoro Púb          | ico, cuenta restringida de la A.E.A.T.      |
|             | Firme                                                                                       |                                | 1                                        | MPO                                | RTE eutos                                | 1                   |                    |                                             |
|             |                                                                                             |                                | ESO                                      | For                                | ta de pago en i                          | electrica (         |                    | E.C. adeudo en cuenta                       |
| DICLA       |                                                                                             |                                | INGR                                     | College<br>Feith                   | Ritted                                   | s                   |                    | DC Nimero de questa                         |
| ALEACIÓN PO | R LA ENTIDAD COLABORADORA: este docum                                                       | ento no senti villido sin la   | artificación mecánica o, en              | su defect                          | , firme autorize                         | sta                 |                    |                                             |
| OTA: ANTES  | DE CUMPLIMENTAR LOS DATOS, LEA                                                              | LAS INSTRUCCION                | ES AL DORSO DEL DO                       | CUMEN                              | то                                       |                     | Cjempla            | r para la Administración                    |
|             |                                                                                             |                                |                                          |                                    |                                          |                     |                    |                                             |
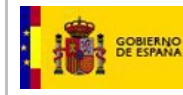

### Bandeja de Preparación de Envíos al INTCF

El objeto de esta funcionalidad, es la gestión de las notificaciones al INTCF de los productos y mezclas químicas que se comercializan en el mercado español.

El icono de acceso al módulo de *Bandeja de Preparación de Envíos al INTCF* tendrá sobre él un *Globo del icono* 12 que indica el número de envíos pendientes que la aplicación posee para una empresa. Por ejemplo, cuando una empresa ha solicitado la confirmación de ERPM para notificar, en un envío, 4 productos, y dicha ERPM la ha aceptado, aparecerá el icono del globo con un número 1, indicativo de que la Empresa Notificadora tiene 1 envío con productos ya preparados pero pendientes de enviar al INTCF.

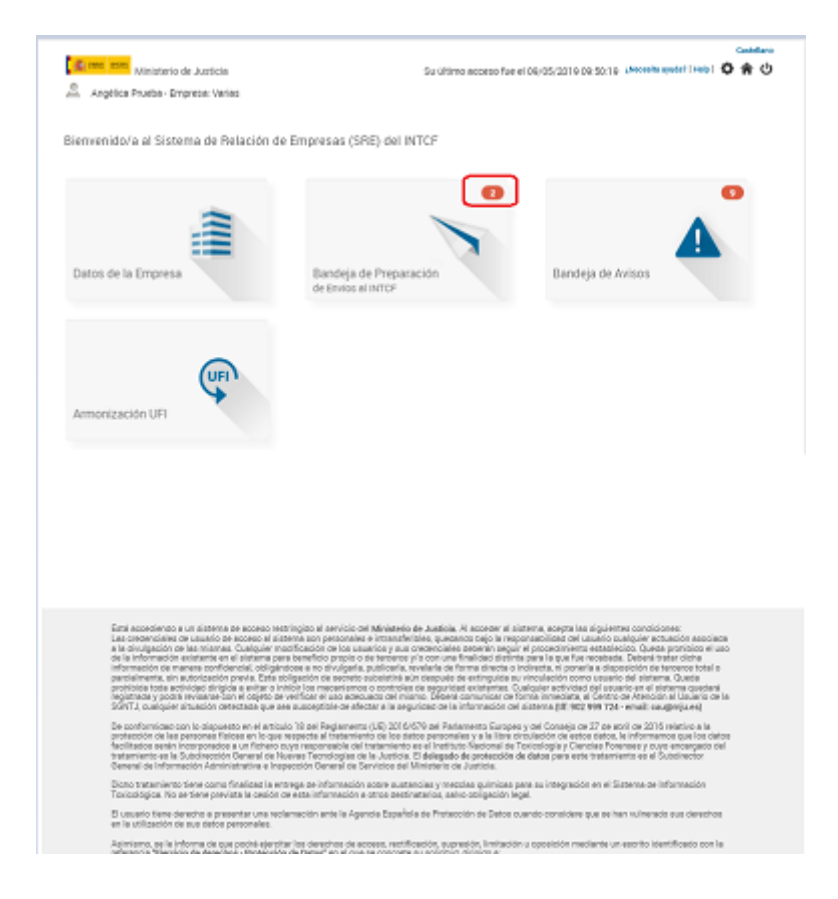

Pulsando sobre dicho icono se accederá directamente a la información.

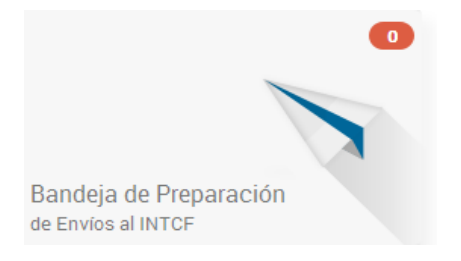

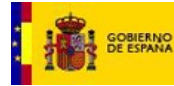

La información de los productos a enviar al INTCF se puede preparar por medio del Sistema GesFicCom, disponible a partir del Portal del Ministerio de Justicia, o utilizando otros módulos o aplicaciones (desarrollados o adquiridos por la empresa), pero el único camino para realizar la **notificación final** al *INTCF* será a través de este único módulo denominado *Bandeja de Preparación de Envíos al INTCF*. Ver punto "2.2.3.1. Generación de nuevo envío por la Empresa Notificadora".

Debemos diferenciar dos tipos de empresas participantes en el envío:

- Notificadora, encargada de realizar el envío pues conoce la composición de los productos incluidos en dicho envío. Es la empresa que va a gestionar la notificación al INTCF.
- Empresa Responsable de la Puesta en Mercado (ERPM) de los productos que se van a notificar. Es la empresa legalmente obligada a notificar al INTCF los productos que pone en el mercado. Por ello debe autorizar todos los envíos que hagan en su nombre la empresa notificadora. Veremos después como se realiza este proceso de consentimiento o autorización.

La ERPM puede ser también Empresa Notificadora, y por tanto gestionar directamente sus propios envíos, accediendo al módulo de Bandeja de Preparación de Envíos al *INTCF* del Sistema SRE.

Las gestorías, consultoras, etc. que notifiquen en nombre de otra empresa (ya sean fabricantes o ERPM), podrán realizar estas operaciones cuando la empresa a la que representan les den de alta en el Sistema SRE como "usuarios autorizados" de la empresa, o bien actuar como Empresas notificadoras de los envíos al INTCF, en cuyo caso necesitarán la autorización de la Empresa ERPM.

|   |                                                                               |                                          |   | Castellano                                                                   |
|---|-------------------------------------------------------------------------------|------------------------------------------|---|------------------------------------------------------------------------------|
|   | Ministerio de Justicia                                                        | Su último acceso fue el 06/02/2015 12:59 |   | 合 し                                                                          |
|   | 👗 Nune Prueba - Empresa: Empresa Nune                                         |                                          |   |                                                                              |
|   | Datos de la Empresa y Confirmación de la Empresa Responsable de la Pu         | uesta en Mercado                         |   | GUÍA DE TAREAS                                                               |
| / | Nombre Gestoria Alex                                                          |                                          |   | Está usted en la primera fase de la<br>bandeia de envíos, habilitada para la |
|   | CIF / VAT Number 48503080J                                                    |                                          |   | confirmación de los datos de la<br>empresa notificadora y del CIF de la      |
|   | Dirección Acequia Cartagena 25, A 4 C                                         |                                          |   | ERPM.<br>Confirme que los datos de la empresa<br>potificadora son correctos  |
|   | Ciudad                                                                        |                                          |   | Tras ello se debe indicar el CIF de la<br>Empresa Responsable de la Puesta   |
|   | Provincia                                                                     |                                          |   | en Mercado de los productos que se<br>van a notificar. Inclúyalo a           |
|   | País Colombia                                                                 |                                          |   | continuación:                                                                |
|   | Teléfono 9123565583                                                           |                                          |   | Verificar CIF                                                                |
|   | Fax 917586325                                                                 |                                          |   | De acuerdo a la normativa vigente, la                                        |
|   | Email gabriel.palomares@empresas.justicia.es                                  |                                          |   | Empresa Responsable de la Puesta<br>en Mercado de los productos es la        |
|   | Persona de contacto que está representando a la empresa Gabi Palomares Prueba |                                          |   | que debe notificar al INTCF, o aceptar<br>dicha notificación.                |
|   |                                                                               |                                          |   |                                                                              |
|   |                                                                               | Volver                                   | 1 |                                                                              |

Importante: si el usuario con el que ha entrado a la Bandeja de Preparación de Envíos está dado de alta en varias empresas (notifica en nombre de varias empresas), antes de llegar a esta pantalla, el Sistema le mostrará un listado con todas estas empresas con las puede gestionar envíos, junto al número de procesos pendientes de cada una de ellas. Manual de Usuario del SRE del INTCF

V\_11 (julio 2019)

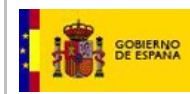

Si el usuario sólo pertenece a una única empresa, no aparecerá la pantalla con el listado de empresas.

| Ministerio de Justicia<br>Mune Prueba - Empresa: Empresa Nune |           |               | Su último acceso fue e | 1 06/02/2015 12:59 | கேப்பகால<br>இப்                                                                     |
|---------------------------------------------------------------|-----------|---------------|------------------------|--------------------|-------------------------------------------------------------------------------------|
| Listado de Empresas del                                       | Usuario   |               |                        |                    | GUÍA DE TAREAS                                                                      |
|                                                               |           | DIDECCION     |                        |                    | representación de varias empresas                                                   |
| Empress Nuno                                                  | 74024427D | Cartogana 25  | CIUDAD U FAIS          | ENVIOS FENDIENTE:  | debe seleccionar sobre cuál de ellas                                                |
| Casteria Alex                                                 | 14024421F | Cartagena, 25 | Colombia               | 21                 | desea trabajar en este momento y en                                                 |
| Resultados 1 - 2 de 2.                                        | *63030603 | Garragena, 20 | COUNDIA                | 21                 | Pinche en el icono <sup>O</sup> y podrá<br>trabajar con la empresa<br>seleccionada. |
|                                                               |           |               |                        | V                  | Volver                                                                              |

#### Ilustración 7. Bandeja de Preparación de Envíos al INTCF - Listado de Empresas del Usuario

El listado de Empresas del Usuario muestra los siguientes campos:

- Empresa: denominación social de la empresa que puede gestionar el usuario.
- Número Identificación: número de identificación de la empresa (CIF o VAT)
- **Dirección:** Domicilio social de la empresa. En este caso, sólo funcionará el filtro de búsqueda para las calles
- Ciudad: población en la que se encuentra la empresa, o país si es extranjera.
- Envíos Pendientes: muestra el número de los envíos pendientes de la empresa. La suma total, de los envíos de todas las empresas, deben coincidir con el total indicado en el icono principal.
- Icono Visualización <>: pulsando sobre el icono que está en la línea de la empresa sobre la que queremos trabajar, mostrará la pantalla de Datos de la Empresa.

Una vez que el usuario ha pulsado en el módulo de Bandeja de Preparación de Envíos al INTCF (y en el caso de que tenga varias empresas, con las que pueda gestionar envíos, y haya seleccionado una), se visualiza la pantalla de Datos de Empresa y Guía de tareas. Verificación del CIF/VAT, dividida en dos áreas:

- Datos de la empresa que va a notificar (notificadora). Se indican los datos que dispone el INTCF de esa empresa:
  - **Nombre:** denominación social de la empresa.
  - CIF/VAT Number: número de identificación fiscal de la empresa.
  - Dirección: Domicilio social de la empresa.
  - Ciudad: localidad donde se ubica la empresa.
  - Provincia: provincia donde está ubicada la empresa.
  - País: país donde está ubicada la empresa.
  - **Teléfono:** número de teléfono de contacto de la empresa.
  - Fax: número de fax de contacto de la empresa.
  - **E-mail:** dirección de correo electrónico de la empresa.
  - **Persona de contacto** que representa a la empresa, o usuario responsable.

Manual de Usuario del SRE del INTCF

V\_11 (julio 2019)

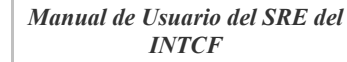

MINISTERIO DE JUSTICIA

Verificación de CIF de ERPM. IMPORTANTE: El primer paso para comenzar la notificación de unos productos al INTCF, será el de informar al Sistema el CIF de la Empresa Responsable de la puesta en el mercado de los productos (ERPM) que se van a notificar, que como tal aparece en las etiquetas de estos productos, y que debe siempre autorizar el envío al INTCF.

Para ello, en la parte superior derecha de la pantalla, en el área denominada Guía de Tareas, aparecerá una caja de texto para incluir el CIF/VAT de la Empresa Responsable de la puesta en Mercado (ERPM). A continuación, pulsaremos el botón Verificar CIF/VAT:

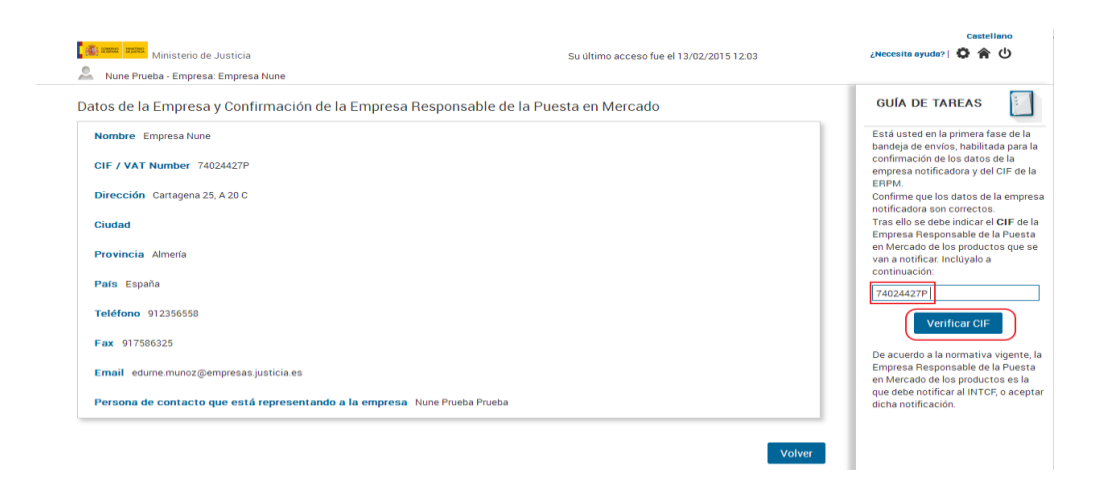

El sistema comprobará el CIF, contemplando las siguientes opciones:

| Ministerio de Justicia                                                                                                 | Su último acceso fue el 13/02/2015 12:03                                                                                                    | Castellano<br>¿Necesita ayuda?   🗘 🎓 🖒                                                                                                    |
|----------------------------------------------------------------------------------------------------|----------------------------------------------------------------------------------------------------|----------------------------------------------------------------------------------------------------|
| Datos de la Empresa y Confirmac<br>Nombre Empresa Nune<br>CIF / VAT Number 74024427P<br>Dirección Cartagena 25, A 20 C | ión de la Empresa Responsable de la Puesta en Mercado                                                                                                    | GUÍA DE TAREAS<br>Está usted en la primera fase de la<br>bandeja de envicos, habilitada para la confirmación de los datos de la<br>empresa notificadora y del CIF de la<br>ERPM.<br>Confirme que los datos de la empresa     |
| Ciudad<br>Provincia Almería<br>País España<br>Teléfono 912356558                                                       | Aviso El sistema ha detectado que posee información de la Empresa Responsable de la Puesta en Mercado, siendo la misma que la que va a proceder a notificar. Intrabajando realizando la carga de los productos a notificar. Aceptar | notificadora son correctos<br>Tras ellos e debe indicar el OEF de la<br>Empresa Responsable de la Puesta<br>en Mercado de los productos que se<br>van a notificar incluyalo a<br>continuación:<br>74024427P<br>Verificar CIF |
| Fax 917596325<br>Email edurne munoz@empresasjusticia<br>Persona de contacto que está repres                            | es<br>entando a la empresa Nune Prueba Prueba<br>Volver                                                                                                    | De acuerdo a la normativa vigente, la<br>Empresa Responsable de la Puesta<br>en Mercado de los productos es la<br>que debe notificar al INTOF, o aceptar<br>dicha notificación.                                              |

 Si la Empresa Notificadora y la ERPM son la misma empresa se mostrará un siguiente mensaje de Aviso de confirmación y aceptación de comienzo del proceso de envío. En este caso la empresa ERPM realizará ella misma el envío al INTCF (se obviará el proceso de confirmación de ERPM).

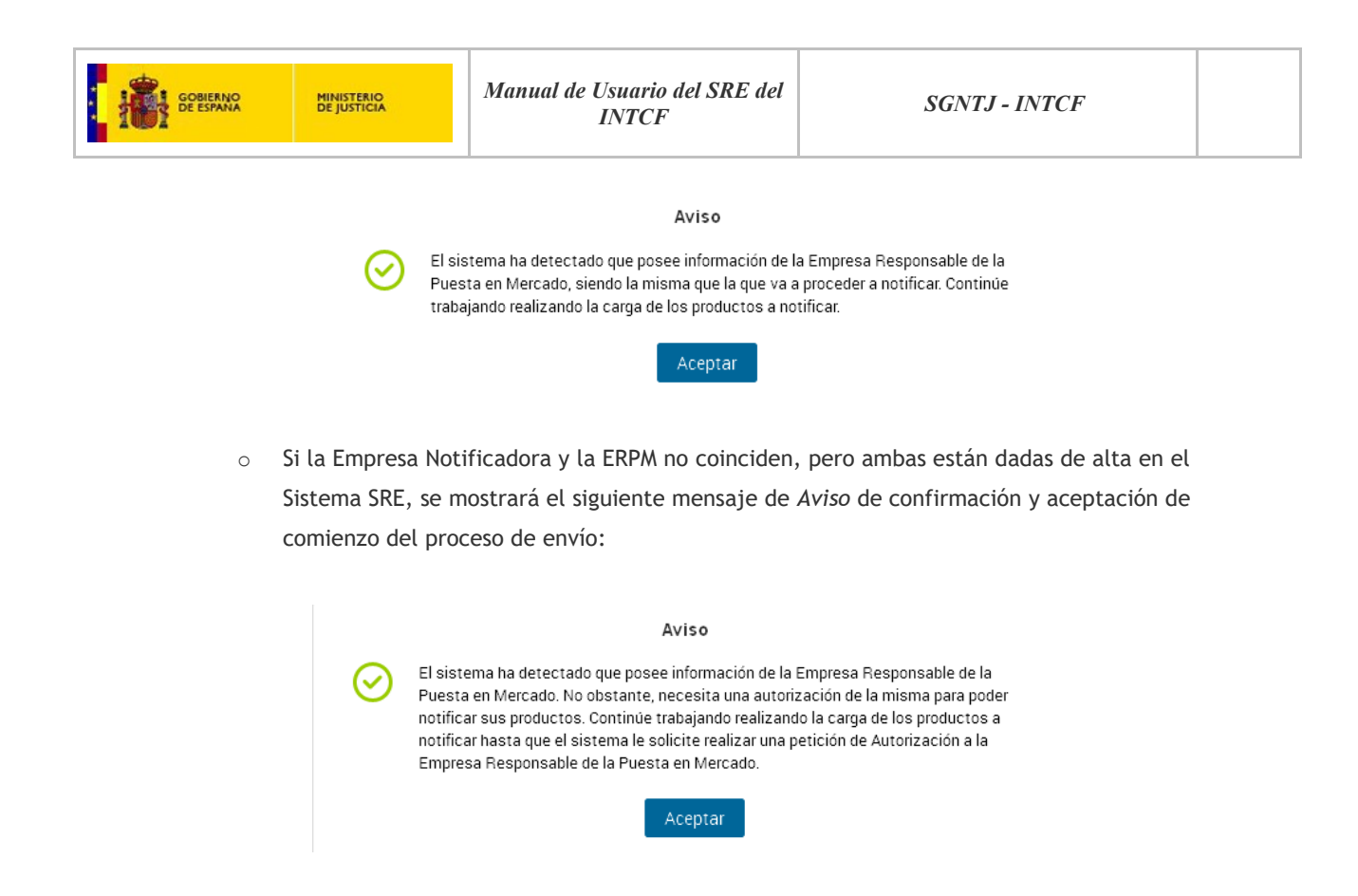

 Si el CIF de la ERPM no está dada de alta en el Sistema SRE se mostrará el siguiente mensaje, que le informa que antes de comenzar a realizar cualquier trámite la ERPM debe de darse de alta en el Sistema SRE, ya que debe ser ésta la que autorice el envío al INTCF:

|           | Aviso                                                                                                    |
|-----------|----------------------------------------------------------------------------------------------------|
| $\otimes$ | El INTFC no posee información de la Empresa Responsable de la Puesta en<br>Mercado. Por favor, póngase en contacto con ella para solicitar el alta. Si desea<br>dar de Alta a la empresa en el Sistema, puede hacerlo en el acceso al SRE del<br>Portal de la Administración de Justicia. Vuelva a introducir un CIF de un empresa<br>válida en el Sistema. |
|           | Aceptar                                                                                                    |

• Si el usuario no introduce ningún dato en el campo de Verificación de CIF y pulsa en el botón de *Verificar CIF*, se mostrará el siguiente mensaje.

| A                                 | iso                               |
|-----------------------------------|-----------------------------------|
| Introduzca el CIF de la Empresa R | sponsable de la Puesta en Mercado |
| A                                 | eptar                             |

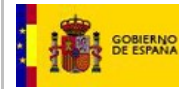

Una vez que el sistema ha reconocido a la Empresa ERPM de los productos que se van a notificar, si la pareja Empresa notificadora y la ERPM tienen alguna operación pendiente, aparecerá un nuevo *Aviso* indicando la existencia de éstas y se visualizarán dichas operaciones pendientes en formato de listado. Este aviso sólo se dará en el caso de coincidir empresa Notificadora y ERPM.

Aviso

Tiene envíos pendientes con esta misma empresa. Pulse Aceptar para continuar y poder visualizar los envíos pendientes, o generar uno nuevo.

Aceptar

Importante: Desde el momento en el que se identifica la ERPM, la notificación de los envíos pendientes, su posterior listado, o la realización de un nuevo envío, se formaliza y filtra siempre teniendo en cuenta la pareja de Empresas "Notificadora-ERPM". No se informará de otros posibles envíos pendientes por parte de la notificadora con otras ERPMs.

Al pulsar en el botón Aceptar se visualiza la pantalla de Envíos pendientes o Generación de un nuevo Envío.

| Ministerio de Justicia<br>MER G - Empresa: MER GMB            | 1                                                                                   |                                | Su último acceso fue el 29/03/2016 11:51:25        |       | Castellano<br>¿Hecesita ayuda?   Help   🛟 🎓 🕚                                                                                                    |
|---------------------------------------------------------------|-------------------------------------------------------------------------------------|--------------------------------|----------------------------------------------------|-------|----------------------------------------------------------------------------------------------------|
| Envíos pendientes o Gener                                     | ación de un nuevo Envío                                                             |                                |                                                    |       | GUÍA DE TAREAS                                                                                                    |
| Empresa Notificadora MER GMI<br>Empresa Responsable de la Pue | Empresa Notificadora MER GMB<br>Empresa Responsable de la Puesta en Mercado MER GMB |                                | CIF / VAT Number E33333<br>CIF / VAT Number E33333 |       |                                                                                                    |
| 4 € ▶ ▶ 10 ▼ QC                                               |                                                                                     | SELECCIÓN DE ENVÍOS PENDIENTES |                                                    |       | pulsar en el icono "" correspondiente, y el<br>Sistema continuará con el proceso pendiente.<br>Si desea realizar un nuevo envío, proceda a<br>incorporar el fichero 2IP que posee la<br>información de las operaciones a enviar, y puls      |
| FECHA CREACIÓN                                                | CÓDIGO DE REFERENCIA DEL ENVÍO                                                      | NÚMERO DE OPERACIONES          | ESTADO                                             |       | el botón "Procesar Nuevo Envio". El sistema                                                                                                    |
| 14/03/2016 15:07:05                                           | 14032016150647002374                                                                | 1                              | PDTE PAGO                                          |       | información incorporada.                                                                                                    |
| 08/03/2016 10:22:44                                           | 08032016102236002338                                                                | 1                              | PDTE SUBSANAR ENVÍO                                | ⇒     | Examinar                                                                                                    |
| Resultados 1 - 2 de 2.                                        |                                                                                     |                                |                                                    | Atrás | Procesar Nuevo Envio<br>Para volver a la fase anterior inicial, pulse el<br>botón "Atria".<br>Si usteo necesita ayuda para realizar el envio, a<br>continuación dispone de un enlace para<br>descargar una guía con los posibiles errores gu |
|                                                               |                                                                                     |                                |                                                    |       | (Necessia systa con los enores)                                                                                                    |

La pantalla se divide en varias partes:

- Datos generales:
  - Empresa Notificadora: denominación social y CIF/VAT de la Empresa Notificadora.
  - Empresa Responsable de la Puesta en Mercado o ERPM: denominación social y CIF/VAT de la comercializadora o ERPM.
- Lista de selección de envíos pendientes:

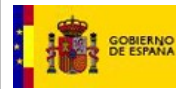

- Fecha de creación: fecha y hora de creación del envío.
- Código de Referencia del envío: número otorgado por el sistema SRE a cada envío.
- Número de operaciones: número de operaciones o productos que hay en cada envío.
- Estado: estado en el que se encuentra el envío. Por ejemplo: pendiente de pago, autorizado por la ERPM, pendiente de autorización, etc.
- Icono de continuar proceso ➡ .
- Icono de eliminar , permitirá la eliminación de un envío con el que no se desea continuar. Esta funcionalidad permitirá la eliminación de un envío pendiente, con el que no se quiera continuar. Pulsaremos sobre dicho icono, donde el sistema nos mostrará una pantalla de aviso, indicando que procederá a la eliminación definitiva del envío.

| Aviso                                                                                                    |
|----------------------------------------------------------------------------------------------------|
| Se va a proceder a eliminar de forma definitiva todo el envío. Se remitirá información de<br>esta anulación a la Empresa Responsable de la Puesta en el Mercado que ha autorizado<br>este envío. Confirme que quiere anular el envío. ¿Desea continuar? |
|                                                                                                    |

Si nuestra intención es no continuar con el envío, pulsaremos SI. Se verificará dicha eliminación observando que en la pantalla de envíos pendientes, ya no se muestra el envío eliminado.

• Guía de Tareas:

Área situada en la zona derecha de la pantalla. Aquí el sistema nos sitúa sobre la pantalla en la que nos encontramos y las acciones a realizar en la misma.

En este caso nos indica que a través esta pantalla, podremos continuar con los envíos pendientes o realizar un nuevo envío, a través del siguiente texto:

"Está usted en la segunda fase de la bandeja de envíos donde, a partir de la pareja identificada de empresa notificadora y ERPM, podrá continuar envíos pendientes o realizar un nuevo envío. Para continuar con un envío pendiente sólo debe pulsar en el

icono 💎 correspondiente, y el Sistema continuará con el proceso pendiente.

Si desea realizar un nuevo envío, proceda a incorporar el fichero ZIP que posee la información de las operaciones a enviar, y pulse el botón "Procesar Nuevo Envío". El sistema pasará a la siguiente fase de comprobación de la información incorporada".

- Botón *Examinar*. Para seleccionar en nuestro PC el fichero export que se quiere notificar al INTCF.
- o Botón Procesar nuevo envío. Para dar la orden de comenzar el proceso de notificación.
- Enlace "¿Necesita ayuda con los errores?". Enlace que da acceso al Manual de "Preguntas frecuentes en el envío al INTCF". Este Manual supone una ayuda para realización del envío, contiene una guía con los posibles errores que pueden ocurrir en el envío de productos al INTCF.

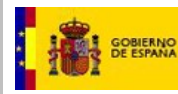

• Botón Atrás, que nos permitirá volver a la pantalla anterior.

# 2.2.2.7. Generación de nuevo envío por la Empresa Notificadora

Para la realización de una notificación al INTCF se debe tener preparado con anterioridad un fichero de exportación (Fichero Export) comprimido, en formato Zip. Para ello se recomienda la utilización de la herramienta GesFicCom, ya que el nuevo Sistema está preparado para leer <u>únicamente</u> la estructura Export, y la estructura XML de las fichas Toxicológicas, que se generan desde esta herramienta. Además, ambos sistemas comparten la misma información con respecto a cualquier tipo de clasificación existente en una ficha de producto (CLP, tipo de usuarios, pictogramas, señales de precaución, etc.).

GesficCom está disponible para su descarga en el Portal del Ministerio de Justicia (<u>https://www.mjusticia.gob.es/</u> Enlaces de Interés).

No obstante, y tal y como se indica en el Art. 6.3 de la Orden JUS/909/2017, de 25 de septiembre, las empresas podrán elaborar directamente los ficheros de exportación siempre y cuando sean compatibles con el programa gestionado por el Instituto Nacional de Toxicología y Ciencias Forenses, para lo cual deberán seguir sus indicaciones técnicas.

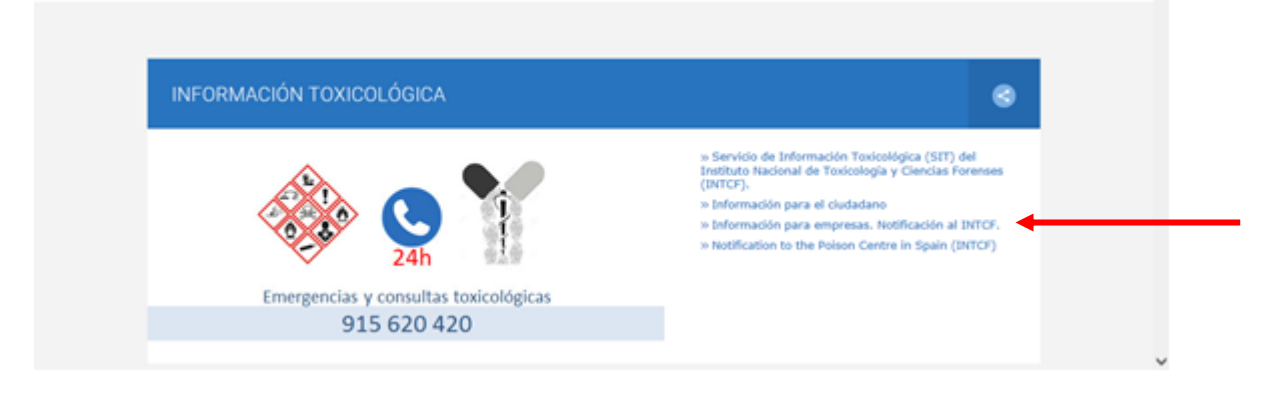

En el acceso "Información para Empresas. Notificación al INTCF", accesible desde la página principal del Portal del Ministerio de Justicia, Secciones de Interés: Información Toxicológica, donde podrá ver el apartado "Elaboración de fichas toxicológicas, Aplicación informática".

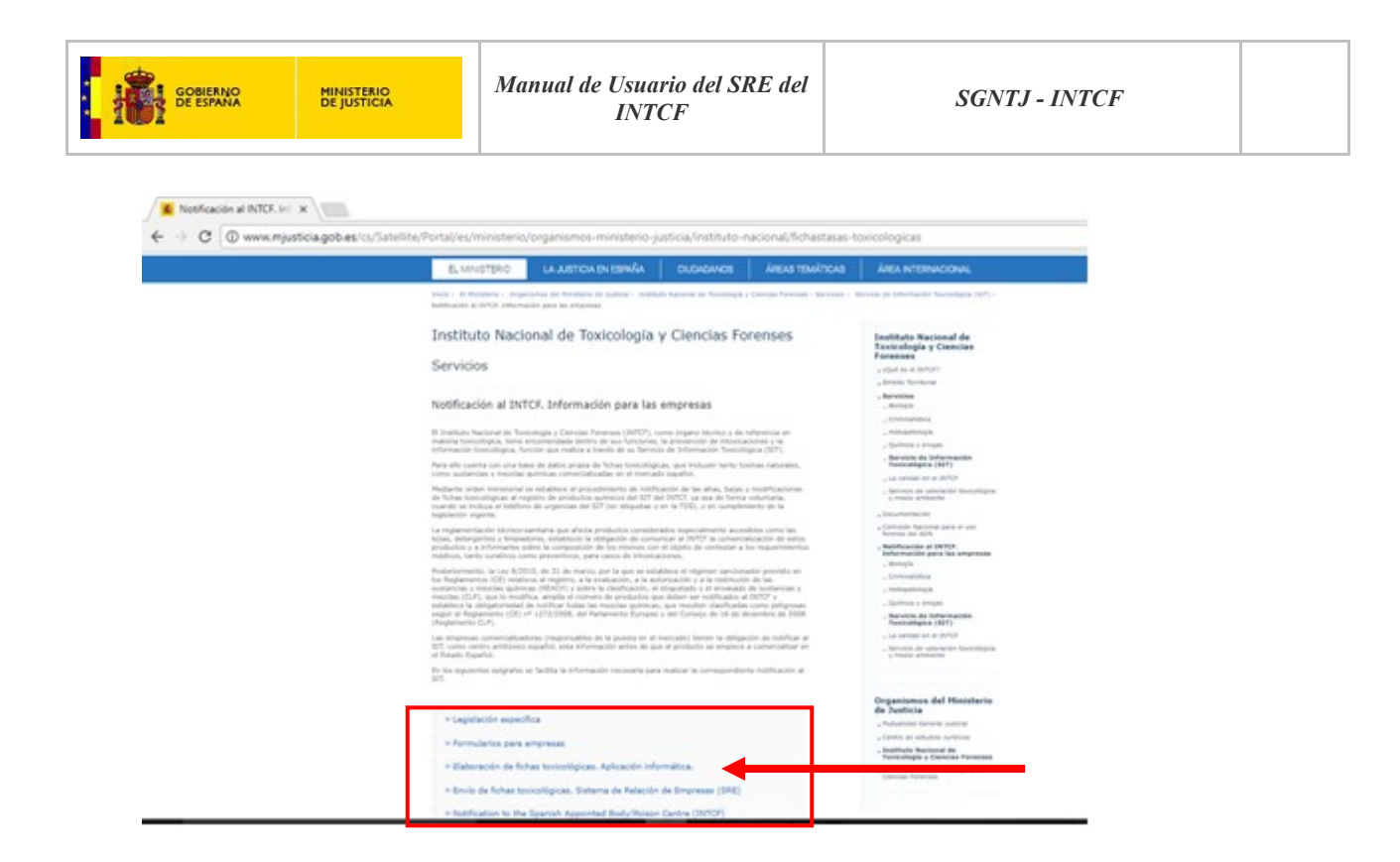

En esta pantalla, tendremos todos los enlaces necesarios para la Elaboración de fichas toxicológicas y para el envío de éstas al INTCF, a través del Sistema SRE.

| $\leftarrow$ $\rightarrow$ C (i) www.mjusticia.gob.es                                                                                                    | cs/Satellite/Portal/es/ministerio/organismos-m                                                                                                    | inisterio-justicia/instituto-n                                                     | acional/aplicativos-para-e                                                        | mpresas                                                                                                    | ९☆ ↗ : |  |
|----------------------------------------------------------------------------------------------------|----------------------------------------------------------------------------------------------------|------------------------------------------------------------------------------------|-----------------------------------------------------------------------------------|----------------------------------------------------------------------------------------------------|--------|--|
|                                                                                                    | COMMAND COMMAND                                                                                                    | ATENCIÓN AL CIUDADANO S                                                            | EDE ELECTRÓNICA DIRECCIONES                                                       | Y TELÉFONOS ÁREA PRIVADA                                                                                                    |        |  |
|                                                                                                    | EL MINISTERIO LA JUSTICIA EN ESP                                                                                                    | PAÑA CIUDADANOS                                                                    | ÁREAS TEMÁTICAS                                                                   | ÁREA INTERNACIONAL                                                                                                    |        |  |
|                                                                                                    | Inicio - El Ministerio - Organismos del Ministerio de Justica - Instituto Nacional de Toxicología y Ciencias Forences - Servicios - Servicio de Información Toxicológica (SIT) -<br>Notificación al INTCE. Información para las empresas - Elaboración de fichas toxicológicas. Aplicación informática. |                                                                                    |                                                                                   |                                                                                                    |        |  |
|                                                                                                    | Instituto Nacional de Toxicol<br>Notificación al INTCF. Informaci                                                                                                    | as                                                                                 | Instituto Nacional de<br>Toxicología y Ciencias<br>Forenses<br>« Qué es el INTCF? |                                                                                                    |        |  |
|                                                                                                    | Elaboración de fichas toxicológicas. A<br>Estos aplicativos están diseñados específicamente para o<br>sustancias y mezclas químicas que comercializan.                                                                                                    | Aplicación informática.<br>que las empresas puedan notificar a                     | al INTCF las                                                                      | An INDEX Ten Truth an     Servicios     Documentación     Comisión Nacional para el uso     forenze del ADN                                                                                                    |        |  |
| Se incluyen instrucciones téoricas y manuales.<br>• Aplicación informática para la elaboración de<br>• Certificado Cirádo desFición INFC (ZIB 1,<br>• Requisitos Instalación desFicción (INFC FIG<br>• Manual de instalación de aplicación informática para<br>MB)<br>• Manual de uso de aplicación informática para |                                                                                                    | toxicológicas (GesFicCom Abril 201<br>I la elaboración de fichas toxicológicas (PD | 3) (ZIR 9,29 <u>MB)</u><br>as (DOC: 1,98<br>f. 8.07 <u>MB</u> )                   | Notificación al INTCF.     Información para las empresas     Lacitación quescifica     Formularios para empresas     Elaboración de finitas     informática.     Envio de Antas toxolológicas.     Sistem a de Relación de Empresas     (SRE)     Notification to the Spanith     Apoponte dov/Phoson Centre     (INTCP) |        |  |

- Pulse en el enlace de descarga de la herramienta: "Aplicación informática para la elaboración de fichas toxicológicas (GesFicCom)", y se lanzará la descarga en su Sistema.

- Para realizar una instalación correcta de la aplicación, <u>es importante</u> la lectura del manual de instalación, el cual se encuentra disponible en la misma pantalla con nombre del enlace: "Manual de instalación de aplicación informática para la elaboración de fichas toxicológicas".

- También se considera <u>muy importante</u> la lectura del manual de uso de la Aplicación informática para la elaboración de las fichas toxicológicas con la herramienta GesficCom (en inglés o castellano), con el objetivo de entender correctamente <u>cómo realizar las fichas toxicológicas de productos y la</u> <u>exportación de éstas</u>, para notificar posteriormente al INTCF por medio del Sistema SRE. Estos manuales están disponibles también en la pantalla a partir de los enlaces:

- Manual de uso de aplicación informática para la elaboración de fichas toxicológicas.
- User Guide: Software tool to prepare toxicological files.

Es así mismo es muy importante generar correctamente los ficheros XML y la estructura de carpetas del fichero Export. Para ello se recomienda la lectura detallada del apartado 2.4. Generar el Fichero de Exportación (Fichero Export) para notificación de fichas al INTCF, del Manual de uso de aplicación informática para la elaboración de fichas toxicológicas. Este es el llamado Fichero Export para la plataforma.

Tras estas consideraciones, se explica cómo hacer un nuevo envío en este Sistema SRE.

Desde el icono *Examinar* del área de *Guía de Tareas*, el sistema podrá cargar el Fichero export, con la información de los productos que se van a enviar, comprimido en formato .Zip.

| Ministerio de Ju                                     | usticia<br>MB                               | Su último acceso fue el 24/02/2016 16:41:00        | Castellano<br>¿Neccesita ayuda?   Help   🗳 🎓 🖒                                                                                                    |
|------------------------------------------------------|---------------------------------------------|----------------------------------------------------|----------------------------------------------------------------------------------------------------|
| Envíos pendientes o G                                | eneración de un nuevo Envío                 |                                                    | GUÍA DE TAREAS                                                                                                    |
| Empresa Notificadora ME<br>Empresa Responsable de la | R GMB<br><b>a Puesta en Mercado</b> MER GMB | CIF / VAT Number E33333<br>CIF / VAT Number E33333 | Está usted en la segunda fase de la<br>bandeja de envios donde, a partir de la<br>pareja identificada de empresa<br>notificadora y ERPM, podrá continuar<br>envios pendientes o relatar un nuevo                                                                                             |
|                                                      | SELECCH                                     | ÓN DE ENVÍOS PENDIENTES                            | envio.<br>Para continuar con un envio pendiente<br>sólo debe pulsar en el icono **<br>correspondiente, y el Sistema continuará<br>con el proceso pendiente.                                                                                                    |
| FECHA CREACIÓN<br>No se encontraron resultados       | CÓDIGO DE REFERENCIA DEL ENVÍO NÚR          | MERO DE OPERACIONES ESTADO                         | Atrás<br>Si desea realizar un nuevo envío, proceda<br>a incorporará líchero 27 ue pose la<br>información de las operaciones a enviary,<br>pulse el botón "Procesar Nuevo Envío". El<br>sistema pasará a la siguiente fase de<br>comprobación de la información<br>incorporada,<br>le semanor |
|                                                      |                                             |                                                    | Si usted necesita ayuda para realizar el<br>envio, a continuación dispone de un<br>enlace para descargar una guía con los<br>posibles errores que pueden ocurrir en el<br>envio de productos.<br>¿Necesita ayuda con los errores?                                                            |

Esta carpeta de ficheros (Export) que, como hemos dicho, ha generado la herramienta informática GesFicCom, o cualquier aplicación que se utilice para generar los ficheros de exportación de datos, debe comprimirse a un <u>fichero ZIP</u>.

Manual de Usuario del SRE del INTCF

V\_11 (julio 2019)

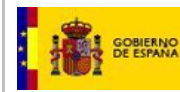

Para ello, se debe utilizar versiones actualizadas de los programas Winrar o Winzip (no se asegura el funcionamiento correcto con el uso de otro tipo de compresor).

Se debe <u>comprimir la carpeta completa</u> (aaaammdd\_hhmmss), que generó la aplicación informática y no su interior. Fíjese en imagen del ejemplo donde se hace la compresión del fichero de exportación 20150707\_143143.

| 00 <b>)</b> | Disco local (C:)  Archive | os de | programa (x86) + GesFicCom + Export +         |     |   | Abrir                                  |   | • <del>•</del> |
|-------------|---------------------------|-------|-----------------------------------------------|-----|---|----------------------------------------|---|----------------|
| Abrir       | Incluir en biblioteca 🔻   |       | Compartir con 👻 Grabar 🛛 Nueva carpeta        |     |   | Abrir en una ventana nueva             |   |                |
| •           | Nombre                    |       |                                               | Fe  |   | Compartir con                          | • |                |
|             |                           |       |                                               |     | 8 | SVN Checkout                           |   |                |
|             | 20150713_105318.zip       |       |                                               | 13, | - | TortoiseSVN                            | + |                |
|             | 📜 20150713_125523.zip     |       |                                               | 13, | - |                                        | _ |                |
|             | 📜 20150713_101733.zip     |       |                                               | 13  | 9 | Comprimir y compartir (WinZip Express) |   |                |
|             | 📜 20150707_143143.zip     | Ð,    | Añadir a archivo Zip                          |     | 9 | WinZip                                 | + |                |
|             | 20150713_125523           | Ð     | Añadir a 20150707_143143.zip                  |     | s | Sincronización de carpetas compartidas | + |                |
|             | 20150713_105620           | ۰Q    | Añadir al archivo Zip recientemente utilizado | •   |   | Restaurar versiones anteriores         |   |                |
|             | 20150713_105318           | ġ     | Zip y E-Mail 20150707_143143.zip              |     | 9 | Analizar 20150707_143143               |   |                |
|             | 20150713_103913           | Ð     | Zip y E-Mail Plus                             |     |   | Incluir en biblioteca                  | + |                |
|             | 30150713_101733           | ġ.    | Configurar                                    |     | 1 | Añadir al archivo                      |   |                |
| E           | 20150707_143143           | -     |                                               | 07, | 1 | Añadir a "20150707_143143.rar"         |   |                |
|             |                           |       |                                               |     | 1 | Añadir y enviar por email              |   |                |
|             |                           |       |                                               |     | 5 | A 2 - 41 1001 50707 - 140140           |   |                |

Una pregunta realizada al INTCF frecuentemente es la siguiente: ¿Qué operaciones pueden enviarse acompañando a un fichero export? En cada fichero ZIP sólo puede venir una única operación asociada a los productos, ya sea de Alta, modificación o baja de productos en las bases de datos del INTCF. <u>La operación viene dada por el fichero PDF de Informe "Pendientes de Remitir" que ha generado la aplicación GesFicCom (Gesficom solo genera una carpeta por operación):</u>

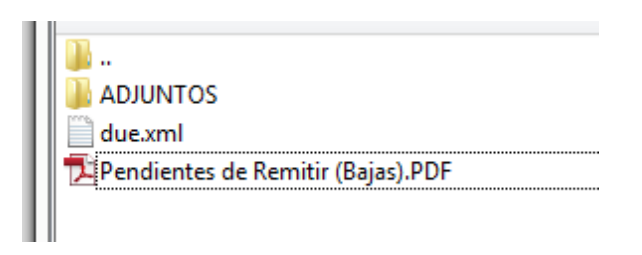

- Alta Productos. Si se muestra la operación "Altas" (<u>Pendientes de Remitir (Altas).pdf</u>), se está indicando que se van a notificar nuevos productos al INTCF. Esos productos no deben existir ya en la base de datos del INTCF. Se debe proceder al pago de la tasa establecida en la Ley 10/2012, de 20 de noviembre.
- Modificación. Si se muestra la operación Modificación (<u>Pendientes de Remitir (Esencial).pdf</u>), se está indicando que se va a notificar modificaciones en la composición de alguna mezcla que ya había sido notificada al INTCF.

Por tanto estos productos deben existir ya en la Base de datos del INTCF. Se debe proceder al pago de la tasa establecida en la Ley 10/2012, de 20 de noviembre.

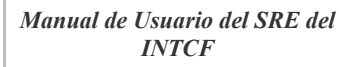

GOBIERNO DE ESPANA MINISTERIO DE JUSTICIA

- Modificación No Esencial de Productos. Si se muestra la operación Modificación No Esencial (<u>Pendientes de Remitir (NoEsencial).pdf</u>), se está indicando que se va a notificar al INTCF, modificaciones de aspectos no esenciales de alguna mezcla que ya había sido notificada al INTCF, que no afectan ni a la identificación de la mezcla, ni a su composición. Es decir, se va a notificar cambios en cualquier campo de la notificación, excepto en el nombre, UFI, composición o pH. Esos productos deben existir ya en la base de datos del INTCF. No requiere el pago de ninguna tasa.
- Baja de Productos. Si se muestra la operación Bajas (<u>Pendientes de Remitir (Bajas).pdf</u>), se está indicando que se va a notificar el cese de la comercialización de una mezcla que ya había sido notificada al ITNCF. Esos productos deben existir ya en la base de datos del INTCF. No requiere el pago de ninguna tasa.

Para comenzar la notificación se pulsará el botón de Examinar..., y seleccionaremos el fichero Zip para adjuntarlo:

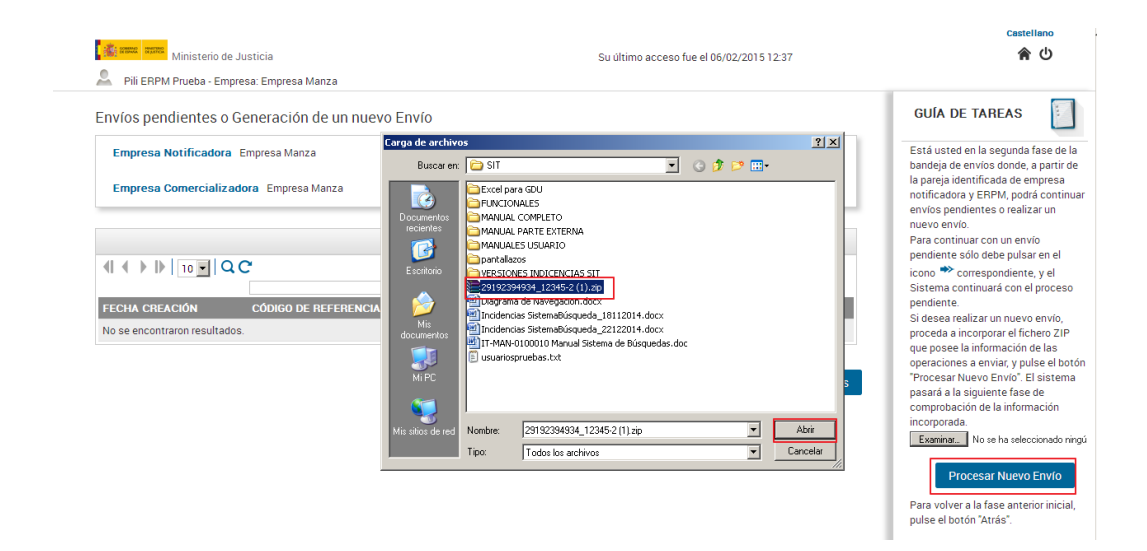

### 2.2.2.8. Verificación de Estructura del ZIP y errores.

Si el fichero es correcto, el Sistema comenzará a procesarlo. Lo primero que realizará es una verificación de Estructura de ficheros del ZIP.

El sistema mostrará un aviso indicando que se encuentra en proceso.

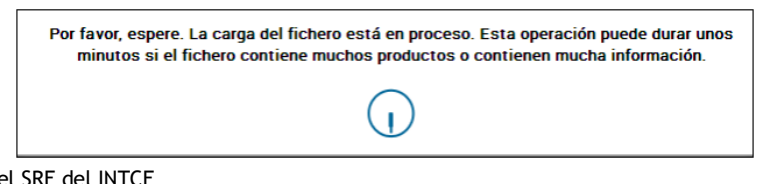

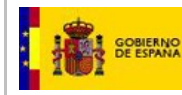

#### ¿Qué errores se puede encontrar al incluir un zip?

#### - No se ha seleccionado ningún fichero

El sistema nos dará un aviso si pulsamos el botón, "Procesar un nuevo Envío" y no hemos seleccionado ningún fichero. Entonces, se debe pulsar Aceptar y realizar la operación de selección del fichero Zip correspondiente:

| CARGAR FICHERO DE OPERACIONES   |  |  |  |  |  |  |  |
|---------------------------------|--|--|--|--|--|--|--|
| Debe de seleccionar un fichero. |  |  |  |  |  |  |  |
| Aceptar                         |  |  |  |  |  |  |  |

#### - El fichero seleccionado no es un Fichero Zip

Si hemos seleccionado un fichero que no sea Zip, el sistema nos avisará de ello cuando pulsemos el botón para *Procesar Nuevo Envío*, debiendo cargar el fichero Zip correcto. Pulsaremos el botón Aceptar y seleccionaremos el fichero Zip correcto.

| CARGAR FICHERO DE OPERACIONES    |  |  |  |  |  |  |  |  |
|----------------------------------|--|--|--|--|--|--|--|--|
| El documento debe de ser un ZIP. |  |  |  |  |  |  |  |  |
| Aceptar                          |  |  |  |  |  |  |  |  |

### - Fichero cifrado con un certificado incorrecto o corrupto.

Como se indica en el manual de Gesficcom, la nueva versión de esta herramienta está configurada para exportar productos de forma cifrada, con el objetivo de mantener la confidencialidad de los datos sensibles exportados.

Es posible que no haya cargado el certificado correcto o que éste, por algún problema en el momento de su descarga, haya quedado corrupto.

**NOTA:** El certificado de encriptación correcto es el denominado "Certificado Cifrado GesFicCom (INTCF)" que se puede descargar desde el Portal del Ministerio de Justicia.

Si le aparece este error se recomienda realizar de nuevo la descarga del certificado y, tras ello, la generación de nuevo de los ficheros export que han dado el fallo (si no se generan nuevos zips, no

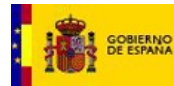

servirá para nada pues siguen mal cifrados. Hay que cifrarlos de nuevo). Para ello se deben seguir las instrucciones que se detallan en el enlace "Manual de uso de aplicación informática para la elaboración fichas toxicológicas" disponible Portal del Ministerio de de en el Justicia (https://www.mjusticia.gob.es/) en español ("Manual de uso de aplicación informática para la elaboración de fichas toxicológicas") y en inglés (User guide: software tool to prepare toxicological files").

- El fichero no cumple con la estructura de carpetas especificadas en la plataforma, o se encuentra mal comprimido.

Revise si el fichero <u>está comprimido correctamente (la aplicación se ha testeado con Winrar o Winzip)</u>. Además revise que, lógicamente, no esté vacío, y que se cumple la siguiente estructura:

- Una carpeta con el mismo nombre del ZIP. Es la carpeta que ha generado el sistema Gesficcom y ha sido comprimida. <u>No debe incluirse nada más que lo que genera la</u> <u>herramienta Gesficom.</u>

| Archivo     | Órdenes    | Herramientas | Favoritos | Opciones | Ayu    |
|-------------|------------|--------------|-----------|----------|--------|
| Añadir<br>E | Extraer er | n Comprobar  | Ver       | Eliminar | Buscar |
| Nombre      |            |              |           |          |        |

- Dentro de la carpeta:

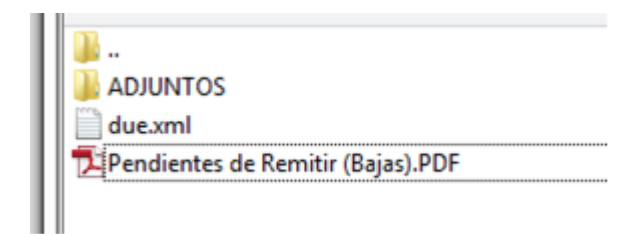

□Fichero PDF generado por GesficCom, y que especifica qué operación se quiere notificar (Altas, bajas o modificaciones).

No debe venir otro fichero pdf.

□Carpeta de ADJUNTOS, donde se incluyen las fichas de seguridad, etiquetas, etc. asociadas a los productos, y que son referenciadas en los diferentes XML de productos. Estos ficheros pueden venir en formato ".enc" pues la herramienta que lo prepara puede Manual de Usuario del SRE del INTCF

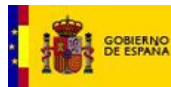

encriptarlos para asegurar su integridad. La aplicación los desencriptará. Estos documentos adjuntos (FDS, etiquetas, etc.) deben venir en formato pdf.

Un XML por cada producto del envío (con estructura GesficCom). Este XML puede venir encriptado (en formato ".enc") por la propia aplicación para asegurar su integridad. La aplicación lo desencriptará. Si la empresa utiliza su propio programa para elaborar los ficheros XMLs, bajo la responsabilidad de la empresa notificadora, el fichero puede venir sin encriptar.

# 2.2.2.9. Fase de Comprobación de Ficheros

Una vez verificada la estructura del Zip, se realizarán las comprobaciones pertinentes para asegurar que al INTCF llega información correcta.

El sistema extraerá cada fichero de notificaciones y realizará, para cada uno de ellos, las siguientes comprobaciones:

 Comprobaciones de CIF de la Empresa Notificadora y el de ERPM. Se deberá comprobar si, en todos los XML de los productos que se incluyen, los CIF de la Empresa Notificadora y de la ERPM <u>coinciden</u> con los de las empresas que intervienen en el envío actual (Notificadora: la empresa que se ha logado para entrar en el sistema y ERPM: para la que realiza el envío).

Si existe error en alguna comprobación de CIF, no se permite avanzar en el proceso de carga, lanzando la aplicación un mensaje de imposibilidad de continuar al detectar el error. Quedará el usuario en la pantalla de solicitud del fichero exportado, no pudiendo avanzar.

Nota **importante**: El campo CIF/VAT Number que se incluyen en el XML de la Empresa Notificadora y de la ERPM, deben coincidir exactamente con lo que se haya indicado en este campo en el momento de realizar la solicitud de Alta de ambas Empresa. Debe tener el mismo formato (pj. Sin espacios, sin guiones, etc.), en caso contrario dará este error.

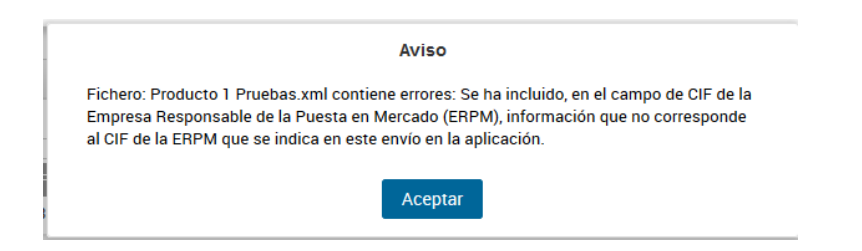

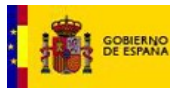

 Comprobación de notificaciones indicadas. Se verifica que la información de la operación en todos los XML (alta, baja, o modificación) es única y coincide con lo que se indica en el pdf que existe en el Fichero Export.

Si existe error en esta comprobación no se deberá permitir avanzar en el proceso de carga, lanzando la aplicación un mensaje de imposibilidad de continuar al detectar el error. Quedará el usuario en la pantalla de solicitud del fichero exportado, no pudiendo avanzar.

 Comprobación de máximo tamaño del fichero ZIP y de número de productos por fichero export El sistema lanzará un error si el tamaño del fichero ZIP supera 400 Mb, o si se notifican más de 50 productos en el mismo.

Tras estas verificaciones "bloqueantes", que no dejarán avanzar de pantalla, se realizará la comprobación sobre cada uno de los XML, con el objetivo de incluir sólo información válida para el INTCF.

## 2.2.2.10. Errores más comunes de la Fase de Comprobación de Ficheros

Las fichas se deberán cumplimentar siguiendo las normas que se detallan en el "Manual de uso de aplicación informática para la elaboración de fichas toxicológicas" disponibles en el Portal del Ministerio de justicia en español y en inglés ("User Guide: software tool to prepare toxicological files").

Una vez que ha finalizado la revisión de cada uno de los ficheros XML remitidos, aparecerá la pantalla con el LISTADO DE OPERACIONES, donde se informa del resultado de las comprobaciones realizadas y las incidencias detectadas.

| Ministerio de Justicia            |                    |                    | Su último acceso fue el 21/01/2016 13:13: | 08        | ¿Necesita ayuda?   Help   🏼 🏟 🏠 🖒                                     |
|-----------------------------------|--------------------|--------------------|-------------------------------------------|-----------|-----------------------------------------------------------------------|
| MER G - Empresa: MER GMB          | $\searrow$         |                    |                                           |           |                                                                       |
| Código de Referencia del Envío: 2 | 101201617065000188 | 6                  |                                           |           | GUÍA DE TAREAS                                                        |
|                                   | LIST               | ADO DE OPERACIONES |                                           |           | Está usted en la fase de verificación de                              |
|                                   |                    |                    |                                           |           | los productos enviados en el fichero                                  |
|                                   |                    |                    |                                           |           | productos incorporados, junto con los                                 |
| NOMBRE DEL PRODUCTO               |                    | DRP                | TIPO DE OPERACIÓN                         | RESULTADO | resultados de la validación.                                          |
| PRUEBASMER1801                    | 12345678           |                    | ALTA                                      | ~         | El icono Vindica que el producto, y la                                |
| Resultados 1 - 1 de 1.            |                    |                    |                                           |           | validación por parte del Sistema.                                     |
|                                   |                    |                    |                                           |           | El icono 🗙 indica que el producto, y la                               |
|                                   |                    |                    | Marcar todo Abandonar E                   |           | información que contiene, no ha<br>pasado la validación por parte del |
|                                   |                    |                    | Marcar todo Abandonar E                   | Allas     | Sistema. Podrá ver los errores                                        |
|                                   |                    |                    |                                           |           | encontrados pulsando sobre el propio                                  |

El listado está formado por:

- **Casilla para la validación** : se activará la casilla en caso de que el estado de la carga del producto sea correcta. En caso de que el estado de la carga se incorrecta, la casilla se encontrará inhabilitada, y no se podrá realizar el envío del producto.
- Nombre del Producto: que identifica a cada uno de los productos enviados.

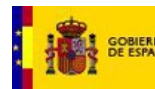

- UFI: es el número de Identificación único de Fórmula del producto enviado, definido por la propia empresa.
- DRP: Número de referencia del producto, establecido por el INTCF, cuando se incorpora el producto a su Base de datos. Por lo tanto, es un dato que únicamente existirá en caso de que se trate de una notificación de modificación o de baja de un producto que había sido notificado previamente al INTCF.
- **Tipo de operación:** tipo de notificación realizada para el producto, es decir: alta, modificación (esencial o no esencial) o baja.
- **Resultado** de la carga por producto:
  - Estado correcto ✓ . Ha pasado la verificación sin errores.
  - $\circ$  Estado incorrecto  $\times$ . Posee al menos un error en la verificación.

En la parte superior izquierda se visualiza el **Código de Referencia** del envío: Por ejemplo: **02012015095425001596**, que es el código autogenerado por el Sistema a cada envío.

Desde esta pantalla el usuario podrá cancelar el envío pulsando el icono Abandonar Envío

bandonar Envio, volviendo a la pantalla principal del Sistema.

Si se pulsa el icono Atrás Atrás se volverá a la pantalla inmediatamente anterior en la que estaba posicionado el usuario.

Tenemos la posibilidad de marcar la casilla de validación de forma masiva, a través de botón Marcar todo. Una vez que se ha pulsado este botón aparecerán marcadas dichas casillas 💌 y el botón de *Marcar todo* cambiará, mostrándose el texto de *Desmarcar todo* Desmarcar todo, posibilitando quitar el marcado masivo realizado.

|         |                    | LISTA | DO DE OPERACIONES |                   |           |
|---------|--------------------|-------|-------------------|-------------------|-----------|
|         | 20 • QC            |       |                   |                   |           |
| NOM     | IBRE DEL PRODUCTO  | UFI   | DRP               | TIPO DE OPERACIÓN | RESULTADO |
| · ∨∟    | EJÍAS TOTAL EFECTT | 12345 |                   | ALTA              | ×         |
| esultad | los 1 - 1 de 1.    |       |                   |                   |           |

Para cada producto se puede visualizar, además lo siguiente:

 En caso de que el Resultado del producto sea ESTADO INCORRECTO se mostrará el Detalle de error . Este icono indica que el producto, y la información que contiene, no ha pasado la validación por parte del Sistema.

| GOBIERNO MINISTERIO<br>DE ESPANA DE JUSTICIA                                                                                                    | Manual de Usuario del SRE del<br>INTCF                                                                                       | SGNTJ - INTCF                                                                                                    |
|----------------------------------------------------------------------------------------------------|----------------------------------------------------------------------------------------------------|----------------------------------------------------------------------------------------------------|
| Ministerio de Justicia<br>MER G - Empresa: MER GMB                                                                                                    | Su último acceso fue el 21/0                                                                                                 | Castellano<br>11/2016 13:13:08 2.Necesita ayudar   Help   🗘 🎓 🖒                                                                                                    |
| Código de Referencia del Envío: 210120161                                                                                                    | 71922001887<br>LISTADO DE OPERACIONES<br>DRP TIPO DE OPER<br>45678 ALTA<br>na.<br>Descargar informe de errores Marcar todo a | Abandonar Envio Atrás Abandonar Envio Atrás                                                                                                    |
|                                                                                                    |                                                                                                    | enviar al INTCR:<br>Para continuar con el envío, marque la<br>productos validados que desea inclui<br>pulse el siguiente botón.<br>Enviar seleccionados                                                                                                    |
| Se podrán ver los errores e<br>correo<br>Mini https://inotes.justicia.es/Inmailoc04a/mailo<br>Mini https://inotes.justicia.es/Inmailoc04a/mailo                                                                                                    | encontrados pulsando sobre el prop<br>c04a/ex351319.nsf?OpenDatabase                                                         | <pre>retrie are of UNICE<br/>enviaire al UNICE:<br/>Para continuar con el envio, marque la<br/>pulse el siguiente botón.<br/>Enviar seleccionados</pre>                                                                                                    |
| Se podrán ver los errores e<br>Correo<br>Mini Interzi/Interjusticia.ec/Inmailoc04a/mailo<br>Mini Interzi/Interjusticia.ec/Inmailoc04a/mailo<br>Mini Interzi/Interjusticia.ec/Inmailoc04a/mailo<br>Mini Interzi/Interjusticia.ec/Inmailoc04a/mailo<br>Correo<br>Mini Interzi/Interjusticia.ec/Inmailoc04a/mailo<br>Mini Interzi/Interjusticia.ec/Inmailoc04a/mailo | cola/ex351319.nst?OpenDatabase Su último acceso fue el 21/0<br>11922001887                                                   | io icono XX.<br>I/2016 13:13:08<br>Revision al UNCE:<br>Para continuar con el envio, marque la<br>pulse el siguiente borón.<br>Enviar seleccionados<br>(Castelano<br>Castelano<br>Cas |

Mediante el botón Descargar Informe de errores Descargar informe de errores se podrá visualizar un

documento en formato .pdf con todas las incidencias detectadas en los productos notificados en el mismo envío.

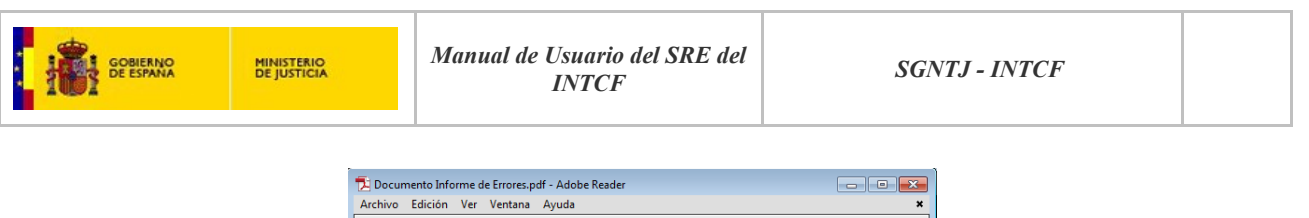

| Archive  | b Edición | Ner Ver                                                                           | entana A                                                                    | Ayuda                                                 |                                                                    |                                                                                 |                                             |                                                     | ×                          |
|----------|-----------|-----------------------------------------------------------------------------------|-----------------------------------------------------------------------------|-------------------------------------------------------|--------------------------------------------------------------------|---------------------------------------------------------------------------------|---------------------------------------------|-----------------------------------------------------|----------------------------|
| J.       | ا 🕄       | 1 / 1                                                                             | 60,5%                                                                       | -                                                     | 2 I                                                                | lerramienta                                                                     | s Fi                                        | rmar                                                | Comentario                 |
|          |           |                                                                                   |                                                                             |                                                       |                                                                    |                                                                                 |                                             |                                                     | ~                          |
| $\rho$   |           |                                                                                   |                                                                             |                                                       |                                                                    |                                                                                 |                                             |                                                     |                            |
| <i>©</i> | -         |                                                                                   | <b>A</b>                                                                    |                                                       |                                                                    |                                                                                 |                                             |                                                     |                            |
|          |           | NEW STREET                                                                        | EMPR                                                                        | ESAS                                                  |                                                                    |                                                                                 |                                             |                                                     | Charles ourses             |
|          |           |                                                                                   |                                                                             | INFO                                                  | RME DE F                                                           | RESULTADO                                                                       | S                                           |                                                     |                            |
|          |           | EMPRES                                                                            | A NOTIFICAD                                                                 | OORA                                                  |                                                                    |                                                                                 |                                             |                                                     |                            |
|          | (0)       | Empresa                                                                           | EMPRES                                                                      | SA NUNE                                               |                                                                    |                                                                                 | CIF                                         | 88888888                                            | Y                          |
|          | DATOS     | EMPRES/<br>Empresa                                                                | A RESPONS                                                                   | ABLE DE LA<br>SA NUNE                                 | PUESTA EN ME                                                       | ERCADO                                                                          | CIF                                         | 88888888                                            | Y                          |
|          |           | SOLICITU                                                                          | D                                                                           |                                                       |                                                                    |                                                                                 |                                             |                                                     |                            |
|          |           | Tipo de Sol                                                                       | Iottud Al                                                                   | LTA                                                   |                                                                    |                                                                                 | Fecha                                       | 01/10/201                                           | 5                          |
|          |           | L                                                                                 | ISTADO [                                                                    | DE PROD                                               | UCTOS QUE                                                          | NO HAN PAS                                                                      | ADO LA                                      | VALIDAC                                             | CIÓN                       |
|          |           |                                                                                   | NOMBE                                                                       | RE COMERCI                                            | AL                                                                 | UFI                                                                             |                                             |                                                     | DRP                        |
|          |           | COLONIA                                                                           | 3<br>es. Se ha Inclu                                                        | ido el Tipo "Pe                                       | eliorosidad 2/No Ci                                                | 12345678<br>asificado" en el ingredi                                            | ente 6 cuand                                | lo según su cl                                      | asificación                |
|          |           | CLP no lo<br>Ingredienti<br>CLP no lo                                             | es.<br>s. Se ha Inclu<br>es.                                                | ido el Tipo "Pi                                       | eligrosidad 2/No Ci                                                | asificado" en el ingredi                                                        | ente 5 cuand                                | lo según su cl                                      | asificación                |
|          |           | COLONIA                                                                           | 4                                                                           |                                                       |                                                                    | 12345678                                                                        |                                             |                                                     |                            |
|          |           | Ingredienti<br>superior a<br>Ingredienti<br>CLP no lo<br>Ingredienti<br>CLP no lo | HS. No se ha In<br>10%.<br>ES. Se ha Inclu<br>eS.<br>26. Se ha Inclu<br>eS. | iciuido para el<br>Ido el Tipo "Pe<br>Ido el Tipo "Pe | i Tipo "No Clasifica<br>eligrosidad 2/No Cl<br>eligrosidad 2/No Cl | do" en el ingrediente 6<br>asificado" en el ingredi<br>asificado" en el ingredi | un CAS o Ed<br>ente 6 cuand<br>ente 7 cuand | C, siendo el po<br>lo según su cl<br>lo según su cl | asificación<br>asificación |
|          |           |                                                                                   |                                                                             |                                                       |                                                                    |                                                                                 |                                             |                                                     |                            |
|          |           |                                                                                   |                                                                             |                                                       |                                                                    |                                                                                 |                                             |                                                     |                            |
|          |           |                                                                                   |                                                                             |                                                       |                                                                    |                                                                                 |                                             |                                                     |                            |
|          |           |                                                                                   |                                                                             |                                                       |                                                                    |                                                                                 |                                             |                                                     |                            |
|          |           |                                                                                   |                                                                             |                                                       |                                                                    |                                                                                 |                                             |                                                     |                            |
|          |           |                                                                                   |                                                                             |                                                       |                                                                    |                                                                                 |                                             |                                                     |                            |
|          |           |                                                                                   |                                                                             |                                                       |                                                                    |                                                                                 |                                             |                                                     |                            |
|          |           |                                                                                   |                                                                             |                                                       |                                                                    |                                                                                 |                                             |                                                     |                            |
|          |           |                                                                                   |                                                                             |                                                       |                                                                    |                                                                                 |                                             |                                                     |                            |
|          |           | sit.documentacio                                                                  | n@mju.es                                                                    |                                                       |                                                                    |                                                                                 | Pági                                        | ina 1 de 1                                          |                            |
|          |           |                                                                                   | _                                                                           |                                                       |                                                                    |                                                                                 |                                             |                                                     |                            |
|          |           |                                                                                   |                                                                             |                                                       |                                                                    |                                                                                 |                                             |                                                     |                            |

Mediante el link **¿Necesita ayuda con los errores?** El usuario se podrá descargar en formato .pdf un manual de **"Preguntas Frecuentes en el Envío al INTCF"** que le ayuda a interpretar y resolver las incidencias los productos.

| GOBERNO<br>DE ESPANA DE | INISTERIO<br>E JUSTICIA                                                                                                    | le Usuario del SRE del<br>INTCF                                                                                                    | SGNTJ - IN | TCF |
|-------------------------|----------------------------------------------------------------------------------------------------|----------------------------------------------------------------------------------------------------|------------|-----|
|                         | Image: state of the state of the state | spir-Adole Restr<br>Ventra Ayola<br>60.35 V Adole Restr<br>10.35 V Adole Restr<br>10.35 V Adole Re |            |     |

• Se pueden visualizar los ficheros adjuntos al producto pulsando en el icono en forma de flecha ^ en el NOMBRE DE PRODUCTO.

|                                                                                                    | NOM                                                                          | BRE DEL PRO       | DUCTO                        |                       |
|----------------------------------------------------------------------------------------------------|------------------------------------------------------------------------------|-------------------|------------------------------|-----------------------|
|                                                                                                    | LEJÍAS TOTAL EFECTT<br>241 Muridox20_FDSv9.pdf<br>Lenor frescor de abril.pdf |                   |                              |                       |
| Ministerio de Justicia                                                                                 |                                                                              |                   | Su último acceso fue el 06/0 | 12/2015 12:37         |
| Pili ERPM Prueba - Empresa: Empresa M                                                                  | anza                                                                         |                   |                              |                       |
| Código de Referencia del Envío: 0                                                                      | 601201513491100                                                              | )1932             |                              |                       |
|                                                                                                    | LISIA                                                                        | DO DE OPERACIONES |                              |                       |
| LEJÍAS TOTAL EFECTT     LEJÍAS TOTAL EFECTT     241 Muridox20_FDSv9.pdf     Lenor frescor de abril.pdf | UFI<br>12345                                                                 | DRP               | TIPO DE OPERACI<br>ALTA      | IÓN RESULTADO         |
| COULCORNATE EFECTO TOTAL Resultados 1 - 2 de 2                                                         | 12345                                                                        |                   | ALTA<br>Marcar todo Abando   | X<br>anar Envio Atrăs |
|                                                                                                    |                                                                              |                   |                              |                       |

A partir de aquí, el flujo del envío se bifurca, dependiendo de si la empresa Notificadora y la ERPM son la misma empresa, o por el contrario la empresa Notificadora es distinta a la ERPM. Posteriormente

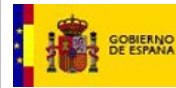

estos flujos confluyen en un proceso común, que se explicará en el apartado de Proceso de finalización del pago y envío.

## 2.2.2.11. La empresa Notificadora y la ERPM son empresas diferentes.

Esta funcionalidad estará disponible únicamente cuando al realizar un nuevo envío se detecte, en el proceso de verificación de CIF, que la Empresa Notificadora no es la misma que la Empresa ERPM. En este caso la Empresa Notificadora debe solicitar la Autorización a la Empresa ERPM para poder seguir con la tramitación de la notificación del envío.

Desde la pantalla de LISTADO DE OPERACIONES, una vez seleccionados las mezclas que van a ser notificadas, se debe presionar el botón *Solicitar Autorización a ERPM* situado en la Guía de Tareas, para pedir Autorización de la ERPM para realizar la notificación al INTCF.

| ódigo de Referencia del Enví | o: 090120150906370                     | 01937                               |                                     |                   | GUÍA DE TAREAS                                                                                                    |
|------------------------------|----------------------------------------|-------------------------------------|-------------------------------------|-------------------|----------------------------------------------------------------------------------------------------|
| 5                            | LISTA                                  | DO DE OPERACIONES                   |                                     |                   | Traffic and a la face da se ife                                                                                                    |
|                              |                                        |                                     |                                     |                   | de los productos enviados en el<br>fichero ZIP, en la cual podrá visua                                                                                                    |
| NOMBRE DEL PRODUCTO          | UFI                                    | DRP                                 | TIPO DE OPERACIÓN                   | N RESULTADO       | el listado de productos obtenidos<br>el resultado de validación.                                                                                                    |
| 🗵 🗸 LEJÍAS TOTAL EFECTT      | 12345                                  |                                     | ALTA                                | ~                 | El icono de estado 💙 indica que                                                                                                    |
| Resultados 1 - 1 de 1.       |                                        | Avis                                | 0                                   |                   | información que contiene, ha pas<br>la validación por parte del Sistem                                                                                                    |
|                              | seguridad, el rest<br>¿Desea continuar | o de productos no seleccionado<br>? | s o no válidos serán eliminados del | l sistema . Atrás | En conto de estado "A inducto en cuestión, y la<br>información que contiene, no ha<br>pasado la validación por parte de<br>Sistema. Podrá ver los errores<br>encontrados pinchando sobre el<br>propio icono.<br>Estos productos deben ser<br>confirmados, para su envío al IN<br>por parte de la Empresa Respon<br>de la Puesta en Mercado. Para e<br>esleccione los productos validad<br>que desea notificar y pulse el<br>siguiente botón.<br>Solicitar Autorización a E |
|                              |                                        |                                     |                                     |                   | Si desea realizar una nueva carg<br>fichero 21P, pulse "Atrăs": El sist<br>volveră a la pantala anterior.<br>Si desea abandonar el envio en<br>cualquier momento, pulse el botr<br>"Abandonar Envio": El sistema<br>volveră a la pantalla principal del<br>SRE.<br>En ambos casos el Sistema<br>eliminară, pasa su seguridad, el<br>fabre comede asturianeste                                                                                                    |

Una vez seleccionados los productos a enviar para su confirmación por la ERPM y pulsado el botón Solicitar Autorización a ERPM, aparecerá un mensaje de Aviso para confirmar dicho envío. El mensaje mostrado contiene el siguiente texto: "Se van a enviar únicamente los productos seleccionados y sin errores. Por motivos de seguridad, el resto de productos no seleccionados, o no válidos, serán eliminados del sistema. ¿Desea continuar?".

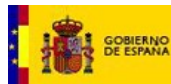

Es decir se envían aquellos productos que previamente han sido seleccionados y no contienen errores  $(\checkmark)$ . Pulsaremos el botón *Si* para continuar con el proceso de envío. En caso contrario, pulsaremos el botón *No*, dejándonos en la pantalla actual.

A continuación, el sistema emitirá un mensaje para que se seleccione la empresa que va a realizar el pago de la tasa generada por la notificación de los productos al INTCF. Se puede seleccionar tanto la empresa notificadora como la ERPM y posteriormente pulsar el botón "Aceptar" para continuar con el proceso. La empresa que se seleccione, será la que figure en el modelo 790 como pagadora de la Tasa del envío que se está realizando para la empresa ERPM que se ha indicado en el mismo. En caso de no querer continuar con el proceso debe pulsar el botón "Cancelar".

| 0 | Empresa responsable de la puesta en el mercado: |
|---|-------------------------------------------------|
|   | Nombre: EMPRESA PRUEBA, y CIF/VAT: 23456666R    |
| 0 | Empresa notificadora:                           |
|   | Nombre: EMPRESA NUNE, Y CIF/VAT: 8888888889     |
|   |                                                 |

El sistema emitirá, como siguiente paso, el texto en el mensaje de aviso "Se ha procedido a notificar, a la Empresa Responsable de la Puesta en Mercado, la necesidad de confirmar el envío de los productos seleccionados. El Sistema entre tanto salvaguardará la información de dichos productos durante un tiempo de 1 mes (eliminándose los mismos si no hay contestación de Aceptación o Rechazo por parte de la Empresa Responsable de la Puesta en Mercado). Entre tanto, el Sistema saldrá de la funcionalidad de Bandeja de Preparación de Envíos al INTCF, quedando a la espera de recibir un aviso por parte de la ERPM para poder continuar la notificación al INTCF".

Debemos pulsar el botón Si para continuar con el proceso.

| GOBIERNO<br>DE ESPANA<br>MINISTERIO<br>DE JUSTICIA                                                                                                    | Manual de Usuario del SRE del<br>INTCF                                                                                                    | SGNTJ - INTCF                                                                                                    |
|----------------------------------------------------------------------------------------------------|----------------------------------------------------------------------------------------------------|----------------------------------------------------------------------------------------------------|
| Ministerio de Justicia                                                                                                    | Su último acceso f                                                                                                    | castellano<br>iue el 09/02/2015 08:52 🚔 ປ່                                                                                                    |
| Código de Referencia del Envío: 09                                                                                                    | 012015090637001937                                                                                                    | GUÍA DE TAREAS                                                                                                    |
| Image: Nonderson of the second second se | UFI DEPENCIONES<br>UFI DEPENCIONES<br>Se ha procedido a notificar, a la Empresa Responsable de la Puesta en i<br>de confirmar el envio de los productos seraetu un tiemo de la Espresa<br>ne versado). Entre tanto, el Sistema saldrá de la funcionalidad de Band<br>Envios al INTOF, quedando a la espera de recibir un aviso por parte de s<br>continuar. | DPERACIÓN       RESULTADO         Mercado, la necesidad       tatas de productos enviados en el cual podrá visualizar el listado de productos obtenidos con el resultado de validación.         Está usted en la fase de valificación.       el lestado de productos obtenidos con de los aviados de validación.         Está usted en la fase de validación.       el lestado de productos obtenidos con de los aviados de validación.         Está usted en la fase de validación.       el lestado de validación.         El icono de estado la validación por parte del Sistema.       ed la reuestado de validación por parte del Sistema.         U ERPM para poder       sado la validación por parte del Sistema.         Está productos deben ser contrados pinchando sobre el propio icono.       Estos productos validación que al el arue alo, seleccione los productos validados que desan otíficar y pulse el siguiente botón.         Solicitar Autorización a ERPM       Si desea antelizar una nueva carga del fichero ZIP, pulse el Atrás". El sistema volverá a la pantalla anterior. |

El Sistema enviará un aviso a la ERPM (Notificación por mail y Aviso en el Sistema SRE) para comunicarle que tiene que aceptar o rechazar la solicitud de autorización que le ha enviado la Empresa Notificadora.

Por otro lado, si la ERPM rechaza el envío, el proceso habrá terminado sin finalizar, se mandará un Aviso a la empresa Notificadora, indicándole que la ERPM ha rechazado el envío de los productos que se indicaban en el listado. En este caso los ficheros de los productos se eliminarán automáticamente del Sistema SRE.

| Ministerio de Justicia                   |                           | Su último            | acceso fue el 22/01/2016                                    | 5 08:56:15  | įNecesita ayuda?   Help   🔅 🎓 Ů                                                                                                    |
|------------------------------------------|---------------------------|----------------------|-------------------------------------------------------------|-------------|----------------------------------------------------------------------------------------------------|
| A MER G - Empresa: MER GMB               |                           |                      |                                                             |             |                                                                                                    |
| Lista de Avisos Pendientes               |                           |                      |                                                             |             | GUÍA DE TAREAS                                                                                                    |
|                                          | AVISOS P                  | ENDIENTES            |                                                             |             | Está usted en el listado de avisos                                                                                                   |
|                                          |                           |                      |                                                             |             | pendientes de la empresa<br>seleccionada.                                                                                            |
| FECHA AVISO CÓDIGO REFERENCIA            | ENVÍO EMPRESA NOTIFICADOR | A ERPM TIPO DEL AVIS | O ASUNTO ESTADO                                             | OPERACIONES | ordenados cronológicamente,                                                                                                    |
| 22/01/2016 22012016094104001<br>09:58:50 | 889 MER GMB               | MERAQUA Aviso Normal | Envío No Pendiente<br>Autorizado<br>por ERPM                | 0           | todos los avisos pendientes que<br>el Sistema ha realizado a la<br>empresa, pudiendo ver el detalle<br>do un Avico pulcando sobro el |
| 22/01/2016 22012016094104001<br>09:43:18 | 389 MER GMB               | MERAQUA Aviso Normal | envío Pendiente<br>Pendiente<br>de<br>Autorizar<br>por ERPM | Ø           | icono ♥.<br>AVISOS LEÍDOS<br>Para visualizar los avisos ya<br>leídos pulse el siguiente botón.                                       |
| 20/01/2016 19012016174027001<br>12:18:04 | 357 MER GMB               | MER GMB Aviso Normal | Acuse de Pendiente<br>Recibo de<br>Envío de<br>Alta         | 0           | Avisos Leídos                                                                                                    |

NOTA: Al cabo de 1 mes sin obtener la Aceptación o el Rechazo de la autorización del envío, es decir, si la ERPM no da ninguna contestación al Aviso enviado en el periodo de 1 mes natural, toda la información

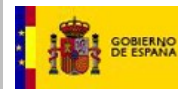

de los productos relacionados se eliminarán del Sistema SRE. El sistema nos avisará de ello cuando confirma de la notificación a la ERPM.

En caso de aquellos envíos de los cuales se ha remitido la solicitud de autorización del envío a la ERPM, pero todavía no han sido contestados, aparecerán en Bandeja de Avisos, indicando en el Asunto Envío Pendiente de Autorizar por ERPM, hasta que se reciba la contestación desde la ERPM.

Si transcurre un mes desde la fecha de la solicitud de autorización, toda la información será eliminada del Sistema SRE.

En caso de aquellos envíos que han sido Rechazados por la ERPM, aparecerán Bandeja de Avisos, indicando en el Asunto Envío Rechazado.

En caso de aquellos envíos que han sido autorizados ya por la ERPM, aparecerán en Estado AUTORIZADO en la Pantalla de SELECCIÓN DE ENVÍOS PENDIENTES o Generación de un nuevo Envío, y se podrá continuar con su envío.

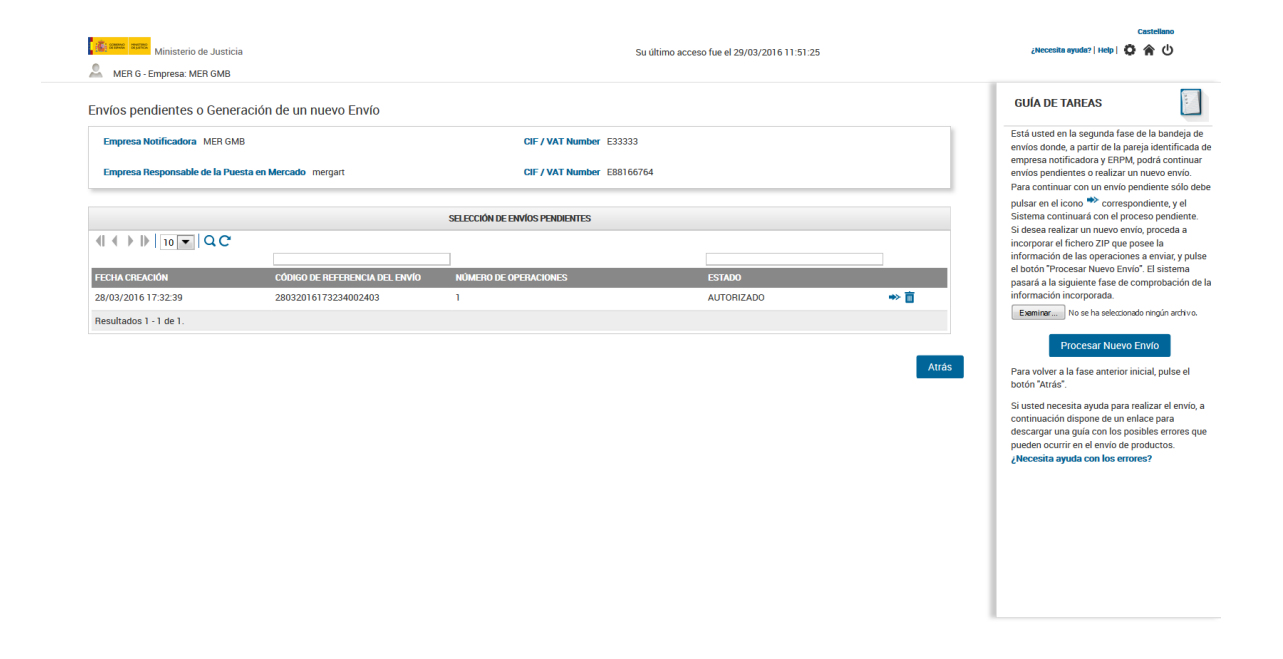

Pulsaremos sobre el icono de continuar proceso 🏓 de ese envío autorizado, que nos llevará a la siguiente pantalla en el proceso de envío de notificaciones al INTCF "LISTADO DE OPERACIONES AUTORIZADAS".

| GOBIERNO<br>DE ESPANA DE J                                                   | ISTERIO<br>USTICIA      | anual de Usuario del SRE del<br>INTCF | SGNTJ                 | - INTCF                                                                                                    |
|------------------------------------------------------------------------------|-------------------------|---------------------------------------|-----------------------|----------------------------------------------------------------------------------------------------|
| Ministerio de Justicia<br>Ministerio de Justicia<br>MER 6 - Empresa: MER GMB | · · · · ·               | Su último acceso fue el 23            | /02/2016 17:38:02     | Castellano<br>(Aeccesita ayudar   Help   🕻 🏠 🏠 🖒                                                                                                    |
| Código de Referencia del E                                                   | nvío: 23022016174220002 | 266                                   |                       | GUÍA DE TAREAS                                                                                                    |
|                                                                              | UFI                     | DO DE OPERACIONES AUTORIZADAS         | ACIÓN RESULTADO       | La empresa ERPM, a la que ha solicitado<br>autorización de envío de productos al<br>INTCF, ha aceptado la continuidad de este<br>envío.<br>Por ello, podrá visualizar el listado de                                                                                                    |
| DESINTOXICOL<br>Resultados 1 - 1 de 1.                                       | 12345678                | ALTA                                  | ~                     | productos obtenidos (junto con la<br>operación a notificar) para continuar con<br>el envio de los mismos ya autorizados.<br>Para continuar con el envío pulse el<br>siguiente botón.                                                                                                    |
|                                                                              |                         |                                       | Abandonar Envlo Atrás | Envlar Autorizados<br>Si desea volver a la pantalla de Listado de<br>Ervitos pendientes/Nuevo Envio, pulse<br>'Arta's'.<br>Si desea abandonar el envio en cualquier<br>momento, pulse el botón "Abandonar<br>Ervito". El sistema volverá a la pantalla<br>principal del SRE. En este caso el Sistema<br>eliminará, para su seguridad, el fichero<br>carado a oztualmente. |

Esta pantalla de Listado de operaciones autorizadas (cuando la empresa ERPM ha autorizado el envío y Notificadora va a proceder a realizar el envío), nos mostrará el Nombre del producto/s a enviar, así como otros datos asociados al producto (UFI, DRP), el Tipo de operación (pj. alta), icono de Resultado () de los productos que formaron parte de la solicitud de Autorización, y que la ERPM ha aceptado.

| Ministerio de Justicia                                  |                                                   |                                 | Su último acceso fue el 26/01/2016 17:3 | 6:54      | ¿Necesita ayuda?   Help   🧔 🏫 😃                                                                                                    |
|---------------------------------------------------------|---------------------------------------------------|---------------------------------|-----------------------------------------|-----------|----------------------------------------------------------------------------------------------------|
| MER G - Empresa: MER GMB                                |                                                   |                                 |                                         |           |                                                                                                    |
| MER G - Empresa: MER GMB Código de Referencia del Envío | : 2601201617351000194<br>USTAD<br>UFI<br>12345678 | 14<br>1 Die operaciones.<br>DRP | TIPO DE OPERACIÓN<br>ALTA<br>Abandor    | RESULTADO | GUÍA DE TAREAS             La cargación de envido de productorsa il          HORTOR DE ARDEMA A la que ha solucitada          Autoración de envido de productorsa il          MORTOR DE ARDEMA A la cue ha solucitada          MORTOR DE ARDEMA A la cue ha solucitada          PORTOR DE ARDEMA A la cue ha solucitada          PORTOR DE ARDEMA A la cue ha solucitada          PORTOR DE ARDEMA A la cue ha solucitada          PORTOR DE ARDEMA A la cue ha solucitada          PORTOR DE ARDEMA A la cue ha solucitada          PORTOR DE ARDEMA A LE LA CUE ARDEMA         PORTOR DE ARDEMA A LA CUE ARDEMA         PORTOR DE ARDEMA A LA CUE ARDEMA         PORTOR DE ARDEMA A LA CUE ARDEMA         PORTOR DE ARDEMA A LA CUE ARDEMA         PORTOR DE ARDEMA A LA CUE ARDEMA         PORTOR DE ARDEMA A LA CUE ARDEMA         PORTOR DE ARDEMA A LA CUE ARDEMA         PORTOR DE ARDEMA A LA CUE ARDEMA         PORTOR DE ARDEMA A LA CUE ARDEMA         PORTOR DE ARDEMA A LA CUE ARDEMA         PORTOR DE ARDEMA A LA CUE ARDEMA         PORTOR DE ARDEMA A LA CUE ARDEMA A LA CUE ARDEMA         PORTOR DE ARDEMA A LA CUE ARDEMA A LA CUE ARDEMA         PORTOR DE ARDEMA A LA CUE ARDEMA A LA CUE ARDEMA         PORTOR DE ARDEMA A LA CUE ARDEMA A LA CUE ARDEMA |
|                                                         |                                                   |                                 |                                         |           | erno : El sistema volvera a la pantana<br>principal del SRE. En este caso el Sisten<br>eliminará, para su seguridad, el fichero<br>cargado actualmente.                                                                                                    |

Pulsaremos el botón Enviar Autorizados (situado en el área derecha de la pantalla *Guía de Tareas*), acción que generará la siguiente pantalla de "Confirmación y Formalización de Pago y Envío", en la que disponemos de la información relacionada con los productos y la liquidación de la Tasa correspondiente.

| BIERNO MINISTERIO<br>ESPANA DE JUSTICIA                                                                                                    | М                                                                                                    | anual de Usuario del SRE del<br>INTCF                                                                                                    | le Usuario del SRE del SGNTJ - II<br>INTCF                                                                          |                                                                                                    |
|----------------------------------------------------------------------------------------------------|----------------------------------------------------------------------------------------------------|----------------------------------------------------------------------------------------------------|----------------------------------------------------------------------------------------------------|----------------------------------------------------------------------------------------------------|
| Ministerio de Justicia<br>Ministerio de Justicia<br>MER G - Empresa: MER GMB                                                                                                    |                                                                                                    | Su último acceso fue el                                                                                                    | 22/01/2016 11:06:38                                                                                                 | Castellano<br>¿Neccesita ayuda?   Help   🗳 🏠 🕐                                                                                                    |
| Confirmación y Formalizació <sup>,</sup>                                                                                                    | n de Pago y Envío                                                                                                    |                                                                                                    |                                                                                                    | GUÍA DE TAREAS                                                                                                    |
| DOCUMENTACIÓN DE SOLICITUD DE<br>Servicio de Información Toxicológica<br>INSTITUTO NACIONAL DE TOXICOLO<br>José Echegaray, 4<br>29023 Las Porces Madrid (Madrid)                                                                                                    | NOTIFICACION AL INTCE                                                                                                    |                                                                                                    |                                                                                                    | definitivo de productos incluidos en el<br>envío, junto con el desglose de cuantía<br>económica que supone éste (tasas),                                                                                                    |
| Entrace Lea reacta Matalia (Matalia)<br>En línea a la información capturada a<br>en el misimo.<br>Se incluye, además, el desglose de ci<br>participante en el envio.<br>Confirme que está de acuerdo con la<br>indicadas.                                                                                                    | i partir de las fichas XML incl<br>uantía económica a pagar po<br>información mostrada, para                                                 | luidas en el fichero ZIP, se lista el conjunto de Productos incluidos en<br>r parte de la empresa de acuerdo a las tasas establecidas, asociadas<br>realizar el envio al Instituto Nacional de Toxicología y Ciencias Foren                                                                                                    | el envio, junto con la operación solicitada<br>al tipo de empresa de la ERPM<br>ses y proceder al pago de las tasas | teniendo en cuerta al tipo de operación a<br>notíficar en el envis y el tipo de empresa<br>de la ERPM asociada al mismo.<br>Para formalizar el pago de las tasas y<br>finalizar el envio al MTGF, pulse el<br>siguiente botón.<br>Realizar pago y enviar<br>Si desea volver a la pantalla anterior para                                                                                                    |
| Entrace Lea reads Malan (Malani)<br>En línea a la información capturada a<br>en el mismo.<br>Se incluye, además, el desglose de ci<br>participante en el envío.<br>Confirme que está de acuerdo con la<br>indicadas.<br>Altas                                                                                                    | i partir de las fichas XML incl<br>uantía económica a pagar po<br>información mostrada, para                                                 | luidas en el fichero ZIP, se lista el conjunto de Productos incluidos en<br>r parte de la empresa de acuerdo a las tasas establecidas, asociadas<br>realizar el envío al Instituto Nacional de Toxicología y Ciencias Foren                                                                                                    | el envio, junto con la operación solicitada<br>al tipo de empresa de la ERPM<br>ses y proceder al pago de las tasas | teniendo en cuerta al tipo de operación a<br>notíficar en el envis y el tipo de empresa<br>de la ERPM asociada al mismo.<br>Para formalizar el pago de las tasas y<br>finalizar el envio al INTCF, pulse el<br>siguiente botón.<br><b>Realizar pago y enviar</b><br>Si desea volver a la pantalla anterior para<br>seleccionar de nuevo los productos a<br>enviar, pulse "Artas".                                                                                                    |
| En lines a data Minia lu (Malarini)<br>En lines a data Minia lu (Malarini)<br>en el mismo.<br>Se incluye, además, el desglose de cr<br>participante en el envio.<br>Confirme que está de acuerdo con la<br>indicadas.<br>Altas<br>NOMERE COMERCIAL<br>PRUEBASMER2201                                                                                                    | ı partir de las fichas XML incl<br>Jantía económica a pagar po<br>información mostrada, para                                                 | luidas en el fichero ZIP, se lista el conjunto de Productos incluidos en<br>r parte de la empresa de acuerdo a las tasas establecidas, asociadas<br>realizar el envio al Instituto Nacional de Toxicología y Ciencias Foren<br>UEL (*)<br>UEL (*)<br>12345678                                                                                                    | el envio, junto con la operación solicitada<br>al tipo de empresa de la ERPM<br>ses y proceder al pago de las tasas | teniendo en cuerta al tipo de operación a<br>notíficar en el envis y el tipo de empresa<br>de la ERPM asociada al mismo.<br>Para formalizar el pago de las tasas y<br>finalizar el envio al INTCF, pulse el<br>siguiente botón.<br><b>Realizar pago y enviar</b><br>Si desea volver a la pantalla anterior para<br>seleccionar de nuevo los productos a<br>envias pulse "Artas".<br>Si desea abandonar el envio en cualquier<br>momento nuese el botón "Autorhonar                                                                                                    |
| En lines a información capturada i<br>en el mismo.     Se incluye, además, el desgloso de cr<br>participante en el envio.     Confirme que está de acuerdo con la<br>indicadas.     NOMBRE COMERCIAL     PRUEBASMER2201     (*) Permite la identificación de la fóm                                                                                                    | partir de las fichas XML incl<br>uantía económica a pagar po<br>información mostrada, para                                                   | luidas en el fichero ZIP, se lista el conjunto de Productos incluidos en<br>r parte de la empresa de acuerdo a las tasas establecidas, asociadas<br>realizar el envío al Instituto Nacional de Toxicología y Ciencias Foren<br>UFI (*)<br>12345678                                                                                                    | el envio, junto con la operación solicitada<br>al tipo de empresa de la ERPM<br>ses y proceder al pago de las tasas | terinindo en cuerta al tipo de operación a<br>notíficar en el enviso y el tipo de empresa<br>de la ERPM asociada al mismo.<br>Para formalizar el pago de las tasas y<br>finalizar el envio al INTCF, pulse el<br>siguiente botón.<br><b>Realizar pago y enviar</b><br>Si desea volver a la partalla anterior para<br>seleccionar de nuevo los productos a<br>envias pulse el hotón Abandonar<br>momento, pulse el hotón Abandonar<br>Enviró" El sistema volverá a la pantalla<br>principal de EEE. En este case ol Sistema<br>eliminará, para su seguidad, el fichero                                                                                                    |
| En lines a información expluradar il<br>en el mismo.<br>Se incluye, además, el desgloso de cr<br>participante en el envio.<br>Confirme que está de acuerdo con la<br>indicadas.<br>Altas<br>NOMBRE COMERCIAL<br>PRUEBASMER2201<br>(*) Permite la identificación de la fórm<br>Tasas a pagar                                                                                                    | a partir de las fichas XML incl<br>aantía económica a pagar po<br>información mostrada, para<br>nula por parte de la Empresa                 | luidas en el fichero ZIP, se lista el conjunto de Productos incluidos en<br>r parte de la empresa de acuerdo a las tasas establecidas, asociadas<br>realizar el envío al Instituto Nacional de Toxicología y Ciencias Foren<br>UEI (*)<br>12345678                                                                                                    | el envío, junto con la operación solicitada<br>al tipo de empresa de la ERPM<br>ses y proceder al pago de las tasas | Initiado en cuenta di tipo de operación a<br>notticar en el envilo y el tipo de empresa de<br>la EIPMA sociada al mismo.<br>Una formatizar el apod e batas as<br>natazar el envilo al INTCF; pulse el<br>suburbo de la Carlo de la Carlo de<br>Norte de la Carlo de la Carlo de<br>Sociada de la Carlo de la Carlo de<br>Sociada de la Carlo de la Carlo de<br>Norte de la Carlo de la Carlo de<br>Norte de la Carlo de la Carlo de<br>Norte de la Carlo de la Carlo de<br>Norte de la Carlo de la Carlo de<br>Norte de la Carlo de la Carlo de<br>Norte de la Carlo de la Carlo de<br>Norte de la Carlo de la Carlo de<br>Norte de la Carlo de<br>Norte de la Carlo de<br>Norte de la Carlo de<br>Norte de la Carlo de<br>Norte de la Carlo de<br>Norte de la Carlo de<br>Norte de<br>Norte de<br>Nor                                                                        |
| Control Control Contr | a partir de las fichas XML incl<br>aantia económica a pagar po<br>información mostrada, para<br>nula por parte de la Empresa<br>TASA         | luidas en el fichero ZIP, se lista el conjunto de Productos incluidos en<br>r parte de la empresa de acuerdo a las tasas establecidas, asociadas<br>realizar el envio al Instituto Nacional de Toxicología y Ciencias Foren<br>UEI (*)<br>12345678                                                                                                    | el envio, junto con la operación solicitada<br>al tipo de empresa de la ERPM<br>ses y proceder al pago de las tasas | I teinindo en cuerta al tipo de operación a<br>notíficar en el enviso y el tipo de empresa<br>el a EPIM asociada al mismo.<br>Para formáziar el pago de las tasa y<br>finalizar el envio al INTCF, pulse el<br>siguiente oto.<br><b>Realizar nago y envisit</b><br><b>Realizar nago y envisit</b><br><b>Realizar nago y envisita envisit<br/><b>Realizar nago y envisit</b><br/><b>Realizar n</b></b> |
| Contract Learneeds Markin (Unidentity) En lices a la información capturada i en el mismo. Se incluyes, además, el desglose de ci participar, además, el desglose de ci participaradas. Altas NOMBRE COMERCIAL PRUEBASMER2201 (*) Permite la identificación de la fórn Tasas a pagar CANTIDAD 1                                                                                                    | a partir de las fichas XML incl<br>anatia económica a pagar po<br>información mostrada, para<br>nula por parte de la Empresa<br>TASA<br>ALTA | luidas en el fichero ZIP, se lista el conjunto de Productos incluidos en<br>r parte de la empresa de acuerdo a las tasas establecidas, asociadas<br>realizar el envio al Instituto Nacional de Toxicología y Ciencias Foren<br>UFI (*)<br>12345678<br>                                                                                                    | el envio, junto con la operación solicitada<br>al tipo de empresa de la ERPM<br>ses y proceder al pago de las tasas | Interindo en cuenta el tipo de operación a<br>notíficar en el enviso y el tipo de empresa<br>el a EPM asociada al mismo.<br>Para formázicar el pago de las tasa y<br>institar el envio al INTCE pulse el<br>siguete botó. Realizar pago y enviral<br>Si desea volver a la pantalla anterior para<br>serviza, pulse el votor n'acandona<br>enviza, pulse el votor n'acandona<br>formór: El salema volverá a la para Sistema<br>eliminará, para su seguridad, el fichero<br>cargado actualmente.                                                                                                    |
| Control Case a location Minimum (University)  En lines a la información explorada a i en el mismo. Se incluye, además, el desglose de cu participante en el envio. Confirme que está de acuerdo con la indicadas.  Altas  NOMERE COMERCIAL  PRUEBASMER2201  (*) Permite la identificación de la forn  Tasas a pagar  CANTIDAD  1                                                                                                    | a partir de las fichas XML incl<br>uantía económica a pagar po<br>información mostrada, para<br>nula por parte de la Empresa<br>TASA<br>ALTA | luidas en el fichero ZIP, se lista el conjunto de Productos incluidos en<br>r parte de la empresa de acuerdo a las tasas establecidas, asociadas<br>realizar el envio al Instituto Nacional de Toxicología y Ciencias Foren<br>UFI (*)<br>12345678<br>UFI (*)<br>12345678<br>UFI (*)<br>UFI (*) | el envio, junto con la operación solicitada<br>al tipo de empresa de la ERPM<br>ses y proceder al pago de las tasas | <ul> <li>Ininido en cuerta al tipo de operación a tentorita en el enviso y el tipo de empresa de la EPIM asociada al mismo.</li> <li>Para formálizar el pago de las tasas y finalizar el tenvio al INTCF, pulse el siguierte botós.</li> <li>Realizar Dago y envirat</li> <li>Si desea volver a la pantalla anterior para seleccionar de nuevo los productos a enviso, pulse el totori.</li> <li>Si desea volver a la pantalla anterior para seleccionar de nuevo los productos a prioritado el valso de tenviso pulse el totori. Abandonar Enviró: El sistema volverá a la pantalla principia de 35E. En sete case el Sistema eliminará, para su seguridad, el fichero cargado actualmente.</li> </ul>                                                                                                    |

En caso de que la empresa se encuentre en situación de Exenta de Pago o bien disponga de Tarifa máxima anual de Alta y/o de Modificación de Productos, para esos casos el importe de la factura será  $0 \in$ .

| OCUMENTACIÓN DE SOLICITA<br>ervicio de Información Toxico                                          | UD DE NOTIFICACIÓN AL INTCF                                                                                                    |                                                                                                    |                                                                                                    | ACEPTAR Y ENVIAR<br>Para que se envie la documentación al INTC |
|----------------------------------------------------------------------------------------------------|----------------------------------------------------------------------------------------------------|----------------------------------------------------------------------------------------------------|----------------------------------------------------------------------------------------------------|----------------------------------------------------------------|
| ISTITUTO NACIONAL DE TOXI<br>osé Echegaray, 4<br>8032 Las Rozas Madrid (Madr                       | ICOLOGÍA Y CIENCIAS FORENSES                                                                                                    |                                                                                                    |                                                                                                    | favor pulse el boton "Enviar".<br>Aceptar y enviar             |
| En línea a la información captu<br>Se incluye, además, el desglosi<br>Confirme que está de acuerdo | urada a partir de las fichas XML incluidas en el<br>e de cuantía económica a pagar por parte de l<br>con la información mostrada, para realizar el | lfichero ZIP, se lista el conjunto de Productos inc<br>a empresa de acuerdo a las tasas establecidas, a<br>envío al Instituto Nacional de Toxicología y Cienc | cluidos en el envío, junto con la operación solicitada en el mismo.<br>asociadas al tipo de empresa de la ERPM participante en el envio.<br>cias Forenses y proceder al pago de las tasas indicadas. |                                                                |
| Altas                                                                                              |                                                                                                    |                                                                                                    | IET (A)                                                                                                    |                                                                |
| SINPAGOMANUAL                                                                                      |                                                                                                    |                                                                                                    | 12345678                                                                                                    |                                                                |
| (*) Permite la identificación de                                                                   | la fórmula por parte de la Empresa.                                                                                                    |                                                                                                    |                                                                                                    |                                                                |
| CANTIDAD                                                                                           | TASA                                                                                                    | PRECIO                                                                                                    | TOTAL                                                                                                    |                                                                |
|                                                                                                    | ALTA                                                                                                    | 3 euros/alta                                                                                                    | 3 euros                                                                                                    |                                                                |
| 1                                                                                                  |                                                                                                    |                                                                                                    | TOTAL 0 euros *                                                                                                    |                                                                |
| 1                                                                                                  |                                                                                                    |                                                                                                    |                                                                                                    |                                                                |
| 1<br>Fecha de envío de la Document                                                                 | tación: 30/03/2016                                                                                                    |                                                                                                    |                                                                                                    |                                                                |

En estos casos, para continuar con el proceso de envío al INTCF, pulsaremos el botón "Aceptar y enviar", el sistema mostrará un mensaje de aviso, indicando que se quedará registrado el envío.

Aviso

Si continúa, se quedará ya registrado el envío en el INTCF. ¿Desea continuar?

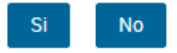

Si pulsamos sí para continuar el sistema habrá finalizado satisfactoriamente el envío al INTCF.

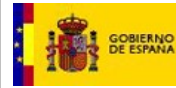

En esta pantalla tenemos también la posibilidad de *Abandonar el Envío*, para ello pulsaremos el botón habilitado para ello. El sistema lanzará un mensaje de Aviso, para indicarnos que el sistema va a salir de Bandeja de Envíos y eliminará la información incluida en el mismo, y sobre el cual, nos pedirá confirmación. Pulsaremos el botón *Si* en caso de que queramos abandonar el envío (a continuación, nos devolverá a la pantalla de inicio) o pulsaremos el botón *No* para permanecer en él.

Aviso

Si abandona el envío, el sistema saldrá de la Bandeja de Envíos, y eliminará cualquier información incluida en dicho envío. ¿Desea abandonar envío?

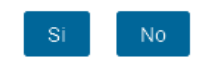

Si nuestra intención es continuar con el proceso, pulsaremos el botón *No* y nos mantendremos en la pantalla de Operaciones Pendientes para Envío al INTCF. Si no queremos continuar con el proceso de envío, pulsaremos el botón *Si*, en ese caso el sistema nos devolverá a la pantalla de Bienvenida.

Si la empresa no ha abonado la tarifa máxima y por tanto debe **continuar con el pago**, pulsaremos el botón para realizarlo **Realizar pago y enviar** que se visualiza en el área de *Guía de Tareas*.

Aparecerá una pantalla para descargar el modelo 790 (carta de pagos) que ha elaborado el Sistema para para cada envío. Este documento estará cumplimentado con los datos de la Empresa que va a realizar el pago de la Tasa contemplada en la Ley 10/2012, de 20 de noviembre, y con los datos del envío concreto (nº de referencia del envío y de la Empresa Responsable de la Puesta en el mercado como sujeto pasivo de la Tasa), con el objetivo de que el usuario proceda a imprimirlo y pagarlo en cualquier sucursal bancaria.

| onfirmación y Formalización de Pa                                                                                                    | go y Envío                                                                                                    | GUÍA DE TAREAS                                                                                                    |
|----------------------------------------------------------------------------------------------------|----------------------------------------------------------------------------------------------------|----------------------------------------------------------------------------------------------------|
| DOCUMENTACIÓN DE SOLICITUD DE NOTIFIC/<br>Servicio de Información Toxicológica<br>INSTITUTO NACIONAL DE TOXICOLOGÍA Y CIE<br>José Echegaray, 4<br>28032 Las Rozas Madrid (Madrid)<br>En línea a la información capturada a partir de<br>en el mismo.<br>Se incluye, además, el desglose de cuantía ecc<br>participante en el envío.<br>Confirme que está de acuerdo con la informaci<br>indicadas.<br>Altas<br>NOMERE COMERCIAL<br>PRUEBASMER2201<br>(*) Permite la identificación de la fórmula por<br>Tasass a pagar<br>CANTIDAD<br>1<br>ALT | CIÓN AL INTOC<br>CICAS FORENSES<br>as fichas XML incluidas en el fichero ZIP; se lista el conjunto de Productos incluidos en el envio, junto con la operación so<br>nómica a pagar por parte de la empresa de acuerdo a las tasas establecidas, asociadas al tipo de empresa de la ERPM<br>do mostrada, para realizar el envio al Instituto Nacional de Toxicología y Ciencias Forenses y proceder al pago de las tasas<br><b>DESCARGA DE MODELO 790</b><br>Para proceder a realizar el pago, pinche aquí y descargará el <b>Modelo 790 Tasa 020 de alta y modificación de</b><br><b>fichas toxicológicas en el registro de productos químicos</b> <sup>+</sup> , con los datos, auto-cumplimentados, asociados al<br>presente envio.<br>Deberá imprimirlo y proceder a su liquidación en cualquier sucursal Bancaria.<br>Puíse lobón "Aceptar y Salír"<br>Una vez realizado el pago podrá finalizar de forma completa el envio a partir de esta bandeja.<br><b>Aceptar y Salír</b> | Icitada<br>Icitada<br>Ici |

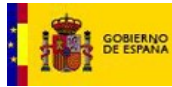

El documento que se descarga consta de 3 ejemplares: ejemplar para la Administración (siendo este ejemplar el que debe ser enviado al INTCF), ejemplar la Entidad Bancaria y ejemplar para el Interesado, y le acompañarán una hoja con las instrucciones para su cumplimentación y autoliquidación de las tasas.

| ŧ.           | CENTRO GESTO<br>DIRECCION GENERAL DE<br>CON LA ADMINISTRA                                       | RELACIONES                  | Alta y modificació<br>registro d | TAS<br>in de fic<br>le produ | A<br>has texicol<br>actos quimi   | ógicas en el<br>cos         | Modelo<br>790                         |       |
|--------------|-------------------------------------------------------------------------------------------------|-----------------------------|----------------------------------|------------------------------|-----------------------------------|-----------------------------|---------------------------------------|-------|
| TITLES DE    | JUSTICIA                                                                                        |                             | CÓDI                             | 60 0                         | 20                                |                             |                                       |       |
|              |                                                                                                 |                             |                                  | diam'r                       | Ejercicio                         | 2017                        |                                       |       |
| () ()        | na menyekin perina dipada kerdalah den bahar de sejek pe<br>n gan anadalah mila Trans Trintana. |                             | andrefonden, andre in            |                              | Nº de Ju                          | stifcente<br>790020         | 7231865                               |       |
| 1.0          | SSSSSY                                                                                          | EMPRESA NUN                 | 2. Nombri<br>E                   | e y speli                    | dos o rezón S                     | locial                      |                                       |       |
| 3.0          | OMCILIO:CALLE/PLAZA/AVENIDA                                                                     |                             |                                  | N                            | SICA BA                           | PIEC PLERTA                 | 4.TELÉFONOG, FUO Y/<br>+ 34 088888888 | O MÓN |
| 5.0          | OMCILIO:MUNICIPIO                                                                               | e                           | DOMICILIO PROVINCI               | A                            | 7.DOMICIL                         | IO PAÍS                     | 8 CÓDIGO POSTAL                       |       |
| Ak           | ontar                                                                                           | 4                           | Vmeria                           |                              | España                            |                             | 12345678001234                        | 567   |
|              |                                                                                                 | DETERMINA                   | CION DE LA CUOT                  |                              | BUTARIA                           |                             |                                       |       |
| N            | úmero de referencia del envío                                                                   | 0505201712072               | 20004079 Emp                     | resa Re                      | sponsable i                       | Puesta Merca                | do 888888889                          |       |
|              | TASA NORMAL                                                                                     | PRECIO PO                   | R PRODUCTO                       | № D                          | E PRODUC                          | TOS                         | EUROS                                 |       |
|              | Alta del Producto                                                                               |                             | 0 @producto                      |                              |                                   |                             |                                       |       |
|              | Modificación del Producto                                                                       | 1                           | 5 Oproducto                      |                              |                                   |                             |                                       |       |
|              | TASA REDUCIDA                                                                                   |                             |                                  |                              |                                   |                             |                                       |       |
|              | Alta del Producto                                                                               |                             |                                  |                              |                                   |                             |                                       |       |
| ~            | Microempresa                                                                                    |                             | elproducto                       |                              |                                   |                             |                                       |       |
| 2            | Pequeña Empresa                                                                                 | 1                           | 0 Elproducto                     |                              |                                   |                             |                                       |       |
| ē.           | Mediana Empresa                                                                                 |                             | 5 Elproducto                     |                              |                                   |                             |                                       |       |
| 2            |                                                                                                 |                             |                                  |                              |                                   |                             |                                       |       |
| Ē.           | Modificación del                                                                                |                             |                                  |                              |                                   |                             |                                       |       |
|              | Mcroempresa                                                                                     | 1                           | eproducto                        |                              | <u> </u>                          |                             | z                                     |       |
|              | Pequeña Empresa                                                                                 | 5                           | elproducto                       |                              |                                   |                             |                                       |       |
|              | Mediana Empresa                                                                                 | 7                           | Sproducto                        |                              |                                   |                             |                                       |       |
|              | TASA ANUAL                                                                                      |                             |                                  |                              |                                   |                             |                                       |       |
|              | Alta                                                                                            |                             | 10.000 €                         |                              |                                   |                             |                                       |       |
|              | Modificación                                                                                    |                             | 5.000€                           |                              |                                   |                             |                                       |       |
|              | COMPENSACIÓN                                                                                    |                             |                                  |                              |                                   |                             |                                       |       |
|              | Número de justificante de la com                                                                | pensación                   |                                  | Import                       | e a compen                        | sar                         |                                       |       |
|              |                                                                                                 |                             |                                  | Import                       | e total                           |                             | 2                                     |       |
|              |                                                                                                 | ~                           |                                  | ingreso<br>para la           | efectuado la fe<br>recaudación de | vor de Tesoro Pilz<br>TASAS | blico, cuenta restringida de la A     | LEAT  |
| 2            | Firma:                                                                                          |                             | (*)                              | MPO                          | TE eutos                          | 1                           |                                       |       |
|              |                                                                                                 |                             | - ŏ                              |                              |                                   |                             |                                       |       |
|              |                                                                                                 |                             | RES                              | For                          | a de pago en e                    | (echo 🗌                     | E.C. adeuto en cuenta                 |       |
| DIC          |                                                                                                 |                             | ING                              | No.                          | Entited                           | Sucurati                    | DC Nimero de querta                   |       |
| CIÓN PO      | R LA ENTIDAD COLABORADORA: este docum                                                           | nento no setă vălido sin la | aertificación mecánica o, en     | su defecto                   | firme autoriza                    | da                          |                                       |       |
|              |                                                                                                 |                             |                                  |                              |                                   |                             |                                       |       |
| ALC: NOT THE | DE CUMPLIMENTAR LOS DATOS. LE                                                                   |                             | THE REPORT OF THE R.             | COMPANY AND                  |                                   | C in second                 | an example a deterministration        |       |

Si pulsamos "Aceptar y Salir", nuestro envío se ha quedado en estado Pendiente de pago (hasta que se confirme el pago) y en esta situación lo visualizaremos en el módulo de Bandeja de Avisos. En los siguientes puntos veremos cómo finalizar un envío pendiente de pago.

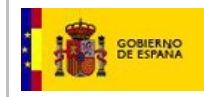

### 2.2.2.12. La Notificadora y al ERPM son la misma empresa.

Desde la pantalla de Código de Referencia del Envío, se podrán seleccionar los productos que han pasado la validación por parte del sistema, y que pasarán a formar parte del conjunto final de productos a enviar al INTCF.

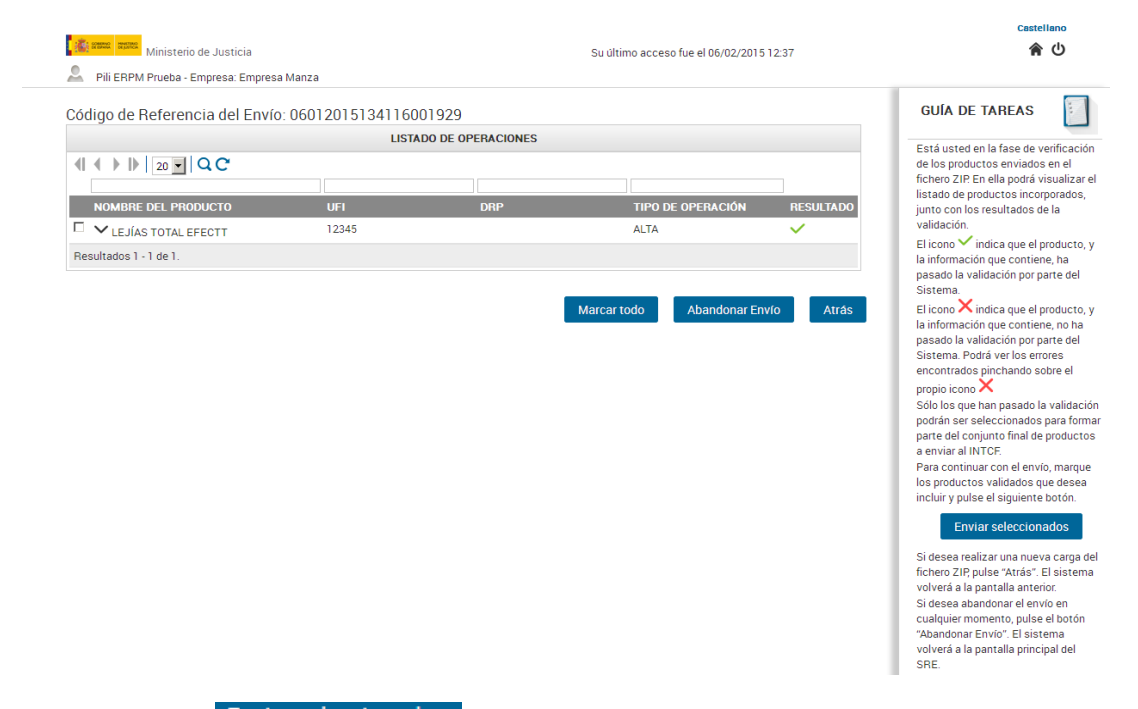

A través del botón Enviar seleccionados, se procederá al envío de aquellos productos que hemos seleccionado y que se encuentran en resultado correcto. Nos mostrará un mensaje de aviso, indicado que: "...el resto de productos no seleccionados o no válidos serán eliminados del sistema".

| _             |                                                        |                                          |                                             |                                                    |
|---------------|--------------------------------------------------------|------------------------------------------|---------------------------------------------|----------------------------------------------------|
| se va<br>segu | n a enviar unicamente lo<br>idad, el resto de producti | s productos seleco<br>os no seleccionado | cionados y sin erro<br>os o no válidos sera | res. Por motivos de<br>án eliminados del sistema . |
| ¿Des          | ea continuar?                                          |                                          |                                             |                                                    |

Pulsaremos el botón *Enviar seleccionados* (situado en el área derecha de la pantalla *Guía de Tareas*), acción que generará la siguiente pantalla de Confirmación y Formalización de Pago y Envío. En esta pantalla disponemos de la información relacionada con los productos y la liquidación de la Tasa.

| GOBIERNO MII<br>DE ESPANA DE                                                                                                    | INISTERIO<br>E JUSTICIA                                                                                                    | Manual de Usuario del SRE d<br>INTCF                                                                                                    | del SGNT                                                                                                    | IJ - INTCF                                                                                                    |
|----------------------------------------------------------------------------------------------------|----------------------------------------------------------------------------------------------------|----------------------------------------------------------------------------------------------------|----------------------------------------------------------------------------------------------------|----------------------------------------------------------------------------------------------------|
| Ministerio de                                                                                                    | e Justicia<br>a: Empresa Nune                                                                                                    | Su último                                                                                                    | acceso fue el 12/02/2015 16:16                                                                                           | Castellano<br>¿Necesita ayuda?  🗘 🎓 🖒                                                                                                    |
| Confirmación y Form                                                                                                    | nalización de Pago y                                                                                                    | Envío                                                                                                    |                                                                                                    | guía de tareas                                                                                                    |
| Servicio de Información<br>INSTITUTO NACIONAL<br>José Echegaray, 4<br>28032 Las Rozas Madri<br>En línea a la información o<br>operación solicitada en el<br>Se incluye, además, el de             | SULICI I UD DE NOTIFICA<br>n Toxicológica<br>DE TOXICOLOGÍA Y CIEN<br>id (Madrid)<br>capturada a partir de las ficha<br>el mismo.<br>esglose de cuantía económica | CIUN AL INTOP<br>ICIAS FORENSES<br>Is XML incluidas en el fichero ZIP, se lista el conjunto de Pro<br>a a pagar por parte de la emoresa de acuerdo a las tasas est | ductos incluidos en el envío, junto con la                                                                               | A commuscion por a visualizar el<br>listado definitivo de productos<br>incluidos en el envio, junto con el<br>desglose de cuantía económica que<br>supone éste (tasas), teniendo en<br>cuenta el tipo de operación a notific<br>en el envio y el tipo de empresa de l<br>ERPM asociada al mismo.                                                                                                    |
| la ERPM participante en<br>Confirme que está de acu<br>de las tasas indicadas.                                                                                                    | el envío.<br>uerdo con la información most                                                                                                    | rada, para realizar el envío al Instituto Nacional de Toxicolo                                                                                                    | aplecidas, asociadas al tipo de empresa de<br>gía y Ciencias Forenses y proceder al pago                                 | Fara formalizar el pago de las casas<br>finalizar el envio al INTCF, pulse el<br>siguiente botón<br>Realizar pago y enviar                                                                                                    |
| la ERPM participante en<br>Confirme que está de acu<br>de las tasas indicadas.<br>Altas<br>NOMBRE COMERCIA                                                                                        | el envío.<br>uerdo con la información most                                                                                                    | rada, para realizar el envio al Instituto Nacional de Toxicolo<br>UFI (*)                                                                                          | amectors, asociadas al tipo de empresa de<br>gía y Ciencias Forenses y proceder al pago                                  | Fara formalizar el pago de las tasas<br>finalizar el envio al INTCF, pulse el<br>sinuiante botrón<br>Realizar pago y enviar<br>Si desea volver a la pantalla anterio<br>para seleccionar de nuevo los                                                                                                    |
| la ERPM participante en<br>Confirme que está de acu<br>de las tasas indicadas.<br>Altas<br>NOMBRE COMERCIA<br>PRODUCTO ALEX                                                                       | el <sup>'</sup> envio.<br>Jerdo con la información most                                                                                                    | rada, para realizar el envio al Instituto Nacional de Toxicolo<br>UFI (*)<br>1111                                                                                  | amecidas, asociadas a tupo de empresa de<br>gía y Ciencias Forenses y proceder al pago                                   | Fara formalizar el pago de las tasas<br>finalizar el envio al INTCF, pulse el<br>sinuiente botón<br>Realizar pago y enviar<br>Si desea volver a la pantalla anterio<br>para seleccionar de nuevo los<br>productos a enviar, pulse "Atrás".<br>Si desea abandonar el envio en                                                                                                    |
| la ERPM participante en .<br>Confirme que está de acu<br>de las tasa indicadas.<br>Altas<br>NOMBRE COMERCIA<br>PRODUCTO ALEX<br>(*) Permite la identificació<br>Tasas a pagar                     | el envío.<br>uerdo con la información most<br>LL<br>ón de la fórmula por parte de l                                                                               | rrada, para realizar el envío al Instituto Nacional de Toxicolo<br>UFI (*)<br>1111<br>a Empresa.                                                                   | aurectors, asociadas ai tipo de empresa de<br>gía y Ciencias Forenses y proceder al pago                                 | Fara formalizar el pago de las tasas<br>finalizar el envio al INCF, pulse el<br>sinuiente botón<br>Realizar pago y enviar<br>Si desea volver a la pantalla anterio<br>para seleccionar de nuevo los<br>productos a enviar, pulse "Atrás".<br>Si desea abandonar el envio en<br>cualquier momento, pulse el botón<br>"Abandonar Envio". El sistema<br>volverá a la pantalla principal del<br>SRE. En este caso el Sistema                                                                      |
| la ERPM participante en .<br>Confirme que está de acu<br>de las tasa indicadas.<br>Altas<br>NOMBRE COMERCIA<br>PRODUCTO ALEX<br>(*) Permite la identificació<br>Tasas a pagar<br>CANTIDAD         | el envio.<br>uerdo con la información most<br>LL<br>ón de la fórmula por parte de l                                                                               | rada, para realizar el envio al Instituto Nacional de Toxicolo UFI (*) 1111 a Empresa. PRECIO                                                                      | gia y Ciencias Forenses y proceder al pago                                                                               | Fara formalizar el pago de las tasas<br>finalizar el envio al INCF, pulse el<br>sinuiente botón<br>Realizar pago y enviar<br>Si desea volver a la pantalla anterio<br>para seleccionar de nuevo los<br>productos a enviar, pulse "Atrás".<br>Si desea abandonar el envio en<br>cualquier momento, pulse el botón<br>"Abandonar Envio". El sistema<br>volverá a la pantalla principal del<br>SRE. En este caso el Sistema<br>eliminar, para su seguridad, el<br>fichero cargado actualmente.   |
| la ERPM participante en<br>Confime que está de acu<br>de las tasas indicadas.<br>Altas<br>NOMBRE COMERCIA<br>PRODUCTO ALEX<br>(*) Permite la identificació<br>Tasas a pagar<br>CANTIDAD<br>1      | el envio.<br>uerdo con la información most<br>LL<br>ión de la fórmula por parte de l<br>TASA<br>ALTA                                                              | rada, para realizar el envio al Instituto Nacional de Toxicolo UFI (*) 1111 a Empresa. PRECIO 10 euros/alta                                                        | gia y Ciencias Forenses y proceder al pago gia y Ciencias Forenses y proceder al pago TOTAL 10 euros                     | Fara formalizar el pago de las tasas<br>finalizar el envío al INTCF, pulse el<br>sinuiente botón<br>Realizar pago y enviar<br>Si desea volver a la pantalla anterio<br>para seleccionar de nuevo los<br>productos a enviar, pulse "Atrás".<br>Si desea abandonar el envío en<br>cualquier momento, pulse el botón<br>"Abandonar Envío" el Esistema<br>volverá a la pantalla principal del<br>SRE. En este caso el Sistema<br>eliminará, para su seguridad, el<br>fichero cargado actualmente. |
| la ERPM participante en<br>Confirme que está de acu<br>de las tasas indicadas.<br>Altas<br>NOMBRE COMERCIA<br>PRODUCTO ALEX<br>(*) Permite la identificació<br>Tasas a pagar<br>CANTIDAD<br>1     | el envío.<br>uerdo con la información most<br>LL<br>ión de la fórmula por parte de l<br>TASA<br>ALTA                                                              | rada, para realizar el envio al Instituto Nacional de Toxicolo UFI (*) 1111 a Empresa. PRECIO 10 euros/alta TOTAL 1                                                | ablecidas, asociadas a lupo de empresa de<br>gla y Ciencias Forenses y proceder al pago<br>TOTAL<br>10 euros<br>10 euros | Para formalizar el pago de las tasas<br>finalizar el envío al INTCF, pulse el<br>sinuiente botón<br>Realizar pago y enviar<br>Si desea volver a la pantalla anterio<br>para seleccionar de nuevo los<br>productos a enviar, pulse "Atrás".<br>Si desea abandonar el envío en<br>cualquier momento, pulse el botón<br>"Abandonar Envío". El sistema<br>volverá a la pantalla principal del<br>SRE. En este caso el Sistema<br>eliminará, para su seguridad, el<br>fichero cargado actualmente. |
| la ERPM participante en<br>Confirme que está de acu<br>de las tasas indicadas.<br>Altas<br>NOMBRE COMERCIA<br>PRODUCTO ALEX<br>(*) Permite la identificació<br>Tasas a pagar<br>CANTIDAD<br>1<br> | el envío.<br>uerdo con la información most<br>uL<br>ón de la fórmula por parte de l<br>TASA<br>ALTA<br>:umentación: 12/02/2015                                    | rada, para realizar el envio al Instituto Nacional de Toxicolo UFI (*) 1111 a Empresa. PRECIO 10 euros/alta TOTAL 1                                                | adrecidas, asociadas a inpo de empresa de<br>gla y Ciencias Forenses y proceder al pago<br>TOTAL<br>10 euros<br>10 euros | Para formalizar el pago de las tasa:<br>finalizar el envio al INTCF, pulse el<br>consente botto<br>Realizar pago y enviar<br>Si desea volver a la pantalla anteric<br>para seleccionar de nuevo los<br>productos a enviar, pulse 'Artás',<br>Si desea abandonar el envio en<br>cualquier momento, pulse el botón<br>"Abandonar Envio". El sistema<br>volverá a la pantalla principal del<br>SRE. En este caso el Sistema<br>eliminará, para su seguridad, el<br>fichero cargado actualmente.  |

En caso de que la empresa se encuentre en situación de Exenta de Pago o bien disponga de Tarifa máxima anual de Alta y/o de Modificación de Productos, para esos casos el importe de la factura será 0€.

| initiación y romanz                                                                                                    | ación de Pago y Envío                                                                                                    |                                                                                                    |                                                                                                    | CONTOL MALSIC                                                                                                  |
|----------------------------------------------------------------------------------------------------|----------------------------------------------------------------------------------------------------|----------------------------------------------------------------------------------------------------|----------------------------------------------------------------------------------------------------|----------------------------------------------------------------------------------------------------|
| CUMENTACIÓN DE SOLICITI<br>rvicio de Información Toxico<br>STITUTO NACIONAL DE TOXI<br>sé Echegaray, 4<br>321.Las Roza, 4<br>Madrid (Madri<br>in línea a la información captu<br>ie incluye, además, el desglos<br>confirme que está de acuerdo | ID DE NOTFICACIÓN AL INTOF<br>lógica<br>cología y ciencias forrenses<br>id)<br>rada a partir de las fichas XML incluidas en e<br>de cuantía económica a pagar por parte de<br>con la información mostrada, para realizar el | l fichero ZIP, se lista el conjunto de Productos incla<br>la empresa de acuerdo a las tasas establecidas, ao<br>envico al Instituto Asiconal de Tocicología y Ciencia | idos en el envío, junto con la operación solicitada en el mismo.<br>Coiadas al fujo de empresa de la EFIPA participante en el envío<br>Foremes y procedar i algoa de las tasas indicadas. | ACEPTAR Y ENNAR<br>Para que se envie la documentación al<br>favor pulsa el botón "Enviar".<br>Aceptar y enviar |
| Altas                                                                                                    |                                                                                                    |                                                                                                    |                                                                                                    |                                                                                                    |
| NOMBRE COMERCIAL                                                                                                    |                                                                                                    | UF                                                                                                    | ı (*)                                                                                                    |                                                                                                    |
| SINPAGOMANUAL                                                                                                    |                                                                                                    | 12                                                                                                    | 345678                                                                                                    |                                                                                                    |
| *) Permite la identificación de<br>Tasas a pagar                                                                                                    | la tormula por parte de la Empresa.                                                                                                    |                                                                                                    |                                                                                                    |                                                                                                    |
| CANTIDAD                                                                                                    | TASA                                                                                                    | PRECIO                                                                                                    | TOTAL                                                                                                    |                                                                                                    |
| 1                                                                                                    | ALTA                                                                                                    | 3 euros/alta                                                                                                    | 3 euros                                                                                                    |                                                                                                    |
|                                                                                                    |                                                                                                    |                                                                                                    | TOTAL 0 euros *                                                                                                    |                                                                                                    |
| testes de servie de la Deserve                                                                                                    | tación: 30/03/2016                                                                                                    |                                                                                                    |                                                                                                    |                                                                                                    |
| echa de envio de la Documen                                                                                                    |                                                                                                    | atal de la festiva es de 0 suras                                                                                                    |                                                                                                    |                                                                                                    |
| La empresa está exenta de p                                                                                                    | ago hasta la fecha 31/03/2016, por lo que el t                                                                                                    | otal de la factura es de 0 euros.                                                                                                    |                                                                                                    |                                                                                                    |

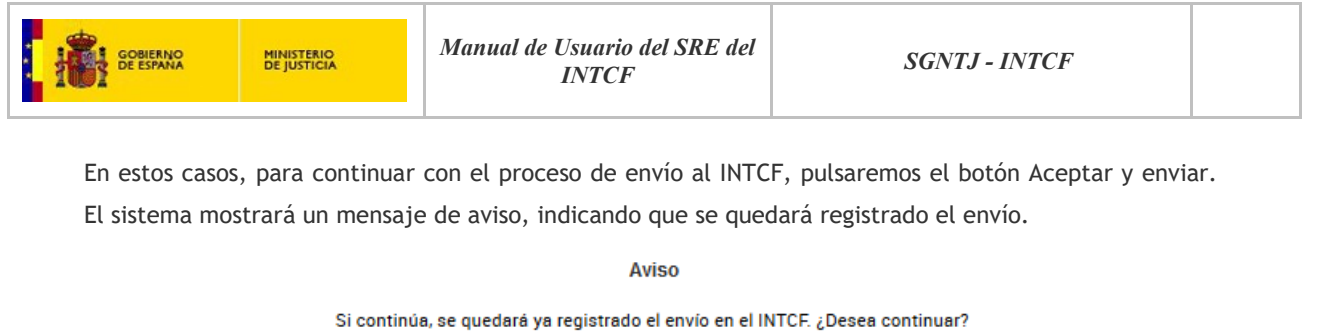

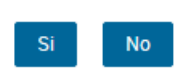

Si pulsamos sí para continuar el sistema habrá finalizado satisfactoriamente el envío al INTCF.

En esta pantalla tenemos la posibilidad de *Abandonar el Envío*, para ello pulsaremos el botón habilitado para ello. El sistema lanzará un mensaje de Aviso, para indicarnos que el sistema va a salir de Bandeja de Envíos y eliminará la información incluida en el mismo, y sobre el cual, nos pedirá confirmación. Pulsaremos el botón *Si* en caso de que queramos abandonar el envío (a continuación, nos devolverá a la pantalla de inicio) o pulsaremos el botón *No* para permanecer en él.

| A          | - | - | - |
|------------|---|---|---|
| $\Delta v$ | I | 5 | n |
| ~ *        |   | ~ | ¥ |

Si abandona el envío, el sistema saldrá de la Bandeja de Envíos, y eliminará cualquier información incluida en dicho envío. ¿Desea abandonar envío?

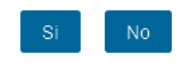

Si nuestra intención es **continuar con el pago**, pulsaremos el botón para realizarlo **Realizar pago y enviar** que se visualiza en el área de *Guía de Tareas*.

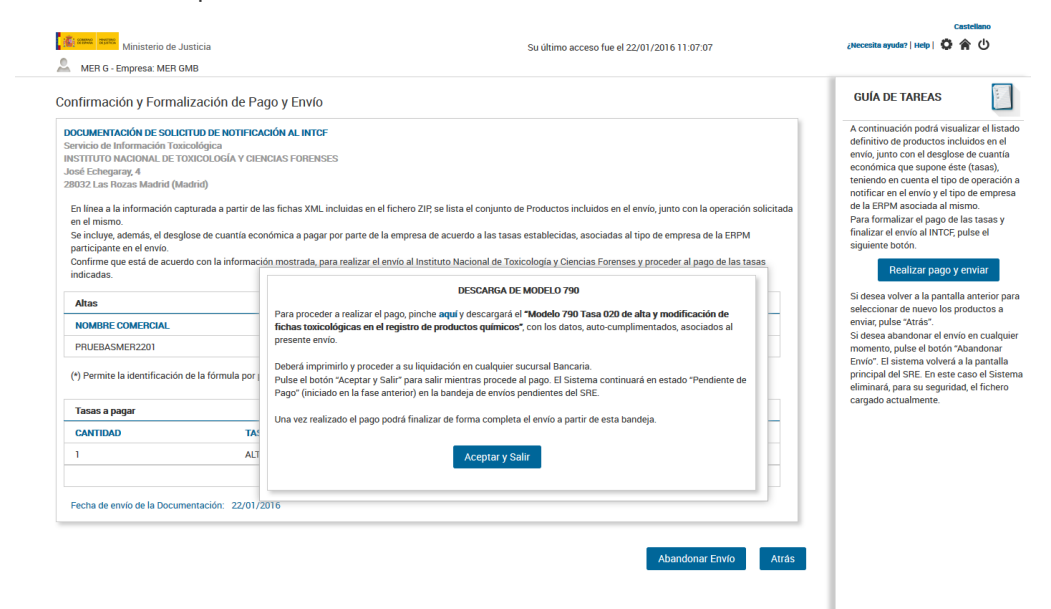

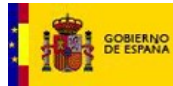

El formulario que se descarga consta de 3 ejemplares: ejemplar para la Administración (siendo este ejemplar el que debe ser enviado al INTCF), ejemplar la Entidad Bancaria y ejemplar para el Interesado, y le acompañarán una hoja con las instrucciones para su cumplimentación y autoliquidación de las tasas.

| ł            |        | CENTRO GESTO<br>DIRECCION GENERAL DE<br>CON LA ADMINISTRA<br>JUSTICIA                  | R<br>RELACIONES<br>CION DE   | Alta y modificaci<br>registro<br>CÓD | TAS<br>in de fic<br>de prodi<br>160 0 | A<br>has toxico<br>actos quim<br>2 0 | lógicas<br>icos        | en el      | Modelo<br>790                         |      |
|--------------|--------|----------------------------------------------------------------------------------------|------------------------------|--------------------------------------|---------------------------------------|--------------------------------------|------------------------|------------|---------------------------------------|------|
| رد<br>د<br>د | ón (1) | Tagash marvah pasis okyata hirdhaba bi apis pe<br>dalar ya analidar at ba Daas Dishera | in. The depart of eligade    | tileftaber, andpete                  | diman (                               | Ejercicio<br>Nº de Ju                | 201<br>atticent<br>790 | 7<br>020 7 | 231865                                |      |
| e<br>G       | ficaci | 1. GLF/VAT. Number<br>8888888889                                                       | EMPRESA NUN                  | 2. Nomb                              | n y speli                             | dos o razón l                        | Social                 |            |                                       |      |
| ω            | dent   | 3.DOMICILIO:CALLE/PLAZA/AVENIDA<br>Cartagena                                           |                              |                                      | N*                                    | SICA IN                              | PIBO                   | -LERCA     | 4.TELÉFONOS, FUO Y/<br>+ 34 988888888 | O MÓ |
| ω            |        | 5.DOMICILIO:MUNICIPIO<br>Alcóntar                                                      | 4                            | DOMICILIO: PROVINC<br>Ameria         | A                                     | 7.DOMICI<br>España                   | LICIPAIS               |            | 8.000190 POSTAL<br>12345678001234     | 567  |
| Θ            |        |                                                                                        | DETERMINA                    | CION DE LA CUO                       | TA TRI                                | BUTARIA                              |                        |            |                                       |      |
|              |        | Número de referencia del envío                                                         | 0505201712072                | 20004079 Em;                         | resa Re                               | sponsable                            | Puesta                 | Merced     | 0 88888889Y                           |      |
| ω            |        | TASA NORMAL                                                                            | PRECIO PC                    | R PRODUCTO                           | Nº D                                  | E PRODUC                             | TOS                    |            | EUROS                                 |      |
| ω            |        | Alta del Producto<br>Modificación del Producto                                         |                              | 0 Oproducto<br>5 Oproducto           |                                       |                                      |                        |            |                                       |      |
| ω            |        | TASA REDUCIDA                                                                          |                              |                                      |                                       |                                      |                        |            |                                       |      |
| Θ            |        | Alta del Producto                                                                      |                              |                                      |                                       |                                      |                        |            |                                       |      |
| မူ           | 3      | Microemprese.                                                                          | 3                            | Elproducto                           |                                       |                                      |                        |            |                                       |      |
| ۵            | ación: | Mediana Empresa                                                                        | 1                            | 5 Elproducto                         |                                       |                                      |                        |            |                                       |      |
| ω            | quid.  | Modificación del                                                                       |                              |                                      |                                       |                                      |                        |            |                                       |      |
| ω            | utoll  | Microempresa                                                                           | 3                            | elproducto                           |                                       | 1                                    |                        |            | 2                                     |      |
| မ္           | A      | Pequeña Empresa                                                                        | 7                            | elproducto<br>€lproducto             |                                       |                                      |                        |            |                                       |      |
| ω            |        | TASA ANUAL                                                                             |                              |                                      |                                       |                                      |                        |            |                                       |      |
| ω            |        | Alta                                                                                   |                              | 10.000 €<br>5.000 €                  |                                       |                                      |                        |            |                                       |      |
| ۵            |        | COMPENSACIÓN                                                                           |                              |                                      |                                       |                                      |                        |            |                                       |      |
|              |        | Número de justificante de la com                                                       | pensación                    |                                      | Import                                | e a comper                           | 1987                   |            |                                       |      |
|              |        |                                                                                        |                              |                                      | Import                                | e total                              |                        |            | 2                                     |      |
| Ψ            |        |                                                                                        | 0                            |                                      | ingread<br>para la                    | efectuado a fi<br>recaudación d      | e TASAS                | soro Públi | ico, cuenta restringida de la A       | EAT  |
| ω            | TE (3  | Firma:                                                                                 |                              | ( <b>†</b>                           | MPO                                   | ITE eutos                            | 1                      |            |                                       |      |
| Θ            | RAN    |                                                                                        |                              | (ESC                                 | For                                   | a de pago en i                       | efectivo               |            | E.C. adeuto en cuerta                 | C    |
| 33           | DECLA  |                                                                                        |                              | INGR                                 | 200                                   | Entited                              | 80                     |            | DC Número de questa                   |      |
| WALE         | ACIÓ   | N POR LA ENTIDAD COLABORADORA: este docum                                              | ento no senti villido sin la | artificación mecánica o, er          | su defecto                            | firme eutorize                       | via .                  |            |                                       |      |
|              | A- AN  | TES DE CUMPLIMENTAR LOS DATOS, LE                                                      |                              |                                      |                                       |                                      |                        | -          | and the Administration of the         |      |

Si pulsamos "Aceptar y Salir", nuestro envío se ha quedado en estado Pendiente de pago (hasta que se confirme el pago) y en esta situación lo visualizaremos en el módulo de Bandeja de Avisos. En los siguientes puntos veremos cómo finalizar un envío pendiente de pago.

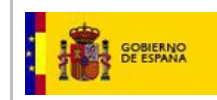

## 2.2.2.13. Proceso de finalización del pago y envío.

Envío pendiente de pago.

**NOTA:** Los siguientes pasos del proceso de notificación son los mismos tanto si la empresa notificadora es la ERPM o no.

Desde la pantalla de Envíos pendientes o Generación de un nuevo Envío visualizaremos los envíos pendientes de pago:

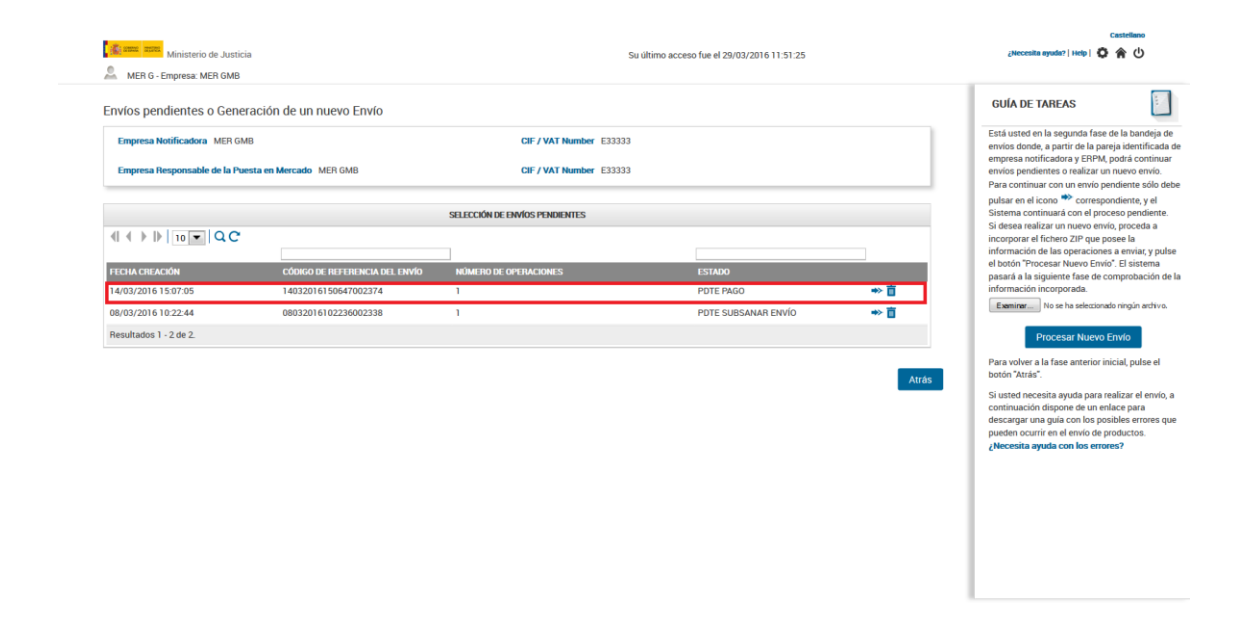

En la línea en la que aparezca el envío PDTE PAGO, que se quiera continuar, se pulsará en el icono *Continuar proceso* para seguir con el pago y finalización del envío de productos.

En caso de que no se desee continuar con el envío se podrá eliminar pulsando el icono Eliminar **I**. Se mostrará un mensaje de aviso indicando que se produce a eliminar dicho envío. Este mismo mensaje se le enviará a la ERPM que había autorizado el envío.

Una vez hemos pulsado el icono para continuar el proceso<sup>777</sup>, el sistema nos mostrará una pantalla para efectuar la Confirmación de pago de MOD 790.

| GOBIERNO<br>DE JUSTICIA                                                                                                 | Manual de Usuario del SRE del<br>INTCF                                                                                                    |                       | SGNTJ - INTCF                                                                                                    |  |  |
|----------------------------------------------------------------------------------------------------|----------------------------------------------------------------------------------------------------|-----------------------|----------------------------------------------------------------------------------------------------|--|--|
| Ministerio de Justicia<br>MER G - Empresa: MER GMB<br>Envíos pendientes o Generación de<br>Empresa Notificadora MER GMB | Su ultimo acceso fue e<br>CONFIRMACIÓN DE PAGO DE MODELO 790<br>Para finalizar, de forma completa, este envío pendiente de pago, deberá adjuntar a co<br>(generado con americioidad) escameado.                                                                                                    | 22/01/2016 11:07:07   | Castellaro<br>(Hecesta ayudar ) I velo I 🖉 😭 🕐<br>GUÍA DE TAREAS<br>Está usted en la segunda fase de la<br>bandaja de envicos donde, a partir de la<br>pareja identicada de empresa                                                                                                    |  |  |
| Empresa Responsable de la Puesta en Merc<br>(                                                                           | Este debra contene un selo, o cualquier tipo de identificación, que indique el pago<br>Sucursal Bancaria.<br>Examinar III de la selecconado regún archvo.<br>Pulse el botón "Finalizar Envio" para que el Sistema pueda formalizar el envio al INTO<br>Finalizar Envio<br>Puede descargar de nuevo aquí el documento "Modelo 790 Tasa 020 de alta y modi | el mismo en cualquier | notificatora y ERPM, podrá continuar<br>envice pendientes o realizar un nuevo<br>envic.<br>Para continuar con un envio pendiente<br>sólo debe pulsar en el icono **<br>correspondiente, y el Sistema continuará<br>con el proceso pendiente.<br>Si dese realizar un nuevo envio, proceda<br>a incorporar el ficiento 2IP que posee la<br>información de las operaciones a envia; y<br>pulsa el boton *Procesar Nuevo Envio." El<br>sistema pasará a la siguiente fase de<br>comprobación de la información<br>incorporada. |  |  |
|                                                                                                    | toxicológicas en el registro de productos químicos", por si necesita obtenefo de no<br>Si no desea continuar, pulse en botón "Cerrar".                                                                                                    | Certar Atrás          | Processr Nuevo Enviro<br>Processr Nuevo Enviro<br>Para volvera la fase anterior inicial, pulse<br>el botón "Atrás".<br>Si suted necesita ayuda para realizar el<br>envira, a contras descargar una guía con los<br>posibles errores que pueden ocurrir en el<br>enviro de productos.<br>                                                                                                    |  |  |

A través de esta pantalla adjuntaremos el fichero que contiene el documento 790 (en formato .pdf) que deberá incluir el troquelado del banco y un sello del mismo. Si el pago ha sido realizado por internet o desde el extranjero, además del documento 790 generado por el programa, se deberá adjuntar el documento bancario que acredite que el pago ha sido realizado, en el que se incluya el nº de Justificante del Mod 790 (y si es posible el nº de envío), en un solo documento en formato .pdf.

| Para finalizar do forma o                            | ompleta loste envío pendiente de pago, deberá adjuntar a continuación el decumente 70                                                                      |
|------------------------------------------------------|----------------------------------------------------------------------------------------------------|
| (generado con anteriorida                            | ad) escaneado.                                                                                                    |
| Éste deberá contener un s<br>Sucursal Bancaria.      | sello, o cualquier tipo de identificación, que indique el pago del mismo en cualquier                                                                      |
| Examinar No se ha sele                               | ccionado ningún archivo.                                                                                                    |
| Pulse el botón "Finalizar I                          | Envío" para que el Sistema pueda formalizar el envío al INTCF.                                                                                             |
|                                                      | Finalizar Envío                                                                                                    |
| Puede descargar de nuev<br>toxicológicas en el regis | o <b>aquí</b> el documento <b>"Modelo 790 Tasa 020 de alta y modificación de fichas</b><br>tro de productos químicos", por si necesita obtenerlo de nuevo. |
| Si no desea continuar, pu                            | lse en botón "Cerrar".                                                                                                    |
|                                                      |                                                                                                    |

Si no disponemos del formulario 790, en esta misma pantalla, podremos descargar de nuevo el formulario 790 correspondiente al envío, a través del enlace **aquí**.

Si no se desea continuar con la confirmación de pago, pulsaremos el botón Cerrar.

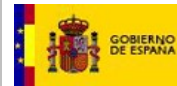

Como se ha comentado, en caso de que la empresa se encuentre en situación de Exenta de Pago o bien disponga de Tarifa máxima anual de Alta y/o de Modificación de Productos, la Confirmación de pago no será necesaria, por lo que no se visualizará.

Para **realizar y finalizar el envío**, lo primero que haremos será, a través del botón Examinar, seleccionar el archivo que contiene el formulario Mod 790 con el troquelado y sello de banco incorporado, debidamente escaneado, en formato .pdf, o bien el documento Mod 790 y los documentos que acrediten el pago de la tasa que figura en el documento 790, escaneados en un solo documento en formato .pdf.

Una vez que lo hemos adjuntado, pulsaremos el botón Finalizar Envío para enviarlo al INTCF.

El sistema nos avisará que va a proceder a finalizar el envío, para ello nos pedirá confirmación:

| Aviso                                                                                             |  |  |
|---------------------------------------------------------------------------------------------------|--|--|
| Va a proceder a finalizar el envío para que el Sistema lo haga llegar al INTCF. ¿Desea continuar? |  |  |
| Si No                                                                                             |  |  |

Si nuestra intención es NO continuar con el envío, pulsaremos el botón NO. Si nuestra intención es precisamente, continuar con el envío, para que se haga efectivo haciéndolo llegar al INTCF, pulsaremos el botón *Si*. En este caso tendremos confirmación de ello a través de la pantalla siguiente que emite el sistema.

En ella tendremos información del Código de Referencia y del número de registro asignado al envío. A continuación, bajo la palabra REGISTRADO, se indicará fecha y hora del envío.

| Sistema de Relación de<br>EMPRESAS                                                                                                    |                      |  |  |  |  |  |
|----------------------------------------------------------------------------------------------------|----------------------|--|--|--|--|--|
| CÓDIGO DE REFERENCIA DEL ENVÍO                                                                                                    | 22012016123018001896 |  |  |  |  |  |
| NÚMERO DE REGISTRO                                                                                                    | 848                  |  |  |  |  |  |
| NOMBRE FICHERO                                                                                                    | 20150213_205705.zip  |  |  |  |  |  |
| REGISTRADO                                                                                                    |                      |  |  |  |  |  |
|                                                                                                    | 22/01/2016 14:05:59  |  |  |  |  |  |
| El Sistema ha finalizado satisfactoriamente el envío al INTCF. Se muestra a continuación el Código de Referencia<br>del Envío generado, para cualquier consulta asociada a éste.<br>Podrá descargar a continuación el justificante de envío. Se recomienda conservarlo. |                      |  |  |  |  |  |
|                                                                                                    | Aceptar              |  |  |  |  |  |

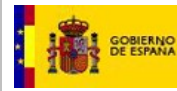

Es IMPORTANTE descargar el documento *Justificante de Notificación de Productos al INTCF*, a través del enlace *Descargar justificante*, ya que con esta notificación se considerará cumplida la obligación legal de comunicación al referido Instituto, prevista en la Ley 8/2010, de 31 de marzo.

La información que nos muestra el JUSTIFICANTE DE NOTIFICACIÓN DE PRODUCTOS AL INTCF será la siguiente:

- •Asunto: Justificante, Código de Referencia del envío (el número asignado), Código registro entrada y fecha del justificante.
- •Datos: Nombre y CIF de la empresa Notificadora, Nombre y CIF de la ERPM; Número asignado al registro; Fecha (día y hora) del registro del envío.
- •Tipo de solicitud: por ejemplo Alta.
- •Listado de operaciones: Nombre comercial del producto y UFI.

| JUSTIFICANTE DE N              | OTIFICACIÓN DE PR    | ODUCTO | S AL INTCF        |
|--------------------------------|----------------------|--------|-------------------|
| JUSTIFICANTE                   |                      |        |                   |
| Código de Referencia del Envío | 10012015184328002061 | Fecha  | 10/02/2015        |
| EMPRESA NOTIFICADORA           |                      |        |                   |
| Empresa                        | Gestoria Alex        | CIF    | 48503080J         |
| EMPRESA RESPONSABLE DE         | LA PUESTA EN MERCADO |        |                   |
| Empresa                        | Gestoria Alex        | CIF    | 48503080J         |
| REGISTRO                       |                      |        |                   |
| Número de Registro             | 807                  | Fecha  | 12/02/2015 16:24: |

| LISTADO DE OPERACIONES |      |  |
|------------------------|------|--|
| NOMBRE COMERCIAL       | UFI  |  |
| LIMPIADOR DEL SUR      | 1111 |  |

|              |                                         | V CIENCIALS FOR MACTINES                                               |
|--------------|-----------------------------------------|------------------------------------------------------------------------|
|              |                                         | REGISTRADO                                                             |
|              | Validez-desegnocida<br>Thu, 12 Feb 2015 | SISTEMA DE RELACIÓN DE ENPIRES<br>- Renning de información Trainitópia |
| acion@mju.es |                                         | Página 1 de1                                                           |

Manual de Usuario del SRE del INTCF V\_11 (julio 2019)

sit.documen
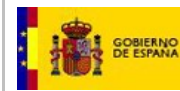

Nota: el envío, una vez efectuado el pago, ya no se va a mostrar en la lista de "Selección de envíos pendientes", de la pantalla de Envíos pendientes o Generación de un nuevo Envío.

Para salir de la pantalla actual, pulsaremos el botón Aceptar, acción que nos llevará a la pantalla de inicio del SRE.

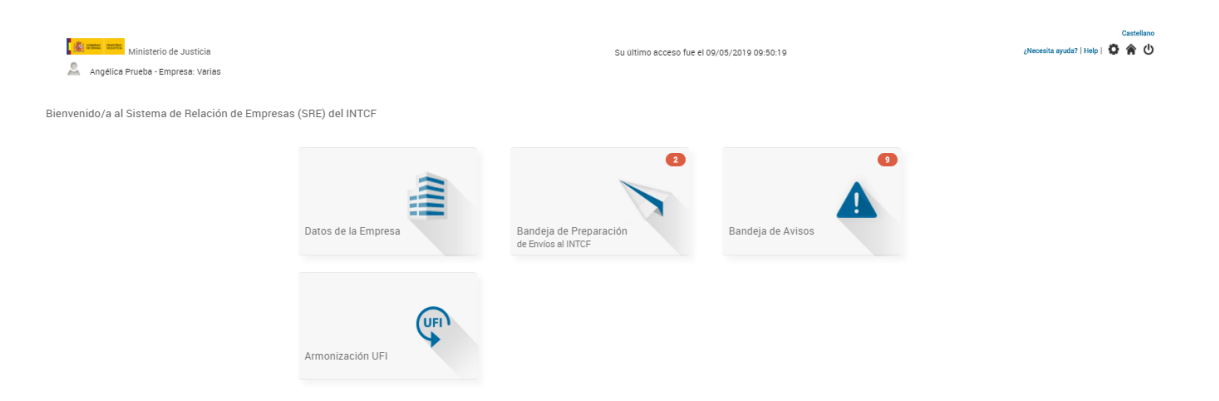

Una vez enviados los productos por parte de la empresa, ésta deberá esperar a que el INTCF tramite la información, para:

- -Si el envío ha sido correcto, recibir el acuse de recibo de los productos enviados con los números de Referencia de cada uno de ellos (DRP). El acuse de recibo se puede descargar desde la Bandeja de Avisos.
- -Si ha habido una incidencia, recibirá un aviso con la información del error detectado (también en la Bandeja de Avisos).

**Nota importante:** El sistema tramitará el acuse de recibo de una operación (por ejemplo de Alta) cuando todos los productos que el envío contenía pasen la tramitación de manera satisfactoria (por ejemplo 20).

Si se detecta algún problema en algún producto en concreto, la empresa recibirá un acuse de recibo con el resto de productos (sin incluir a este), junto con una nota que le notifica el problema existente y que se ponga en contacto con el INTCF, de la cuál mostramos un ejemplo a continuación:

| Producto: PRODUCTO 20 DRP: DRP16-0010016<br>Producto: PRODUCTO 21 DRP: DRP16-0010015<br>Producto: PRODUCTO 2 DRP: DRP16-0010014 • | a importante En el envisio realizado, algun producto no te na procesado correctamente. En el momento en que se procesin de norma comercia,<br>Ibirá el Justificame de Acuse de recisio de documentación de Modificación con todos los productos realizados en el envis. No obstante, a<br>titinuación (también en el Adjunto al Aviso), le ofrecernos la información relativa a aquellos que se ha procesado correctamente. | ŝ |
|----------------------------------------------------------------------------------------------------|----------------------------------------------------------------------------------------------------|---|
| voducto: PRODUCTO 2 DRP DRP16-0010014 +                                                                                           | ducto: PRODUCTO 20 DBP: DBP16-0010016<br>ducto: PRODUCTO 21 DBP: 0BP16-0010015                                                                                                    |   |
|                                                                                                    | ducto: PRODUCTO 2 DRP DRP16-0010014                                                                                                    |   |

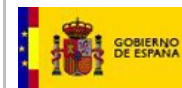

Los Administradores del sistema analizarán el problema que ha ocurrido, y si éste se subsana, se enviará el acuse de recibo con la información completa del envío. Si no se subsanara el problema se contactará con la empresa notificadora para que proceda a realizar un nuevo envío.

# 2.2.3. Bandeja de Avisos

Desde la pantalla de inicio de la aplicación, accederemos a la funcionalidad de Bandeja de Avisos, una vez estemos autenticados en el Sistema.

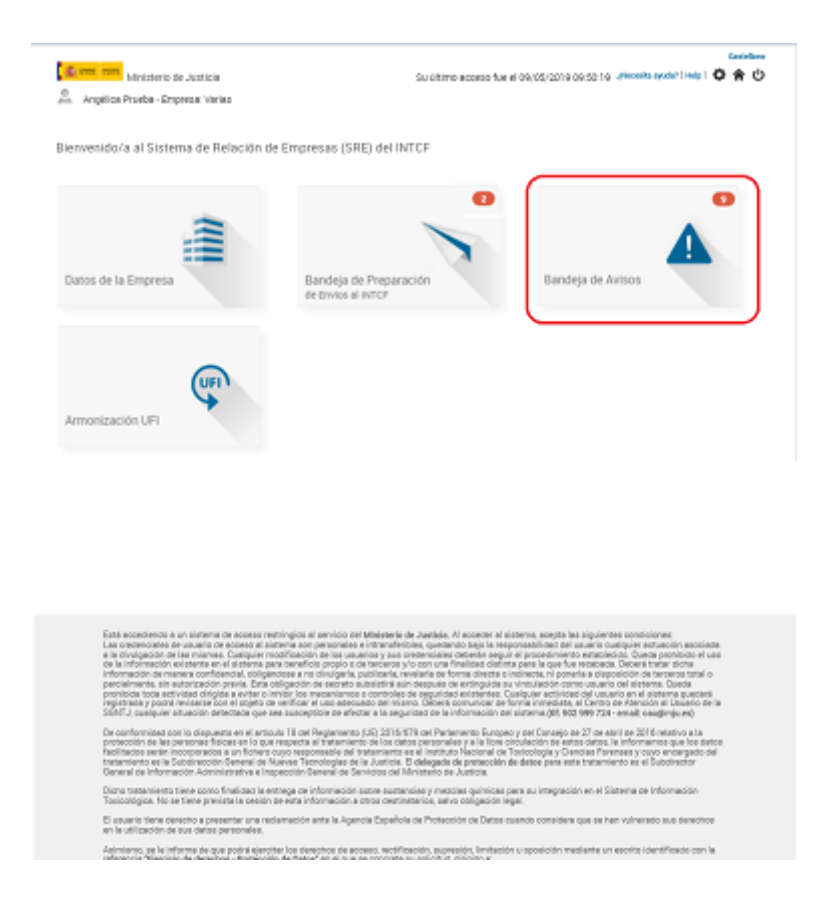

El icono de acceso al módulo de *Bandeja Avisos* tendrá sobre él un *Globo del icono* donde se visualiza el número de avisos pendientes que tiene una Empresa.

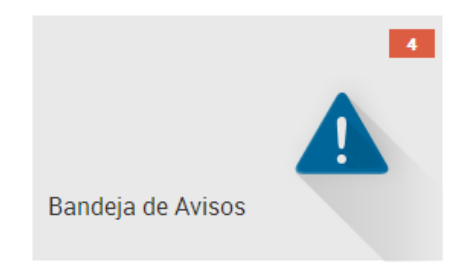

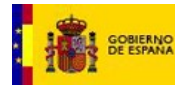

<u>Nota</u>: si el usuario que se ha identificado está dado de alta en varias empresas (notifica en nombre de varias empresas), antes de llegar a esta pantalla, el Sistema le mostrará un listado con todas estas empresas con las puede ver avisos debiendo aparecer en este listado una columna que indica el número de avisos pendientes sin leer.

Si el usuario sólo pertenece a una única empresa, la pantalla descrita de listado no aparecerá.

El listado de Empresas del Usuario muestra los siguientes campos:

- Empresa: denominación social de la empresa que puede gestionar el usuario.
- Número Identificación: número de identificación (CIF/VAT) de la empresa.
- **Dirección:** Domicilio social de la empresa (calle y número). En este caso, sólo funcionará el filtro de búsqueda para las calles, no detecta el número de las mismas
- Ciudad: población en la que está ubicada la empresa, o país si es extranjera.
- Avisos Pendientes: muestra el número de los avisos pendientes sin leer de la empresa. La suma total de los avisos de todas las empresas deben coincidir con el total indicado en el icono principal de la funcionalidad.
- Icono Visualización : pulsando sobre el icono que está en línea de la empresa sobre la que queremos trabajar, mostrará la pantalla de Avisos.

# 2.2.3.1. Pantalla de Avisos Pendientes

Los envíos pendientes se visualizarán en forma de listado ordenados cronológicamente por fecha de aviso, con los siguientes datos por columnas:

Lista de Avisos Pendientes

- Fecha aviso: fecha y hora en la que se muestra el aviso. 14:27:24
- Código Referencia Envío: número de referencia del envío que se ha generado en la Bandeja de

13/02/2015

Preparación de Envíos al INTCF. Número de Referencia: 19102014092303000021

- Empresa Notificadora: Empresa que realiza el envíos de productos al INTCF.
- **ERPM**: Empresa Responsable de la Puesta en Marcha del producto, a la que se le ha solicitado la autorización para el envío del productos al INTCF.
- Tipo de Aviso: aviso Normal, etc.
- Asunto: breve explicación del motivo del envío. Ejemplo: Envío Autorizado por ERPM, Envío Pendiente de Pago, etc.
- Estado: estado del aviso:
  - PENDIENTE: es el primer estado de un aviso. Toda vez que se ha leído, pasará a formar parte de los avisos leídos.
- **Operaciones**, funcionalidad de *Ver detalle* <sup>•</sup> : visualización del envío.

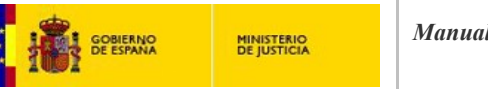

Ledurne Martinez - Empresa: Power Limpieza

|                        |                         | AVISOS PEND          | IENTES        |                |                                                |           |             | Está usted en el listado de avisos                                                                     |
|------------------------|-------------------------|----------------------|---------------|----------------|------------------------------------------------|-----------|-------------|----------------------------------------------------------------------------------------------------|
|                        | 0 - QC                  |                      |               |                |                                                |           |             | pendientes de la empresa                                                                               |
|                        |                         |                      |               |                |                                                |           |             | seleccionada.                                                                                          |
| FECHA AVISO            | CÓDIGO REFERENCIA ENVÍO | EMPRESA NOTIFICADORA | ERPM          | TIPO DEL AVISO | ASUNTO                                         | ESTADO    | OPERACIONES | cronológicamente, todos los avis                                                                       |
| 09/02/2015<br>13:50:16 | 09012015134500001961    | Power Limpieza       | Lejías<br>Sur | Aviso Normal   | Envío<br>Autorizado<br>por ERPM                | Pendiente | ø           | pendientes que el Sistema ha<br>realizado a la empresa, pudiendo<br>el detalle de un Aviso pulsando so |
| 09/02/2015<br>13:48:05 | 09012015134500001961    | Power Limpieza       | Lejías<br>Sur | Aviso Normal   | Envio<br>Pendiente de<br>Pago                  | Pendiente | 0           | el icono ••.<br>AVISOS LEÍDOS                                                                          |
| 09/02/2015<br>13:47:02 | 09012015134500001961    | Power Limpieza       | Lejías<br>Sur | Aviso Normal   | Envío<br>Autorizado<br>por ERPM                | Pendiente | 0           | pulse el siguiente botón.                                                                              |
| 09/02/2015<br>13:46:01 | 09012015134500001961    | Power Limpieza       | Lejías<br>Sur | Aviso Normal   | Envío<br>Pendiente de<br>Pago                  | Pendiente | 0           |                                                                                                    |
| 09/02/2015<br>13:45:29 | 09012015134500001961    | Power Limpieza       | Lejías<br>Sur | Aviso Normal   | Envío<br>Autorizado<br>por ERPM                | Pendiente | 0           |                                                                                                    |
| 09/02/2015<br>13:45:12 | 09012015134500001961    | Power Limpieza       | Lejías<br>Sur | Aviso Normal   | Envío<br>Pendiente de<br>Autorizar por<br>ERPM | Pendiente | Ø           |                                                                                                    |
| 06/02/2015<br>14:11:37 | 06012015133405001925    | Power Limpieza       | Lejías<br>Sur | Aviso Normal   | Acuse de<br>Recibo de<br>Envío de Alta         | Pendiente | 0           |                                                                                                    |
| 06/02/2015<br>13:41:13 | 06012015133405001925    | Power Limpieza       | Lejías<br>Sur | Aviso Normal   | Envio<br>Autorizado<br>por ERPM                | Pendiente | 0           |                                                                                                    |
| Resultados 1 - 8 de    | e 8.                    |                      |               |                |                                                |           |             |                                                                                                    |
|                        |                         |                      |               |                |                                                |           |             | 1                                                                                                    |

Si se pulsa en el botón *Volver* que se muestra en la parte inferior de pantalla, el sistema nos devolverá a la pantalla de Listado de Empresas del usuario si éste tiene más de una asociada, o bien a la pantalla de inicio.

En el área Guía de Tareas situada a la derecha de la pantalla, disponemos de información sobre la pantalla en la que nos encontramos. Muestra el siguiente texto: *Está usted en el listado de avisos pendientes de la empresa seleccionada. Este listado contendrá, ordenados cronológicamente, todos los avisos pendientes que el Sistema ha realizado a la empresa, pudiendo ver el detalle de un Aviso* 

pulsando sobre el icono 🐡.

## 2.2.3.2. Pantalla de Avisos Leídos

A continuación nos indica que se pueden visualizar los avisos ya leídos a través del botón Avisos Leídos, lo que nos llevará a la pantalla de Histórico de Avisos.

|                        |                                |                        |                   |                            |                                                |                     |             | Castellano                                                                                                    |
|------------------------|--------------------------------|------------------------|-------------------|----------------------------|------------------------------------------------|---------------------|-------------|----------------------------------------------------------------------------------------------------|
| M                      | inisterio de Justicia          |                        |                   | Su último                  | o acceso fue el                                | 10/02/2015          | 09:39       | 金 し                                                                                                    |
| Edurne Mart            | inez - Empresa: Power Limpieza |                        |                   |                            |                                                |                     |             |                                                                                                    |
| HISTÓRICO E            | E AVISOS                       |                        |                   |                            |                                                |                     |             | GUÍA DE TAREAS                                                                                                    |
|                        |                                | HISTÓRICO DE           | AVISOS            |                            |                                                |                     |             | Está usted en el listado de avisos                                                                                |
|                        |                                |                        |                   |                            |                                                |                     |             | leídos de la empresa seleccionada<br>Este listado contendrá, ordenado:                                            |
| FECHA LECTUR           | A CÓDIGO REFERENCIA ENV        | O EMPRESA NOTIFICADORA | ERPM              | TIPO DEL AVISO             | ASUNTO                                         | ESTADO              | OPERACIONES | cronológicamente por fecha de<br>lectura, todos los avisos leidos du                                              |
| 10/02/2015<br>10:18:58 | 09012015134500001961           | Power Limpieza         | Lejías Sur        | Aviso Normal               | Envío<br>Pendiente<br>de Pago                  | Leído               | 0           | Sistema ha realizado a la empresa<br>pudiendo ver el detalle de un Avis<br>pulsando sobre el icono <sup>O</sup> . |
| 10/02/2015<br>10:18:38 | 09012015134500001961           | Power Limpieza         | Lejías Sur        | Aviso Normal               | Acuse de<br>Recibo de<br>Envío de<br>Alta      | Leído               | 0           | AVISOS PENDIENTES<br>Para volver a visualizar los avisos<br>pendientes pulse el siguiente boto                    |
| 10/02/2015<br>10:18:32 | 09012015162242001982           | Power Limpieza         | Lejías Sur        | Aviso Normal               | Envío<br>Pendiente<br>de Autorizar<br>por ERPM | Leído               | 0           | Avisos Pendientes                                                                                                 |
| 09/02/2015<br>13:50:16 | 09012015134500001961           | Power Limpieza         | Lejías Sur        | Notificación<br>fehaciente | Envío<br>Rechazado                             | Leído y<br>Aceptado | 0           |                                                                                                    |
| 09/02/2015<br>13:47:02 | 09012015134500001961           | Power Limpieza         | Lejías Sur        | Notificación<br>fehaciente | Envio<br>Rechazado                             | Leído y<br>Aceptado | •           |                                                                                                    |
| 06/02/2015<br>13:45:10 | 06012015133405001925           | Power Limpieza         | Lejías Sur        | Aviso Normal               | Envío<br>Pendiente<br>de Pago                  | Leído               | 0           |                                                                                                    |
| 06/02/2015<br>13:38:53 | 06012015133405001925           | Power Limpieza         | Lejías Sur        | Aviso Normal               | Envio<br>Pendiente<br>de Autorizar<br>por ERPM | Leído               | •           |                                                                                                    |
| 06/02/2015<br>11:54:23 | 06012015115042001916           | Power Limpieza         | Power<br>Limpieza | Aviso Normal               | Acuse de<br>Recibo de<br>Envio de<br>Alta      | Leído               | •           |                                                                                                    |
| 06/02/2015<br>11:51:11 | 06012015115042001916           | Power Limpieza         | Power<br>Limpieza | Aviso Normal               | Envío<br>Pendiente<br>de Pago                  | Leído               | •           |                                                                                                    |
| 06/02/2015<br>11:33:30 | 06012015112809001914           | Power Limpieza         | Lejías Sur        | Aviso Normal               | Acuse de<br>Recibo de<br>Envío de              | Leído               | •           |                                                                                                    |

En el listado *de "histórico de avisos"* podremos ver los mismos campos que en el listado de avisos pendientes, con la salvedad de que en el campo *Estado* se muestra en qué situación se encuentra el aviso, y la acción que se ha realizado respecto al propio aviso, por ejemplo que el aviso se ha leído: *Leído*; que el aviso se ha leído y aceptado: *Leído* y *Aceptado*, y estarán ordenados de forma cronológica según lectura (el más reciente primero).

En la Guía de Tareas de esta misma pantalla, el sistema describe qué visualizamos en la misma y qué acciones podemos realizar, mostrando el siguiente texto: *Está usted en el listado de avisos ya leídos de la empresa seleccionada. Este listado contendrá, ordenados cronológicamente por fecha de lectura, todos los avisos leídos que el Sistema ha realizado a la empresa, pudiendo ver el detalle de un Aviso* 

pulsando sobre el icono 🖤.

#### 2.2.3.3. Detalle de un Aviso

Si queremos ver el detalle de un aviso en concreto, pulsaremos el icono de visualización • que se encuentra en la línea de dicho aviso y aquí podremos ampliar la información sobre el mismo.

| GOBIERNO<br>DE ESPANA  | MINISTERIO<br>DE JUSTICIA                          | Manual de            | Usuari<br>INTC | io del SRE<br>F | del                                            |            | SGNT        | TJ - INTCF                                                                                               |                   |
|------------------------|----------------------------------------------------|----------------------|----------------|-----------------|------------------------------------------------|------------|-------------|----------------------------------------------------------------------------------------------------|-------------------|
| Mini-                  | sterio de Justicia<br>22 - Empresa: Power Limpieza |                      |                | Su último       | acceso fue el                                  | 10/02/2015 | 09:39       | Castellar                                                                                                | no 🔺              |
| HISTÓRICO DE           | AVISOS                                             |                      |                |                 |                                                |            |             | GUÍA DE TAREAS                                                                                           |                   |
|                        |                                                    | HISTÓRICO DE         | AVISOS         |                 |                                                |            |             | Esté ustad en el listada de a                                                                            |                   |
|                        |                                                    |                      |                |                 |                                                |            | ]           | leídos de la empresa selecció<br>Este listado contendrá, order                                           | nados             |
| FECHA LECTURA          | CÓDIGO REFERENCIA ENVÍO                            | EMPRESA NOTIFICADORA | ERPM           | TIPO DEL AVISO  | ASUNTO                                         | ESTADO     | OPERACIONES | lectura, todos los avisos leíd                                                                           | ae<br>os que el   |
| 10/02/2015<br>10:18:58 | 09012015134500001961                               | Power Limpieza       | Lejías Sur     | Aviso Normal    | Envio<br>Pendiente<br>de Pago                  | Leído      | 2           | Sistema ha realizado a la em<br>pudiendo ver el detalle de un<br>pulsando sobre el icono <sup>40</sup> . | presa,<br>Aviso   |
| 10/02/2015<br>10:18:38 | 09012015134500001961                               | Power Limpieza       | Lejías Sur     | Aviso Normal    | Acuse de<br>Recibo de<br>Envío de<br>Alta      | Leído      | Ø           | AVISOS PENDIENTES<br>Para volver a visualizar los a<br>pendientes pulse el siguiente                     | visos<br>e botón. |
| 10/02/2015<br>10:18:32 | 09012015162242001982                               | Power Limpieza       | Lejías Sur     | Aviso Normal    | Envio<br>Pendiente<br>de Autorizar<br>por ERPM | Leído      | 0           | Avisos Pendientes                                                                                        |                   |

La siguiente pantalla que se visualiza es la de Detalle del Aviso, contendrá los datos del envío:

- Detalle del aviso, con los siguientes campos: fecha de notificación; Código Referencia del Envío; Empresa Notificadora; ERPM; Tipo de Aviso; Estado del mismo; Descargar Adjunto al Aviso (genera un Acuse de recibo de documentación de alta).
- Información del Aviso: campo de observaciones, se muestra ya cumplimentado de forma automática por el Sistema.
- Información Adicional: campo de observaciones, que sólo se mostrará si facultativo previamente ha solicitado información adicional.
- Botones de operación: botones con acciones, podrán ser unos u otros, en función del aviso que se trate.

| -                                                                                                    |                                                                                                    | Castellano                                                          |
|----------------------------------------------------------------------------------------------------|----------------------------------------------------------------------------------------------------|---------------------------------------------------------------------|
| Ministerio de Justicia                                                                                                    | Su último acceso fue el 10/02/2015 09:39                                                                                                    | 含心                                                                  |
| Edurne Martinez - Empresa: Power Limpieza                                                                                                   |                                                                                                    |                                                                     |
| etalle del Aviso                                                                                                    |                                                                                                    | GUÍA DE TAREAS                                                      |
| Fecha Notificación 06/02/2015                                                                                                    | Código Referencia del Envío 06012015133405001925                                                                                                    | Aquí podrá visualizar el detalle o<br>aviso.                        |
| Empresa Notificadora Power Limpieza                                                                                                    | ERPM Lejías Sur                                                                                                    | Debe realizar las instrucciones<br>indica el mensaje, confirmando   |
| Tipo de Aviso Aviso Normal                                                                                                    | Estado PENDIENTE                                                                                                    | Tras ello, el Sistema le devolver<br>listando anterior pasando este |
| Descargar Adjunto al Aviso 📩                                                                                                    |                                                                                                    | al Listado de Avisos Leídos.                                        |
|                                                                                                    |                                                                                                    |                                                                     |
| Información del Asian                                                                                                    |                                                                                                    |                                                                     |
| ELINTCE ha recibido el producto: LIMPIADOB DEL SUB habié                                                                                    | indole asignado un DBP DBP15-0000178                                                                                                    |                                                                     |
| A partir de esta documentación, el Servicio de Información To                                                                               | xicológica perteneciente a este InstitutoNacional de Toxicología y Ciencias Forenses, debería                                                                                          |                                                                     |
| poder proporcionar la información pertinente, para laformulacio<br>deurgencia, función que se atribuye a este centro en la Ley 8/<br>marzo. | ón de medidas preventivas y curativas, en particular para la respuesta sanitaria en caso<br>2010, de 31 de marzo, así como en el RD770/1999, de 7 de mayo y en el R.D. 349/93, de 5 de |                                                                     |
| Puede descargar el justificante adjunte en el aviso.                                                                                        |                                                                                                    |                                                                     |
|                                                                                                    |                                                                                                    |                                                                     |
|                                                                                                    |                                                                                                    |                                                                     |
|                                                                                                    |                                                                                                    |                                                                     |
|                                                                                                    |                                                                                                    |                                                                     |
|                                                                                                    | Leído                                                                                                    |                                                                     |
|                                                                                                    |                                                                                                    |                                                                     |

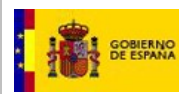

## 2.2.3.4. Tipos de Avisos existentes

Estos son los avisos que puede recibir actualmente el usuario, los cuales vendrán siempre acompañados por un email a la dirección de correo electrónico de la empresa.

Solicitud de autorización del envío al INTCF, desde la empresa notificadora a la Empresa Responsable de la comercialización (ERPM) La empresa notificadora envía una solicitud de autorización del envío a la ERPM. El sistema automáticamente manda un aviso (y correspondiente correo electrónico) a la empresa notificadora, advirtiendo de la existencia de un envío pendiente de autorizar por parte de la empresa ERPM.

| Nune Prueba            | - Empresa: Empresa Nune |                      |                  |                |                                                |           |             | GUÍA DE TAREAS                                                                                                    |
|------------------------|-------------------------|----------------------|------------------|----------------|------------------------------------------------|-----------|-------------|----------------------------------------------------------------------------------------------------|
| ista de Avist          | of characterized        | AVISOS PEN           | DIENTES          |                |                                                |           |             | -                                                                                                    |
|                        | 0 <b>-</b>   Q C        |                      |                  |                |                                                |           |             | Está usted en el listado de avisos<br>pendientes de la empresa<br>seleccionada.                                                       |
| FECHA AVISO            | CÓDIGO REFERENCIA ENVÍO | EMPRESA NOTIFICADORA | ERPM             | TIPO DEL AVISO | ASUNTO                                         | ESTADO    | OPERACIONES | cronológicamente, todos los avisos                                                                                                    |
| 13/02/2015<br>12:05:22 | 13022015120338002158    | Empresa Nune         | Empresa<br>Nune  | Aviso Normal   | Acuse de<br>Recibo de<br>Envío de<br>Alta      | Pendiente | •           | pendientes que el Sistema ha<br>realizado a la empresa, pudiendo ve<br>el detalle de un Aviso pulsando sob<br>el icono <sup>O</sup> . |
| 13/02/2015<br>12:04:04 | 13022015120338002158    | Empresa Nune         | Empresa<br>Nune  | Aviso Normal   | Envío<br>Pendiente<br>de Pago                  | Pendiente | 0           | AVISOS LEÍDOS<br>Para visualizar los avisos ya leídos                                                                                 |
| 13/02/2015<br>11:58:47 | 13022015115826002156    | Empresa Nune         | Empresa<br>Nune  | Aviso Normal   | Envío<br>Pendiente<br>de Pago                  | Pendiente | 0           | Avisos Leídos                                                                                                    |
| 12/02/2015<br>13:29:46 | 12022015132932002125    | Empresa Nune         | Empresa<br>Manza | Aviso Normal   | Envío<br>Pendiente<br>de Autorizar<br>por ERPM | Pendiente | 0           |                                                                                                    |
| 12/02/2015<br>12:30:10 | 12022015122928002116    | Empresa Nune         | Gestoria<br>Alex | Aviso Normal   | Envío No<br>Autorizado<br>por ERPM             | Pendiente | 0           |                                                                                                    |
| 12/02/2015<br>12:29:47 | 12022015122928002116    | Empresa Nune         | Gestoria<br>Alex | Aviso Normal   | Envío<br>Pendiente<br>de Autorizar<br>por ERPM | Pendiente | •           |                                                                                                    |
| 12/02/2015<br>12:20:02 | 12022015120845002114    | Empresa Nune         | Gestoria<br>Alex | Aviso Normal   | Envío No<br>Autorizado<br>por ERPM             | Pendiente | 0           |                                                                                                    |
| 12/02/2015<br>12:09:25 | 12022015120845002114    | Empresa Nune         | Gestoria<br>Alex | Aviso Normal   | Envío<br>Pendiente<br>de Autorizar<br>por ERPM | Pendiente | Ø           |                                                                                                    |

Pulsando sobre el icono de operaciones de ese aviso, se visualiza la pantalla de detalle de dicho aviso. La opción para este aviso es pulsar el botón *Leído*, pasando este aviso al listado de Avisos leídos.

| GOBIERINO MINISTERIO<br>DE ESPANA DE JUSTICIA                                                                                        | Manual de Usuario del SRE del<br>INTCF                                                                                                | SGNTJ - INTCF                                                                                                    |
|----------------------------------------------------------------------------------------------------|----------------------------------------------------------------------------------------------------|----------------------------------------------------------------------------------------------------|
| Ministerio de Justicia                                                                                                    | Su último acceso f                                                                                                    | cestelleno<br>ue el 10/02/2015 09:39 😭 🖒                                                                                                    |
| Detalle del Aviso                                                                                                    |                                                                                                    | GUÍA DE TAREAS                                                                                                    |
| Fecha Notificación 09/02/2015<br>Empresa Notificadora Power Limpieza<br>Tipo de Aviso Aviso Normal<br>Descargar Adjunto al Aviso 📩   | Código Referencia del Envío 0901201<br>ERPM Lejías Sur<br>Estado PENDIENTE                                                            | 5134500001961 Aquí podrá visualizar el detalle del<br>aviso.<br>Debe realizar las instrucciones que<br>indica el mensaje, confirmando su<br>lectura pulsando el botón "Leído".<br>Tras ello, el Sistema la devolverá al<br>listando anterior, pasando este avis<br>al Listado de Avisos Leídos. |
| Información del Aviso<br>El Sistema posee un envio pendiente de autorizar po<br>Deberá esperar a que dicha empresa revise la solicit | r parte de la empresa ERPM, al realizar su empresa la solicitud pertiner<br>ud para poder continuar con el envío (si ésta la acepta). | ite.                                                                                                    |

#### Aceptación del envío al INTCF por la empresa ERPM.

Si la empresa ERPM acepta el envío al INTCF, que va a realizar la Empresa Notificadora, le llegará de nuevo un aviso (notificado también por correo electrónico) a la pantalla *Lista de Avisos Pendientes*.

| FECHA AVISO            | CÓDIGO REFERENCIA ENVÍO | EMPRESA NOTIFICADORA | ERPM          | TIPO DEL AVISO | ASUNTO                          | ESTADO    | OPERACIONES |
|------------------------|-------------------------|----------------------|---------------|----------------|---------------------------------|-----------|-------------|
| 09/02/2015<br>13:50:16 | 09012015134500001961    | Power Limpieza       | Lejías<br>Sur | Aviso Normal   | Envío<br>Autorizado<br>por ERPM | Pendiente | 0           |

Pulsando sobre el icono de operaciones •, vemos el detalle del aviso, que contendrá los datos generales del envío realizado (fecha de notificación; código de Referencia del envío; Empresa notificadora; ERPM; Tipo de Aviso; Estado; en este caso no se muestra enlace para Descargar Adjunto del Aviso) y un campo:

Información del Aviso: campo de observaciones automático, ya cumplimentado.

Tenía un envío pendiente de autorizar por parte de la ERPM indicada en el mismo.

La ERPM ha autorizado el mismo por lo que puede continuar con él accediendo a la Bandeja de Envíos. Se encontrará como envío pendiente en estado "AUTORIZADO".

| GOBIERNO<br>DE ESPANA | MINISTERIO<br>DE JUSTICIA                                                                                                    | Manual de Usuario del SRE del<br>INTCF                                                                             | SGNTJ                        | - INTCF                                                                                                    |
|-----------------------|----------------------------------------------------------------------------------------------------|----------------------------------------------------------------------------------------------------|------------------------------|----------------------------------------------------------------------------------------------------|
| <b>.</b><br>2         | Entra Ministerio de Justicia<br>Edume Martinez - Empresa: Power Limpie                                                               | Su ültimo accet                                                                                                    | so fue el 10/02/2015 09:39   | Castellano<br>දී ර්                                                                                                    |
| De                    | talle del Aviso                                                                                                    |                                                                                                    |                              | GUÍA DE TAREAS                                                                                                    |
|                       | Fecha Notificación 09/02/2015<br>Empresa Notificadora Power Limpieza                                                                 | Código Referencia del Envío 0901:<br>ERPM Lejías Sur                                                               | 2015134500001961             | esta ustea en la visualización del<br>detalle de un aviso que confirma la<br>autorización de un envio por parte de<br>una ERPM.                            |
|                       | Tipo de Aviso Aviso Normal                                                                                                    | Estado PENDIENTE                                                                                                   |                              | Si puisa en Operaciones Aceptadas,<br>podrá visualizar las operaciones que<br>la ERPM ha autorizado en el envío.<br>Para volver al listado anterior, pulse |
|                       | Información del Aviso<br>Teríau un envio pendente de autorizar por par<br>a ERPM ha autorizado el mismo por lo que p<br>AUTORIZADO". | rte de la ERPM indicada en el mismo.<br>puede continuar con él accediendo a la Bandeja de Envios. Se encontrará co | mo envío pendiente en estado | el boton "Leido", pasando el aviso al<br>listado de avisos leidos.                                                                                         |
|                       |                                                                                                    | Ορ                                                                                                    | eraciones Aceptadas          |                                                                                                    |

Las opciones disponibles para este tipo de Aviso serán a través de los botones de *Operaciones Aceptadas* y *Leído*.

El botón de Operaciones Aceptadas permitirá visualizar las operaciones que la ERPM ha autorizado en el envío, pasando a la pantalla de Listado de Operaciones aceptadas por la ERPM.

La información que nos muestra esta pantalla es relativa al producto/s señalado/s. En este sentido se señalan los campos relacionados con dicho/s producto/s: Nombre del Productos, UFI, DRP, Tipo de Operación y Estado. Se trata de una pantalla informativa, por lo que la opción disponible para esta pantalla es la de *Volver* al detalle del Aviso, que lo efectuaremos a través del botón Volver.

| Ministerio de Justicia          |              |               | Su último acceso fue el 10/02/201 | 5 09:39 |                                                                       |
|---------------------------------|--------------|---------------|-----------------------------------|---------|-----------------------------------------------------------------------|
| Ledurne Martinez - Empresa: Pow | ver Limpieza |               |                                   |         |                                                                       |
| Listado de Operaciones          |              |               |                                   |         | GUÍA DE TAREAS                                                        |
| NOMBRE DEL PRODUCTO             | UFI          | DRP           | TIPO DE OPERACIÓN                 | ESTADO  | operaciones aceptadas por la ERPM<br>Para volver al detalle del aviso |
| LIMPIADOR DEL SUR               | 1111         | DRP15-0000182 | ALTA                              | ~       | (pantalla anterior) pulse el botón<br>"Volver"                        |
| Resultados 1 - 1 de 1.          |              |               |                                   |         |                                                                       |

A continuación, tal y como indica la *Información del Aviso*, debemos acceder a la Bandeja de Envíos, para continuar con el envío autorizado.

Para volver a la *Lista de Avisos Pendientes*, pulsaremos el botón Leído <mark>Leído</mark>, pasando el aviso al listado de avisos leídos.

Del mismo modo le llegará un aviso similar si la ERPM ha rechazado el envío (con las mismas opciones).

Aviso a la Empresa Notificadora "Pendiente de Pago".

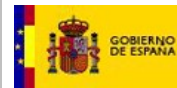

Se indicará a las empresas, mediante este tipo de aviso (con el correspondiente correo electrónico), si existe un envío pendiente de pago por parte de la empresa. El estado de este tipo de aviso es "Pendiente".

La información que se muestra en este Aviso contendrá los datos generales del envío realizado (fecha de notificación; código de Referencia del envío; Empresa notificadora; ERPM; Tipo de Aviso; Estado; en este caso NO se muestra enlace para Descargar Adjunto del Aviso), un campo (información del aviso) y un botón de operación (*Leído*):

Información del Aviso: campo de observaciones automático, ya cumplimentado.

El Sistema posee un envío pendiente de pago por parte de la empresa. El estado de este envío es "Pendiente de Pago" y se encuentra listado en la bandeja de envíos pendientes del SRE. Acceda a la Bandeja de Envíos para finalizar el proceso, una vez realizado el pago pendiente.

Pulsaremos el botón de *Leído*, y el Sistema devolverá al listado anterior, pasando este aviso al Listado de Avisos Leídos.

A continuación, tal y como indica la *Información del Aviso*, debemos acceder a la Bandeja de Envíos, para efectuar el pago pendiente.

| Ministerio de Justicia                                                                                                    | Su último acceso fue el 10/02/2015 09:39                                                                                        | Castellano                                                                                                    |
|----------------------------------------------------------------------------------------------------|----------------------------------------------------------------------------------------------------|----------------------------------------------------------------------------------------------------|
| Edurne Martinez - Empresa: Power Limpieza                                                                                                    |                                                                                                    |                                                                                                    |
| Detalle del Aviso                                                                                                    |                                                                                                    | GUÍA DE TAREAS                                                                                                    |
| Fecha Notificación 09/02/2015                                                                                                    | Código Referencia del Envio 09012015134500001961                                                                                | Aquí podrá visualizar el detalle del<br>aviso.                                                                                                   |
| Empresa Notificadora Power Limpieza                                                                                                    | ERPM Lejías Sur                                                                                                    | Debe realizar las instrucciones qu<br>indica el mensaje, confirmando su                                                                          |
| Tipo de Aviso Aviso Normal                                                                                                    | Estado PENDIENTE                                                                                                    | lectura pulsando el boton "Leido".<br>Tras ello, el Sistema le devolverá a<br>listando anterior, pasando este avi<br>al Listado de Avisos Leídos |
| Información del Aviso                                                                                                    |                                                                                                    |                                                                                                    |
| El Sistema posee un envío pendiente de pago por parte de la e<br>de envios pendientes del SRE.<br>Acceda a la Bandeja de Envios para finalizar el proceso, una v | empresa. El estado de este envío es "Pendiente de Pago" y se encuentra listado en la bandeja<br>ez realizado el pago pendiente. |                                                                                                    |
|                                                                                                    |                                                                                                    |                                                                                                    |
|                                                                                                    |                                                                                                    |                                                                                                    |
|                                                                                                    | Leido                                                                                                    |                                                                                                    |

#### Aviso envío rechazado por el INTCF.

Se indicará a las empresas, mediante este tipo de aviso (y correspondiente email), si existe un envío rechazado por parte del INTCF.

A la Empresa Notificadora y a la ERPM les llegará un aviso a la pantalla *Lista de Avisos Pendientes*. El tipo de aviso será *"Notificación fehaciente"* y su estado será *Pendiente*.

Nota: Si la ERPM y la notificadora son diferentes, recibirán ambas el mensaje.

| Edurne Mari            | inisterio de Justicia<br>tinez - Empresa: Power Limpieza |                                                     |                               | Su últim                                     | o acceso fue el                        | 10/02/2015     | 09:39       | Castellano<br>දූ ර්                                                                |
|------------------------|----------------------------------------------------------|-----------------------------------------------------|-------------------------------|----------------------------------------------|----------------------------------------|----------------|-------------|------------------------------------------------------------------------------------|
| Lista da Avis          | os Pendientes                                            |                                                     |                               |                                              |                                        |                |             | GUÍA DE TAREAS                                                                     |
| LISTA DE AVIS          | UST endiences                                            | AVISOS PEN                                          | DIENTES                       |                                              |                                        |                |             |                                                                                    |
|                        | 10 - QC                                                  |                                                     |                               |                                              |                                        |                |             | Está usted en el listado de avisos<br>pendientes de la empresa<br>seleccionada.    |
| FECHA AVISO            | CÓDIGO REFERENCIA ENVÍ                                   | D EMPRESA NOTIFICADORA                              | ERPM                          | TIPO DEL AVISO                               | ASUNTO                                 | ESTADO         | OPERACIONES | Este listado contendrá, ordenados<br>cronológicamente, todos los avisos            |
| 10/02/2015<br>14:13:57 | 05012015200048001891                                     | Power Limpieza                                      | Power<br>Limpieza             | Notificación<br>fehaciente                   | Envío<br>Rechazado                     | Pendiente      | 9           | pendientes que el Sistema ha<br>realizado a la empresa, pudiendo ve                |
| 09/02/2015<br>13:48:05 | 09012015134500001961                                     |                                                     |                               | Aviso                                        |                                        |                |             | el icono 🤷.                                                                        |
| 09/02/2015<br>13:47:02 | 09012015134500001961                                     | Al visualizar la Notificac<br>momento quedarán inic | ión, quedará<br>iados los pla | registrada la fecha y<br>zos para su subsana | / hora de la misr<br>ción              | na. A partir d | le este     | AVISOS LEÍDOS<br>Para visualizar los avisos ya leídos<br>pulse el siguiente botón. |
| 09/02/2015<br>13:46:01 | 09012015134500001961                                     |                                                     | A                             | Aceptar Car                                  | icelar                                 |                |             | Avisos Leídos                                                                      |
|                        |                                                          |                                                     |                               |                                              | Pago                                   |                |             |                                                                                    |
| 09/02/2015<br>13:45:29 | 09012015134500001961                                     | Power Limpieza                                      | Lejías Sur                    | Aviso Normal                                 | Envío<br>Autorizado<br>por ERPM        | Pendiente      | •           |                                                                                    |
| 06/02/2015<br>14:11:37 | 06012015133405001925                                     | Power Limpieza                                      | Lejías Sur                    | Aviso Normal                                 | Acuse de<br>Recibo de<br>Envío de Alta | Pendiente      | 0           |                                                                                    |
| 06/02/2015<br>13:41:13 | 06012015133405001925                                     | Power Limpieza                                      | Lejías Sur                    | Aviso Normal                                 | Envío<br>Autorizado<br>por ERPM        | Pendiente      | 0           |                                                                                    |

Pulsando sobre el icono de operaciones ••, previo al Detalle del Aviso, visualizaremos un mensaje de aviso de que, una vez visualizada esa notificación (quedará registrada su fecha y hora), comienza el plazo de subsanación. Si nuestra intención es NO visualizarla, pulsaremos el botón *Cancelar*. Si queremos continuar con el proceso y visualizar el aviso, pulsaremos el botón *Aceptar*.

|                                                                      | Av                                  | iso                                 |                            |
|----------------------------------------------------------------------|-------------------------------------|-------------------------------------|----------------------------|
| Al visualizar la Notificación, que<br>momento quedarán iniciados los | dará registrada<br>s plazos para su | la fecha y hora de<br>I subsanación | la misma. A partir de este |
|                                                                      | Acentar                             | Cancelar                            | l                          |

Una vez pulsado el botón Aceptar, el sistema nos mostrará el Detalle del Aviso.

| GOBIERNO MINISTERIO<br>DE ESPANA DE JUSTICIA                                                          | Manual de Usuario del SRE del<br>INTCF                                 | SGNTJ -                              | INTCF                                                                                                    |
|----------------------------------------------------------------------------------------------------|------------------------------------------------------------------------|--------------------------------------|----------------------------------------------------------------------------------------------------|
| 🕵 🚥 लागा Ministerio de Justicia                                                                       | Su último acceso                                                       | fue el 10/02/2015 10:01              | Castellano<br>දූ උ                                                                                                    |
| Detalle del Aviso                                                                                     |                                                                        |                                      | GUÍA DE TAREAS                                                                                                    |
| Fecha Notificación 10/02/2015                                                                         | Código Referencia del Envío 050120                                     | 15200048001891                       | Aquí podrá visualizar el detalle del<br>aviso.                                                                                                    |
| Empresa Notificadora Power Limpieza                                                                   | ERPM Power Limpieza                                                    |                                      | Debe realizar las instrucciones que<br>indica el mensaje, confirmando su                                                                            |
| Tipo de Aviso Notificación fehaciente                                                                 | Estado PENDIENTE                                                       |                                      | lectura pulsando el botón "Leido".<br>Tras ello, el Sistema le devolverá al<br>listando anterior, pasando este avis<br>al Listardo de Avisos Leídos |
| Su envio con código de referencia 05012015200048<br>la Bandeja de Envios para subsanar este problema. | 001891 ha sido rechazado, por parte del Sistema, en la fase de comprol | pación del pago. Por favor, vuelva a |                                                                                                    |
| Información Adicional solicitada desde el II                                                          | NTCF                                                                   |                                      |                                                                                                    |
| No se adjunta ningún documento de pago                                                                |                                                                        |                                      |                                                                                                    |
| <u></u>                                                                                               |                                                                        |                                      |                                                                                                    |
|                                                                                                    |                                                                        |                                      |                                                                                                    |

La información que se muestra en este Aviso contendrá los datos generales del envío realizado (fecha de notificación; código de Referencia del envío; Empresa notificadora; ERPM; Tipo de aviso; Estado) y dos campos:

• Información del Aviso: campo de observaciones automático, ya cumplimentado. Variará el mensaje en el código de referencia del envío.

Su envío con código de referencia 05012015200048001891 ha sido rechazado, por parte del Sistema, en la fase de comprobación del pago. Por favor, vuelva a la Bandeja de Envios para subsanar este problema.

• Información Adicional solicitada desde el INTCF: puede incluir este campo de observaciones si así se ha indicado desde el INTCF.

Pulsaremos el botón de *Leído*, y el Sistema devolverá al listado anterior, pasando este aviso al Listado de Avisos Leídos.

A continuación, tal y como indica la *Información del Aviso*, debemos acceder a la Bandeja de Envíos con el objeto de subsanar aquello que ha motivado el rechazo del envío.

# Información del Aviso Su envío con código de referencia 01032016084112002299 ha sido rechazado, por parte del Sistema, en la fase de comprobación del pago. Por favor, vuelva a la Bandeja de Envíos para subsanar este problema.

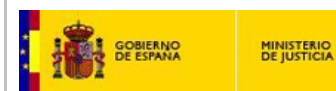

ayuda con los errores?

Desde la Bandeja de Envíos, podremos continuar con el proceso de subsanación. Observaremos que el estado es "PDTE SUBSNAR ENVÍO". Pulsaremos el icono de Continuar Proceso.

**INTCF** 

|                                 |                                |                                |                                            |             | Castellano                                                                                                    |
|---------------------------------|--------------------------------|--------------------------------|--------------------------------------------|-------------|----------------------------------------------------------------------------------------------------|
| Ministerio de Justicia          |                                | S                              | u último acceso fue el 01/03/2016 08:38:00 |             | ¿Necesita ayuda?   Help   🔅 🎓 🖒                                                                                                    |
| MER G - Empresa: MER GMB        |                                |                                |                                            |             |                                                                                                    |
| Envíos pendientes o Genera      | ición de un nuevo Envío        |                                |                                            |             | GUÍA DE TAREAS                                                                                                    |
| Empresa Notificadora MER GMB    |                                | CIF / VAT Number E33333        |                                            |             | Está usted en la segunda fase de la bandeja de<br>envios donde, a partir de la pareja identificada de                                                                                      |
| Empresa Responsable de la Puest | ta en Mercado MER GMB          | CIF / VAT Number E33333        |                                            |             | empresa notificadora y ERPM, podrá continuar<br>envíos pendientes o realizar un nuevo envío.<br>Para continuar con un envío pendiente sólo debr                                            |
|                                 |                                | SELECCIÓN DE ENVÍOS PENDIENTES |                                            |             | pulsar en el icono ** correspondiente, y el<br>Sistema continuará con el proceso pendiente.<br>Si deces realizar un nuevo envío procede e                                                  |
| <li>&lt; }   10 ▼   QC</li>     |                                |                                |                                            |             | incorporar el fichero ZIP que posee la<br>información de las operaciones a enviar, y pulse                                                                                                 |
| FECHA CREACIÓN                  | CÓDIGO DE REFERENCIA DEL ENVÍO | NÚMERO DE OPERACIONES          | ESTADO                                     |             | el botón "Procesar Nuevo Envío". El sistema                                                                                                    |
| 01/03/2016 08:41:23             | 01032016084112002299           | 1                              | PDTE SUBSANAR ENVÍO                        | *           | información incorporada.                                                                                                    |
| Resultados 1 - 1 de 1.          |                                |                                |                                            | 0           | Examular No se ha seleccionado ningún archivo.                                                                                                    |
|                                 |                                |                                |                                            | Continuar P | Proceso Procesar Nuevo Envío                                                                                                    |
|                                 |                                |                                |                                            | Atrás       | Para volver a la fase anterior inicial, pulse el<br>botón "Atrás".                                                                                                    |
|                                 |                                |                                |                                            |             | Si usted necesita ayuda para realizar el envío, a<br>continuación dispone de un enlace para<br>descargar una guía con los posibles errores que<br>pueden ocurrir en el envío de productos. |

La siguiente pantalla nos posibilitará el reenvío de los productos rechazados en fase de verificación de pago. Para ello, pulsaremos el botón Realizar de nuevo el envío.

| Ministerio de Justicia            |                      |                        | Su último acceso fue el 01/03/2016 08:38:00 |           | د معنونات و در در در در در در در در در در در در در                                                                                                    |
|-----------------------------------|----------------------|------------------------|---------------------------------------------|-----------|----------------------------------------------------------------------------------------------------|
| Código de Referencia del Envío: 0 | 01032016084112002299 |                        |                                             |           | GUÍA DE TAREAS                                                                                                    |
|                                   |                      | LISTADO DE OPERACIONES |                                             |           | Esta pantalla posibilita el reenvío de un                                                                                                    |
| <li></li>                         |                      |                        |                                             |           | de productos que ya fueron notificados<br>pero que fueron rechazados en la fase o<br>verificación del pago de tasas realizado                                                                                                    |
| NOMBRE DEL PRODUCTO               | UFI                  | DRP                    | TIPO DE OPERACIÓN                           | RESULTADO | Para poder reintentar el envío, se muest                                                                                                    |
| DESINTOXICOL                      | 12345678             |                        | ALTA                                        | ~         | continuación el listado de productos qu<br>enviados con anterioridad. Pulse el sigu                                                                                                    |
| Resultados 1 - 1 de 1.            |                      |                        |                                             | Atrás     | botón para continuar.<br>Realizar de nuevo el envío<br>Si desea volver a la pantalla de Listado<br>pendienter:Nuevo Envío, pulse 'Atrás'.<br>Si desea abandonar el envío en cualquíu<br>momento, pulse el botón' Cancelar Sub<br>de Envío'. El sistema volverá a la pantal<br>princiad de SER y cancelaría cualquíer |

A continuación, el sistema nos mostrará el listado de productos incluidos en el envío y su factura correspondiente. Para finalizar formalizaremos el pago pulsando el botón de Realizar pago y enviar. Seguiremos el procedimiento de pago comentado en el punto Proceso de finalización del pago y envío.

IMPORTANTE: Si Ud. clickea el botón "Abandonar Envío", ya que no desea continuar con la notificación de este fichero, el sistema eliminará definitivamente este envío.

| GOBIERNO<br>DE ESPANA                                                                                                    | MINISTERIO<br>DE JUSTICIA                                                                                                    | Manual de Usuario del SRE del<br>INTCF                                                                                                    | SGNT                                                                                           | J - INTCF                                                                                                    |
|----------------------------------------------------------------------------------------------------|----------------------------------------------------------------------------------------------------|----------------------------------------------------------------------------------------------------|------------------------------------------------------------------------------------------------|----------------------------------------------------------------------------------------------------|
| Ministerio de                                                                                                    | Justicia                                                                                                    | Su último acceso fu                                                                                                    | e el 01/03/2016 08:38:00                                                                       | Castellano<br>¿Neccsita ayuda?   Holp   🐧 🇌 🕚                                                                                                    |
| Confirmación y Form                                                                                                    | alización de Pago y Envío                                                                                                    |                                                                                                    |                                                                                                | GUÍA DE TAREAS                                                                                                    |
| INSTITUTO NACIONAL DE<br>José Echegaray, 4<br>28032 Las Rozas Madrid (I<br>En línea a la información o<br>Se incluye además el des      | TOXICOLOGÍA Y CIENCIAS FORENSES<br>Madrid)<br>capturada a partir de las fichas XML incluida                                                              | s en el fichero ZIP, se lista el conjunto de Productos incluidos en el envío, junto c                                                                                                    | on la operación solicitada en el mismo.                                                        | supone éste (tasas), teniendo en cuenta el ti<br>de operación a notificar en el envío y el tipo<br>empresa de la ERPM asociada al mismo.<br>Para formalizar el pago de las tasas y finaliz                                                                                                    |
| Confirme que está de acu                                                                                                    | sglose de cuantia economica a pagar por par<br>erdo con la información mostrada, para reali:                                                             | te de la empresa de acuerdo a las tasas establecidas, asociadas al tipo de empre<br>zar el envío al Instituto Nacional de Toxicología y Ciencias Forenses y proceder a                                                                          | esa de la ERPM participante en el envío.<br>I pago de las tasas indicadas.                     | Realizar pago y enviar                                                                                                    |
| Confirme que está de acu<br>Altas                                                                                                    | sglose de cuantia economica a pagar por par<br>erdo con la información mostrada, para reali:                                                             | te de la empresa de acuerdo a las tasas establecidas, asociadas al tipo de empre<br>zar el envío al Instituto Nacional de Toxicología y Ciencias Forenses y proceder a                                                                          | esa de la ERPM participante en el envío.<br>I pago de las tasas indicadas.                     | Realizar pago y enviar<br>Si desea volver a la pantalla anterior para<br>seleccionar de nuevo los productos a enviar                                                                                                    |
| Confirme que está de acu<br>Altas<br>NOMBRE COMERCIAL<br>DESINTOXICOL                                                                   | sgiose de cuanta economica a pagar por par<br>erdo con la información mostrada, para reali:                                                              | te de la empresa de acuerdo a las tasas estadecidas, asociadas artipo de empr<br>zar el envío al Instituto Nacional de Toxicología y Ciencias Forenses y proceder a<br>UFT (*)<br>12245678                                                      | esa de la ERPM participante en el envío.<br>I pago de las tasas indicadas.                     | erivioni in ro-pipuse e siguiente volut.<br>Realizar pago y enviar<br>Si desea volver a la pantala anterior para<br>seleccinar de nuevo los productos a enviar<br>pulse 'Artás'.<br>Si desea abandorar el envio en cualquier                                                                                                    |
| Confirme que está de acu<br>Attas<br>NOMBRE COMERCIAL<br>DESINTOXICOL<br>(*) Permite la identificació                                   | ggose de cuanta economica a pagar por par<br>erdo con la información mostrada, para realiz<br>in de la fórmula por parte de la Empresa.                  | te de la empresa de acuerdo a las tasas estadocidas, asociadas artipo de empr<br>zar el envío al Instituto Nacional de Toxicología y Ciencias Forenses y proceder a<br>UFI (*)<br>12245678                                                      | sa de la ERPM participante en el envío.<br>I pago de las tasas indicadas.                      | environ intro-pipes e signification of the significant of the significant of the signi |
| Confirme que está de acu<br>Altas<br>NOMBRE COMERCIAL<br>DESINTOXICOL<br>(*) Permite la identificació<br>Tasas a pagar                  | ggiose de cuantita economica a pagar por par<br>erdo con la información mostrada, para reali:<br>in de la fórmula por parte de la Empresa.               | te de la empresa de acuerdo a las tasas estadocidas, asociadas a tipo de empr<br>zar el envío al Instituto Nacional de Toxicología y Generaes y proceder a<br>נידו (*)<br>12345678                                                              | sa de la ERPM participante en el envío.<br>  pago de las tasas indicadas.                      | Si desa volver a la pantala antero para<br>seleccinar de nuevo los productors a enviar<br>pulse 'Artás'.<br>Si desa abandorar el envio en cualquier<br>momeno, puble el botón 'Abandonar Envio<br>sistema volverá a la pantalla principal del Si<br>En este caso el Sistema eliminará, para su<br>seguridad, el fichero cargado actualmente.                                                                                                    |
| Confirme que está de acu<br>Altas<br>NOMENE COMERCIAL<br>DESINTOXICOL<br>(*) Permite la identificació<br>Tasas a pagar<br>CANTIDAD      | grose de cuantos economica a pagar por par<br>erdo con la información mostrada, para reali:<br>ón de la fórmula por parte de la Empresa.<br>TASA         | te de la empresa de acuerdo a las tasas estadocidas, asociadas ar tipo do eempr<br>car el envío al Instituto Nacional de Toxicología y Ciencias Forenes y proceder a<br>UTI (*)<br>12345678<br>PRECIO TOTA                                      | sa de la ERPM participante en el envío.<br>  pago de las tasas indicadas.                      | Si dessa abandonar el enviro en cualquier<br>nomeno, puede todor a la partala metero para<br>seleccionar de nuevo los productos a enviar,<br>puede "Artia".<br>Si dessa abandonar el envio en cualquier<br>momento, puede e bodón "Abandonar Envio"<br>sistema volverá a la partala principal del 52<br>En este caso el Sistema eliminaria, para su<br>seguridad, el fichero cargado actualmente.                                                                                                    |
| Confirme que está de acu<br>Altas<br>NOMENE COMERCIAL<br>DESINTOXICOL<br>(*) Permite la identificació<br>Tasas a pagar<br>CANTIDAD<br>1 | grose e cuantra e conomica a pagar por par<br>erdo con la información mostrada, para reali:<br>ún de la fórmula por parte de la Empresa.<br>TASA<br>ALTA | te de la enpresa de acuerdo a las tasas estadocidas, asociadas ar tipo de empr<br>zar el envío al Instituto Nacional de Toxicología y Ciencias Forenses y proceder a<br>UEL (*)<br>12345678<br>PRECIO TOTA<br>3 euros/alta 3 euro               | sa de la ERPM participante en el envío.<br>  pago de las tasas indicadas.<br> <br>4.           | Si dessa valver a la partalla entreiro para<br>selecciona de nuevo los productos a envia<br>pulso *xtras*.<br>Si dessa sabandonar el envio en cualquier<br>momerto, pulse doctón *bandonan Erwio<br>sistema volverá a la partalla principal del 5<br>En este caso el Stema eliminará, para au<br>seguridad, el fichero cargado actualmente.                                                                                                    |
| Confirme que está de acu<br>Altas<br>NOMBRE COMERCIAL<br>DESINTOXICOL<br>(*) Permite la identificació<br>Tasas a pagar<br>CANTIDAD<br>1 | grose e cuanta economica a pagar por par<br>erdo con la información mostrada, para reali:<br>in de la fórmula por parte de la Empresa.<br>TASA<br>ALTA   | te de la enpresa de acuerdo a las tasas estadocidas, asociadas a tipo de empr<br>zar el envío al Instituto Nacional de Toxicología y Oriencias Forenses y proceder a<br>UET (*)<br>12345678<br>PRECIO TOTA<br>3 euros/alta 3 eur<br>TOTAL 3 eur | sa de la ERPM participante en el envío.<br>  pago de las tasas indicadas.<br> <br>u<br>u<br>os | Si dessa sobre a la partal la entre o para<br>selecionar de nuevo los productos a envia<br>pulsa "xtras".<br>Si dessa sobre do tota "boto" en cualquier<br>momerto, pulse do tota "Abandona Ervid"<br>sistema volverá a la partal la principal de Si<br>En este caso d'Estema eliminará, para au<br>seguridad, el fichero cargado actualmente.                                                                                                    |

#### Acuse de recibo de envío de Operación

Si el envío ha sido correcto, el INTCF ha recibido y transferido a su base de datos el envío con el/los producto/s, y ha asignado un DRP a cada uno de ellos. El sistema genera automáticamente un aviso de Acuse de Recibo de la operación (a todas las empresas implicadas: Notificadora y ERPM), e intenta ejecutar la operación enviada (alta, baja, modificación) del producto o productos enviados.

| 06/02/2015<br>14:11:37 | 06012015133405001925 | Power Limpieza | Lejías<br>Sur | Aviso Normal | Acuse de<br>Recibo de<br>Envío de Alta | Pendiente | 0 |  |
|------------------------|----------------------|----------------|---------------|--------------|----------------------------------------|-----------|---|--|
|------------------------|----------------------|----------------|---------------|--------------|----------------------------------------|-----------|---|--|

Pulsando sobre el icono de operaciones de ese aviso, se visualiza la pantalla de detalle de dicho aviso:

| Ministerio de Justicia                                                                                                    | Su último acceso fue el 10/02/2015 10:01                                                                                                    | Castellano<br>會 也                                                              |
|----------------------------------------------------------------------------------------------------|----------------------------------------------------------------------------------------------------|--------------------------------------------------------------------------------|
| Edume Martinez - Empresa: Power Limpieza                                                                                                    |                                                                                                    |                                                                                |
| Detalle del Aviso                                                                                                    |                                                                                                    | GUÍA DE TAREAS                                                                 |
| Fecha Notificación 06/02/2015                                                                                                    | Código Referencia del Envío 06012015133405001925                                                                                                    | Aquí podrá visualizar el detalle del<br>aviso.                                 |
| Empresa Notificadora Power Limpieza                                                                                                    | ERPM Lejías Sur                                                                                                    | Debe realizar las instrucciones que<br>indica el mensaje, confirmando su       |
| Tipo de Aviso Aviso Normal                                                                                                    | Estado PENDIENTE                                                                                                    | Tras ello, el Sistema le devolverá al<br>listando anterior, pasando este aviso |
| Descargar Adjunto al Aviso 📩                                                                                                    |                                                                                                    | al Listado de Avisos Leidos.                                                   |
|                                                                                                    |                                                                                                    |                                                                                |
| Información del Aviso                                                                                                    | /                                                                                                    | -                                                                              |
| El IN ICF na recibido el producto: LIMPIADOR DEL SUR, habi<br>A partir de esta documentación, el Servicio de Información To<br>poder proporcionar la información pertinente, para laformulac<br>deurgencia, función que se atribuye a este centro en la Ley 8<br>marzo. | endole asignado un DHP DHP 1-9000178<br>viscológica pertenciente a este tristitutoNacional de Toxicología y Ciencias Forenses, deberia<br>ión de medidas preventivas y curativas, en particular para la respuesta sanitaria en caso<br>/2010, de 31 de marzo, así como en el RD770/1999, de 7 de mayo y en el R.D. 349/93, de 5 de |                                                                                |
| Puede descargar el justificante adjunte en el aviso.                                                                                                    |                                                                                                    |                                                                                |
|                                                                                                    |                                                                                                    | 1                                                                              |
|                                                                                                    |                                                                                                    |                                                                                |
|                                                                                                    |                                                                                                    | - I - I - I - I - I - I - I - I - I - I                                        |
|                                                                                                    | _                                                                                                    |                                                                                |
|                                                                                                    | Leído                                                                                                    |                                                                                |

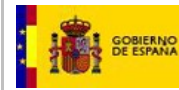

La información que se muestra en este Aviso contendrá los datos generales del envío realizado (fecha de notificación; código de Referencia del envío; Empresa notificadora; ERPM; Tipo de Aviso; Estado; enlace para Descargar Adjunto del Aviso) y un campo:

• Información del Aviso: campo de observaciones automático, ya cumplimentado. La variación del mensaje estará en el número de DRP asignado.

```
El INTCF ha recibido el producto: LIMPIADOR DEL SUR, habiéndole asignado un DRP. DRP15-0000178
A partir de esta documentación, el Servicio de Información Toxicológica perteneciente a este InstitutoNacional de Toxicología y Ciencias Forenses, debería
poder proporcionar la información pertinente, para laformulación de medidas preventivas y curativas, en particular para la respuesta sanitaria en caso
deurgencia, función que se atribuye a este centro en la Ley 8/2010, de 31 de marzo, así como en el RD770/1999, de 7 de mayo y en el R.D. 349/93, de 5 de
marzo.
Puede descargar el justificante adjunte en el aviso.
```

Pulsaremos el botón de *Leído*, y el Sistema devolverá al listado anterior, pasando este aviso al Listado de Avisos Leídos.

La opción de Descargar Adjunto al Aviso, permitirá obtener el acuse de recibo de documentación de la operación, mostrando una información con el siguiente formato:

| ACUSE DE                 | RECIBO DE DOCUMEN           | TACIÓN DI | EALTA      |
|--------------------------|-----------------------------|-----------|------------|
| ACUSE DE RECIBO D        | E DOCUMENTACIÓN DE ALTA     |           |            |
| Código de Referencia dei | Envio 06012015133405001925  | Fecha     | 06/02/2015 |
| EMPRESA NOTIFICAD        | ORA                         |           |            |
| Empresa                  | Power Limpleza              | CIF       | 94292894R  |
| EMPRESA RESPONSA         | BLE DE LA PUESTA EN MERCADO |           |            |
| Empresa                  | Lejlas Sur                  | CIF       | 31180486F  |
| FICHERO DEL ENVÍO        |                             |           |            |
| Nombre                   | 20150107 165836.zip         |           |            |

| 110000100           |      |               |  |  |  |
|---------------------|------|---------------|--|--|--|
| NOMBRE DEL PRODUCTO | UFI  | DRP           |  |  |  |
| LIMPIADOR DEL SUR   | 1111 | DRP15-0000178 |  |  |  |

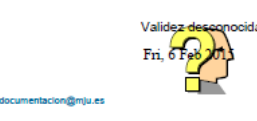

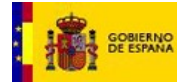

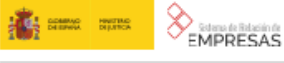

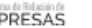

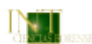

A partir de esta documentación, el Servicio de Información Toxicológica perteneciente a este Instituto Nacional de Toxicología y Ciencias Forenses, debería poder proporcionar la información pertinente, para la formulación de medidas preventivas y curativas, en particular para la respuesta sanitaria en caso de urgencia, función que se atribuye a este centro en la Ley 8/2010, de 31 de marzo, así como en el RD 770/1999, de 7 de mayo y en el R.D. 349/93, de 5 de marzo.

Para ello, las empresas se responsabilizarán de la veracidad de la información remitida y de que la misma deberá responder a los criterios establecidos por este Instituto, de forma que cualquier incumplimiento de éstos, del que se derive la imposibilidad de proporcionar la respuesta sanitaria adecuada, será atribuible a las referidas empresas que no hayan comunicado correctamente los datos solicitados a los que están obligadas en cumplimiento de la normativa vigente.

Con este acuse se entiende cumplida, por parte de la empresa, la obligación establecida en la normativa anteriormente expuesta. Asimismo, este acuse le autoriza a incluir el teléfono del Servicio de Información toxicológica (Instituto Nacional de Toxicología y Ciencias Forenses) en el punto 1.4 de las Fichas de Datos de Seguridad de los productos incluidos en este documento. Si durante el estudio de la documentación, este Instituto considera necesario recabar más información de una mezcla o subsanar alguna deficiencia detectada, se le requerirá oportunamente.

La documentación presentada ha quedado registrada en este Instituto con el número:

06012015133405001925 , al que ruego haga referencia para todo lo que con él se

La Empresa se compromete a mantener actualizada la información de los productos notificados, comunicando cualquier modificación que realicen en los mismos, así como el cese de la comercialización de cualquiera de ellos, haciendo referencia al nombre comercial y al número de registro adjudicado a cada uno de ellos en el listado anterior.

Madrid a, 06 de February de 2015

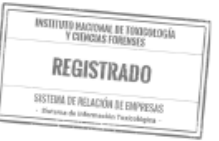

sit.documentacion@mju.es

Página 2 de2

## Envío Cancelado

Si un envío ha sido cancelado previamente desde Envíos pendientes, el sistema generará un aviso, en Bandeja de Avisos, informando sobre esta cancelación, indicando el código de referencia del envío cancelado.

| Notice of the Justicia     Notice of the Justicia     Notice of the Justicia     Detaile del Aviso     Pecha Notificación 28/04/2016     Frichen Sognificación 28/04/2016     Frichen Sognificación 28/04/2016 </th <th>GOBIERNO<br/>DE ESPANA</th> <th>MINISTERIO<br/>DE JUSTICIA</th> <th>Manual de Usuario del SRE del<br/>INTCF</th> <th>SGNTJ - INTCF</th> <th></th> | GOBIERNO<br>DE ESPANA | MINISTERIO<br>DE JUSTICIA                                                                              | Manual de Usuario del SRE del<br>INTCF                                             | SGNTJ - INTCF                               |                                               |
|----------------------------------------------------------------------------------------------------|-----------------------|----------------------------------------------------------------------------------------------------|------------------------------------------------------------------------------------|---------------------------------------------|-----------------------------------------------|
| Detalle del Aviso     Fecha Notificación 28/04/2016   Fichero Export 20160114_103905.zip   Código Referencia del Envio 28/04/2016170552002873   Empresa Notificadora MER GMB   ERPM MER GMB   Tipo de Aviso Aviso Normal   Estado LEIDO   Información del Aviso   Su envio con código de referencia 28/04/2016170552002873 ha sido cancelado.   Detalle del Aviso   Su envio con código de referencia 28/04/2016170552002873 ha sido cancelado.                                                                                                    |                       | Ministerio de Justicia 🖉 MER G - Empresa: MER GMB                                                      |                                                                                    | Su último acceso fue el 28/04/2016 09:56:00 | Castellano<br>¿Necesita ayuda?   Help   🗳 🎓 🔱 |
| Estado LEIDO Información del Aviso Su envilo con código de referencia 28042016170552002873 ha sido cancelado.                                                                                                    |                       | Detalle del Aviso<br>Fecha Notificación 28/04/2016<br>Código Referencia del Envio 2804<br>ERPM MER GMB | Fichero Export 2016<br>2016170552002873 Empresa Notificador<br>Tipo de Aviso Aviso | 50114_103905.zip<br>na MER.GMB<br>Normal    | GUÍA DE TAREAS                                |
|                                                                                                    |                       | Estado LEIDO<br>Información del Aviso<br>Su envío con código de referencia 28                          | 042016170552002873 ha sido cancelado.                                              |                                             |                                               |
|                                                                                                    |                       |                                                                                                    |                                                                                    |                                             |                                               |

#### Envío Expirado

Si un envío se encuentra en estado pendiente de pago, pendiente de autorización por parte de la empresa ERPM, pendiente de subsanar..., la empresa tiene 30 días para realizar la operación correspondiente al estado que se encuentre el envío. Transcurridos 15 días la empresa recibirá un aviso indicándole que le quedan 15 días para realizar la operación. Si transcurrido los 30 días correspondientes, la empresa no ha realizado ninguna acción sobre ese envío, el envío queda en un estado expirado y la empresa recibirá un aviso en la Bandeja de avisos.

| Mir                    | iisterio de Justicia<br>NE Ape 1 - Empresa: EMPRESA N | UNE                  |                 | Su último a    | cceso fue el 03/0      | 4/2017 14:30 | :23         | ¿Necesita ayuda?   Help   🌘                                                       | astellano<br>合し            |
|------------------------|-------------------------------------------------------|----------------------|-----------------|----------------|------------------------|--------------|-------------|-----------------------------------------------------------------------------------|----------------------------|
| Lista de Aviso         | s Pendientes                                          | AVISOS               | PENDIENTES      |                |                        |              |             | GUÍA DE TAREAS                                                                    |                            |
|                        | 0 ✓ QC<br>30032016093519002463                        |                      |                 |                |                        |              |             | Esta usted en el listado<br>pendientes de la empre<br>seleccionada.               | ) de avisos<br>35a         |
| FECHA AVISO            | CÓDIGO REFERENCIA ENVÍO                               | EMPRESA NOTIFICADORA | ERPM            | TIPO DEL AVISO | ASUNTO                 | ESTADO       | OPERACIONES | cronológicamente, tod                                                             | os los avisos              |
| 24/07/2016<br>01:00:03 | 30032016093519002463                                  | EMPRESA NUNE         | EMPRESA<br>NUNE | Aviso Normal   | Expiración de<br>envío | Pendiente    | 0           | pendientes que el Siste<br>realizado a la empresa<br>el detalle de un Aviso r     | ima ha<br>, pudiendo ver   |
| Resultados 1 - 1 d     | le 1.                                                 |                      |                 |                |                        |              |             | el icono <sup>1</sup>                                                             | uisanuo sobii              |
|                        |                                                       |                      |                 |                |                        |              | Volver      | AVISOS LEÍDOS<br>Para visualizar los avis<br>pulse el siguiente botó<br>Avisos Le | os ya leídos<br>n.<br>ídos |

En dicho aviso se informa que el envío ha expirado procediendo, por seguridad, a eliminar el fichero correspondiente.

| GOBIERNO MINISTERIO MA.                                                         | nual de Usuario del SRE del<br>INTCF                        | SGNTJ -             | INTCF                                                                                                    |
|---------------------------------------------------------------------------------|-------------------------------------------------------------|---------------------|----------------------------------------------------------------------------------------------------|
| USUARIO NUNE Ape 1 - Empresa: EMPRESA NUNE                                      |                                                             |                     |                                                                                                    |
| Detalle del Aviso                                                               |                                                             |                     | GUIA DE TAREAS                                                                                              |
| Fecha Notificación 24/07/2016                                                   | Fichero Export 20150213_205705.zip                          |                     | Aquí podrá visualizar el detalle de<br>aviso.                                                               |
| Código Referencia del Envío 30032016093519002463                                | Empresa Notificadora EMPRESA NUNE                           |                     | Debe realizar las instrucciones qu<br>indica el mensaje, confirmando s<br>lectura pulsando el botón "Leído" |
| ERPM EMPRESA NUNE                                                               | Tipo de Aviso Aviso Normal                                  |                     | Tras ello, el Sistema le devolverá<br>listado anterior, pasando este avi                                    |
| Estado PENDIENTE                                                                |                                                             |                     | LISTADO DE AVISOS LEIDOS.                                                                                   |
| Información del Aviso                                                           |                                                             |                     |                                                                                                    |
| El envío se encuentra expirado, eliminando su fichero correspondient<br>estado. | te por seguridad, puesto que ha trascurrido 30 días desde s | su último cambio de |                                                                                                    |
|                                                                                 |                                                             |                     |                                                                                                    |
|                                                                                 |                                                             |                     |                                                                                                    |
|                                                                                 |                                                             |                     |                                                                                                    |
|                                                                                 |                                                             |                     |                                                                                                    |

# 2.2.3.5. Bandeja de Avisos para usuario Empresa ERPM

La bandeja de avisos será utilizada para gestionar la autorización o rechazo de la ERPM con respecto a un envío planteado por la notificadora.

Una vez realizado un envío por parte de la Empresa Notificadora y solicitada a la ERPM la autorización para el envío del producto al INTCF, la empresa ERPM recibirá en su dirección de correo electrónico y en el módulo o *Bandeja de Avisos* una notificación que se visualizará, en este último caso, en el *Globo del icono* 4.

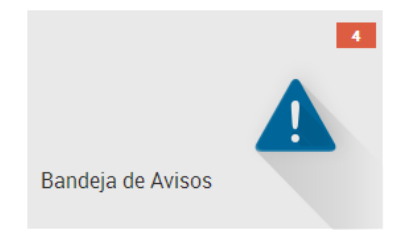

Pulsando sobre el icono de la Bandeja de Avisos, nos llevará a la pantalla de Lista de Avisos Pendientes.

| GOBIERNO<br>DE ESPANA  | MINISTERIO<br>DE JUSTICIA                       | Manual de            | Usuar<br>INTC    | io del SRE<br>CF | del                                                   |                 | SGNT        | J - INTCF                                                                                                    |
|------------------------|-------------------------------------------------|----------------------|------------------|------------------|-------------------------------------------------------|-----------------|-------------|----------------------------------------------------------------------------------------------------|
| Mir Mir Mir            | iisterio de Justicia<br>- Empresa: Empresa Nune |                      |                  | Su últin         | no acceso fue e                                       | el 11/02/2015 1 | 2:35        | castellano<br>余 ර                                                                                             |
| Lista de Aviso         | s Pendientes                                    | AVISOS PEN           | IDIENTES         |                  |                                                       |                 |             | GUÍA DE TAREAS                                                                                                |
|                        | ₀ <u>-</u>   <b>Q C</b>                         |                      |                  |                  |                                                       |                 |             | Esta usted en el listado de avisos<br>pendientes de la empresa<br>seleccionada.                               |
| FECHA AVISO            | CÓDIGO REFERENCIA ENVÍO                         | EMPRESA NOTIFICADORA | ERPM             | TIPO DEL AVISO   | ASUNTO                                                | ESTADO          | OPERACIONES | cronológicamente, todos los avisos                                                                            |
| 11/02/2015<br>11:23:57 | 11012015112154002081                            | Gestoria Alex        | Gestoria<br>Alex | Aviso Normal     | Envio<br>Pendiente de<br>Pago                         | Pendiente       | 0           | pendientes que el Sistema ha<br>realizado a la empresa, pudiendo ver<br>el detalle de un Aviso pulsando sobre |
| 11/02/2015<br>10:50:35 | 11012015104952002079                            | Empresa Nune         | Gestoria<br>Alex | Aviso Normal     | Aceptación<br>para la<br>formalización<br>de un envío | Pendiente       | 0           | el icono 🥗.<br>AVISOS LEÍDOS<br>Para visualizar los avisos ya leidos                                          |
| 10/02/2015<br>18:54:39 | 10012015184328002061                            | Gestoria Alex        | Gestoria<br>Alex | Aviso Normal     | Envío<br>Pendiente de<br>Pago                         | Pendiente       | 0           | Avisos Leídos                                                                                                 |

Una vez posicionados en la pantalla de *Lista de Avisos Pendientes* se podrá visualizar los datos de cada uno de los registros así como el detalle del aviso, mediante el icono situado en el campo de Operaciones •• , que contendrá los datos generales del envío realizado (fecha de notificación; código de Referencia del envío; Empresa notificadora; ERPM; Tipo de Aviso (que será Normal); Estado (que será Pendiente); en este caso NO se muestra enlace para Descargar Adjunto del Aviso), un campo de *Información del Aviso* y dos botones de operación:

• Información del Aviso: campo de observaciones automático, ya cumplimentado.

El Sistema posee un envío pendiente de autorizar por parte de su empresa, al ser indicada como ERPM en éste. Pulse en el botón "Revisar Solicitud" para visualizar el listado de productos del envío a autorizar, y aceptar o rechazar dicha solicitud.

| Ministerio de Justicia                                                                                                    | Su último acceso fue el 11/02/2015 13:46                                                                                      | Castellano                                                                                                    |
|----------------------------------------------------------------------------------------------------|----------------------------------------------------------------------------------------------------|----------------------------------------------------------------------------------------------------|
| Nune Prueba - Empresa: Empresa Nune                                                                                              |                                                                                                    |                                                                                                    |
| etalle del Aviso                                                                                                    |                                                                                                    | GUÍA DE TAREAS                                                                                                    |
| Fecha Notificación 11/02/2015                                                                                                    | Código Referencia del Envío 11012015104952002079                                                                              | Está usted en la visualización del<br>detalle de un aviso para la<br>autorización de un envío por parte de                                                                                                    |
| Empresa Notificadora Empresa Nune                                                                                                | ERPM Gestona Alex                                                                                                    | una ERPM.<br>Debe realizar las instrucciones que                                                                                                    |
| Tipo de Aviso Aviso Normal                                                                                                    | Estado PENDIENTE                                                                                                    | indica el mensaje, seleccionando<br>"Revisión Solicitud" para proceder a<br>aceptar o rechazar la solicitud de<br>autorización de un envío.                                                                                         |
| El Sistema posee un envío pendiente de autorizar por parte d<br>Pulse en el botón "Revisar Solicitud" para visualizar el listado | e su empresa, al ser indicada como ERPM en éste.<br>de productos del envío a autorizar, y aceptar o rechazar dicha solicitud. | Una vez acepte o rechace la<br>solicitud, el aviso pasará al listado d<br>avisos leidos.<br>Para volver al listado anterior, pulse<br>el botón "Volver". El aviso quedará<br>como pendiente hasta que no se<br>revise la solicitud. |
|                                                                                                    | Revisión Solicitud Volve                                                                                                    |                                                                                                    |

Como hemos comentado, nos encontramos en la visualización del detalle de un aviso para la autorización de un envío por parte de una ERPM.

La opción posible en este tipo de Aviso será la de *Revisión de Solicitud*, por lo que pulsaremos el botón de **Revisión Solicitud** para proceder a aceptar o rechazar dicha solicitud de autorización de un envío.

Una vez acepte o rechace la Revisión de solicitud, el aviso pasará al listado de avisos leídos.

Para volver al listado anterior de Lista de Avisos Pendientes, pulsaremos el botón Volver. En este caso, el aviso quedará como pendiente hasta que no se revise la solicitud.

Una vez pulsado el botón de Revisión Solicitud, se visualizarán los datos generales de la Solicitud de notificación al INTCF y la tasa a pagar por producto. También se podrán realizar las siguientes acciones:

Aceptar la solicitud de envío al INTCF que se encuentra pendiente de autorizar.

Rechazar la solicitud de envío al INTCF que se encuentra pendiente de autorizar.

| Ministerio de J                                                                                                    | usticia                                                                                                    |                                                                                                    | Su último acceso fue el 12/02/2015 09:1                                                                   | 7 ¿Necesita ayuda?   🔅 🎓 🔱                                                                                                    |
|----------------------------------------------------------------------------------------------------|----------------------------------------------------------------------------------------------------|----------------------------------------------------------------------------------------------------|----------------------------------------------------------------------------------------------------|----------------------------------------------------------------------------------------------------|
| Nune Prueba - Empresa: B                                                                                                    | Empresa Nune                                                                                                    |                                                                                                    |                                                                                                    |                                                                                                    |
| visión de Solicitud                                                                                                    |                                                                                                    |                                                                                                    |                                                                                                    | GUÍA DE TAREAS                                                                                                    |
| DOUMENTACIÓN DE SO<br>rivicio de información Toxic<br>STITUTO NACIONAL DE T<br>sé Echegaray, 4<br>032 Las Rozas Madrid (Mai<br>El INTCF le informa que ha r<br>operaciones sobre producto<br>se ruega que revise la inform<br>a cabo la formalización del e | LICITUD DE NOTIFICACIÓN<br>ológica<br>XXICOLOGÍA Y CIENCIAS FOREN<br>drid)<br>"ecibido por parte de la empresa a<br>so que a continuación se describ-<br>mación que a continuación se de<br>enviro de operaciones sobre prod | AL INTCF<br>JSES<br>Gestoria Alex, una solicitud de ace<br>e.<br>talla y, si está de acuerdo proceda a i<br>uctos que su empresa comercializa. | ptación de su empresa para poder notificar el c<br>aceptar la petición de la empresa <b>Gestoria Al</b> e | Está usted en la revisión de una<br>solicitud de Autorización de un e<br>por parte de una ERPM.<br>Podrá visualizar a continuación<br>detalle del envío preparado por l<br>empresa notificadora, el cual<br>necesita ser autorizado por la El<br>para continuar.<br>Debe continuar con las instrucc<br>que indica el mensaje, seleccion<br>cónecer e Solicitud" do deno auto |
| Altas                                                                                                    |                                                                                                    |                                                                                                    |                                                                                                    | la solicitud, o "Rechazar Solicitu                                                                                                    |
| NOMBRE COMERCIA                                                                                                    | AL                                                                                                    | UF                                                                                                    | il (*)                                                                                                    | o rechace la solicitud, el aviso p                                                                                                    |
| Tasas a pagar                                                                                                    |                                                                                                    |                                                                                                    |                                                                                                    | "Volver". El aviso quedara como<br>pendiente hasta que no envle un<br>respuesta a la Solicitud.                                                                                                    |
| CANTIDAD                                                                                                    | TASA                                                                                                    | PRECIO                                                                                                    | TOTAL                                                                                                    | _                                                                                                    |
| 1                                                                                                    | ALTA                                                                                                    | 3 euros/alta                                                                                                    | 3 euros                                                                                                   |                                                                                                    |
|                                                                                                    |                                                                                                    |                                                                                                    | TOTAL 0 euros                                                                                             | _                                                                                                    |
| Fecha de envío de la netic                                                                                                    | ción: 09/02/2015                                                                                                    |                                                                                                    |                                                                                                    |                                                                                                    |
| La empresa se encuentra                                                                                                    | incluida en el plan de tarifa máxi                                                                                                    | ma anual, por lo que el total de la fact                                                                                                    | ura es de 0 euros.<br>Aceptar Solicitud Recha:                                                            | zar Solicitud                                                                                                    |

## 2.2.3.5.1. Aceptar la solicitud de envío al INTCF

El envío preparado por la empresa notificadora, necesitará ser autorizado por la ERPM para continuar el proceso. El aviso quedará como pendiente hasta que no se envíe una respuesta a la Solicitud.

Si desde la pantalla de Revisión de Aviso Solicitud, se confirma que se realice el envío pendiente de

productos al INTCF debemos pulsar en el botón *Aceptar solicitud* Aceptar Solicitud, que significará también, que acepta el pago de las tasas, si las tuviera. Una vez acepte o rechace la solicitud, el aviso pasará al listado de avisos leídos.

Al aceptar la solicitud, el sistema emitirá un mensaje de Aviso que requiere confirmación. Nos informa que se va a proceder a aceptar la solicitud de envío que realizó la empresa notificadora y que ésta

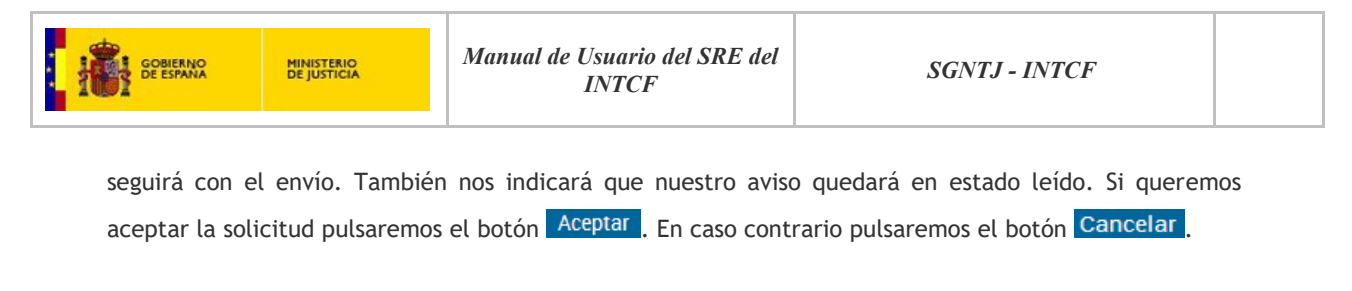

| Aviso                                                                                                    |
|----------------------------------------------------------------------------------------------------|
| Como ERPM, va a proceder a aceptar la solicitud de Autorización de un envío, realizada por<br>parte de la empresa notificadora. El Sistema enviará la aceptación a la empresa que lanzó la<br>solicitud para que pueda continuar trabajando en el envío, y volverá al listado de avisos,<br>quedando éste como leído. ¿Desea continuar? |
|                                                                                                    |

La empresa notificadora recibirá el aviso, anteriormente visto, de envío aceptado, y podrá proceder a finalizar el envío.

La solicitud ya aceptada se podrá visualizar desde el botón de *Histórico de Aviso* Histórico de Aviso de la pantalla *Lista de Avisos Pendientes*.

| Minis        | sterio de Justicia<br>Empresa: Empresa Nune |                      |                         | Su últime                  | o acceso fue e                  | el 12/02/2015 ( | 09:17       | Castellano<br>¿Necesita ayuda?  🌻 🎓 Ů                                                                                                    |
|--------------|---------------------------------------------|----------------------|-------------------------|----------------------------|---------------------------------|-----------------|-------------|----------------------------------------------------------------------------------------------------|
| HISTÓRICO DE | AVISOS                                      |                      | AVISOS                  |                            |                                 |                 |             | GUÍA DE TAREAS                                                                                                    |
|              |                                             | EMPRESA NOTIFICADORA | ERPM                    | TIPO DEL AVISO             | ASUNTO                          | ESTADO          | OPERACIONES | Está usted en el listado de avisos ya<br>leídos de la empresa seleccionada.<br>Este listado contendrá, ordenados<br>cronológicamente por fecha de |
|              | 28002015125235001517                        | Gestoria Alex        | Gestoria<br>Alex        | Aviso Normal               | Envío<br>Pendiente<br>de Pago   | Visualizado     | 0           | Sistema ha realizado a la empresa,<br>pudiendo ver el detalle de un Aviso<br>pulsando sobre el icono <sup>O</sup> .                               |
|              | 03012015164353001705                        | Gestoria Alex        | Gestoria<br>Alex        | Aviso Normal               | Envío<br>Autorizado<br>por ERPM | Leido           | •           | AVISOS PENDIENTES<br>Para volver a visualizar los avisos<br>pendientes pulse el siguiente botón                                                   |
|              | 03012015164353001705                        | Gestoria Alex        | Gestoria<br>Alex        | Notificación<br>fehaciente | Envío<br>Rechazado              | Leído           | •           | Avisos Pendientes                                                                                                    |
|              | 03012015165729001707                        | Gestoria Alex        | Empresa<br>Gabi<br>erpm | Aviso Normal               | Envío<br>Pendiente<br>de Pago   | Leído           | Ø           |                                                                                                    |
|              | 03012015165729001707                        | Gestoria Alex        | Empresa<br>Gabi<br>erpm | Aviso Normal               | Envío<br>Autorizado<br>por ERPM | Leido           | 0           |                                                                                                    |

Y desde la pantalla de *Histórico de Avisos*, el usuario podrá visualizar el envío aceptado desde el botón *Ver Detalle* •.

#### Histórico de Avisos

En el listado *de histórico de avisos* podremos ver los mismos campos que en el listado de avisos pendientes, con la salvedad de que en el campo *Estado* se muestra en qué situación se encuentra el aviso y la acción que se ha realizado respecto al propio aviso, por ejemplo que el aviso se ha leído: *Leído*; que el aviso se ha leído y aceptado: *Leído* y *Aceptado*, y estarán ordenados de forma cronológica.

En la Guía de Tareas de esta misma pantalla, el sistema describe qué visualizamos en la misma y qué acciones podemos realizar, mostrando el siguiente texto: *Está usted en el listado de avisos ya leídos de* 

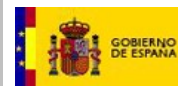

la empresa seleccionada. Este listado contendrá, ordenados cronológicamente por fecha de lectura, todos los avisos leídos que el Sistema ha realizado a la empresa, pudiendo ver el detalle de un Aviso

pulsando sobre el icono 🖤.

Es decir, si queremos ver el detalle de un aviso en concreto, pulsaremos el icono de visualización • que se encuentra en la línea de dicho aviso y aquí podremos ampliar la información sobre el mismo.

| Minis                                   | sterio de Justicia<br>22 - Empresa: Power Limpieza |                                        |                    | Su último                      | acceso fue el                              | 10/02/2015      | 09:39 | Castellano<br>ද ර්                                                                                                  |
|-----------------------------------------|----------------------------------------------------|----------------------------------------|--------------------|--------------------------------|--------------------------------------------|-----------------|-------|----------------------------------------------------------------------------------------------------|
| HISTÓRICO DE                            | AVISOS                                             |                                        |                    |                                |                                            |                 |       | GUÍA DE TAREAS                                                                                                    |
| 4 4 🕨 🕨 🛛                               | • QC                                               | HISTORICO DE                           | AVISOS             |                                |                                            |                 |       | Está usted en el listado de avisos ya<br>leídos de la empresa seleccionada.<br>Este listado contendrá, ordenados    |
| FECHA LECTURA<br>10/02/2015<br>10:18:58 | CÓDIGO REFERENCIA ENVÍO<br>09012015134500001961    | EMPRESA NOTIFICADORA<br>Power Limpieza | ERPM<br>Lejías Sur | TIPO DEL AVISO<br>Aviso Normal | ASUNTO<br>Envío<br>Pendiente               | ESTADO<br>Leído |       | lectura, todos los avisos leídos que e<br>Sistema ha realizado a la empresa,<br>pudiendo ver el detalle de un Aviso |
| 10/02/2015<br>10:18:38                  | 09012015134500001961                               | Power Limpieza                         | Lejías Sur         | Aviso Normal                   | de Paqo<br>Acuse de<br>Recibo de           | Leído           | 0     | pulsando sobre el icono <sup>40</sup> .<br><b>AVISOS PENDIENTES</b><br>Para volver a visualizar los avisos          |
| 10/02/2015<br>10:18:32                  | 09012015162242001982                               | Power Limpieza                         | Lejías Sur         | Aviso Normal                   | Alta<br>Envío<br>Pendiente<br>de Autorizar | Leído           | Ø     | pendientes pulse el siguiente botón. Avisos Pendientes                                                              |

En esta misma pantalla, a través del botón *volver* Volver, el sistema nos devolverá a la pantalla de inicio de la aplicación.

Por otro lado, desde el área de *Guía de Tareas*, disponemos de la opción de volver a visualizar los avisos que se encuentran pendientes. Para ello pulsaremos el botón Avisos Pendientes, que nos devolverá precisamente a la pantalla de Lista de Avisos Pendientes.

| Pili ERPM I            | Ministerio de Justicia<br>Prueba - Empresa: Empresa Pil | i ERPM               |           | Su             | último acceso fue el 19/11/2014 | 16:19       | Castellano<br>? 含心                                                          |
|------------------------|---------------------------------------------------------|----------------------|-----------|----------------|---------------------------------|-------------|-----------------------------------------------------------------------------|
| HISTÓRICO              | DE AVISOS                                               |                      |           |                |                                 |             | GUÍA DE TAREAS                                                              |
|                        |                                                         |                      | HISTÓRICO | DE AVISOS      |                                 |             | DETALLE AVISO PENDIENTE                                                     |
|                        | 20 🔽 🔍 📿                                                |                      |           |                |                                 |             | En la pantalla se muestra el listado con                                    |
|                        |                                                         |                      |           |                |                                 |             | los Avisos Pendientes en caso de<br>baberlos. Para acceder al detalle de un |
| FECHA                  | EMPRESA NOTIFICADORA                                    | ERPM                 | ESTADO    | TIPO DEL AVISO | ESTADO                          | OPERACIONES | Aviso pulse sobre el icono:                                                 |
| 19/11/2014<br>11:37:52 | Empresa Pili Notificadora                               | Empresa Pili<br>ERPM | ACEPTADO  | Aviso Normal   | ACEPTADO                        | 0           | Ver detalle aviso 🤷                                                         |
| 19/11/2014<br>11:49:38 | Empresa Pili Notificadora                               | Empresa Pili<br>ERPM | RECHAZADO | Aviso Normal   | RECHAZADO                       | •           | AVISOS PENDIENTES<br>Para volver al Listado de Avisos                       |
| 19/11/2014<br>16:04:38 | Empresa Pili Notificadora                               | Empresa Pili<br>ERPM | ACEPTADO  | Aviso Normal   | ACEPTADO                        | 0           | Avisos Pendientes                                                           |
| 19/11/2014<br>16:27:18 | Empresa Pili Notificadora                               | Empresa Pili<br>ERPM | RECHAZADO | Aviso Normal   | RECHAZADO                       | 0           |                                                                             |
| Resultados 1 - 4       | 4 de 4.                                                 |                      |           |                |                                 |             |                                                                             |

Se visualizará el documento con los datos de los productos enviados y la tasa, y con la marca de agua ACEPTADA, sin posibilidad de ser modificado.

| GOBIERNO<br>DE ESPANA                                                                                                    | MINISTERIO<br>DE JUSTICIA                                                                                                    | Manual de Usuario del SRE del<br>INTCF                                                                                                    | SGNTJ - INTCF                             |
|----------------------------------------------------------------------------------------------------|----------------------------------------------------------------------------------------------------|----------------------------------------------------------------------------------------------------|-------------------------------------------|
| Ministerio de                                                                                                    | Justicia<br>: Empresa Nune                                                                                                    | Su último acceso fue el                                                                                                    | 12/02/2015 10:31 (Necesita ayuda?) 🗘 🎓 🖒  |
| Revisión de Solicitud<br>DOCUMENTACIÓN DE SI<br>Servicio de Información Toxi<br>INSTITUTO NACIONAL DE T<br>José Echegaray, 4<br>28032 Las Rozas Madrid (M<br>El INTOF le informa que ha<br>operaciones sobre product<br>Se ruega que revise la info<br>a cabo la formalización del<br>Altas<br>NOMBRE COMENC<br>EDULCORANTE EFEC<br>(*) Permite la identificación | DLICITUD DE NOTIFICAC<br>cológica<br>roXICOLOGÍA Y CIENCIAS FC<br>adrid)<br>recibido por parte de la empr<br>tos que a continuación se des<br>marción que a continuación se des<br>marción que a continuación se des<br>marción que a continuación se des<br>mación que a continuación se des<br>mació | IÓN AL INTCF<br>IRENSES<br>esa Empresa Nune, una solicitud de aceptación de su empresa para pu<br>critor<br>yoteralla y si está de acuerdo proceda a aceptar la petición de la empresa<br>productos que su empresa comercializa.<br>UFI (°)<br>12345<br>la Empresa.<br>PRECIO TOTAL | An an an an an an an an an an an an an an |
| Fecha de enviro de la peti                                                                                                    | ALIA                                                                                                    | TOTAL 10 euros                                                                                                    | Volver                                    |

# 2.2.3.5.2. Rechazar la solicitud de envío al INTCF

Como ERPM, tenemos la posibilidad de rechazar el envío al INTCF, si no se quiere realizar el envío pendiente de productos, desde la pantalla de *Revisión de Aviso Solicitud*, se deberá pulsar el botón *Rechazar solicitud*.

| Ministerio de Jus                                                                                                    | sticia<br>mpresa Nune                                                                                                    |                                                                                                    | Su último acceso fue el 12/02/201                                                             | 5 09:17                                                 | Castellano<br>¿Necesita ayuda?   🍄 🎓 Ů                                                                                                    |
|----------------------------------------------------------------------------------------------------|----------------------------------------------------------------------------------------------------|----------------------------------------------------------------------------------------------------|-----------------------------------------------------------------------------------------------|---------------------------------------------------------|----------------------------------------------------------------------------------------------------|
| Revisión de Solicitud<br>DOCUMENTACIÓN DE SOL<br>Servicia de Información Toxicol<br>INSTITUTO NACIONAL DE TOX<br>José Echegarey, 4<br>28032 Las Rozas Madrid (Madr<br>El INTCF le informa que ha rei<br>operaciones sobre productos<br>Se ruega que revise la informa<br>a cabo la formalización del en<br>Altas | ICITUD DE NOTIFICACIÓN<br>lógica<br>KICOLOGÍA Y CIENCIAS FOREN<br>id)<br>cibido por parte de la empresa (<br>que a continuación se describi<br>ación que a continuación se describi<br>ación que a continuación se describi<br>vio de operaciones sobre produ | AL INTCF<br>ISES<br>Gestoria Alex, una solicitud de acep<br>2.<br>Ialla y, si está de acuerdo proceda a a<br>ictos que su empresa comercializa. | otación de su empresa para poder notifica<br>uceptar la petición de la empresa <b>Gestori</b> | r el conjunto de<br>i <b>a Alex</b> , para poder llevar | GUÍA DE TAREAS Está usted en la revisión de una solicitud de Autorización de un envio por parte de una ERPM. Podrá visualizar a continuación el detaile del envio preparado por la empresa notificadora, el cual necesita ser autorizado por la ERPM para continuar: Debe continuar con las instrucciones que indica el mensaje, seleccionando "Aceptar Solicitud" si desea autorizar |
| NOMBRE COMERCIAL                                                                                                    | L                                                                                                    | UF                                                                                                    | l (*)                                                                                         |                                                         | la solicitud, o "Rechazar Solicitud" si<br>no desea autorizarla. Una vez acepte                                                                                                    |
| LEJÍAS TOTAL EFECTT                                                                                                    |                                                                                                    | 123                                                                                                    | 445                                                                                           |                                                         | o rechace la solicitud, el aviso pasará<br>al listado de avisos leídos.                                                                                                    |
| (*) Permite la identificación<br>Tasas a pagar                                                                                                    | de la fórmula por parte de la En                                                                                                    | ıpresa.                                                                                                    |                                                                                               | _                                                       | Para volver al detalle del aviso<br>(pantalla anterior), pulse el botón<br>"Volver". El aviso quedará como<br>pendiente hasta que no envíe una<br>respuesta a la Solicitud.                                                                                                    |
| CANTIDAD                                                                                                    | TASA                                                                                                    | PRECIO                                                                                                    | TOTAL                                                                                         |                                                         |                                                                                                    |
| 1                                                                                                    | ALTA                                                                                                    | 3 euros/alta                                                                                                    | 3 euros                                                                                       |                                                         |                                                                                                    |
|                                                                                                    |                                                                                                    |                                                                                                    | TOTAL 0 euros                                                                                 |                                                         |                                                                                                    |
| Fecha de envío de la petició                                                                                                    | ón: 09/02/2015<br>Incluida en el plan de tarifa máxii                                                                                                    | ma anual, por lo que el total de la fact                                                                                                    | ura es de 0 euros.<br>Aceptar Solicitud                                                       | echazar Solicitud                                       |                                                                                                    |

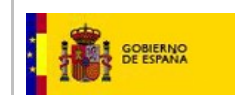

Una vez pulsado el botón *Rechazar Solicitud*, el sistema mostrará un mensaje que requiere confirmación. Si nuestra intención es seguir cursando el rechazo de la solicitud de Autorización del envío, pulsaremos el botón *Aceptar*.

| Aviso                                                                                                    |
|----------------------------------------------------------------------------------------------------|
| Como ERPM, va a proceder a <mark>rechazar la solicitud de Autorización</mark> de un envio, realizada por<br>parte de la empresa notificadora. El Sistema enviará el rechazo a la empresa que lanzó la<br>solicitud, no pudiendo ésta continuar trabajando en el envío. Volverá al listado de avisos,<br>quedando éste como leído. ¿Desea continuar? |
| Aceptar Cancelar                                                                                                    |

Esto nos llevará a listado de avisos, quedando éste en situación de leído.

La empresa notificadora recibirá el aviso, anteriormente visto, de envío rechazado, no pudiendo hacer nada más con el envío.

La solicitud rechazada se podrá visualizar desde el botón de *Histórico de Aviso* Histórico de Aviso de la pantalla *Lista de Avisos Pendientes*, visualizándose el detalle de dicho envío desde el botón *Ver Detalle* 

| Minis                  | sterio de Justicia<br>Empresa: Empresa Nune |                      |                  | Su últin                   | no acceso fue e                                       | l 12/02/2015         | 11:29       |   | Castellano<br>¿Necesita ayuda?  🌻 🎓 🖒                                                                                |
|------------------------|---------------------------------------------|----------------------|------------------|----------------------------|-------------------------------------------------------|----------------------|-------------|---|----------------------------------------------------------------------------------------------------|
| HISTÓRICO DE           | AVISOS                                      |                      |                  |                            |                                                       |                      |             |   | GUÍA DE TAREAS                                                                                                    |
|                        |                                             | HISTÓRICO DE         | AVISOS           |                            |                                                       |                      |             | - | Está usted en el listado de avisos va                                                                                |
| <b>4 4 ▶ ▶</b> 10      | - QC                                        |                      |                  |                            |                                                       |                      |             |   | leídos de la empresa seleccionada.                                                                                   |
|                        |                                             |                      |                  |                            |                                                       |                      |             |   | Este listado contendra, ordenados<br>cronológicamente por fecha de                                                   |
| FECHA LECTURA          | CÓDIGO REFERENCIA ENVÍO                     | EMPRESA NOTIFICADORA | ERPM             | TIPO DEL AVISO             | ASUNTO                                                | ESTADO               | OPERACIONES |   | lectura, todos los avisos leídos que e                                                                               |
|                        | 13002015175129001091                        | Gestoria Alex        | Gestoria<br>Alex | Aviso Normal               | Solicitud de<br>Información<br>en<br>Tramitación      | Leído y<br>Aceptado  | •           |   | Sistema ha realizado a la empresa,<br>pudiendo ver el detalle de un Aviso<br>pulsando sobre el icono <sup>40</sup> . |
|                        | 13002015175129001091                        | Gestoria Alex        | Gestoria<br>Alex | Notificación<br>fehaciente | Solicitud de<br>Subsanación<br>de Envío               | Leído                | 0           |   | AVISOS PENDIENTES<br>Para volver a visualizar los avisos<br>pendientes pulse el siguiente botón.                     |
|                        | 13002015175129001091                        | Gestoria Alex        | Gestoria<br>Alex | Notificación<br>fehaciente | Solicitud de<br>Subsanación<br>de Envío               | Leído                | Ø           |   | Avisos Pendientes                                                                                                    |
| 12/02/2015<br>12:30:10 | 12022015122928002116                        | Empresa Nune         | Gestoria<br>Alex | Aviso Normal               | Aceptación<br>para la<br>formalización<br>de un envío | Leído y<br>Rechazado | 0           |   |                                                                                                    |
| 12/02/2015<br>12:20:01 | 12022015120845002114                        | Empresa Nune         | Gestoria<br>Alex | Aviso Normal               | Aceptación<br>para la<br>formalización<br>de un envío | Leído y<br>Rechazado | 0           |   |                                                                                                    |

Pulsaremos sobre el icono de detalle del aviso, y pulsaremos sobre el botón *Revisión Solicitud para* visualiza el documento con los datos de los productos enviados y la tasa. En caso de no necesitar ver el detalle, pulsaremos el botón *Volver*, que nos posicionará en la pantalla anterior.

| GOBIERNO MINISTERIO I<br>DE JUSTICIA                                                                                                    | INTCF                                                                                                    | SGN                    | TJ - INTCF                                                                                                    |
|----------------------------------------------------------------------------------------------------|----------------------------------------------------------------------------------------------------|------------------------|----------------------------------------------------------------------------------------------------|
| Ministerio de Justicia                                                                                                    | Su último acceso fi                                                                                                    | ue el 12/02/2015 11:29 | Castellano<br>¿Necesita ayuda?   😧 🏫 Ů                                                                                                    |
| Detalle del Aviso                                                                                                    |                                                                                                    |                        | GUÍA DE TAREAS                                                                                                    |
| Fecha Notificación 12/02/2015<br>Empresa Notificadora Empresa Nune<br>Tipo de Aviso Aviso Normal                                                      | Código Referencia del Envio 1202201<br>ERPM Gestoria Alex<br>Estado RECHAZADO                                           | 5122928002116          | Está usted en la visualización del<br>detalle de un aviso ya leido,<br>correspondiente a una solicitud de<br>autorización por parte de una ERPM<br>Podrá revisar la solicitud ya<br>tramitada pulsando "Revisión |
| Información del Aviso<br>El Sistema posee un envío pendiente de autorizar por parte<br>Pulse en el botón "Revisar Solicitud" para visualizar el lista | e de su empresa, al ser indicada como ERPM en éste.<br>do de productos del envio a autorizar y aceotar o rechazar dicha | solicitud              | Solicitud".<br>Para volver al listado anterior, pulse<br>el botón "Volver".                                                                                                    |
|                                                                                                    |                                                                                                    |                        |                                                                                                    |
|                                                                                                    |                                                                                                    |                        |                                                                                                    |

Una vez pulsado el botón de *Revisión Solicitud*, se visualizará el documento con los datos de los productos enviados y la tasa, y con la marca de agua *RECHAZADA*, sin posibilidad de ser modificado.

|                                                                                                    |                                                                                                    |                                                                                                    |                                                                                                    |                    | Castellano                                                                                                    |
|----------------------------------------------------------------------------------------------------|----------------------------------------------------------------------------------------------------|----------------------------------------------------------------------------------------------------|----------------------------------------------------------------------------------------------------|--------------------|----------------------------------------------------------------------------------------------------|
| Ministerio de Justic                                                                                                    | cia                                                                                                    |                                                                                                    | Su último acceso fue el 12/02/2015 11:29                                                                            |                    | ¿Necesita ayuda?   🔅 🎓 😃                                                                                                    |
| 🚨 Nune Prueba - Empresa: Empr                                                                                                    | resa Nune                                                                                                    |                                                                                                    | $\sim$                                                                                                    |                    |                                                                                                    |
| Revisión de Solicitud                                                                                                    |                                                                                                    |                                                                                                    |                                                                                                    | - 1                | GUÍA DE TAREAS                                                                                                    |
| DOCUMENTACIÓN DE SOLICI<br>Servicio de Información Toxicológi<br>INSTITUTO NACIONAL DE TOXICO<br>José Echegaray, 4<br>2002 Las Rozas Madrid (Madrid)<br>El INTCF le Informa que ha recibi<br>operaciones sobre productos qu<br>Se ruega que revise la informació<br>a cabo la formalización del enviro<br>Altas<br>NOMBRE COMERCIAL | TUD DE NOTIFICACIÓN<br>ica<br>OLOGÍA Y CIENCIAS FORE<br>ido por parte de la empresa<br>a e continuación se descrit<br>ón que a continuación se de<br>de operaciones sobre prod | A AL INTCF<br>NSES<br>Empresa Nune, una solicitud de acep<br>je<br>etalla y ar está de acuerdo proceda a ac<br>uutto que su empresa comercializa<br>Uutto que su empresa comercializa | tación de su empresa para poder notificar el conjunto<br>eptar la petición de la empresa <b>Empresa Nune</b> , para | de<br>poder llevar | Está usted en la revisión, ya<br>realizada, de una solicitud de<br>Autorización de una ERPM.<br>Podrá verificar con la marca de agua<br>si fue aceptada o rechazada.<br>Para volver al detalle del aviso<br>(pantalla anterior) pulse el botón<br>"Volver". |
| EDULCORANTE EFECTO TO                                                                                                    | DTAL                                                                                                    | 1234                                                                                                    | 5                                                                                                    |                    |                                                                                                    |
| (*) Permite la identificación de<br>Tasas a pagar                                                                                                    | la fórmula por parte de la E                                                                                                    | mpresa.                                                                                                    |                                                                                                    |                    |                                                                                                    |
| CANTIDAD                                                                                                    | TASA                                                                                                    | PRECIO                                                                                                    | TOTAL                                                                                                    |                    |                                                                                                    |
| 1                                                                                                    | ALTA                                                                                                    | 10 euros/alta                                                                                                    | 10 euros                                                                                                    |                    |                                                                                                    |
|                                                                                                    |                                                                                                    |                                                                                                    | TOTAL 10 euros                                                                                                    |                    |                                                                                                    |
| Fecha de envio de la petición:                                                                                                    | 12/02/2015                                                                                                    |                                                                                                    | v                                                                                                    | plver              |                                                                                                    |

# 2.2.3.5.3. Acuse de recibo de envío de Alta

Como ERPM, también recibirá acuse de recibo de Alta con los DRP de los productos que ésta comercializa.

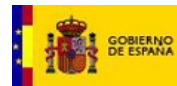

Recibirá el aviso en la Bandeja de Avisos, en la Lista de Avisos Pendientes, con el Asunto "Acuse de Recibo de Envío de Alta". En el caso de que se trate otra operación distinta a Alta, por ejemplo Modificación, el Asunto será "Acuse de Recibo de Modificación esencial".

| Ministerio d             | de Justicia             | Su último acceso fue el 22/01/2016 14:23:36 |              |                |                                          | ¿Necesita ayuda?   Help   🗘 🎓 🕛 |             |                                                                                             |
|--------------------------|-------------------------|---------------------------------------------|--------------|----------------|------------------------------------------|---------------------------------|-------------|---------------------------------------------------------------------------------------------|
| MER G - Empresa: ME      | ER GMB                  |                                             |              |                |                                          |                                 |             |                                                                                             |
| Lista de Avisos Pen      | dientes                 |                                             |              |                |                                          |                                 |             | GUÍA DE TAREAS                                                                              |
|                          |                         | AVISO                                       | S PENDIENTES |                |                                          |                                 |             | Está usted en el listado de avisos                                                          |
| - + + + + + 10 ▼         | QC                      |                                             |              |                |                                          |                                 |             | pendientes de la empresa seleccionada.<br>Este listado contendrá, ordenados                 |
| FECHA AVISO              | CÓDIGO REFERENCIA ENVÍO | EMPRESA NOTIFICADORA                        | ERPM         | TIPO DEL AVISO | ASUNTO                                   | ESTADO                          | OPERACIONES | pendientes que el Sistema ha realizado a                                                    |
| 22/01/2016 14:34:26      | 22012016142812001898    | MER GMB                                     | MERAQUA      | Aviso Normal   | Acuse de Recibo de<br>Envío de Alta      | Pendiente                       | •           | la empresa, pudiendo ver el detalle de un<br>Aviso pulsando sobre el icono <sup>(O)</sup> . |
| 22/01/2016 14:28:20      | 22012016142812001898    | MER GMB                                     | MERAQUA      | Aviso Normal   | Envío Pendiente de<br>Autorizar por ERPM | Pendiente                       | 0           | AVISOS LEÍDOS<br>Para visualizar los avisos ya leídos pulse                                 |
| 22/01/2016 12:30:27      | 22012016123018001896    | MER GMB                                     | MER GMB      | Aviso Normal   | Envío Pendiente de<br>Pago               | Pendiente                       | 0           | el siguiente botón.                                                                         |
| 22/01/2016 11:08:24      | 22012016110749001893    | MER GMB                                     | MERAQUA      | Aviso Normal   | Envío Autorizado<br>por ERPM             | Pendiente                       | •           | Avisos Leidos                                                                               |
| 22/01/2016 11:08:02      | 22012016110749001893    | MER GMB                                     | MERAQUA      | Aviso Normal   | Envío Pendiente de<br>Autorizar por ERPM | Pendiente                       | •           |                                                                                             |
| 22/01/2016 11:01:08      | 22012016104133001891    | MER GMB                                     | MERAQUA      | Aviso Normal   | Envío No<br>Autorizado por<br>ERPM       | Pendiente                       | 0           |                                                                                             |
| 20/01/2016 01:00:04      | 18012016173424001829    | MER GMB                                     | MER GMB      | Aviso Normal   | Expiración de envío                      | Pendiente                       | 0           |                                                                                             |
| 20/01/2016 01:00:02      | 18012016173850001831    | MER GMB                                     | MERAQUA      | Aviso Normal   | Expiración de envío                      | Pendiente                       | •           |                                                                                             |
| 19/01/2016 17:42:25      | 19012016174027001857    | MER GMB                                     | MER GMB      | Aviso Normal   | Acuse de Recibo de<br>Envío de Alta      | Pendiente                       | •           |                                                                                             |
| 19/01/2016 17:40:44      | 19012016174027001857    | MER GMB                                     | MER GMB      | Aviso Normal   | Envío Pendiente de<br>Pago               | Pendiente                       | •           |                                                                                             |
| Resultados 1 - 10 de 20. |                         |                                             |              |                |                                          |                                 |             |                                                                                             |
|                          |                         |                                             |              |                |                                          |                                 | Volver      |                                                                                             |

Pulsando sobre el icono de Ver Detalle, se accederá al detalle del aviso.

| Ministerio de Justicia                                                                                                    | Su último acceso fue el 22/01/2016 14:40:47                                                                                                    | Castellano<br>¿Neccsita ayuda?   Help   🗘 🎓 Ů                                                                     |
|----------------------------------------------------------------------------------------------------|----------------------------------------------------------------------------------------------------|----------------------------------------------------------------------------------------------------|
| Detalle del Aviso                                                                                                    |                                                                                                    | GUÍA DE TAREAS                                                                                                    |
| Fecha Notificación 22/01/2016                                                                                                    | Fichero Export 20150213_205705.zip                                                                                                    | Aquí podrá visualizar el detalle del aviso.<br>Debe realizar las instrucciones que indica                         |
| Código Referencia del Envío 22012016144019001902                                                                                                    | Empresa Notificadora MER GMB                                                                                                    | el mensaje, confirmando su lectura<br>pulsando el botón "Leido".<br>Trac ello el Sistema lo devolverá al listado. |
| ERPM MERAQUA                                                                                                    | Tipo de Aviso Aviso Normal                                                                                                    | anterio, en sasteria le devorera al listado<br>anterior, pasando este aviso al Listado de<br>Avisos Leídos.       |
| Estado PENDIENTE                                                                                                    |                                                                                                    |                                                                                                    |
| Descargar Adjunto al Aviso 📩                                                                                                    |                                                                                                    |                                                                                                    |
| Información del Aviso<br>El INTCF ha recinido el producto: PRUEBASMER2201, habiéndole asi<br>A partir de esta documentación, el Servicio de Información pedio<br>debería poder proporcionar la información pedio tertimente, para la formula<br>sanitaria en caso de urgencia, función que se atribuye a este centro d<br>en el R.0.249/1939, de 5 em arzo.<br>Puede descargar el justificante adjunto en el aviso. | gnado un DRP. DRP16-0000100.<br>Ica peteneciente a este Instituto Nacional de Toxicología y Ciencias Forenses,<br>ción de medidas preventivas y curativas, en particular para la respuesta<br>n la Ley 8/2010, de 31 de marzo, así como en el R.D. 770/1999, de 7 de mayo y | Letto                                                                                                    |

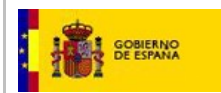

Una vez en el detalle del Aviso, se podrá descargar el Justificante de Alta de Productos, a través del enlace **Descargar Adjunto al Aviso** 📩

Este justificante, contiene el DRP de los productos notificados al INTCF.

| <b>Č:</b> • | Sistema de Relación de<br>EMPRESAS                 |            |         |            | CIENCIAS FORENSE |
|-------------|----------------------------------------------------|------------|---------|------------|------------------|
|             | ACUSE DE RECIBO DE D                               | OCUMENTA   | CIÓN DE | E ALTA     |                  |
|             | ACUSE DE RECIBO DE DOCUMENTACIÓN DE                | ALTA       |         |            |                  |
| ASL         | Código de Referencia del 220120161440190           | 01902      | Fecha   | 22/01/2016 |                  |
|             | EMPRESA NOTIFICADORA                               |            |         |            |                  |
|             | Empresa MER GMB                                    |            | CIF     | E33333     | G                |
| 3           | EMPRESA RESPONSABLE DE LA PUESTA EN                | MERCADO    |         |            |                  |
| DA          | Empresa MERAQUA                                    |            | CIF     | 12222      |                  |
|             | FICHERO DEL ENVÍO                                  |            |         |            |                  |
|             | Nombre 20150213_205705.zip                         |            |         |            |                  |
|             | Acuse de recibo de la documentación remitida a con | tinuación: |         |            |                  |
|             | PROD                                               | UCTOS      |         |            |                  |
|             |                                                    |            | LIEI    | DB         | D                |
|             | NOMBRE DEL PRODUCTO                                |            | UT      | DR         | P                |

Como excepción, en el caso de que no se encuentren todos los productos tramitados, es decir, si alguno de los productos no se ha creado correctamente, no se enviará el Justificante de forma automática, dejando transcurrir 5 días para una posible creación de estos productos no tramitado. Si esto aún no ha ocurrido, transcurridos 5 días desde que se verifica el pago por parte del INTCF, se enviará un Aviso con aquellos productos que se han generado correctamente.

Dicho aviso se encontrará en Bandeja de Avisos, en el que se informa que algún producto no se ha procesado correctamente. Se ofrece también en el aviso, la información de los productos que sí se han procesado asignándoles su DRP correspondiente.

| GOBIERNO MINISTERIO<br>DE ESPANA DE JUSTICIA                                                                                                    | INTCF                                                                                                    | SGNTJ                                     | - INTCF                                                                                                    |
|----------------------------------------------------------------------------------------------------|----------------------------------------------------------------------------------------------------|-------------------------------------------|----------------------------------------------------------------------------------------------------|
| Ministerio de Justicia                                                                                                    | Su último acceso fue el 22/                                                                                                    | 32/2016 00:00:00                          | Castellano<br>¿Necesita ayuda? Help   🗘 🏫 🖒                                                                                                    |
| Detalle del Aviso                                                                                                    |                                                                                                    |                                           | GUÍA DE TAREAS                                                                                                    |
| Fecha Notificación 22/02/2016                                                                                                    | Fichero Export 20151221_262626.zip                                                                                                    |                                           | Aquí podrá visualizar el detalle del                                                                                                    |
| Código Referencia del Envío 22022016102710002148                                                                                                    | Empresa Notificadora EMPRESA NUNE                                                                                                    |                                           | aviso.<br>Debe realizar las instrucciones que                                                                                                    |
| ERPM EMPRESA NUNE                                                                                                    | Tipo de Aviso Aviso Normal                                                                                                    |                                           | lectura pulsando el botón "Leído".<br>Tras ello, el Sistema le devolverá a                                                                                                    |
| Estado PENDIENTE                                                                                                    |                                                                                                    |                                           | listado anterior, pasando este avis<br>Listado de Avisos Leídos.                                                                                                    |
| Descargar Adjunto al Aviso 📩                                                                                                    |                                                                                                    |                                           |                                                                                                    |
|                                                                                                    |                                                                                                    |                                           |                                                                                                    |
| Información del Aviso<br>Nota importante: En el envío realizado, algún producto no<br>recibirá el Justificante de Acuee de recibio de documenta                                                                                                    | se ha procesado correctamente. En el momento en que se procesen de                                                                                                    | forma correcta, 🔺                         |                                                                                                    |
| (también en el Adjunto al Aviso), le ofrecemos la informac                                                                                                    | ión relativa a aquellos que se ha procesado correctamente.                                                                                                    |                                           |                                                                                                    |
| El INTCF ha recibido el producto: PRODUCTO 18, habiénd<br>A partir de esta documentación, el Servicio de Informació                                                                                                    | ole asignado un DRP. SITX 1286/12.<br>n Toxicológica perteneciente a este Instituto Nacional de Toxicología y                                                                                                    | Ciencias                                  |                                                                                                    |
| Coronaes debaría poder proporcionar la información part                                                                                                    |                                                                                                    |                                           |                                                                                                    |
| Forenses, deberia poder proporcionar la información pert                                                                                                    | nente, para la romulación de medidas preventivas y Curativas, en paro                                                                                                    | Leído                                     |                                                                                                    |
| Forenses, deberia poder proporcionar la información pert                                                                                                    | nente, para la romunación de medidas preventivas y curativas, en paros                                                                                                    | /02/2016 00:00:00                         | CESTEMBO<br>(Meccesita ayuda?   Help   🗘 🇌 🖒                                                                                                    |
| Ministerio de Justicia                                                                                                    | nente, para la romunación de medidas preventivas y curativas, en paros                                                                                                    | /02/2016 00:00:00                         | castenano<br>උvecesita ayuda?   Heip   මී දී ලී ර                                                                                                    |
| Internation poet     Internation poet     Internation poet     Ministerio de Justicia     USUARIO NUNE Ape 1 - Empresa: EMPRESA NUNE     Detalle del Aviso                                                                                                    | nente, para la romunación de medidas preventivas y curativas, en paros                                                                                                    | /02/2016 00:00:00                         | cestension<br>දුHeccesita ayudar   Help   මී බී එ<br>GUÍA DE TAREAS                                                                                                    |
| Internation poet     Internation poet     Ministerio de Justicia     USUARIO NUNE Ape 1 - Empresa: EMPRESA NUNE     Detalle del Aviso     Fecha Notificación 24/02/2016                                                                                                    | Su último acceso fue el 22<br>Fichero Export 20151221_262626.zip                                                                                                    | /02/2016 00:00:00                         | CLESCHARDO<br>(Neccesita ayuda?   Help   <table-cell> 🏟 🗘<br/>GUÍA DE TAREAS<br/>Aquí podrá visualizar el detale o<br/>aviso.</table-cell>                                                                                                    |
|                                                                                                    | Su último acceso fue el 22<br>Fichero Export 20151221_262626.zip<br>Empresa Notificadora EMPRESA NUNE                                                                                                    | /02/2016 00:00:00                         | Customer<br>(Neccesita ayuda?   Help   <table-cell> <table-cell> 🗘<br/>GUÍA DE TAREAS<br/>Aquí podrá visualizar el detalle c<br/>aviso.<br/>Debe realizar las instrucciones s<br/>indica el mensaje, confirmando<br/>lectura sulsando el bortón * Edid</table-cell></table-cell>                                                                                                    |
|                                                                                                    | Su último acceso fue el 22<br>Fichero Export 20151221_262626.zip<br>Empresa Notificadora EMPRESA NUNE<br>Tipo de Aviso Aviso Normal                                                                                                    | /02/2016 00:00:00                         | Cuscenso<br>(Necesita syuda?   Help   ♥ ♥ ♥ ♥<br>GUÍA DE TAREAS<br>Aquí podrá visualizar el detalle c<br>aviso.<br>Debe realizar las instrucciones s<br>unica el mensaje, confirmando<br>lectura pulsando el botón "Leído<br>Tras ello, el Sistema le devolver:<br>listado anterior, pasando este ari<br>listado anterior, pasando este ari                                                                                                    |
| Image: Image: Ima | Su último acceso fue el 22<br>Fichero Export 20151221_262626.zip<br>Empresa Notificadora EMPRESA NUNE<br>Tipo de Aviso Aviso Normal                                                                                                    | /02/2016 00:00:00                         | Currente<br>(Meccesita ayuda?   Help   ) ()<br>()<br>()<br>()<br>()<br>()<br>()<br>()<br>()<br>()                                                                                                    |
| Forenses, deberia poder proporcionar la información pert<br>Ministerio de Justicia USUARIO NUNE Ape 1 - Empresa: EMPRESA NUNE Detalle del Aviso Fecha Notificación 24/02/2016 Código Referencia del Envío 22022016102710002148 ERPM EMPRESA NUNE Estado PENDIENTE Descargar Adjunto al Aviso                                                                                                    | Su último acceso fue el 22<br>Fichero Export 20151221_262626.zip<br>Enpresa Notificadora EMPRESA NUNE<br>Típo de Aviso Aviso Normal                                                                                                    | /02/2016 00:00:00                         | Autorealizar las instrucciones e<br>Autorealizar las instrucciones e<br>Autore |
| Forenses, deberia poder proporcionar la información pert         Image: Image: Ministerio de Justicia         Image: USUARIO NUNE Ape 1 - Empresa: EMPRESA NUNE         Detalle del Aviso         Fecha Notificación 24/02/2016         Código Referencia del Envío 22022016102710002148         ERPM EMPRESA NUNE         Estado PENDIENTE         Descargar Adjunto al Aviso ★         Información del Aviso                                                                                                    | Su último acceso fue el 22<br>Fichero Export 20151221_262626.zip<br>Empresa Notificadora EMPRESA NUNE<br>Tipo de Aviso Aviso Normal                                                                                                    | /02/2016 00:00:00                         | LEURENCE<br>LEURECESIA BYRING?   1459   $\begin{tabular}{lllllllllllllllllllllllllllllllllll$                                                                                                    |
|                                                                                                    | Su último acceso fue el 22<br>Fichero Export 20151221_262626.zip<br>Enpresa Notificadora EMPRESA NUNE<br>Tipo de Aviso Aviso Normal<br>o se ha procesado correctamente. En el momento en que se procesen o<br>ción de Modificación con todos los productos realizados en el envio. N<br>os la información relativa a aquellos que se ha procesado correctament | e forma correcta,<br>o obstante, a<br>te. | Curcurato<br>Curcurato<br>Curcurato a guarda ( 1 ede )<br>Curla De TAREAS<br>Aqui podrá visualizar el detallar<br>Aqui podrá visualizar el detallar<br>Aqui podrá visualizar el detallar<br>Aqui podrá visualizar el detallar<br>Curcura pulsando el botón "Eddi<br>Tasello, el Sistema le devolver<br>Taselo de Avisos Leidos.                                                                                                    |

Los DRP de aquellos productos que han ido correctamente irán en el cuerpo de mensaje, información que podrá descargarse también en el Justificante Adjunto a través del enlace "Descargar Adjunto al Aviso".

En caso de que ninguno de los productos del envío se haya procesado correctamente, se indicará en el cuerpo del mensaje, que se contacte con el INTCF.

| GOBIERNO MINISTERIO<br>DE ESPANA DE JUSTICIA                                                                                                    | Manual de Usuario del SRE del<br>INTCF                                                                                                    | lanual de Usuario del SRE del<br>INTCF<br>SGNT. |                                                                                                    |
|----------------------------------------------------------------------------------------------------|----------------------------------------------------------------------------------------------------|-------------------------------------------------|----------------------------------------------------------------------------------------------------|
| Ministerio de Justicia                                                                                                    | Su último acceso fue el 18/                                                                                                    | 14/2016 13:13:00                                | Castellano<br>¿Hecesita ayuda?   Help   🗘 🎓 🖒                                                                                                    |
| Detalle del Aviso                                                                                                    |                                                                                                    |                                                 | GUÍA DE TAREAS                                                                                                    |
| Fecha Notificación 17/04/2016<br>Código Referencia del Envío 17022016155455002245                                                                                                    | Fichero Export 20150213_205705.zip<br>Empresa Notificadora MER GMB                                                                                         |                                                 | Aquí podrá visualizar el detalle del aviso.<br>Debe realizar las instrucciones que indica<br>el mensaje, confirmando su lectura<br>pulsando el botón "Leido". |
| ERPM MER GMB                                                                                                    | Tipo de Aviso Aviso Normal                                                                                                    |                                                 | Tras ello, el Sistema le devolverá al listad<br>anterior, pasando este aviso al Listado de<br>Avisos Leídos.                                                  |
| Estado PENDIENTE                                                                                                    |                                                                                                    |                                                 |                                                                                                    |
| Intormacion del Aviso<br>Nota importante: Trascurido el plazo de 5 días tras verificarse e<br>envío no se han procesado correctamente. Por favor, para solver<br>Forenses intcf.doc@justicia.es | l pago del envio 17022016155455002245, los productos pertenecientes a di<br>ntar esta situación contacte con el Instituto Nacional de Toxicología y Cienci | cho<br>as                                       |                                                                                                    |
|                                                                                                    |                                                                                                    |                                                 |                                                                                                    |

Si un envío ha sido cancelado desde la pantalla de envíos pendientes, el sistema generará un aviso, en Bandeja de Avisos, informando sobre esta cancelación, indicando el código de referencia del envío cancelado.

| Ministerio de Justicia                                                                       | Su último acceso fue el 2          | Su último acceso fue el 29/04/2016 08:46:20 |                                                                                                    |  |
|----------------------------------------------------------------------------------------------|------------------------------------|---------------------------------------------|----------------------------------------------------------------------------------------------------|--|
| MER G - Empresa: MER GMB                                                                     |                                    |                                             |                                                                                                    |  |
| Detalle del Aviso                                                                            |                                    |                                             | GUÍA DE TAREAS                                                                                            |  |
| Fecha Notificación 29/04/2016                                                                | Fichero Export 20160114_103905.zip |                                             | Aquí podrá visualizar el detalle del avis<br>Debe realizar las instrucciones que indi                     |  |
| Código Referencia del Envío 29042016091652002899                                             | Empresa Notificadora mergart       |                                             | el mensaje, confirmando su lectura<br>pulsando el botón "Leído".                                          |  |
| ERPM MER GMB                                                                                 | Tipo de Aviso Aviso Normal         |                                             | Tras ello, el Sistema le devolverá al lista<br>anterior, pasando este aviso al Listado o<br>Aviros Loídos |  |
| Estado PENDIENTE                                                                             |                                    |                                             | AVISUS LEIGUS.                                                                                            |  |
|                                                                                              |                                    |                                             |                                                                                                    |  |
| Información del Aviso<br>Su envío con código de referencia 29042016091652002899 ha sido canc | elado.                             |                                             |                                                                                                    |  |
|                                                                                              |                                    |                                             |                                                                                                    |  |
|                                                                                              |                                    |                                             |                                                                                                    |  |
|                                                                                              |                                    |                                             |                                                                                                    |  |
|                                                                                              |                                    |                                             |                                                                                                    |  |
|                                                                                              |                                    |                                             |                                                                                                    |  |
|                                                                                              |                                    |                                             |                                                                                                    |  |
|                                                                                              |                                    | Leído                                       |                                                                                                    |  |
|                                                                                              |                                    |                                             |                                                                                                    |  |
|                                                                                              |                                    |                                             |                                                                                                    |  |
|                                                                                              |                                    |                                             |                                                                                                    |  |
|                                                                                              |                                    |                                             |                                                                                                    |  |
|                                                                                              |                                    |                                             |                                                                                                    |  |
|                                                                                              |                                    |                                             |                                                                                                    |  |
|                                                                                              |                                    |                                             |                                                                                                    |  |

#### 2.2.4. Edición de UFI de los productos de la empresa

El objeto de esta funcionalidad, es permitir a las empresas cambiar, de forma gratuita, el UFI de los productos que habían notificado al INTCF, desde que entró en funcionamiento el actual procedimiento de notificación, y su sustitución por el UFI con formato armonizado, generado por la aplicación desarrollada por la Agencia Europea de Sustancias Químicas (ECHA) (https://poisoncentres.echa.europa.eu/es/ufi-generator). La inclusión del UFI armonizado en las

etiquetas de las mezclas químicas peligrosas, será obligatoria a partir de la entrada en vigor del Anexo VIII del Reglamento CLP.

Esta aplicación, sólo permitirá el cambio del UFI notificado por el UFI armonizado una sola vez. Si la empresa quiere cambiar nuevamente el UFI, se deberá realizar mediante la notificación de una Modificación esencial, a través de un envío, y abonando la tasa correspondiente.

Una vez el usuario se ha autenticado, se le permitirá el acceso al aplicativo y visualizará la pantalla de inicio, donde se encuentra un icono para acceder a dicho módulo.

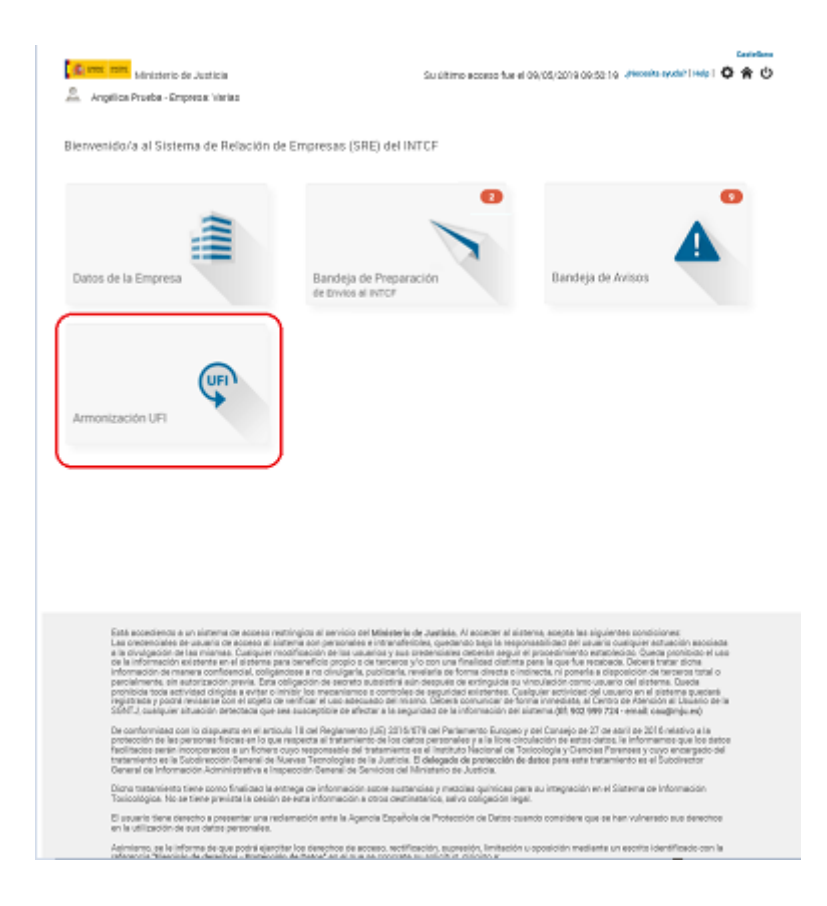

#### Importante:

Si el usuario con el que ha entrado está dado de alta en varias empresas (notifica en nombre de varias empresas), el Sistema le mostrará un listado con todas estas empresas a las que pertenece para que seleccione sobre cual quiere realizar la edición de productos.

Si el usuario sólo pertenece a una única empresa, la pantalla descrita de listado no aparecerá.

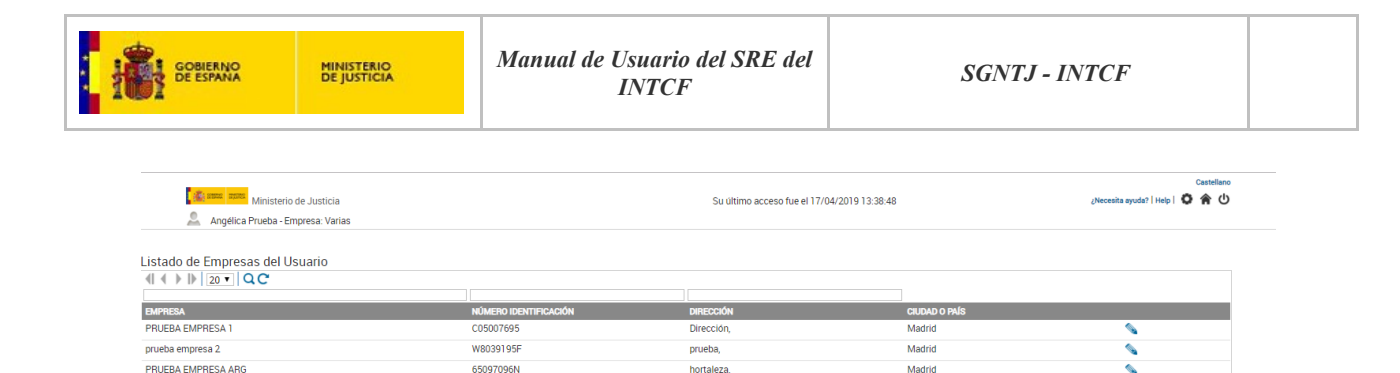

El listado de Empresas del Usuario muestra los siguientes campos:

Resultados 1 - 3 de 3.

- Empresa: denominación social de la empresa que puede gestionar el usuario.
- Número Identificación: número de identificación de la empresa.
- **Dirección:** calle de la empresa objeto, y número. Dirección: calle y número de la empresa objeto. Dirección: calle y número de la empresa objeto. En este caso, sólo funcionará el filtro de búsqueda para las calles, no detectando por número de las mismas (no encontrará nada).
- Ciudad: población de la empresa objeto, o país si es extranjera.
- Icono Edición : pulsando sobre el icono que está en línea de la empresa sobre la que queremos trabajar, mostrará la pantalla con los productos que ha notificado hasta la fecha actual.

Podrán realizar el cambio de UFI en sus productos tantos los usuarios de la empresa responsable, como de la empresa notificadora.

Una vez que el usuario ha pulsado en el módulo de Cambiar UFI de sus productos (y en el caso de que tenga varias empresas, con las que pueda gestionar envíos, y haya seleccionado una), se visualiza la pantalla con los productos que ha notificado, desde la entrada en funcionamiento del actual sistema de notificación on-line (Sistema SRE) hasta la fecha actual:

| Ministerio de Justicia              |               | Su ultimo acceso fue el 60/05/2019 00:50:19 |                      |                |                                                              | Castellan<br>"Necesita ayuda"   Help   🗘 🎓 🖒 |
|-------------------------------------|---------------|---------------------------------------------|----------------------|----------------|--------------------------------------------------------------|----------------------------------------------|
| Armonizar UFI                       |               |                                             |                      |                |                                                              |                                              |
|                                     |               |                                             | LISTADO DE PRODUCT   | '0S            |                                                              |                                              |
|                                     |               |                                             |                      |                |                                                              |                                              |
| NOMERE                              | DEP           | EMPRESA NOTIEICADORA                        | EMODESA DESDONSABI E | EECHA CREACIÓN |                                                              |                                              |
| GEL DE MANOS ARG                    | DRP17-0000144 | PRUEBA EMPRESA 1                            | PRUEBA EMPRESA 1     | 02/03/2017     | 1111-2222-3333-4444                                          |                                              |
| GEL DE MANOS ARG 2                  | DRP17-0000145 | PRUEBA EMPRESA 1                            | PRUEBA EMPRESA 1     | 02/03/2017     | 12345678901234567890123456789012345678901234567890           |                                              |
| ARG TEMPORAL                        | DRP17-0000148 | PRUEBA EMPRESA 1                            | PRUEBA EMPRESA 1     | 21/03/2017     | 12345678901234567890123456789012345678901234567890           |                                              |
| ARG TEMPORAL                        | DRP17-0000148 | PRUEBA EMPRESA 1                            | PRUEBA EMPRESA 1     | 21/03/2017     | 12345678901234567890123456789012345678901234567890           |                                              |
| ARG TEMPORAL                        | DRP17-0000148 | PRUEBA EMPRESA 1                            | PRUEBA EMPRESA 1     | 21/03/2017     | 12345678901234567890123456789012345678901234567890           |                                              |
| PRODUCTO ARG                        | DRP17-0000140 | PRUEBA EMPRESA 1                            | PRUEBA EMPRESA 1     | 28/02/2017     | 12345678901234567890123456789012345678901234567890           |                                              |
| GEL DE MANOS ARG 2                  | DRP99-0000030 | PRUEBA EMPRESA 1                            | PRUEBA EMPRESA 1     | 19/04/2017     | 123456789012345678901234567890123456789012345678901234567890 |                                              |
| PRODUCTO ARG                        | DRP17-0001824 | PRUEBA EMPRESA 1                            | PRUEBA EMPRESA 1     | 19/04/2017     | 123456789012345678901234567890123456789012345678901234567890 |                                              |
| PRUEBA SIT 124                      | DRP15-0032623 | PRUEBA EMPRESA 1                            | PRUEBA EMPRESA 1     | 07/04/2017     | 123456789012345678901234567890123456789012345678901234567890 |                                              |
| OPTEON** XL40 (R-454A) REFRIGERANTE | DRP18-0000021 | PRUEBA EMPRESA 1                            | PRUEBA EMPRESA 1     | 04/01/2018     | 130000143546                                                 |                                              |
| OPTEON** XP30 (R-514A) REFRIGERANTE | DRP18-0000022 | PRUEBA EMPRESA 1                            | PRUEBA EMPRESA 1     | 04/01/2018     | 130000143454                                                 |                                              |
| OPTEON" XL41 (R-454B) REFRIGERANTE  | DRP18-0000023 | PRUEBA EMPRESA 1                            | PRUEBA EMPRESA 1     | 04/01/2018     | 130000143545                                                 |                                              |
| OPTEON" XP10 (R-513A) REFRIGERANT   | DRP18-0000024 | PRUEBA EMPRESA 1                            | PRUEBA EMPRESA 1     | 04/01/2018     | 130000051352                                                 |                                              |
| OPTEON" XP44 (R-452A) REFRIGERANT   | DRP18-0000025 | PRUEBA EMPRESA 1                            | PRUEBA EMPRESA 1     | 04/01/2018     | 130000132272                                                 |                                              |
| OPTEON" XL55 (R-452B) REFRIGERANTE  | DRP18-0000026 | PRUEBA EMPRESA 1                            | PRUEBA EMPRESA 1     | 04/01/2018     | 130000143544                                                 |                                              |
| OPTEON" XL20 (R-454C) REFRIGERANTE  | DRP18-0000027 | PRUEBA EMPRESA 1                            | PRUEBA EMPRESA 1     | 04/01/2018     | 130000143547                                                 |                                              |
| OPTEON* XP40 (R-449A) REFRIGERANT   | DRP18-0000028 | PRUEBA EMPRESA 1                            | PRUEBA EMPRESA 1     | 04/01/2018     | 130000133420                                                 |                                              |
| PRUEBA NOMBRE ARG                   | DRP17-0077696 | PRUEBA EMPRESA 1                            | PRUEBA EMPRESA 1     | 14/07/2017     | 9999-9999-9999-0000                                          |                                              |
| PRUEBA NOMBRE ARG                   | DRP17-0077668 | PRUEBA EMPRESA 1                            | PRUEBA EMPRESA 1     | 27/06/2017     | 123456789012345678901234567890123456789012345678901          |                                              |
| PRUEBA NOMBRE ARG                   | DRP17-0077669 | PRUEBA EMPRESA 1                            | PRUEBA EMPRESA 1     | 27/06/2017     | 123456789012345678901234567890123456789012345678901          |                                              |
| Resultados 1 - 20 de 33.            |               |                                             |                      |                |                                                              |                                              |

ardar Atrás

Los productos se visualizarán en formato listado, con los siguientes datos por columnas:

- Nombre: denominación del producto comercial.
- DRP: número de Referencia del Producto.
- Empresa Notificadora: empresa que ha remitido la información.
- Empresa Comercializadora: nombre de la empresa responsable de la puesta en el mercado.
- Fecha Creación: fecha de creación de la Ficha de Producto.
- UFI: número de Identificación Único de Fórmula.
- Nuevo UFI: nuevo número de Identificación Único de Fórmula.

Como parte del componente listado de los desarrollos de Framework, se podrán realizar las siguientes acciones sobre éste:

- •Ir a la página siguiente, a través del icono.
- Ir a la última página del listado a través de éste icono
- •Ir a la página anterior desde éste icono .

50 **•** 20

•Ir a la primera página del listado a través del icono◀.

•Este desplegable <sup>300</sup>/<sub>100</sub> permite ver y seleccionar el número de expedientes que queremos visualizar en la pantalla. Por defecto está seleccionado '50'.

- •Se podrán realizar filtros sobre todos los campos del producto (Excepto por el Nuevo UFI y por la empresa Notificadora, que ya viene preestablecida de pasos anteriores), con el icono Filtrar Q, y también se podrán limpiar esos filtros con el icono Limpiar filtro C. Para filtrar, el usuario debe posicionarse en el espacio existente encima de cada campo, y escribir el criterio de búsqueda. A continuación se pulsa el icono Filtrar Q para que lleve a cabo dicha búsqueda.
- •Ordenación por columnas del listado: se podrá ordenar el listado si el usuario se posiciona en la denominación de la columna por la que desee reordenar el listado y se pulsa, apareciendo el símbolo de una flecha.
- •La reordenación se realizará alfabéticamente o numéricamente, en función del contenido de las columnas.

Los productos cuyo UFI ya ha sido modificado, aparecen en blanco, mientras que los que no lo han sido, ofrecen una caja de texto para introducir el nuevo UFI.

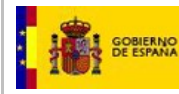

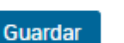

Una vez completados los nuevos UFIs de los productos, pulsando el botón Guardar procederá a grabar los datos modificados y se mostrará al usuario un mensaje de error o confirmación, si los datos se han introducido correctamente.

Si no se ha modificado ningún UFI, saldrá un mensaje del tipo:

| RUEBA | EMPRESA 1                 | 28/02/2017 |
|-------|---------------------------|------------|
| RUEE  | Validaciones U            | IFI        |
| RUEE  | No se ha modificado ningú | n UFI.     |
| RUEE  |                           |            |
| RUEE  | SI                        |            |
| RUEBA | EMPRESA 1                 | 04/01/2018 |

Se valida el formato para todos los UFIs modificados y si alguno no es correcto se muestra un mensaje con un resumen de los UFIs incorrectos. Se realiza una validación básica de los UFIs modificados, como por ejemplo:

•El formato debe ser: (4caracteres)-(4caracteres)-(4caracteres)-(4caracteres)

•Está compuesto de 16 caracteres, omitiendo espacios en blanco y los 16 caracteres deben ser alguno de estos 31, que aparecen en la tabla 2.3 del documento de la ECHA: 0123456789ACDEFGHJKMNPQRSTUVWXY

(\*) La gestión de los UFIs es responsabilidad de la empresa. Estos se deben obtener utilizando la aplicación "Generador de identificador único de fórmula" que se encuentra disponible en la página web de la ECHA (https://poisoncentres.echa.europa.eu/es/ufi-generator)

| Ministerio de Justicia             | Su ultimo acceso fue el 09/03/2019 09:50.19 |                   |                                       |                  | ¿Necesita ayuda?   He                               | Castellano<br>Ipi O 🎓 🛈 |   |
|------------------------------------|---------------------------------------------|-------------------|---------------------------------------|------------------|-----------------------------------------------------|-------------------------|---|
| Armonizar UFI                      |                                             |                   |                                       |                  |                                                     |                         |   |
|                                    |                                             |                   | LISTADO DE PRODUCTOS                  |                  |                                                     |                         |   |
|                                    |                                             |                   |                                       |                  |                                                     |                         |   |
| 101000                             | 000                                         |                   |                                       | Ετομια οπειασότι | 10                                                  |                         |   |
| GEL DE MANOS ARG                   | DBP17-0000144                               | PRUERA EMPRESA 1  | PRUERA EMPRESA 1                      | 02/03/2017       | 1111-2222-3333-4444                                 | AUEVO UPI               |   |
| GEL DE MANOS ARG 2                 | DBP17-0000145                               | PRIJERA EMPRESA 1 | PRUERA EMPRESA 1                      | 02/03/2017       | 123455789012345578901234557890123455789012345578901 |                         |   |
| ARG TEMPORAL                       | DBP17-0000148                               | PRUERA EMPRESA 1  | PRUERA EMPRESA 1                      | 21/03/2017       | 123455789012345578901234557890123455789012345578901 |                         |   |
| ARG TEMPORAL                       | DRP17-0000148                               | PRUEBA EMPRESA 1  | PRUEBA EMPRESA 1                      | 21/03/2017       | 12345678901234567890123456789012345678901234567890  |                         |   |
| ARG TEMPORAL                       | DRP17-0000148                               | PRUEBA EMPRESA 1  | PRUEBA EMPRESA 1                      | 21/03/2017       | 12345678901234567890123456789012345678901234567890  |                         |   |
| PRODUCTO ARG                       | DRP17-0000140                               | PRUEBA EMPRESA 1  | Validaciones UFI                      |                  | 12345678901234567890123456789012345678901234567890  |                         |   |
| GEL DE MANOS ARG 2                 | DRP99-0000030                               | PRUEBA EMPRESA 1  | Los quevos UEIs po cumpleo con el for | mato armonizado  | 12345678901234567890123456789012345678901234567890  |                         |   |
| PRODUCTO ARG                       | DRP17-0001824                               | PRUEBA EMPRESA 1  | Listado Productos a Corregir.         |                  | 12345678901234567890123456789012345678901234567890  |                         |   |
| PRUEBA SIT 124                     | DRP15-0032623                               | PRUEBA EMPRESA 1  | Producto :OPTEON** XL40 (R-454A) RE   | FRIGERANTE       | 12345678901234567890123456789012345678901234567890  |                         |   |
| OPTEON" XL40 (R-454A) REFRIGERANTE | DRP18-0000021                               | PRUEBA EMPRESA 1  |                                       |                  | 130000143546                                        | 9999-8888-ABCD-1111     |   |
| OPTEON" XP30 (R-514A) REFRIGERANTE | DRP18-0000022                               | PRUEBA EMPRESA 1  | Aceptar                               |                  | 130000143454                                        |                         |   |
| OPTEON" XL41 (R-454B) REFRIGERANTE | DRP18-0000023                               | PRUEBA EMPRESA 1  | PRUEBA EMPRESA 1                      | 04/01/2018       | 130000143545                                        |                         |   |
| OPTEON" XP10 (R-513A) REFRIGERANT  | DRP18-0000024                               | PRUEBA EMPRESA 1  | PRUEBA EMPRESA 1                      | 04/01/2018       | 130000051352                                        |                         |   |
| OPTEON" XP44 (R-452A) REFRIGERANT  | DRP18-0000025                               | PRUEBA EMPRESA 1  | PRUEBA EMPRESA 1                      | 04/01/2018       | 130000132272                                        |                         |   |
| OPTEON" XL55 (R-452B) REFRIGERANTE | DRP18-0000026                               | PRUEBA EMPRESA 1  | PRUEBA EMPRESA 1                      | 04/01/2018       | 130000143544                                        |                         |   |
| OPTEON" XL20 (R-454C) REFRIGERANTE | DRP18-0000027                               | PRUEBA EMPRESA 1  | PRUEBA EMPRESA 1                      | 04/01/2018       | 130000143547                                        |                         |   |
| OPTEON" XP40 (R-449A) REFRIGERANT  | DRP18-0000028                               | PRUEBA EMPRESA 1  | PRUEBA EMPRESA 1                      | 04/01/2018       | 130000133420                                        |                         | J |
| PRUEBA NOMBRE ARG                  | DRP17-0077696                               | PRUEBA EMPRESA 1  | PRUEBA EMPRESA 1                      | 14/07/2017       | 9999-9999-9999-0000                                 |                         |   |
| PRUEBA NOMBRE ARG                  | DRP17-0077668                               | PRUEBA EMPRESA 1  | PRUEBA EMPRESA 1                      | 27/06/2017       | 12345678901234567890123456789012345678901234567890  |                         | J |
| PRUEBA NOMBRE ARG                  | DRP17-0077669                               | PRUEBA EMPRESA 1  | PRUEBA EMPRESA 1                      | 27/06/2017       | 12345678901234567890123456789012345678901234567890  |                         | ] |
| Resultados 1 - 20 de 33.           |                                             |                   |                                       |                  |                                                     |                         |   |

Manual de Usuario del SRE del INTCF V\_11 (julio 2019) Guardar Atrás

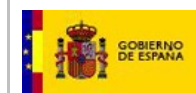

#### Si el formato de todos los UFIs introducidos es correcto, se muestra un mensaje de confirmación:

| Ministerio de Justicia             | 6             |                      | S                                                                                                    | u último acceso fue el 09/05/2019        | 09:50:19 |                                           | ¿Necesita ayuda?   I | Help   O 🏫 |
|------------------------------------|---------------|----------------------|----------------------------------------------------------------------------------------------------|------------------------------------------|----------|-------------------------------------------|----------------------|------------|
| monizar UFI                        |               |                      |                                                                                                    |                                          |          |                                           |                      |            |
|                                    |               |                      | LISTADO DE PRODUCTO                                                                                                    | os                                       |          |                                           |                      |            |
|                                    |               |                      |                                                                                                    |                                          |          |                                           |                      |            |
| OMBRE                              | DRP           | EMPRESA NOTIFICADORA | EMPRESA RESPONSABLE                                                                                                    | FECHA CREACIÓN                           | URI      |                                           | NUEVO UFI            |            |
| EL DE MANOS ARG                    | DRP17-0000144 | PRUEBA EMPRESA 1     | PRUEBA EMPRESA 1                                                                                                    | 02/03/2017                               | 1111-222 | 2-3333-4444                               |                      |            |
| EL DE MANOS ARG 2                  | DRP17-0000145 | PRUEBA EMPRESA 1     | PRUEBA EMPRESA 1                                                                                                    | 02/03/2017                               | 1234567  | 89012345678901234567890123456789012345678 | 90                   |            |
| RG TEMPORAL                        | DRP17-0000148 | PRUEBA EMPRESA 1     | PRUEBA EMPRESA 1                                                                                                    | 21/03/2017                               | 1234567  | 89012345678901234567890123456789012345678 | 90                   |            |
| RG TEMPORAL                        | DRP17-0000148 | PRUEBA EMPRESA 1     | PRUEBA EMPRESA 1                                                                                                    | 21/03/2017                               | 1234567  | 89012345678901234567890123456789012345678 | 90                   | ]          |
| RG TEMPORAL                        | DRP17-0000148 | PRUEBA EMPRESA 1     | PRUEBA EMPRESA 1                                                                                                    | 21/03/2017                               | 1234567  | 89012345678901234567890123456789012345678 | 90                   |            |
| ODUCTO ARG                         | DRP17-0000140 | PRUEBA EMPRESA 1     | 890123456789012345678900123456789000000000000000000000000000000000000 |                                          |          |                                           | 90                   |            |
| L DE MANOS ARG 2                   | DRP99-0000030 | PRUEBA EMPRESA 1     | Aviso                                                                                                    | D                                        |          | 39012345678901234567890123456789012345678 | 90                   |            |
| IODUCTO ARG                        | DRP17-0001824 | PRUEBA EMPRESA 1     | Va a proceder a guardar los nuevos UFIs. Sólo se<br>mostrados en la página actual / Desea continuar                                                                                                    | e guardrán los UFIs para los prodi<br>12 | uctos    | 39012345678901234567890123456789012345678 | 90                   |            |
| NUEBA SIT 124                      | DRP15-0032623 | PRUEBA EMPRESA 1     | unerrene en la bagun enren Cerere en la la                                                                                                    |                                          |          | 39012345678901234567890123456789012345678 | 90                   |            |
| TEON" XL40 (R-454A) REFRIGERANTE   | DRP18-0000021 | PRUEBA EMPRESA 1     | Si                                                                                                    | No                                       |          | 13546                                     | 9999-8888-ACDE-1111  |            |
| PTEON" XP30 (R-514A) REFRIGERANTE  | DRP18-0000022 | PRUEBA EMPRESA 1     | PRUEBA EMPRESA I                                                                                                    | 04/01/2018                               | 1300001  | 43454                                     |                      |            |
| PTEON" XL41 (R-454B) REFRIGERANTE  | DRP18-0000023 | PRUEBA EMPRESA 1     | PRUEBA EMPRESA 1                                                                                                    | 04/01/2018                               | 1300001  | 43545                                     |                      |            |
| PTEON" XP10 (R-513A) REFRIGERANT   | DRP18-0000024 | PRUEBA EMPRESA 1     | PRUEBA EMPRESA 1                                                                                                    | 04/01/2018                               | 1300000  | 51352                                     |                      |            |
| PTEON" XP44 (R-452A) REFRIGERANT   | DRP18-0000025 | PRUEBA EMPRESA 1     | PRUEBA EMPRESA 1                                                                                                    | 04/01/2018                               | 1300001  | 32272                                     |                      | ]          |
| PTEON** XL55 (R-452B) REFRIGERANTE | DRP18-0000026 | PRUEBA EMPRESA 1     | PRUEBA EMPRESA 1                                                                                                    | 04/01/2018                               | 1300001  | 43544                                     |                      | ]          |
| PTEON" XL20 (R-454C) REFRIGERANTE  | DRP18-0000027 | PRUEBA EMPRESA 1     | PRUEBA EMPRESA 1                                                                                                    | 04/01/2018                               | 1300001  | 43547                                     |                      | ]          |
| PTEON" XP40 (R-449A) REFRIGERANT   | DRP18-0000028 | PRUEBA EMPRESA 1     | PRUEBA EMPRESA 1                                                                                                    | 04/01/2018                               | 1300001  | 33420                                     |                      | ]          |
| RUEBA NOMBRE ARG                   | DRP17-0077696 | PRUEBA EMPRESA 1     | PRUEBA EMPRESA 1                                                                                                    | 14/07/2017                               | 9999-999 | 9-9999-0000                               |                      |            |
| RUEBA NOMBRE ARG                   | DRP17-0077668 | PRUEBA EMPRESA 1     | PRUEBA EMPRESA 1                                                                                                    | 27/06/2017                               | 1234567  | 89012345678901234567890123456789012345678 | 90                   | ]          |
| RUEBA NOMBRE ARG                   | DRP17-0077669 | PRUEBA EMPRESA 1     | PRUEBA EMPRESA 1                                                                                                    | 27/06/2017                               | 1234567  | 89012345678901234567890123456789012345678 | 90                   | 1          |
| esultados 1 - 20 de 33.            |               |                      |                                                                                                    |                                          |          |                                           |                      |            |

El botón Atrás Atrás nos permitirá volver a la pantalla anterior.

Y en el mensaje de confirmación, se debe pulsar el botón<sup>NO</sup> si se quiere cancelar el cambio, y por el contrario, se pulsará Si , si queremos continuar con el mismo.

Si se continúa con el proceso, el sistema enviará automáticamente un aviso tanto a la ERPM como a la notificadora (si son la misma solo un aviso), por lo que recibirán una notificación del mismo en su email:

# SISTEMA DE RELACIÓN DE EMPRESAS del INTCF

#### Nuevo aviso recibido en Bandeja de Avisos

Ha recibido un nuevo aviso en la Bandeja de Avisos del Sistema de Relación de Empresas del INTCF. Para poder visualizarlo deberá acceder al Sistema.

Por favor, no responda a este mensaje. Para cualquier consulta sobre Notificaciones al INTCF, pueden contactar en: intcf.doc@justicia.es.

Please, do not reply to this message. For any question regarding Notification to the Spanish Appointed Body (INTCF), contact us at: <u>intcf.doc@justicia.es</u>.

La información transmitida está destinada únicamente a la persona o entidad a quien que va dirigida y puede contener información confidencial y/o material privilegiado. Cualquier revisión, retransmisión, difusión u otros usos, o cualquier acción tomada por personas o entidades distintas al destinatario basándose en esta información está prohibida. Si usted recibe este mensaje por error, por favor contacte al remitente y elímine el material de cualquier ordenador.

@2015 Sistema de Relación de Empresas

El contenido del aviso es el siguiente:

Manual de Usuario del SRE del INTCF

V\_11 (julio 2019)

| GOBIERNO MINISTERIO<br>DE ESPANA DE JUSTICIA                               | Manual de Usuario del SRE del<br>INTCF | SGNTJ                                                                                                    | - INTCF                                                                                                    |
|----------------------------------------------------------------------------|----------------------------------------|----------------------------------------------------------------------------------------------------|----------------------------------------------------------------------------------------------------|
| Ministerio de Justicia<br>Angelica Prueba - Empresa: Varias                | Su ultimo acceso fue el 16/05/2019 08  | 156-51                                                                                                    | Cestellaro<br>رNecesita ayudat   Help   🗘 🏦 🕐                                                              |
| Detalle del Aviso                                                          |                                        |                                                                                                    | GUÍA DE TAREAS                                                                                             |
| Fecha Notificación 16/05/2019                                              | Empresa Notificadora PRUEBA EMPRESA 1  | Empresa Notificadora PRUEBA EMPRESA 1 Debrenzizar de detalle del exist<br>confirmando auxilizar el detalle del exist |                                                                                                    |
| ERPM PRUEBA EMPRESA 1                                                      | Tipo de Aviso Normal                   |                                                                                                    | Tras ello, el Sistema le devolverá al listado anterior,<br>pasando este aviso al Listado de Avisos Leídos. |
| Estado PENDIENTE                                                           |                                        |                                                                                                    |                                                                                                    |
| Descargar Adjunto al Aviso 📩                                               |                                        |                                                                                                    |                                                                                                    |
| Información del Aviso                                                      |                                        |                                                                                                    |                                                                                                    |
| Se ha realizado el cambio de UFI en varios productos. Puede descargar el j | ustificante adjunto en este aviso.     |                                                                                                    |                                                                                                    |
|                                                                            |                                        |                                                                                                    |                                                                                                    |
|                                                                            |                                        |                                                                                                    |                                                                                                    |
|                                                                            |                                        |                                                                                                    |                                                                                                    |

Como se puede ver, contiene un pdf con la información de los productos modificados, que se puede

descargar pulsando el enlace Descargar Adjunto al Aviso 📩 :

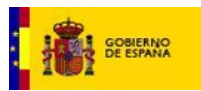

| <b>.</b>                                     |                                                                                              | Ś                                |                           |               |  |  |
|----------------------------------------------|----------------------------------------------------------------------------------------------|----------------------------------|---------------------------|---------------|--|--|
| NO                                           | NOTIFICACIÓN DE CAMBIO DEL UFI POR ARMONIZACIÓN CON ANEXO VIII                               |                                  |                           |               |  |  |
| ASUNTO                                       | CAMBIO DEL UFI NOTIFICADO AL INTEF POR ARMONIZACIÓN CON ANEXO VIII (CLP)<br>Fecha 16/05/2019 |                                  |                           |               |  |  |
| SO                                           | EMPRESA NOTIFICADORA<br>Empresa PRUEDA EMPREDA 1 CIF C05007695                               |                                  |                           |               |  |  |
| M                                            | EMPRESA RESPONSABLI<br>Empresa PRUCIDA DUPRESA 1                                             | E DE LA PUESTA EN MERC/          | DO<br>CIF C050076         | 595           |  |  |
| PRODUCTOS UFI ARMONIZADO AL ANEXO VIII (CLP) |                                                                                              |                                  |                           |               |  |  |
|                                              | NOMBRE DEL PRODUCTO                                                                          | UFI NOTIFICADO AL INTOF          | UFI ARMONIZADO ANEXO VIII | DRP           |  |  |
| OPTEO                                        | N™ XL41 (R-454B)<br>3ERANTE                                                                  | 130000143545                     | NRQ0-F0KQ-000Y-C8UN       | DRP18-0000023 |  |  |
|                                              |                                                                                              |                                  |                           |               |  |  |
|                                              | Intcf.doc@justicia.es                                                                        | Firma válida<br>Thu, 16 May 2019 |                           | Página 1 de2  |  |  |
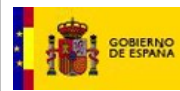

| El identificador único de fórmula (UFI) es un código único vinculado de forma inequivoca a la información<br>sobre la composición de una mezcia notificada al INTCF; por tanto, está vinculado a la composición de la<br>misma. En la notificación de una mezcia química al INTCF es obligatorio indicar el código UFI asignado a la<br>misma.                              |
|----------------------------------------------------------------------------------------------------|
| Un cambio de la composición de la mezcia, implica un cambio de UFI y por tanto una nueva notificación al<br>INTCF, si:<br>Se añade sustituve o elimina un componente de la mezcia.                                                                                                    |
| -Cambio en las concentraciones de los componentes de la mezcia                                                                                                    |
| El UFI, junto al nombre comercial del producto, permitirà al INTCF identificar con precisión el producto<br>Implicado en una consulta por intoxicación, y la composición química del mismo.                                                                                                    |
| La gestión de los UFI es responsabilidad de la empresa. Existe una aplicación "Generador de Identificador<br>único de fórmula" en la página web de la ECHA (Poison Centres) para la creación de los UFIs armonizados.                                                                                                    |
| Una vez finalizada la notificación al INTCF el UFI armonizado podrá incluirse en la etiqueta de los productos<br>notificados. Deberá incluirse precedido del acrónimo UFI, en mayúsculas, con caracteres claramente<br>visibles, legibles e indelebles.<br>La inclusión del UFI armonizado en las etiquetas de las mezclas guímicas peligrosas, será obligatoria a partir   |
| de la entrada en vigor del Anexo VIII del Reglamento CLP.<br>Las empresas se responsabilizaràn de la veracidad de la información remitida y de que la misma deberà<br>responder a los criterios establecidos por este instituto, de forma que cualquier incumplimiento de éstos, del                                                                                        |
| que se derive la imposibilidad de proporcionar la respuesta sanitaria adecuada, serà atribuibie a las referidas<br>empresas que no hayan comunicado correctamente los datos solicitados a los que están obligadas en<br>cumplimiento de la normativa vigente.                                                                                                    |
| La Empresa se compromete a mantener actualizada la información de los productos notificados,<br>comunicando cualquier modificación que realicen en los mismos, así como el cese de la comercialización de<br>cualquiera de ellos, Para ello deben hacer referencia al nombre comercial y el número de referencia<br>adjudicado a cada uno de ellos, en el listado anterior. |
|                                                                                                    |
| Madrid a, 16 de May de 2019 Vernaue de reaconage                                                                                                    |
| REGISTRADO                                                                                                    |
|                                                                                                    |
|                                                                                                    |
|                                                                                                    |
| Intrf.doc@justicia.es Página 2 de2                                                                                                    |

Como se ha indicado anteriormente, una vez modificado un UFI, no se permitirá a la empresa volver a hacerlo, por lo que desaparecerá el campo que nos permite introducir el nuevo UFI para estos productos:

| OPTEON** XP30 (R-514A) REFRIGERANTE | DRP18-0000022 | PRUEBA EMPRESA 1 | PRUEBA EMPRESA 1 | 04/01/2018 | 130000143454                                       |  |
|-------------------------------------|---------------|------------------|------------------|------------|----------------------------------------------------|--|
| OPTEON** XL40 (R-454A) REFRIGERANTE | DRP18-0000021 | PRUEBA EMPRESA 1 | PRUEBA EMPRESA 1 | 04/01/2018 | 9999-8888-ACDE-1111                                |  |
| PRUEBA NOMBRE ARG                   | DRP17-0077696 | PRUEBA EMPRESA 1 | PRUEBA EMPRESA 1 | 14/07/2017 | 9999-9999-9999-0000                                |  |
| PRUEBA NOMBRE ARG                   | DRP17-0077669 | PRUEBA EMPRESA 1 | PRUEBA EMPRESA 1 | 27/06/2017 | 12345678901234567890123456789012345678901234567890 |  |
| PRUEBA NOMBRE ARG                   | DRP17-0077668 | PRUEBA EMPRESA 1 | PRUEBA EMPRESA 1 | 27/06/2017 | 12345678901234567890123456789012345678901234567890 |  |

Manual de Usuario del SRE del INTCF

V\_11 (julio 2019)